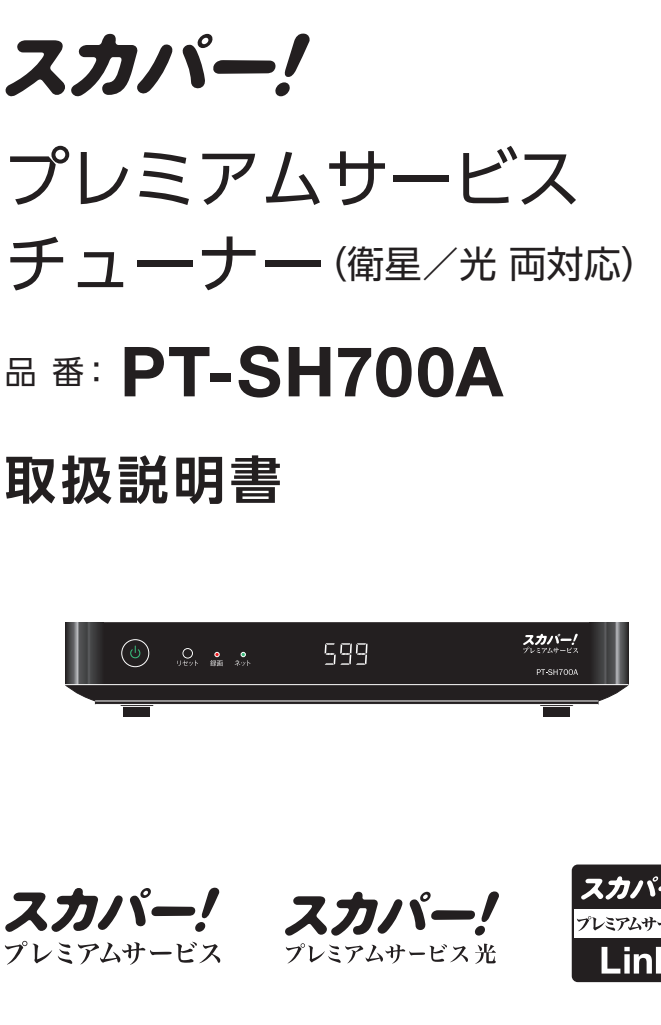

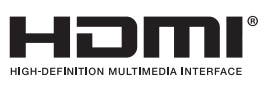

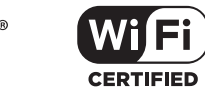

| 第1章          |     |   |
|--------------|-----|---|
| はじめに・確認      | 6   |   |
| 第2章          |     |   |
| 設置・接続・かんたん設定 | 26  |   |
| 第3章          |     |   |
| 視聴する         | 47  |   |
| 第4章          |     |   |
| 録画・再生する      | 69  |   |
| 第5章          |     |   |
| 録画番組を移動する    | 101 |   |
| 第6章          |     | _ |
| 情報を見る/便利な機能  | 111 |   |
| 第7章          |     |   |
| 設定           | 116 |   |
| 第8章          |     |   |
| その他の情報       | 142 |   |

- 取扱説明書をよくお読みの上、正しく安全にお使い ください。
- ご使用の前に「安全上のご注意」(→ 18 ページ)を 必ずお読みください。
- この取扱説明書は大切に保管してください。

# もくじ

## 第1章 はじめに・確認

6

| 付属品                   | 6  |
|-----------------------|----|
| 付属品の確認                | 6  |
| 各部の名前とはたらき            | 7  |
| リモコン                  | 7  |
| 本体前面                  | 8  |
| 本体背面                  | 9  |
| 本機のおもな特長              | 10 |
| 「スカパー!プレミアムサービス Link」 |    |
| について                  | 12 |
| 本機が対応している「スカパー!       |    |
| プレミアムサービス Link」の機能    | 12 |
| ヘルプガイド (電子取扱説明書)      | 13 |
| HOME 画面を活用する          | 14 |
| 設定メニュー 一覧             | 15 |
| こんなときに便利な機能           | 16 |
| 安全上のご注意               |    |
| ご使用前に必ずお読みください        | 18 |
| 使用上のご注意               | 21 |

## 第2章 設置・接続・かんたん設定 26

| 本機とアンテナを接続する     | .26 |
|------------------|-----|
| 「プレミアムサービス」      |     |
| (衛星アンテナで受信)の場合   | 26  |
| 「プレミアムサービス光」     |     |
| (光回線で受信)の場合      | 28  |
| テレビに接続する         | .30 |
| IC カードを挿入する      | .30 |
| スカパー!IC カードを挿入する | 31  |
| ネットワーク機器を接続する    | .32 |
| 接続の種類について        | 32  |
| 無線 LAN で接続する     | 33  |
| 有線 LAN で接続する     | 34  |
| ネットワーク接続環境について   | 35  |
| ネットワーク接続時のご注意    | 35  |

| かんたん受信設定            | 36       |
|---------------------|----------|
| 「かんたん受信設定」をはじめる     | 36       |
| 受信設定 (衛星のみ)         | 37       |
| チャンネルスキャン           | 39       |
| IC カードテスト           | 39       |
| 接続テレビ設定             | 40       |
| 暗証番号入力              | 41       |
| 制限項目設定              | 41       |
| かんたん受信設定の確認         | 41       |
| かんたんネットワーク設定        | 42       |
| 無線 LAN の設定          | 42       |
| 有線 LAN の設定          | 44       |
| かんたんネットワーク設定の確認     | 46       |
| 「かんたんスカパー!ハイブリッド」設定 | <u>.</u> |
| 「かんたんスカパー!ハイブリッド」   |          |
| 設定の終了               | 46       |
|                     |          |

## 第3章 視聴する

| -<br>番組を見る           | 47   |
|----------------------|------|
| 準備する                 | 47   |
| チャンネルの選びかた           | 47   |
| 番組を見るときに便利な機能        | 47   |
| チャンネルの選びかた           | 48   |
| 視聴年齢制限のある番組を見る       | 49   |
| PPV(ペイ・パー・ビュー)番組を見る… | 49   |
| デジタルラジオ放送を聴く         | 50   |
| 番組を「見るだけ予約」する        | 51   |
| 番組の内容を見る             | . 52 |
| 音声を切り換える             |      |
| (二重音声、マルチ音声)         | 52   |
| 字幕を表示する              | 52   |
| 番組のタイトルなどを表示する       | 53   |
| オプションを表示する           | 53   |
| 番組表を使う               | 55   |
| 番組表を使う               | . 55 |
|                      |      |

47

| 番組内容を見る/今すぐ番組を見る   | 56   |
|--------------------|------|
| 番組表で録画予約する         | 56   |
| 番組表で簡単予約する         | 57   |
| 関連番組を見る            | 57   |
| チャンネル単位で表示する       | 57   |
| 番組表の日にちを切り換える      | 57   |
| 番組表の表示チャンネル数/      |      |
| 表示日数を変える           | 58   |
| 表示されるチャンネル対象を変える   | 58   |
| 視聴年齢制限のある番組を       |      |
| 一時制限解除する           | 59   |
| 番組データを手動で取得する      | 59   |
| アイコンガイドを表示する       | 59   |
| 番組を探す              | 60   |
| 放送中の番組から探す         | 60   |
| 番組検索機能で番組を探す       | 60   |
| 文字を入力する            | 65   |
| 「リモコンボタン」入力のしかた    | 66   |
| 「画面キーボード」入力のしかた    | 67   |
| 文字の入力方法を切り換える      | 67   |
| 「リモコンボタン」入力時の入力文字― | 暫 68 |
|                    | 免00  |

## 第4章 録画・再生する 69

| 本機でできる録画の種類69            |
|--------------------------|
| 録画・再生について                |
| USB ハードディスク録画について71      |
| USB ハードディスクを接続する71       |
| USB ハードディスクを機器登録する       |
| 機器登録を確認する73              |
| USB ハードディスクの起動設定74       |
| LAN 録画について75             |
| 本機と LAN 録画対応機器をブロードバンド   |
| ルーター経由で接続する              |
| 本機と LAN 録画対応機器を直接接続する 76 |
| ネットワーク接続を確認する            |
| 見ている番組を録画する              |
| 見ている番組を録画する(即時録画)        |
| 録画を停止するとき                |

| 番組を録画予約する         | .80 |
|-------------------|-----|
| 録画の前に(必ずお読みください)  | 80  |
| 本機でできる録画予約の種類     | 80  |
| 番組表で簡単予約する        | 80  |
| 番組表から録画予約する(通常予約) | 81  |
| 録画予約の詳細設定         | 83  |
| 「番組名予約」で録画予約をする   | 84  |
| 「番組名予約」をする        | 85  |
| 日時を指定して録画予約する     |     |
| (時間指定予約)          | 86  |
| 予約録画番組を「まとめ設定」する  | 86  |
| 予約が重複しているとき       | 87  |
| 録画予約の優先順位について     | 88  |
| 録画予約の確認・変更・取り消し   | 89  |
| 予約履歴を見る           | 90  |
| 録画した番組を再生する       | .91 |
| 録画一覧を表示する         | 91  |
| 録画した番組を再生する       | 91  |
| 3D 番組を再生する        | 92  |
| 再生中にできる操作         | 92  |
| 録画番組を絞り込んで表示する    | 93  |
| 録画番組を並び替えて表示する    | 93  |
| 視聴年齢制限のある番組を表示する  | 94  |
| 録画した番組を消去する       | 94  |
| 録画した番組のプロテクトを     |     |
| 設定/解除する           | 95  |
| 「まとめ番組」とまとめ解除について | 95  |
| 録画一覧を便利に使う        | .96 |
| 接続機器を切り換えて録画一覧を   |     |
| 表示する              | 96  |
| DLNA 対応機器の番組を再生する | .97 |
| 再生する/再生時の操作       | 98  |
| 再生中にできる操作         | 99  |
| 視聴年齢制限のある番組を再生する  | 99  |
| 録画した番組を消去する1      | 00  |
| 3D 番組を再生する1       | 00  |

| 第5章 録画番組を移動する      | 101 |
|--------------------|-----|
| LAN ダビング機能について     | 101 |
| LAN ダビング機能とは       | 101 |
| ダビングの種類について        | 101 |
| 接続・設定について          | 101 |
| 録画一覧でダビング関連の操作をする  | 102 |
| ダビングの前に            | 103 |
| いますぐダビング           | 104 |
| 「いますぐダビング」を登録・実行する | 104 |
| 「いますぐダビング」実行中の画面表示 | 104 |
| 「いますぐダビング」を停止する    | 105 |
| あとからダビング           | 106 |
| 「あとからダビング」を登録する    | 106 |
| 「あとからダビング」の確認・取り消し | 107 |
| ダビング履歴を見る          | 109 |
| ダビング履歴の確認・削除       | 109 |
| 視聴年齢制限のある番組を       |     |
| 一時制限解除する           | 110 |
| ダビング履歴の詳細を表示する     | 110 |

## 第6章 情報を見る/便利な機能 111

| 情報を見る         | 1 | 1 | 1 |   |
|---------------|---|---|---|---|
| お知らせを見る       | 1 | 1 | 1 |   |
| ボード情報を見る      | 1 | 1 | 1 |   |
| メールを見る        | 1 | 1 | 2 | ) |
| 番組購入履歴などを見る   | 1 | 1 | 1 | 3 |
| ネットワーク設定一覧を見る | 1 | 1 | 1 | 3 |
| 便利な機能         | 1 | 1 | 4 | ŀ |
| 3D 番組を見る      | 1 | 1 | Z | ļ |
| テレビのメーカー設定    | 1 | 1 | 5 |   |

| 第7章 設定            | 116    |
|-------------------|--------|
| 設定メニュー            | 116    |
| 機能設定              | 118    |
| チャンネルの選びかたを設定す    | る118   |
| おこのみ CH /リモコン CH( | 短縮)を   |
| 設定する              | 118    |
| チャンネル種別/チャンネル対    | 象      |
| 絞り込みを設定する         | 119    |
| 設定文字の入力方法や変換方式    | を      |
| 設定する              | 119    |
| 番組タイトルなどの表示を消す    | 120    |
| みてみてサポーター設定をする    | 120    |
| 録画時の設定を変える        | 120    |
| 字幕や文字スーパーを設定する    | 121    |
| 二重音声の設定を変える       | 121    |
| 無操作自動オフ           | 121    |
| 購入限度額や視聴年齢制限を設    | 定する121 |
| システム設定            | 123    |
| 受信設定              | 123    |
| チューナーの設定を確認する…    | 126    |
| リモコンモードの設定        | 126    |
| クイックスタート          |        |
| 接続テレビ設定           |        |
| HDMI 電源連動         |        |
| デジタル音声出力          |        |
| 本体表示窓の明るさを変える…    |        |
| IC カードテスト         |        |
| ダウンロード            |        |
| お知らせ              |        |
| フイセンス情報           |        |
| 本機の HDMI 出力端子から出力 | ごれる    |
| 映像信号について          |        |

| USB 接続機器一覧                                                                                                | 132                                           |
|----------------------------------------------------------------------------------------------------|-----------------------------------------------|
| 機器登録を確認する                                                                                                 | 132                                           |
| USB ハードディスクの起動設定                                                                                          | 133                                           |
| ネットワーク設定                                                                                                  | 134                                           |
| LAN 接続の設定をする                                                                                              | 134                                           |
| 無線 LAN(Wi-Fi)設定                                                                                           | 134                                           |
| 有線 LAN 設定                                                                                                 | 136                                           |
| 接続テスト                                                                                                    | 138                                           |
| プロキシサーバーを設定する                                                                                             | 138                                           |
|                                                                                                    |                                               |
| 「スカパー!ハイブリッド」の設定                                                                                          | 139                                           |
| 「スカパー!ハイブリッド」の設定<br>「スカパー!ハイブリッド」サービス                                                                     | 139                                           |
| 「スカパー!ハイブリッド」の設定<br>「スカパー!ハイブリッド」サービス<br>利用設定をする                                                          | <b>139</b><br>139                             |
| 「スカパー!ハイブリッド」の設定<br>「スカパー!ハイブリッド」サービス<br>利用設定をする                                                          | <b>139</b><br>139<br><b>140</b>               |
| 「スカパー!ハイブリッド」の設定<br>「スカパー!ハイブリッド」サービス<br>利用設定をする                                                          | <b>139</b><br>139<br><b>140</b>               |
| 「スカパー!ハイブリッド」の設定<br>「スカパー!ハイブリッド」サービス<br>利用設定をする                                                          | <b>139</b><br>139<br><b>140</b><br>140        |
| 「スカパー!ハイブリッド」の設定<br>「スカパー!ハイブリッド」サービス<br>利用設定をする                                                          | 139<br>139<br><b>140</b><br>140<br><b>141</b> |
| 「スカパー!ハイブリッド」の設定<br>「スカパー!ハイブリッド」サービス<br>利用設定をする<br>設定画像表示設定<br>「スカパー!ハイブリッド」サービスを<br>利用する<br>設定情報をリセットする | 139<br>139<br>140<br>140<br>141<br>141        |

## 第8章 その他の情報

142

| 番組情報(表示アイコン一覧)        | 142 |
|-----------------------|-----|
| 録画時間のめやす              | 144 |
| 動作確認機器について            | 145 |
| 同時動作について              | 146 |
| 故障かな?と思ったら            | 147 |
| メッセージ表示一覧             | 152 |
| Quick Reference Guide | 158 |
| Names and functions   | 158 |
| アフターサービス              | 160 |
| 仕様                    | 161 |
| お手入れについて              | 162 |
| さくいん                  | 163 |
| お問い合わせ                | 164 |
|                       |     |

# 第1章 はじめに・確認

付属品

## 付属品の確認

設置、接続の前に付属品をお確かめください。【 】は個数です。 ※本書に記載のイラストはイメージです。実際のものとは形状、デザイン等が異なる場合があります。

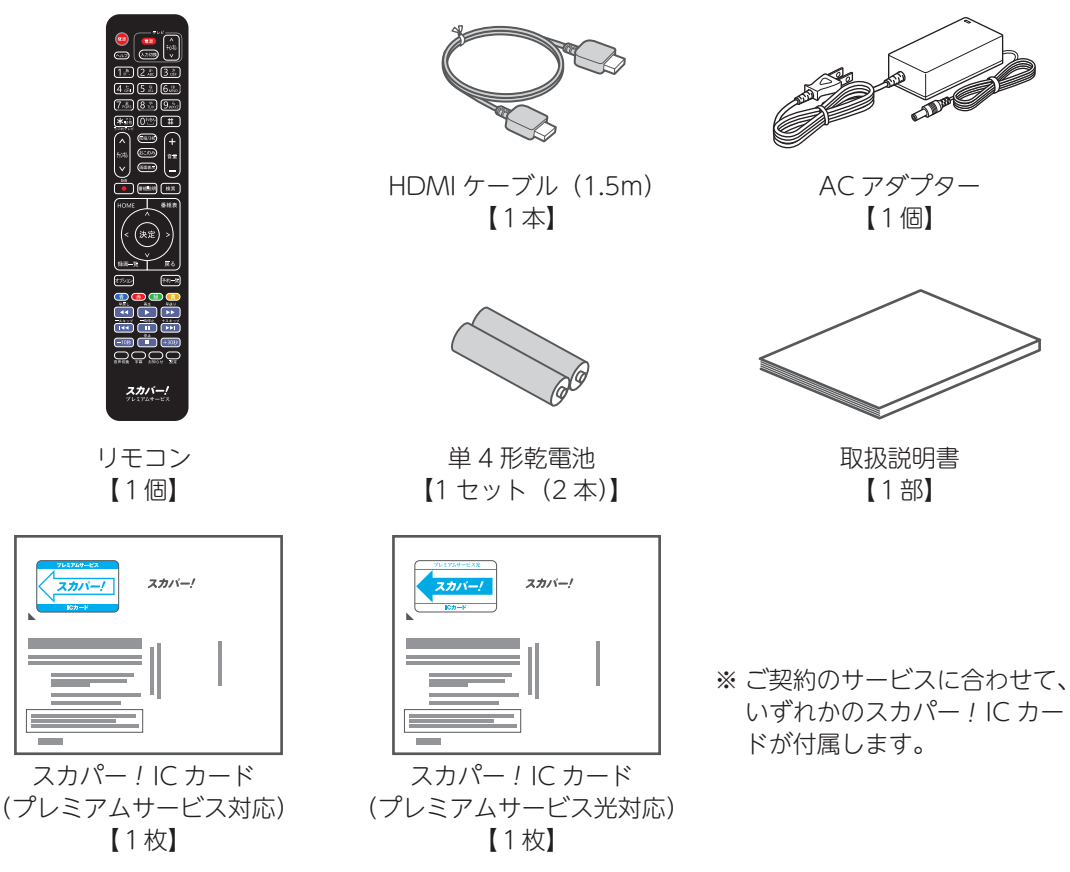

※本機や付属品を取り出したあとの結束バンドや梱包材などは、乳幼児の手の届かないところに片付けるなど、 適切に処理をしてください。

リモコンの電池の入れかた

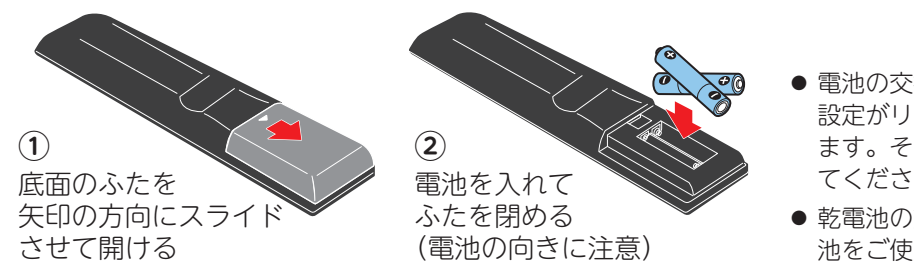

- ・電池の交換時にテレビのメーカー 設定がリセットされることがあり ます。その場合は再度設定を行っ てください(➡115ページ)。
- 乾電池の交換の際は、単4形乾電 池をご使用ください。

## 各部の名前とはたらき

## リモコン

- 電源を入/切する
- ヘルプガイドを表示する
- (3) 放送のチャンネルを選ぶ 数字や文字を入力する
- (4) テレビチャンネル/ラジオ チャンネルを切り換える (⇒ 51 ページ)
- (5) チャンネルを順送りで選ぶ
- ⑥ 見ている番組を即時録画する (⇒79ページ)
- ⑦ 番組内容を表示する
- HOME 画面を表示する (⇒ 14 ページ)
- (9) 画面上で選択をする
- (10) 画面上の選択項目を決定する
- 録画一覧画面を表示する (11)(⇒91ページ)
- 見ている画面に関連した機能 を表示する (→ 53 ページ)
- (13) 画面上の指示(カラーボタン) に応じた操作をする
- (14) USB ハードディスク、DLNA 対応機器の再生操作を行う (⇒92ページ. 99ページ)
- (15) ステレオ/2ヵ国語など音声 を切り換える (⇒ 52 ページ)

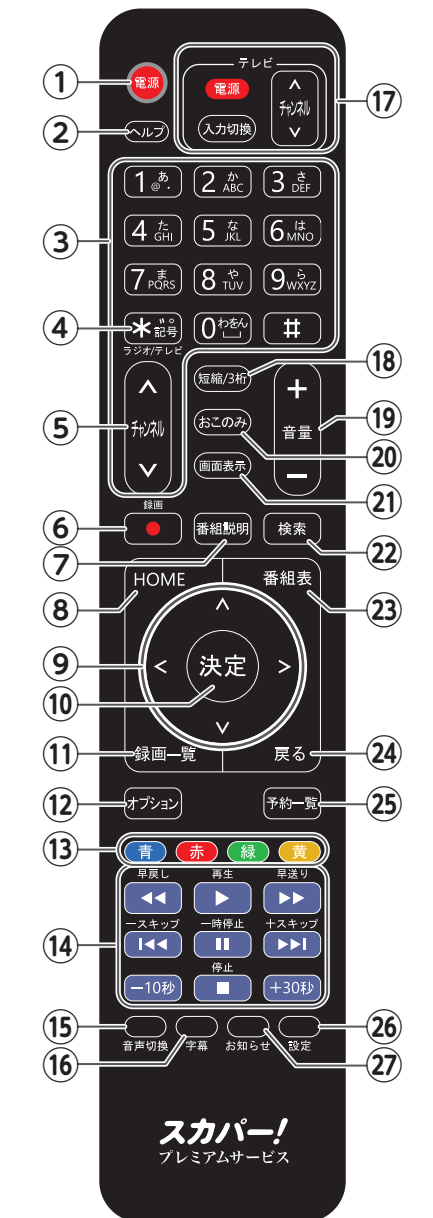

(16) 押すごとに字幕のオン・オフ を切り換える

(⇒ 52 ページ)

- (17) テレビの操作をする ※ テレビのメーカー設定が必要 です。 (⇒115ページ)

  - 電源を入/切する
  - 入力を切り換える
  - チャンネル選局する
- (18) リモコンチャンネル (短縮) または3桁チャンネル番号選 局で選局する

(⇒ 48 ページ)

- (19) テレビの音量を調整する
- (20) おこのみチャンネル選局画面 を表示する

(⇒ 48 ページ)

- (21) 見ている番組のタイトルなど を表示する
- (22) 番組を検索する (⇒61ページ)
- 番組表を表示する (23) (⇒ 55 ページ)
- (24) 1 つ前の画面に戻る
- 予約一覧を表示する (25)
  - (⇒89ページ)
- (26) 設定メニューを表示する
- (27) お知らせ画面を表示する

## ふご注意

- 本体のリモコン受信部に直射日光やインバーター蛍光灯の強い光を当てないでください。
- 本機を2台お使いになる場合は、それぞれの誤操作を防ぐため、「リモコンモード」を変更することが できます(⇒ 126 ページ)。

## 本体前面

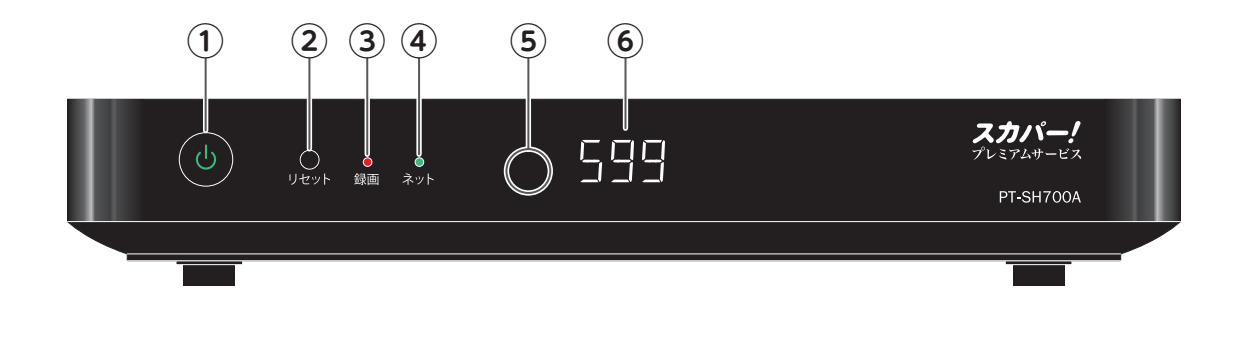

### ① 電源ボタン/電源ランプ

電源を入/切する

電源ランプの表示状態について

| 緑                       | 電源「入」            |  |
|-------------------------|------------------|--|
| 南                       | 電源「切」            |  |
| 1묘                      | (クイックスタート「オン」状態) |  |
| +                       | 電源「切」            |  |
| <u>۱</u> ۳              | (クイックスタート「オフ」状態) |  |
| ※「クイックスタート」 (➡ 127 ページ) |                  |  |

#### 2 リセットボタン

本機をリセットする

- リモコンによる操作ができないなど、正常に 動作しなくなった場合に押してください。
- ※ ペン先など先のとがった物で押さないでください。 キズや故障の原因となります。

#### ③ 録画ステータスランプ

● 録画に関する本機の状態を、下表の点灯表示 でお知らせします。

| 赤 | 録画中        |
|---|------------|
| 青 | ダビング中      |
| 紫 | ソフトウェアの更新中 |

### ④ ネットワークステータスランプ

● ネットワーク回線との接続状態を、下表の点 灯表示でお知らせします。

| 緑 | インターネット接続中                       |
|---|----------------------------------|
| 橙 | ホームネットワーク接続中<br>(宅内機器での利用が可能な状態) |

#### ⑤ リモコン信号受信部

- ⑥ チャンネル表示部
  - チャンネル番号を表示します。
  - リモコンモードが不一致のときにお知らせを 表示します。

### ( 査ご注意 )

- 本機は電源「切」時(電源表示ランプが赤色の状態)でも、デジタル放送からの情報受信や有料番組の視聴記録の送信を自動的に行います。そのため、電源プラグは抜かないでください。
- ●最新の番組情報の取得とダウンロード(⇒130ページ)を実行するため、視聴時以外は電源を「切」 にしてください。

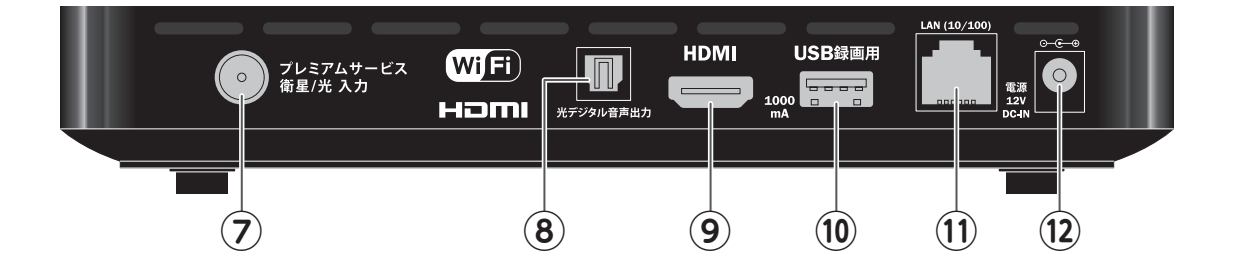

- ⑦ プレミアムサービス衛星/プレミアムサービス 光の同軸ケーブルを接続します。
   (➡ 26 ページ)(➡ 29 ページ)
- ⑧ 光デジタル音声入力端子のあるオーディオ機器 を接続します。

(⇒129ページ)

- ④ HDMI入力端子のあるテレビへ接続します。
   (⇒ 30 ページ)
- ⑩ 録画用 USB ハードディスク(推奨品)を接続 します。

(⇒71ページ, 145ページ)

- ① LAN ケーブルを接続します。
   (⇒ 34 ページ, 75 ページ, 76 ページ)
  - PPV 番組の購入や「スカパー!ハイブリッド」を利用する場合、「スカパー!プレミアムサービス Link」対応機器、ネットワーク機器を使用する場合に必要です。
- (2) 付属の専用 AC アダプターを接続します。

#### ◀€お知らせ

● 本体側面に貼ってあるキズ防止用のフィルムは、はがしてお使いください。

## 本機のおもな特長

本機はスカパー!プレミアムサービス(124/128度 CS デジタル放送)およびプレミアムサービス 光の両方式に対応した受信機です。

※4K放送は視聴できません。

### HOME 画面から番組に簡単アクセス

HOME 画面から現在放送中の番組、録画済みの 番組にすばやくアクセスしたり、おすすめ番組<sup>\*\*</sup> や番組検索で、新たな番組を見つけることがで きます。

※おすすめ番組の表示には「スカパー!ハイブリッド」 設定(→139ページ)が必要です。

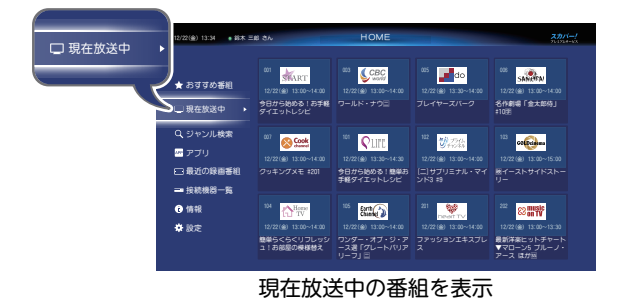

### スカパー!の番組を録画・再生

本体背面の USB 端子に USB ハードディスク(別 売品)を接続して、放送を録画・再生できます。 ※ USB ハードディスクは最大8台まで登録できます。 (同時接続は4台まで)(➡71ページ)

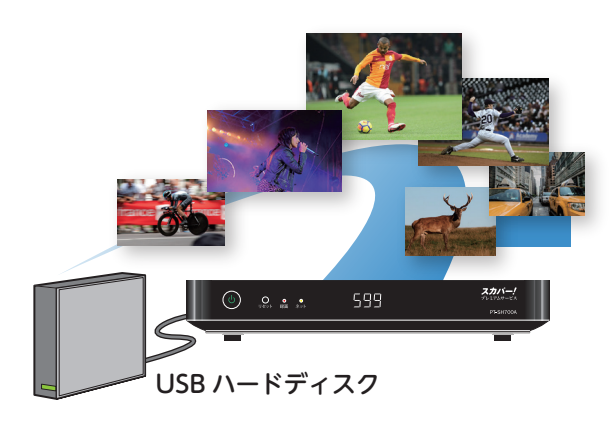

#### 無線 LAN 搭載で配線もすっきり!

無線 LAN 搭載で、わずらわしい配線が不要です。 (→ 33 ページ)

無線 LAN ルーターをお持ちの場合は「無線 LAN」(➡ 33 ページ)、LAN 録画をご利用いた だく場合は「有線 LAN」(➡ 34 ページ)といっ た、ご利用環境に応じた接続方法が選べます。

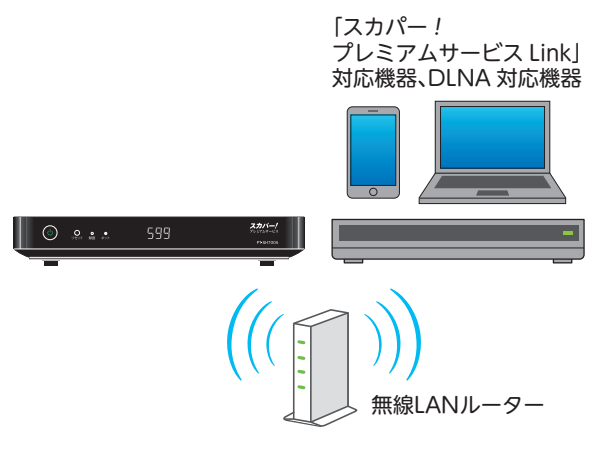

## スカパー!ハイブリッドに対応

スカパー!の放送サービス、オンデマンドサー ビス、WEBサービスが融合した新しいサービス 「スカパー!ハイブリッド」に対応しています。 見逃し配信の視聴や、視聴していた番組の関連 番組やおすすめの番組を見つけることできます。

※ インターネットへの接続が必要です。(→ 134 ページ)

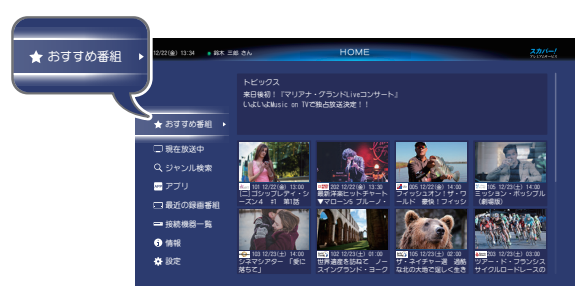

おすすめの番組を表示

## 「プレミアムサービス Link」対応

本機と「スカパー!プレミアムサービス Link」対応機器をホームネットワークに接続することで、 プレミアムサービスの番組を、さまざまな方法でお楽しみいただけます。

#### ●LAN 録画/LAN ダビング

本機から対応機器へLAN録画/LANダビングをすれば、対応機器側でブルーレイディスクや DVDディスクに保存することもできます。 ※対応機器の機能・仕様による

### ●LAN 視聴(受信)

対応機器に LAN 録画/LAN ダビングした番組を、本機で視聴・再生できます。

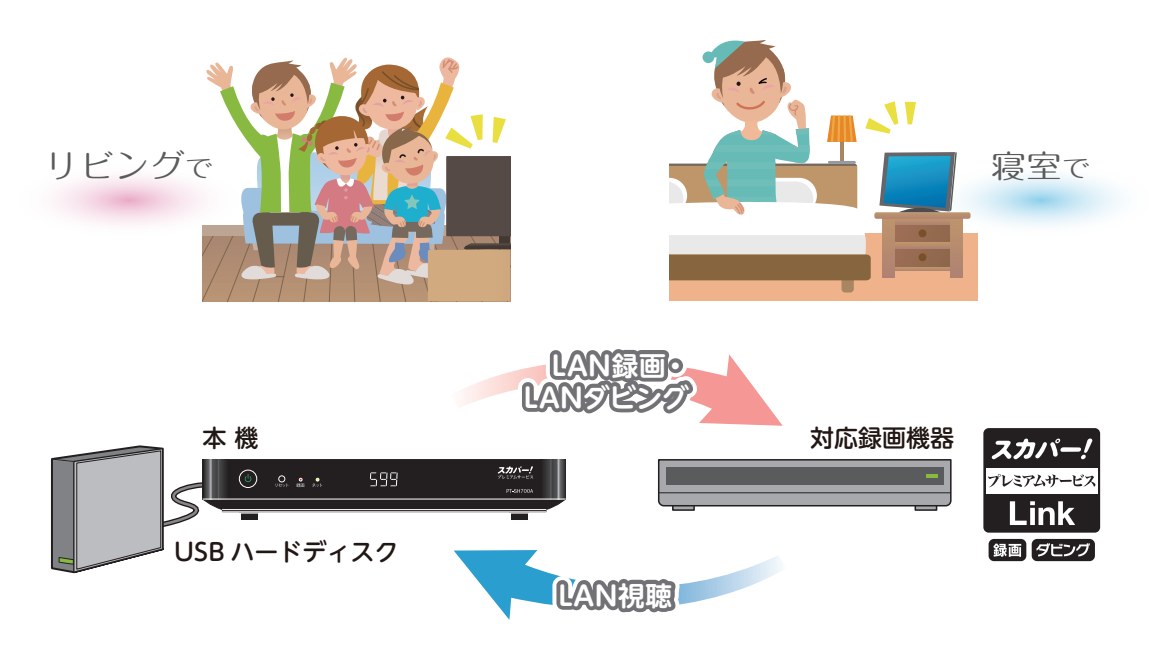

## 「スカパー!プレミアムサービス Link」について

「スカパー!プレミアムサービス Link」は、対応機器により利用可能な機能が異なります。 対応機能については、以下の対応ロゴ表示でご確認ください。

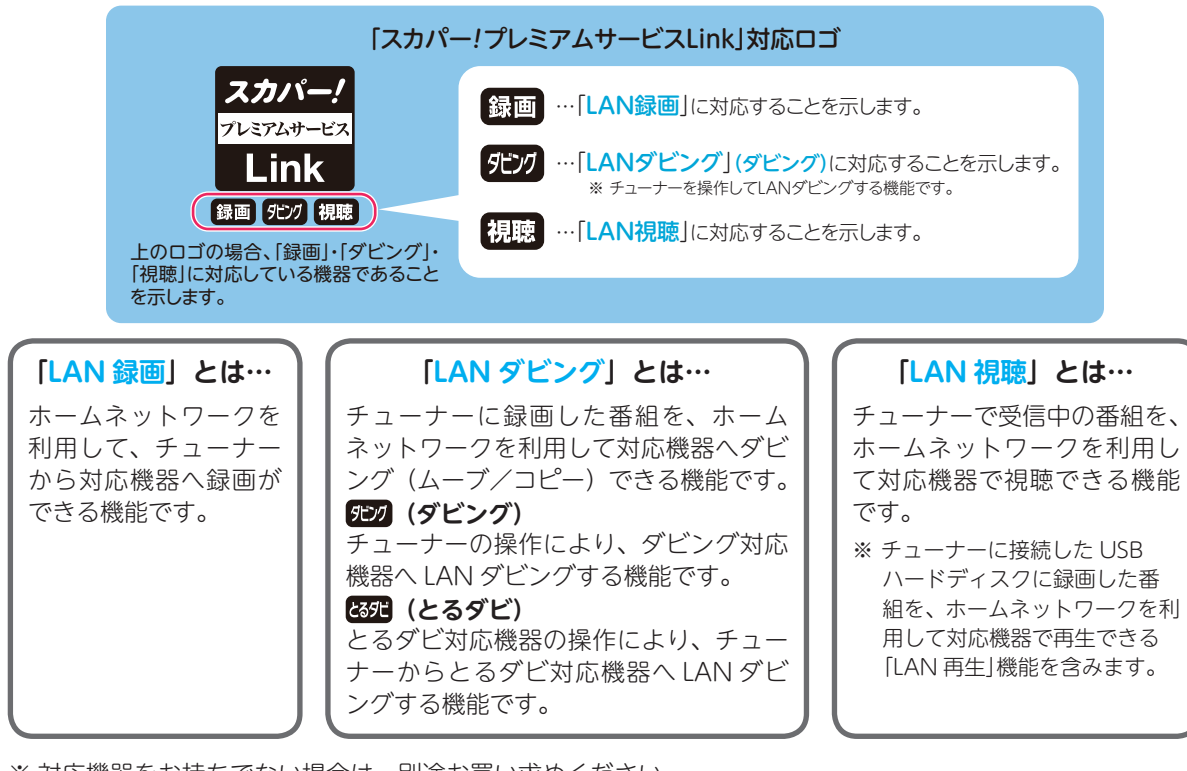

※対応機器をお持ちでない場合は、別途お買い求めください。 対応機器、メーカーについては以下のスカパー!公式サイトで紹介しています。

### スカパー!プレミアムサービス Link

**https://www.skyperfectv.co.jp/service/portal/enjoy/link/** (または「プレミアムサービス Link」で検索)

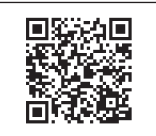

※本機は「とるダビ」には対応しておりません。

※ スカパー!プレミアムサービス Link (視聴) に対応したスマートフォンやタブレットから、本機で受信中の 番組や録画番組を再生することはできません。

## 本機が対応している「スカパー!プレミアムサービス Link」の機能

本機は以下の機能に対応しています。

●LAN 録画(送信)(⇒75ページ)

ホームネットワークを利用して、機能表示がある対応機器へ本機から録画することができます。

### ●ダビング(送信)(⇒101ページ)

ホームネットワークを利用して、機能表示がある対応機器へ本機からダビング(ムーブ / コピー)することができます。

### ●LAN 視聴(受信)(**⇒** 97 ページ)

ホームサーバー機能を持つ機器に録画されている番組を、ホームネットワークを利用して、本機で再生する ことができます。

※録画機器に録画やタモンク、または DLNA の機能表示がされている必要があります。

# ヘルプガイド (電子取扱説明書)

「ヘルプガイド」は、リモコンのヘルプボタンを押すだけで、基本的な操作方法や、困ったときの対 策方法を画面上で確認できる機能です。

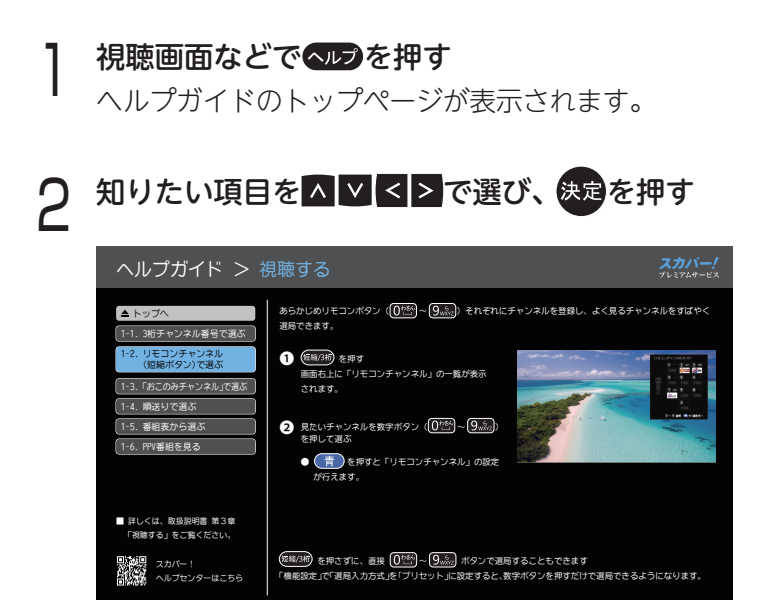

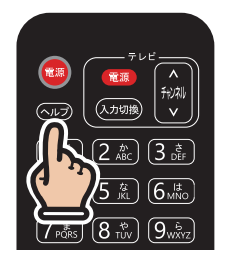

選んだ項目に関するガイドが表示されます。

※ ヘルプガイドを終了するには、 戻るまたはヘルプを押します。

## 🍠 memo

- 番組表の表示中に へルプ を押したときは、番組表のアイコンガイドが表示されます(→ 59 ページ)。
   アイコンガイドの表示中に へルプ を押すと、ヘルプガイドが表示されます。
- 視聴画面の他にも、番組表や録画一覧、予約一覧、HOME 画面、検索画面、番組詳細、情報画面(お知らせ、 ボード、メールなど)の表示中にもヘルプガイドを表示することができます。ただし、オプシンを押してオ プションを表示しているときや、 毎 を押して画面にポップアップメッセージが表示されている間など は表示されません。

# HOME 画面を活用する

HOME 画面から、現在放送中の番組や録画済みの番組にすばやくアクセスしたり、おすすめ番組や 番組検索で、新たな番組を見つけることができます。

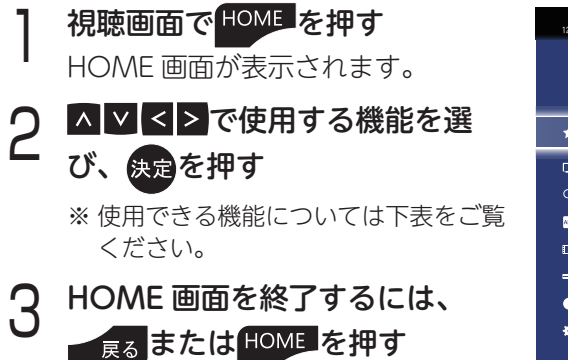

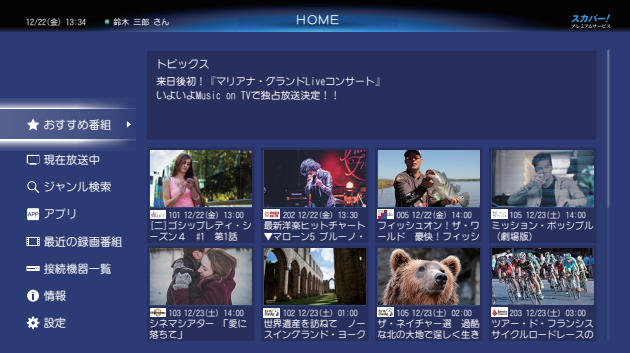

| ★ おすすめ番組    | おすすめの番組情報が表示され、新しい番組を見つけることができます。<br>※ おすすめ番組の表示には「スカパー!ハイブリッド」設定(➡ 139 ページ)が必要です。 |
|-------------|------------------------------------------------------------------------------------|
| 🖵 現在放送中     | 現在放送中の番組が表示されます。<br>番組を選んで視聴できます。                                                  |
| Q ジャンル検索    | ジャンルを指定して番組を検索できます。<br>(➡ 62 ページ)                                                  |
| APP アプリ     | スカパー!サービスをより快適にお楽しみいただくための、さまざまな機能を<br>ご利用いただけます。(➡ 139 ページ)                       |
| ■ 最近の録画番組   | 最近録画した番組が表示されます。<br>番組を選んで再生できます。                                                  |
| ➡ 接続機器一覧    | 外部録画機器が表示されます。<br>機器を選択すると録画一覧が表示されます。                                             |
| <b>1</b> 情報 | スカパー!や本機からのお知らせ、および本機のネットワーク設定情報を確認<br>できます。(➡ 111 ページ)                            |
| <b>操</b> 設定 | 本機に関する各種設定を行います。 (➡ 116 ページ)                                                       |

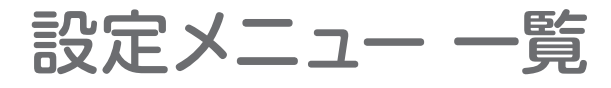

設定メニューを表示する

## リモコンの の ボタンを押す

※ または HOME 画面 (➡前ページ) から「設定」を選んで表示させることもできます。

| 設定メニュー |      | 設定項目                  | ページ |
|--------|------|-----------------------|-----|
| かんたん   |      | かんたん受信設定              | 36  |
| 設定     |      | かんたんネットワーク設定          | 42  |
|        |      | かんたん<br>スカパー!ハイブリッド設定 | 46  |
| 機能設定   | /    | 選局入力方式                | 118 |
|        |      | おこのみ&リモコン CH 設定       | 118 |
|        |      | 絞り込み設定                | 119 |
|        |      | 文字入力方式設定              | 119 |
|        |      | タイトル表示                | 120 |
|        | /    | みてみてサポーター設定           | 120 |
|        | 録画・  | 録画ボタン設定               | 120 |
|        | 再生設定 | 録画番組の自動消去             | 120 |
|        |      | 自動チャプター               | 120 |
|        |      | 番組名予約まとめ設定            | 120 |
|        | 字幕設定 | 字幕                    | 121 |
|        |      | 字幕言語                  | 121 |
|        |      | 文字スーパー                | 121 |
|        |      | 文字スーパー言語              | 121 |
|        |      | 二重音声設定                | 121 |
|        |      | 無操作自動オフ               | 121 |
|        | 制限項目 | 視聴可能年齡                | 121 |
|        | 設定   | 一番組限度額                | 122 |
|        |      | 制限解除有効期限              | 122 |
|        |      | 暗証番号変更                | 122 |

| 設定メニュー       |            | 設定項目            | ページ |
|--------------|------------|-----------------|-----|
| システム         | 受信設定       | 受信方法設定          | 123 |
| 設定           |            | チューナー設定一覧       | 126 |
|              |            | リモコンモード         | 126 |
|              |            | クイックスタート        | 127 |
|              | 接続         | テレビ画面           | 128 |
|              | テレビ        | HDMI 出力解像度      | 128 |
|              |            | HDMI RGB 出力レンジ  | 128 |
|              | HDMI       | 本機電源オン連動        | 128 |
|              | 電源連動       | テレビ電源オフ連動       | 128 |
|              | デジタル       | HDMI            | 129 |
|              | 音声出力       | 光デジタル音声出力       | 129 |
|              |            | 前面パネル輝度         | 129 |
|              |            | IC カードテスト       | 130 |
|              |            | ダウンロード          | 130 |
|              |            | お知らせ            | 130 |
|              |            | ライセンス情報         | 130 |
| USB 接続       |            | USB ハードディスク機器一覧 | 132 |
| <b>機器一覧</b>  |            | USB ハードディスク起動設定 | 133 |
| ネット          |            | 接続テスト           | 138 |
| リーク設定        |            | ネットワーク設定一覧      | 113 |
|              |            | 無線 LAN(Wi-Fi)設定 | 134 |
|              | /          | 有線 LAN 設定       | 136 |
|              | プロキシ       | プロキシ接続テスト       | 138 |
|              | サーバー<br>設定 | プロキシアドレス        | 138 |
|              |            | プロキシポート番号       | 138 |
|              |            | LAN 接続機器設定      | 77  |
| スカパー!        |            | サービス利用設定        | 139 |
| ハイフリッド<br>設定 |            | ログイン・ログオフ設定     | 140 |
|              |            | 番組画像表示設定        | 140 |
| 設定           |            | 設定情報リセット        | 141 |
| リセット         |            | 番組情報リセット        | 141 |

◀)〔お知らせ

● メニュー操作で設定画面を表示させた際、選択や設定ができない項目は灰色で表示されます。

## こんなときに便利な機能

チャンネル選局のとき

**契約しているチャンネルだけが番組表に表示されるようにしたい!** 「絞り込み設定」 番組表に表示されるチャンネルや、選局できるチャンネルを設定できます。

詳しくは⇒ 119 ページ

### いつも見るチャンネルを、すばやく選局したい!

「おこのみ&リモコンチャンネル設定」

- 「おこのみチャンネル」に登録したチャンネル
   を、画面上の一覧から選んで選局できます。
- リモコンチャンネル(短縮)を設定すると、
   数字ボタンに登録されたチャンネルをワンタッチで選局できます。

詳しくは⇒ 118 ページ

※画面は「おこのみチャンネル」の表示例

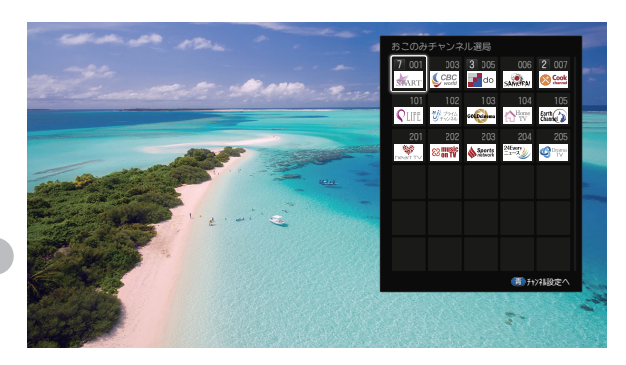

### 番組を探したいとき

## よく見るジャンルの番組を、HOME 画面で自動検索!

HOME 画面で「ジャンル検索」を行うと検索条件が記憶され、HOME 画面を起動するたび前回と同じ条件で番組を自動検索します。

詳しくは⇒ 62 ページ

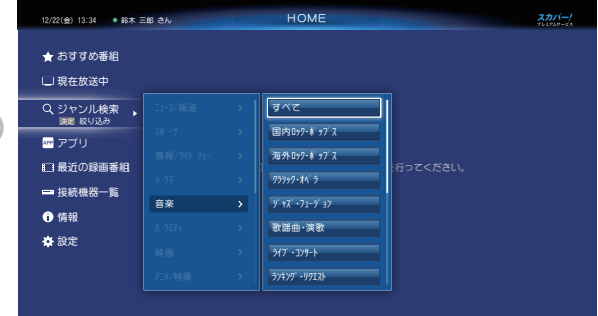

#### サッカーや野球の試合がいつ放送されるか知りたい!

チーム名や球団名でキーワード検索すると、見たいチームの試合や関連番組を調べることができます。

詳しくは⇒63ページ

#### お気に入りの歌手が出ている番組を知りたい!

歌手名をキーワードに番組を検索して、出演している番組を調べることができます。

詳しくは⇒63ページ

#### 録画するとき

連続するアニメ・ドラマの放送を自動で録画したい!

「番組名予約」で、次回以降の放送を自動で検索 して録画できます。

録画された番組は「まとめ番組」として録画一覧 にまとめて表示されるため、録画した番組の視聴 時にも便利です。

詳しくは➡ 85 ページ

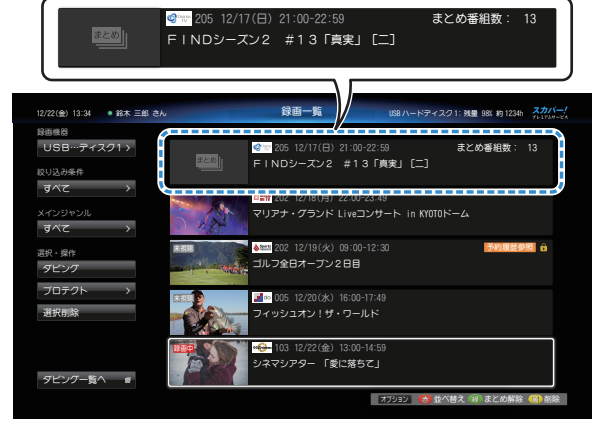

※画面は「まとめ番組」の録画一覧表示例

### 録画した番組をディスクに保存したい!

BD レコーダーに LAN ダビングして、BD レコーダーでディスクにダビング保存できます。 ※別途 LAN ダビング対応の BD レコーダーが必要です。

詳しくは⇒ 101 ページ

#### 録画時間を細かく調整したい!

「時間指定予約」で、録画時間(開始時刻・終了時刻)を細かく設定できます。

詳しくは➡ 86 ページ

#### 便利な機能

#### 重なっている予約があるときはアイコン表示でお知らせ

時間帯が重なった視聴予約や録画予約がある場合は、視聴画面上にアイコンを表示してお知らせします。

詳しくは➡ 87 ページ

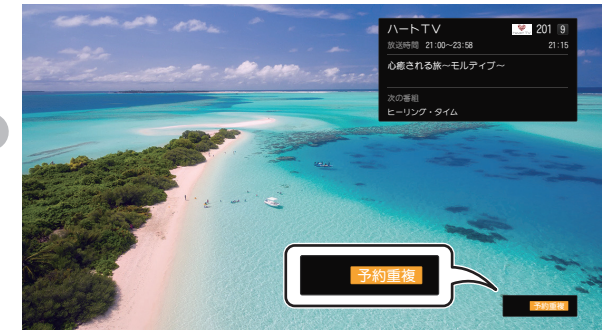

テレビとチューナーをそれぞれのリモコンで操作するのは面倒…

「テレビメーカー設定」で、本機のリモコンでお使いのテレビの基本操作ができます。

詳しくは⇒ 115 ページ

# 安全上のご注意 ご使用前に必ずお読みください

ご使用の前にこの「取扱説明書」をよくお読みの上、正しくお使いください。 お読みになったあとは、いつでも見られる所に大切に保管してください。

### 絵表示について

この「安全上のご注意」は、製品を安全に正しくお使いいただき、お使いになる人や他の人々への危害や財産 への損害を未然に防止するために、いろいろな絵表示をしています。内容をよく理解してから本文をお読みく ださい。

| ▲警告 | この表示を無視して誤った取り扱いをすると、人が死亡または重傷を負う可能性<br>が想定される内容を示しています。               |
|-----|------------------------------------------------------------------------|
| ⚠注意 | この表示を無視して誤った取り扱いをすると、人が損害を負う可能性が想定され<br>る内容、および物的損害の発生が想定される内容を示しています。 |

絵表示の例

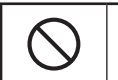

| 禁止の行為であることを告げるも |  |
|-----------------|--|
| のです。            |  |

行為を強制したり指示する内容を 告げるものです。

|                                                                                            | $\triangle$                                                                                                    | 警告               |                                                                                                    |
|--------------------------------------------------------------------------------------------|----------------------------------------------------------------------------------------------------|------------------|----------------------------------------------------------------------------------------------------|
|                                                                                            | ブプター・電源プラグの取り扱いについて<br>ぬれた手で電源プラグを抜き差ししない<br>火災・感電の原因になります。<br>交流 100 V 以外では使用しない<br>発熱による火災の原因になります。                                                                                | 電源プラグを           | <ul> <li>異常時、故障時は直ちに使用を中止し、<br/>電源プラグをコンセントから抜く</li> <li>・煙が出ている、異常な音やにおいがする</li> <li>・内部に水などの液体や異物が入った</li> <li>・映像や音声が出ないときがある</li> <li>・本機やACアダプターに、変形したり破損した部分がある</li> <li>そのまま使用すると火災・感電の原因になります。このような場合はすぐに電源プラグをコン</li> </ul> |
| <u> ∰</u> <u> </u> <u> </u> <u> </u> <u> </u> <u> </u> <u> </u> <u> </u> <u> </u> <u> </u> | コンセントや配線器具の定格を超えて使<br>用しない<br>たこ足配線などをしない<br>発熱による火災の原因になります。                                                                                                    | <i>ά</i> ς τ     | <ul> <li>9。このような場合は9くに电点/フノアをコン<br/>セントから抜き、スカパー!カスタマーセンター<br/>にご相談ください。</li> <li>※お客様による修理は危険ですので、絶対に<br/>おやめください。</li> </ul>                                                                                                    |
| 使用禁止                                                                                       | 電源プラグや電源コードが傷んでいる(芯<br>線の露出、断線など)場合は使用しない<br>そのまま使用すると火災・感電の原因になりま<br>す。                                                                                                    | <b>0</b><br>政ず守る | **電源プラグはすべに扱けるよう、谷物に子<br>が届く位置のコンセントをご使用ください。<br>電源プラグは根元まで確実に差し込む<br>差し込みが不完全な場合、火災・感電の原因<br>になります。                                                                                                    |
| øf7a                                                                                       | <ul> <li>電源プラグ、電源コード、AC アダプター<br/>を破損するようなことはしない</li> <li>・傷つける、加工する</li> <li>・熱器具に近づける・ねじる</li> <li>・無理に曲げる・引っ張る</li> <li>・重い物を載せる・束ねる など</li> <li>感電やショートによる火災の原因になります。</li> </ul> | ほこりをとる           | 電源プラグのほこりなどは定期的に取り<br>除く<br>ほこりなどがたまると、湿気などで絶縁不良と<br>なり火災の原因になります。<br>電源プラグを抜き、乾いた布でほこりを拭き<br>取ってください。                                                                                                    |

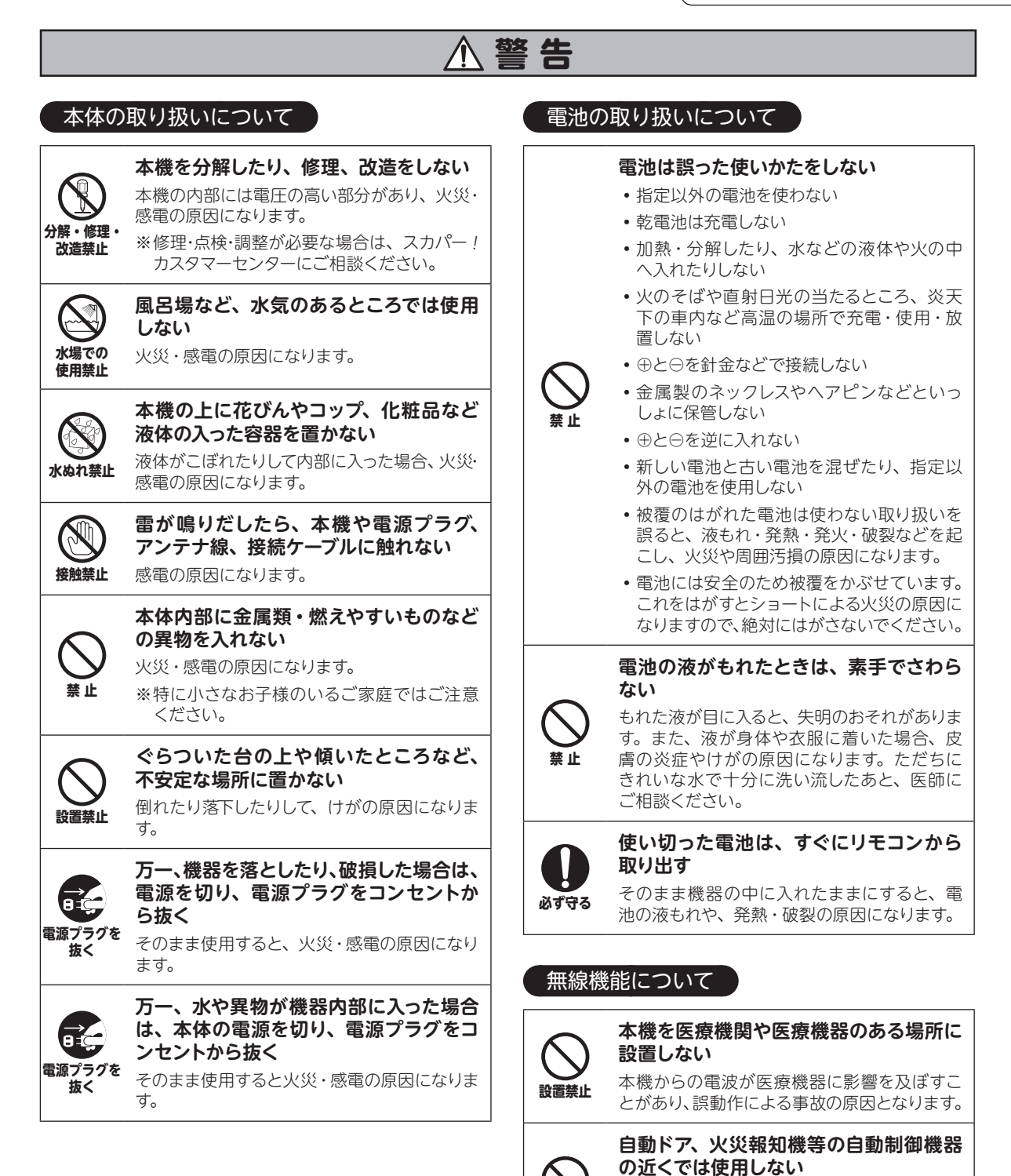

使用禁止

必ず守る

ります。

本機からの電波が自動制御機器に影響を及ぼ

す場合があり、誤動作による事故の原因とな

本機は心臓ペースメーカーの装着部位か

本機からの電波によりペースメーカーの作動に

ら15cm 程度以上離す

影響を与える場合があります。

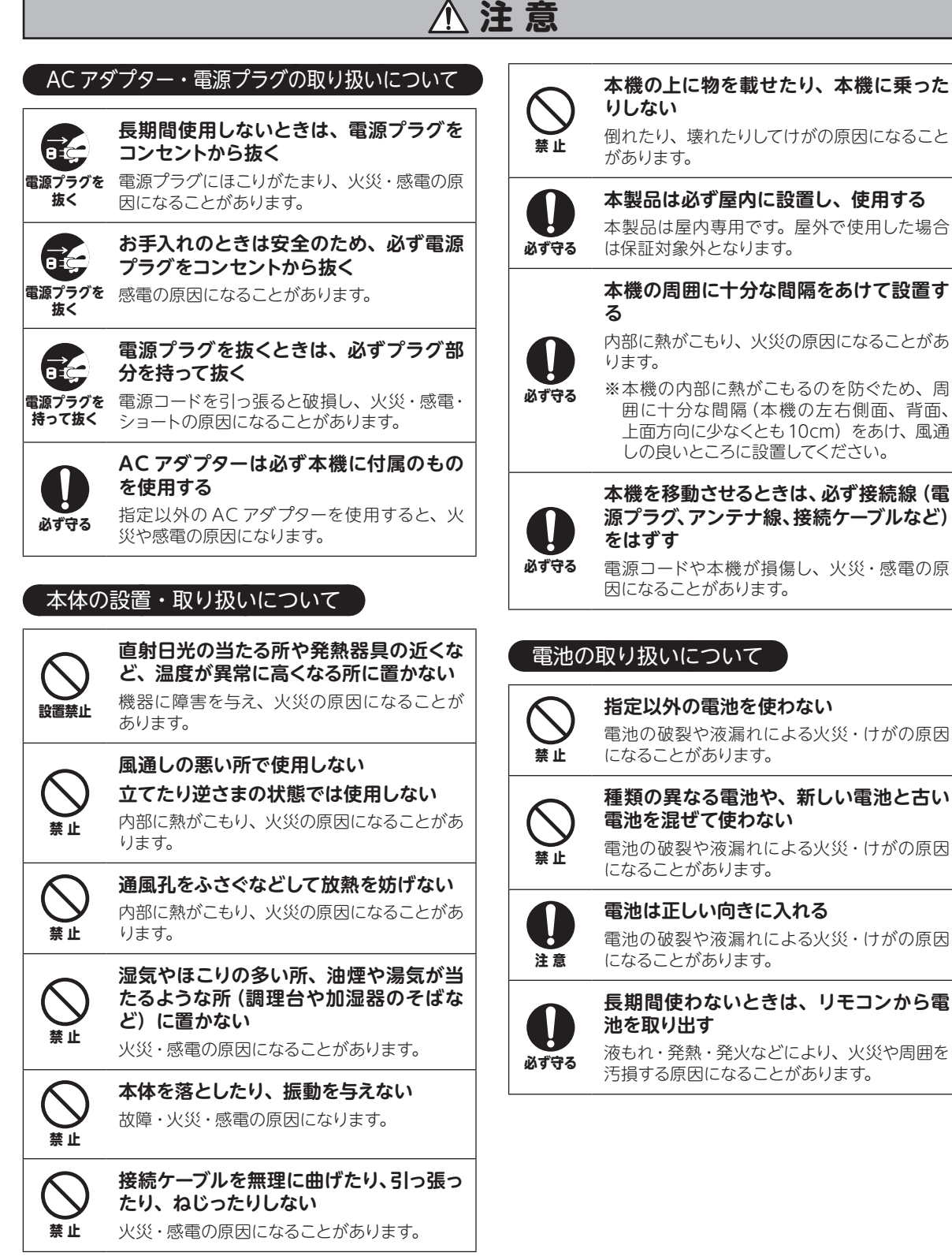

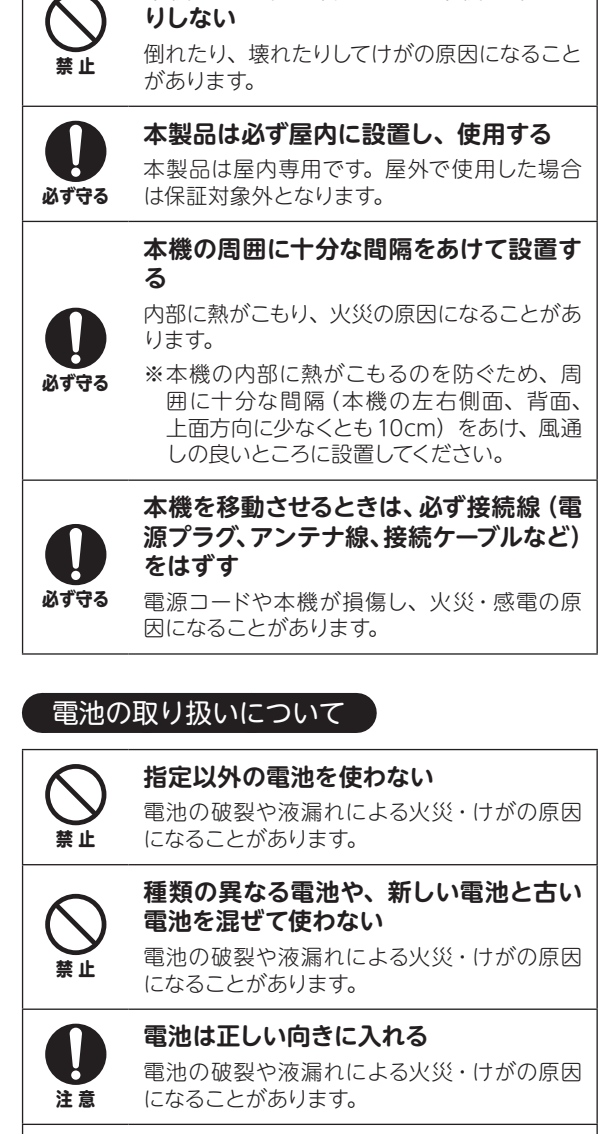

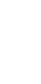

長期間使わないときは、リモコンから電

液もれ・発熱・発火などにより、火災や周囲を 汚損する原因になることがあります。

## 使用上のご注意

## 本機に関するご注意

本機は放送内容、ご使用環境、接続されている機器と の組み合わせや、外部からの雑音などの影響により、 リモコンによる操作ができなくなるなど、まれに正常 に動作しないことがあります。

このような場合は、本体前面のリセットボタンを押す か、電源プラグを抜き、しばらく経ってから再度電源 プラグを差し込み、動作を確認してください。

#### 本機の受信周波数帯域に相当する周波数を用いた機器 とは離してご使用ください。

本機の受信周波数帯域(衛星:950MHz~2150 MHz、光:90MHz~770MHz)に相当する周波数 を用いた携帯電話などの機器を本機やアンテナケーブ ルに近づけると、その影響で映像・音声などに不具合 が生じる場合があります。それらの機器とは離してご 使用ください。

#### 本機の通風孔をふさがないでください。

本機は放熱のため、本体の一部で温度が高くなること があります。内部温度の上昇をおさえるため、通風孔 はふさがないでください。また、風通しのよい場所に 設置してください。

#### 本機の上に他の機器を載せたり、他の機器の上に本機 を置かないでください。

他の機器の放熱によって本機の内部温度が上がり、故 障の原因となることがあります。

#### 番組視聴履歴の送信について

スカパー!IC カードに記録されている視聴記録デー タは、インターネット回線を通じて定期的に自動送信 されます。

本機は性能向上のためソフトウェアダウンロードを行 う場合があります。自動でダウンロードを実行するに は、ダウンロード設定を「自動」にして、本機の電源 をリモコンで「切」にしてください。

電源プラグを抜いたり、電源を「入」にしているとダ ウンロードが実行されません。

ダウンロードを実行するため、視聴時以外は電源を 「切」にしてください。

※ 手動でダウンロードすることもできます。 (「ダウンロード設定」 → 130 ページ)

## 本機は安定動作のため自動的に再起動を行う場合があります。

その際、電源 LED やチャンネル表示部が点灯します。

なおこの動作は、本機が電源「切(スタンバイ状態)」 状態のときのみ発生します。

#### 長時間動かない画像を映さないでください。

本機に接続されたテレビやプロジェクターに、動かな い画像を長時間映していると、画面に映像が焼き付き、 影のように画面に残るおそれがあります。動かない画 像を長時間映したままにしないでください。

- 本機に組み込まれているソフトウェアの解析、 変更、改造などを行わないでください。
- ●本製品は、著作権保護技術を採用しており、 TiVo社が保有する米国特許及びその他の知的 財産権によって保護されています。分解したり、 改造することも禁じられています。
- ●お客様が録画・録音したものは、個人として楽しむなどのほかは、著作権法上権利者に無断で使用できません。
- メールや番組購入履歴などのデジタル放送に関する情報は、本機が記憶します。万一、本機の不具合によって、これらの情報が消失した場合、復元は不可能です。その内容の補償についてはご容赦ください。

#### レンタル契約について

「スカパー!プレミアムサービス受信機レンタル約款」または「スカパー!プレミアムサービス光用受信機等レンタル約款」に基づき本機をレンタルされている場合、レンタル料金を滞納またはレンタル契約を解約すると、本機の録画・再生・LANダビングおよび、LAN視聴が使用できなくなります。画面上に契約が必要な旨が表示された場合には、スカパー!カスタマーセンターまでお問い合わせください。

## USB ハードディスクに関するご注意

- 録画用として使用できるのは容量が 500GB から 8.0TB までの USB ハードディスクです。
- 本機との接続に使用する USB ケーブルは、お使い の機器に付属のもの、または 1A 以上に対応する ものをご使用ください。
- 本機で動作確認済の USB 機器(推奨品)については、「USB ハードディスク動作確認一覧(推奨品)」
   (→ 145 ページ)をご確認ください。
- 本機に初めて USB ハードディスクを接続する場合 は、本機の「かんたん設定」完了後に接続してく ださい。

- 本機に初めて接続する USB ハードディスクは、機器登録が必要です(⇒72ページ)。USB ハードディスクは最大8台まで登録できます。
- USB ハブを使って最大4台のUSB ハードディス クを同時に接続することができますが、一度に操 作できるUSB ハードディスクは1台です。再生・ 録画するUSB ハードディスクを切り換えてご使用 ください(→96ページ)。
- USB ハブを複数台経由して接続しないでください。
   USB ハードディスクを認識しない場合があります。
- USB 端子から USB ハードディスクを外すときは、 必ずメニュー操作で取り外せる状態にしてから 行ってください(⇒73ページ)。
- USB ハードディスクの動作中に、USB ケーブルを 抜いたり、本機の電源プラグをコンセントから抜 かないでください。録画できない、録画した内容 が消える、USB ハードディスクの不具合などが発 生します。USB ハードディスクの取扱説明書も合 わせてご覧ください。
- ・起動時に USB ハードディスクを接続している場合
   や、録画一覧で USB ハードディスクを切り換えた
   場合(→96ページ)は、USB ハードディスクの
   認識に時間がかかることがあります。
- USB ハードディスクが休止中の場合は、録画・再 生の立ち上り動作に時間がかかります。
   (録画・再生の立ち上がり動作を早くするには→ 「USB ハードディスクの起動設定」→ 133 ページ)
- USB ハードディスクは、USB ケーブルが届く範囲 で、安定した水平な場所に設置してください。
- 接続した機器の組み合わせ、または機器の操作や 性能などから生じた損害に関して、スカパー!お よび ARRIS グループは一切の責任を負いません。
  - USB ハードディスクを本機に接続し、録画・ 再生用として登録すると、本機専用のハード ディスクとしてフォーマット(初期化)され ます。それまで USB ハードディスク内に録 画していたデータはすべて消去されます。
  - 本機でお使いいただく USB ハードディスク は本機専用としてお使いください。 なお、本機専用として使用中の USB ハード ディスクを他の機器で使用すると、再フォー マットが必要になり、録画した番組や保存し ていたデータがすべて消去されます。
  - 登録を一度解除した USB ハードディスクを 録画用として再度使用する場合は、あらため て登録・フォーマットが必要となります。 なおその場合、それまで録画していた番組は すべて消去されます。

## USB ハードディスクの動作/制限事項 について

## 動作について

- 本機の動作は、予告なく変更される場合があります。また、すべての環境下での動作を保証するものではありません。
- ●本機に関する最新情報は、下記のスカパー!公式 サイトでご覧いただけます。

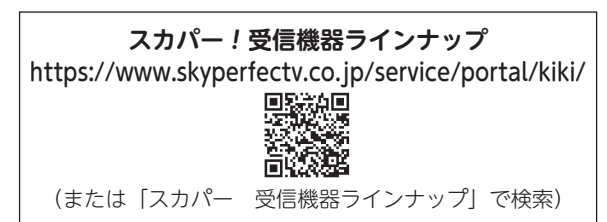

#### 制限事項

● 本機背面の USB 端子には、本機に対応していない USB 機器を接続しないでください。

## LAN 録画・LAN ダビング・LAN 視聴 に関するご注意

- 対応機器の機能制限により、各対応機器には録画 動作に関する機能の制限があります。
   詳しくはお使いの録画機器メーカーへお問い合わ せください。
- 各対応機器の仕様により、本機からの録画後に電源が「切」になる場合があります。
   詳しくはお使いの対応機器メーカーへお問い合わせください。
- 録画中は、本機および接続されている機器の電源 を切ったり、電源コードを抜いたりしないでくだ さい。録画されているデータが破損するおそれが あります。
- ネットワークに無線や PLC(高速電力線通信)を 使用している場合、正常に録画・再生ができない ことがあります。
- ブロードバンドルーターに接続した対応機器への 録画・再生は、ネットワークのトラフィック(ネッ トワーク上の情報量)などにより、正常に行えな い場合があります。
- ブロードバンドルーターに接続した対応機器への 録画・再生中は、ネットワークのトラフィック増 加などにより、インターネットへのアクセス速度 が低下する場合があります。
- LAN 録画・LAN ダビング対応機器側の仕様により、 LAN 録画の最長予約時間や、LAN 録画した番組の

記録方法、LAN ダビングできる番組の最長時間な どが制限される場合があります。

- LAN 録画・LAN ダビング・LAN 視聴は、ご利用 になる機器の動作により、本機の動作に関係なく、 転送が中断または中止される場合があります。
- 対応機器の動作仕様については、対応機器の取扱 説明書をご覧ください。

## LAN 録画・LAN ダビング・LAN 視聴 の動作/制限事項について

#### 動作について

- 本機の動作は、予告なく変更される場合があります。また、すべての環境下での動作を保証するものではありません。
- ●本機に関する最新情報は、下記のスカパー!公式 サイトでご覧いただけます。

#### 「スカパー!プレミアムサービス Link」

https://www.skyperfectv.co.jp/service/ portal/enjoy/link/

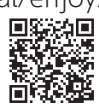

(または「プレミアムサービス Link」で検索)

スカパー!受信機器ラインナップ

https://www.skyperfectv.co.jp/service/portal/kiki/

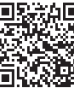

(または「スカパー受信機器ラインナップ」で検索)

#### 制限事項

- LAN 録画・LAN ダビング対応機器では録画再生動 作を確認しておりますが、一般的な DTCP-IP<sup>\*1)</sup> 対 応の DLNA<sup>\*2)</sup> 機器(本書では "DLNA 対応機器" と表記)での LAN 録画・LAN ダビングを保証す るものではありません。
- \*1) DTCP-IP

Digital Transmission Content Protection for IP の 略称。ホームネットワークなどにおいて、コンテン ツを保護し伝送する技術仕様です。DTLA (Digital Transmission Licensing Administrator)により管理運 用されています。

<sup>\*2)</sup> DLNA

Digital Living Network Alliance の略称。ホームネット ワークを用いて AV 機器やパソコン、情報家電を相互に 接続し、連携して利用するための技術仕様を策定する業 界団体です。策定仕様は DLNA ガイドラインとして規定 されています。 LAN 録画・LAN ダビング・LAN 視聴に関する 免責事項について

以下に記載する内容に関して、スカパー!および ARRIS グループは一切の責任を負いません。

- 本機を接続したことによって、他の機器に通 信障害等の不具合が生じた場合の結果。
- 火災、地震などの自然災害、第三者による行為、 その他の事故、お客様の故意または過失、誤用、 その他異常な条件下での使用によって生じた 障害。
- 本機の使用または使用不能から生ずる付随的 な障害(記録内容の変化・消失、インターネット契約料金・通信費用の損失など)。
- 接続した機器などから生じた損害。
- 本機を使用中、万一何らかの不具合によって LAN 録画・LAN ダビングされなかった場合 の内容の補償および付随的な損害。
- 録画した映像や音声を個人で楽しむ以外の目 的で使用された場合には罰せられる場合があ ります。

## 録画に関するご注意

## USB ハードディスク録画・LAN 録画共通のご 注意

- 予約録画時、録画開始時刻の数秒前になるとご視聴のチャンネルから録画するチャンネルへ切り換わり、録画待機状態となります。
- ●予約操作は予約番組が始まる 30 秒前(LAN 録画の場合は5分前)までに完了させてください。
- 最大予約件数は 256 件です。
- 未契約の番組やチャンネルは録画できません。
- 番組によってはコピー制御情報により、録画でき ない場合があります。
- 録画中の受信障害(強風や降雨など)、休止明けの 放送開始直後の録画により、録画が途切れたり、 録画開始が遅れるなどの場合があります。

### USB ハードディスク録画のご注意

- ●本機でUSBハードディスクに録画した番組は、録 画した機器でのみ再生することができます。 他のチューナー(故障交換時含む)やテレビ、パ ソコンなどに接続して再生することはできません。
- USB ハードディスクに録画できる空き容量がなくなった場合は、録画を停止します。 停止する直前までの番組は録画されますが、それ以後は上書き録画されません。 録画の前に、USB ハードディスクの空き容量を確認されることをおすすめします。

「録画番組の自動消去」(古い録画番組から自動的 に消去して録画する機能→ 120ページ)を有効に すると、プロテクト(上書き禁止機能→ 95ページ) がされていない録画番組は自動的に消去されます。

・時間を連続して録画予約する場合(前の予約終了時間が21:00まで、次の予約開始時間が21:00から、など)、予約された番組の終了時間と開始時間を同じに設定した場合、次の予約番組の録画準備のため、前の録画番組の最後が数秒(15秒程度)切れることがあります。

### LAN 録画のご注意

- ●時間を連続して録画予約する場合(前の予約終了時間が21:00まで、次の予約開始時間が21:00から、など)、予約された番組の終了時間と開始時間を同じに設定した場合、対応機器の仕様によっては次の予約番組の録画準備のため、前の録画番組の最後が1~3分程度切れることがあります。
- インターネット経由での録画・再生はできません。
- 本機から録画モードを変更することはできません。
- 受信障害時は、対応機器の仕様によっては録画が
   中断される場合があります。
- 放送電波の状態やネットワークの接続状況などにより、録画・再生できない場合があります。
- ●本機から録画したもの以外は本機で正常に再生で きない場合があります。

#### 録画内容の補償に関する免責事項について

本機の故障、誤動作、接続機器の不具合あるい は受信障害や停電などの原因により、正常に録 画ができなかった場合の内容の補償、録画した 内容(データ)の損失、および直接・間接の損 害に対して、スカパー!および ARRIS グループ は一切の責任を負いません。 本機を交換した場合においても同様です。あら かじめご了承ください。

## 無線 LAN 使用上のご注意

本機の無線 LAN は 2.4GHz 帯と 5GHz 帯の周波数帯 を使用しています。

他の無線機器も同じ周波数帯を使用している場合があ ります。そのため、本機の無線 LAN を使用する際は 他の無線機器との間で電波干渉が発生しないよう、下 記の事項にご留意ください。

#### 電波に関する注意事項

この機器の使用周波数帯では、電子レンジや産業・科 学・医療用機器のほか、工場の製造ライン等で使用さ れる移動体識別用の構内無線局(免許を要する無線局) および特定小電力無線局(免許を要しない無線局)、 ならびにアマチュア無線局(免許を要する無線局)が 運用されています。

- この機器を使用する前に、近くで移動体識別用の 構内無線局および特定小電力無線局、ならびにア マチュア無線局が運用されていないことを確認し てください。
- 万一、この機器から移動体識別用の構内無線局に 対して有害な電波干渉の事例が発生した場合には、 すみやかに使用周波数を変更するか、または電波 の使用を停止したうえ、スカパー!カスタマーセ ンター(→裏表紙)にご連絡いただき、混信回避 のための処置等(例えば、パーティションの設置 など)についてご相談ください。
- ●その他、この機器から移動体識別用の特定小電力無 線局あるいはアマチュア無線局に対して有害な電 波干渉の事案が発生した場合など、何かお困りの ことが起きたときは、スカパー!カスタマーセン ター(→裏表紙)にご相談ください。

#### 使用の制限

- 本機は日本国内でのみ使用できます。海外では使 用できません。
- 本機の 5.2GHz 帯(W52) / 5.3GHz 帯(W53)
   の無線装置を屋外で使用することは電波法により
   禁止されています。

#### 機器認定について

本機は電波法に基づく技術基準適合認証を受けたモ ジュールを内蔵しています。従って、使用にあたって は無線局の免許は不要です。

ただし、本機に以下の行為を行った場合は、法律で罰 せられることがあります。

- ・ 本機を分解/改造する
- ・ 本機に貼ってある証明ラベルをはがす

## 本機に記載の無線 LAN 周波数表示について

本機底面のラベルに記載されている周波数表示は、以 下の内容を示しています。

| 2.4 | DS/C | OF4 |
|-----|------|-----|
|     |      |     |

| 2.4   | 使用周波数帯域が 2.4GHz 帯である<br>ことを示す                 |
|-------|-----------------------------------------------|
| DS/OF | 変調方式が DS-SS 方式 /OFDM 方式<br>であることを示す           |
| 4     | 想定干渉距離が 40m 以下であること<br>を示す                    |
|       | 全帯域を使用し、かつ移動体識別装置<br>が使用する帯域を回避可能であること<br>を示す |

## 本機が対応する無線 LAN 規格について

本機の無線 LAN は以下の規格に対応しています。無線 LAN アクセスポイントもこの規格に対応した製品をお使いください。

## IEEE802.11b/g/n

IEEE802.11a/n/ac

| 規格                   |     | チャンネル                                               | 周波数帯   |
|----------------------|-----|-----------------------------------------------------|--------|
| IEEE802.11<br>b/g/n  |     | 1~13                                                | 2.4GHz |
| IEEE802.11<br>a/n/ac | W52 | 36/40/44/48                                         | 5.2GHz |
|                      | W53 | 52/56/60/64                                         | 5.3GHz |
|                      | W56 | 100/104/108/112/<br>116/120/124/128/<br>132/136/140 | 5.6GHz |

### ご使用時のご注意

- 無線 LAN をご利用の際は、良好な電波状態が確保 できる場所に本機を設置してください。
- お使いの無線LANアクセスポイントが5GHz帯に 対応している場合は、5GHz帯(11ac/11n/11a) をご利用になることをおすすめします。2.4GHz 帯(11b/11g/11n)でも利用できますが、通信速 度が遅くなることがあります。
- 本機と他の無線機器との接続環境や接続状況によっては、通信速度が遅くなることがあります。
- 無線方式を切り換えた場合、無線 LAN で接続できていた機器(パソコンなど)が接続できなくなることがあります。
- 電波干渉による悪影響を防止するため、本機を以下の機器からできる限り離してお使いください。
  - ・電子レンジ

- ・他の無線 LAN 機器
- ・Bluetooth<sup>®</sup>対応機器
- その他 2.4GHz、5GHz の電波を使用する機器
   (デジタルコードレス電話、ワイヤレスオーディ オ機器、ゲーム機、パソコンおよび周辺機器など)
- 無線 LAN 接続による LAN 録画については動作保 証をしておりません。また、LAN 視聴・LAN ダビ ング、および本機の LAN 再生についても動作が不 安定になる場合があります。
   通信速度が遅いと感じる場合や通信が途切れる場 合などは、有線 LAN で接続してください。

## セキュリティに関するご注意

無線LANは性質上、電波を利用して情報をやり取りするため、セキュリティに関する設定を行わずに使用した場合、電波の届く範囲であれば通信内容を盗み見られる、不正に侵入されるなどの可能性があります。
 通信内容の傍受や不正利用、なりすましなどを防ぐため、お使いの無線LANアクセスポイントの取扱説明書をよく読み、適切なセキュリティ設定(暗号化設定)を行ってください。

セキュリティ対策を施さずに使用したことにより、 あるいは無線LANアクセスポイントの仕様上の理 由によりセキュリティの問題が発生した場合、ス カパー!およびARRIS グループはこれらの生じた 損害に対する一切の責任を負いません。

## 情報処理装置等電波障害自主規制について

この装置は、クラスB情報技術装置です。 この装置は、家庭環境で使用することを目 的としていますが、この装置がラジオやテレビジョン受信機に近接して使用されると、 受信障害を引き起こすことがあります。取 扱説明書に従って正しい取り扱いをしてく ださい。

VCCI-B

# 第2章 設置・接続・かんたん設定

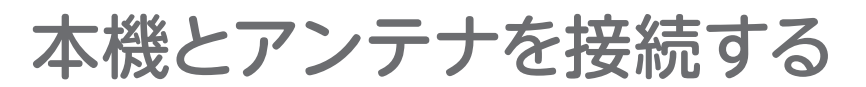

ご契約のサービスにより、接続・設定のしかたが異なります。

## 「プレミアムサービス」(衛星アンテナで受信)の場合 除下記へ

「プレミアムサービス光」(光回線で受信)の場合

☞ 28 ページへ

## 「プレミアムサービス」(衛星アンテナで受信)の場合

## アンテナの設置について

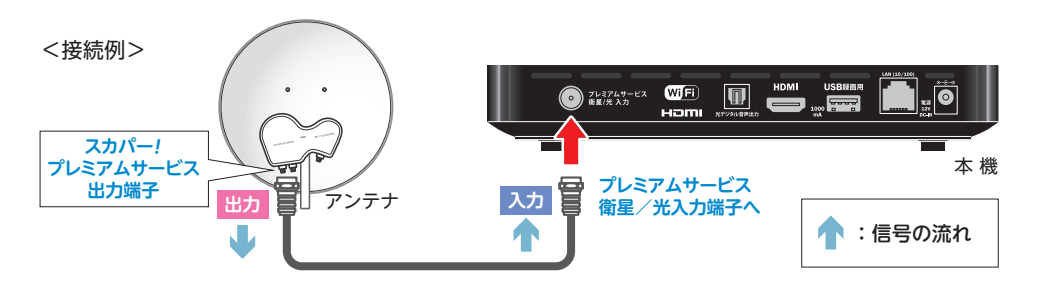

アンテナは別売品です。

右記のスカパー!公式サイトで、 製品に関する最新情報やアンテナ の取扱説明書などをご覧いただけ ます。

アンテナ設置の際は、こちらのサ イトも是非ご利用ください。 スカパー! 受信機器ラインナップ https://www.skyperfectv.co.jp/service/ portal/kiki/ (または「スカパー 受信機器ラインナップ」で検索)

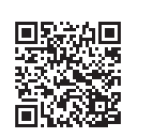

<衛星アンテナを設置される方必見!> アンテナ設置方向が簡単に確認できます! https://map.skyperfectv.co.jp/ (または「スカパー アンテナ方向チェック」で検索)

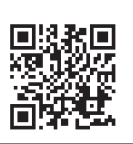

アンテナ本体や設置に関するご不明な点は、スカパー!カスタマーセンター(総合窓口)へお問い 合わせください。

アンテナの設置や調節などで お困りのときは… お電話ください!

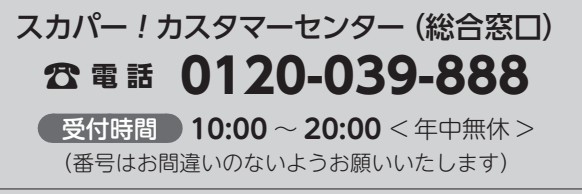

※ お電話いただく前に、プライバシーポリシー (https://www.skyperfectv.co.jp/policy/)の内容をご確認い ただき、同意の上ご連絡ください。

## 共聴方式でご利用の場合

マンションなどの集合住宅で利用されている共聴方式は、建物の設備により異なります。受信可能 な共聴方式のタイプを建物の管理者(管理会社、管理人または管理組合など)へお問い合わせくだ さい。

マンションなどにお住まいで共同受信設備をご利用の場合、一部のチャンネルをご視聴いただけない場合があります。

## **共同受信設備用サイト** https://helpcenter.skyperfectv.co.jp/articles/knowledge/AID0268 (または「スカパー 共同受信設備」で検索)

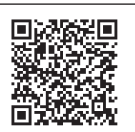

## プレミアムサービスを視聴するために必要な接続例

既存の共聴設備を使用してプレミアムサービスを視聴・録画いただくためには機器の追加が必要で す。建物の管理者(管理会社、管理人または管理組合など)へお問い合わせください。

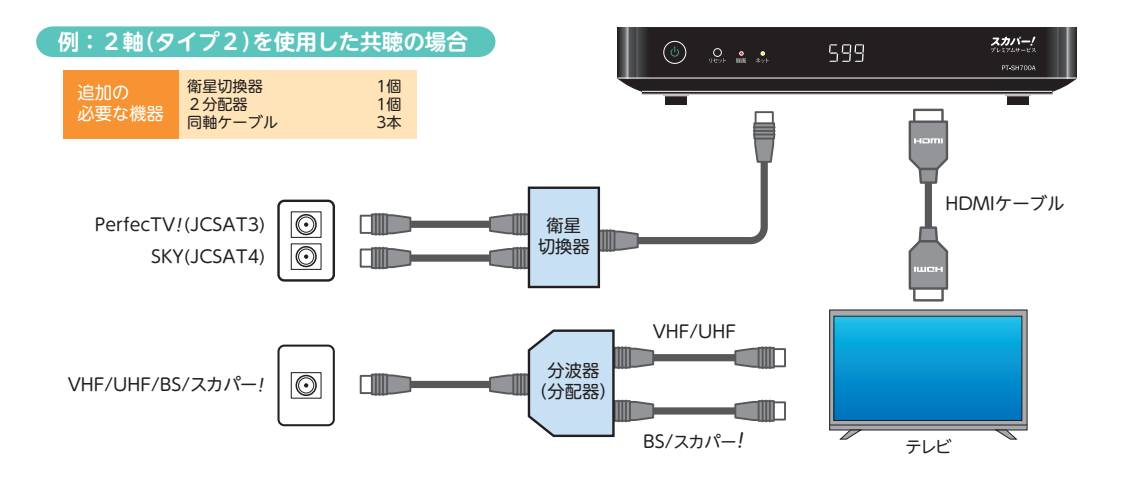

## ①ご注意

- アンテナケーブルの接続は、必ず電源コードを抜いた状態で行ってください。
- 本機の端子にF型接栓を接続するときは、手でゆるまない程度に締めつけてください。
   締めつけ過ぎると本機内部が破損する場合があります。
- ●「アンテナとの接続に不具合があり、受信できません。」とメッセージが表示された場合は、コンバーター電源がショートしています。本機の電源コードを抜いた状態でア ンテナケーブルの接続を確認してください。

## 「プレミアムサービス光」(光回線で受信)の場合

プレミアムサービス光は、受信拠点でプレミアムサービス光放送を受信、光ファイバー収容局で放送の電気信号を光信号に変換し、光ファイバー経由で各家庭へ伝送されます。伝送された光信号は ONU(信号変換装置)を介して電気信号に再変換され、同軸ケーブルを通して本機に入力されることでプレミアムサービス光の放送がお楽しみいただけます。

プレミアムサービス光の放送以外に、地上デジタル放送、BS デジタル放送などの映像信号も光ファ イバーを通じて同時に伝送されます。

## 放送システムのご紹介

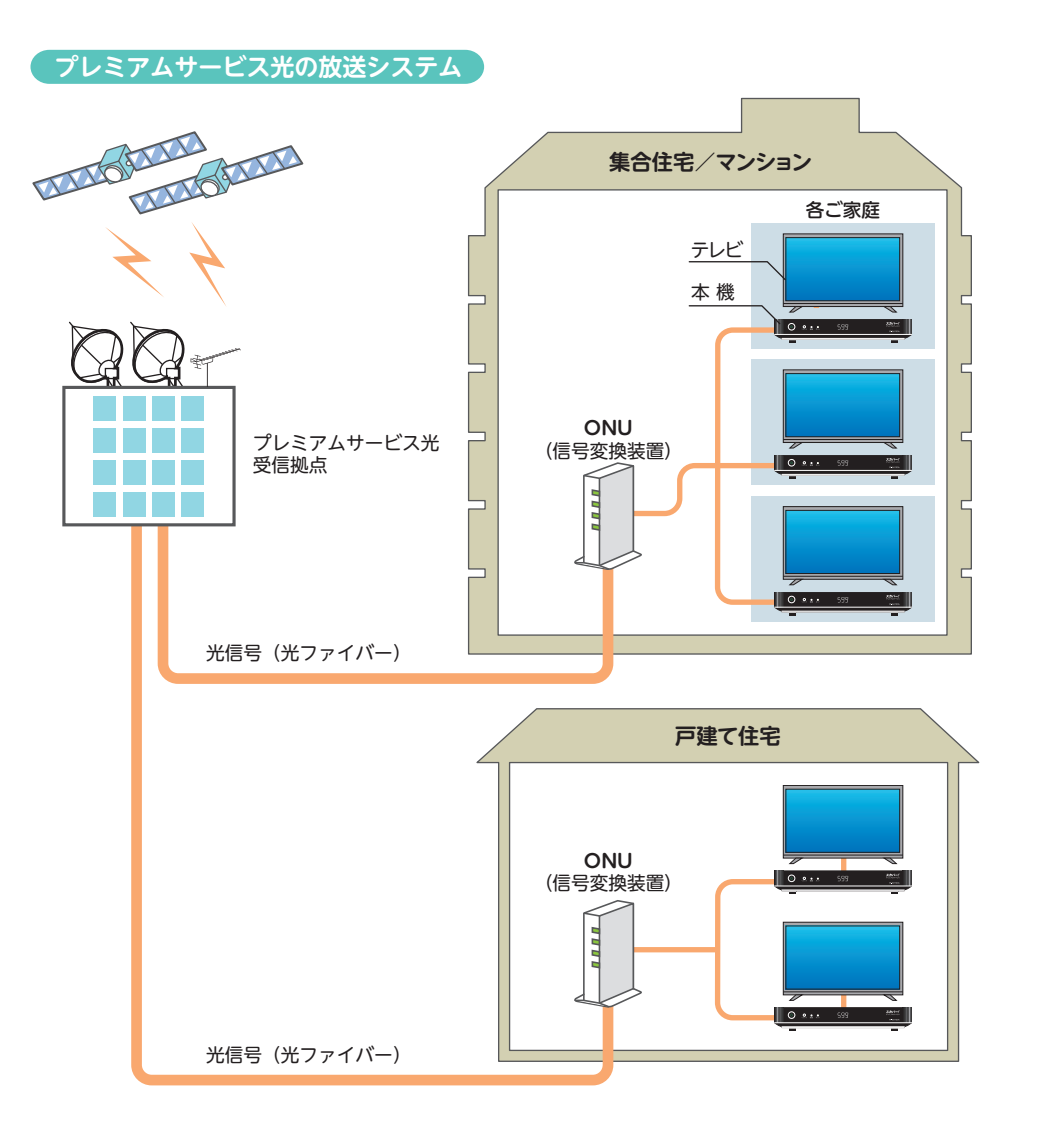

放送の電気信号が伝送されたテレビ端子または ONU (信号変換装置) と、本機背面のプレミアムサービス衛星/光入力端子を同軸ケーブルで接続してください。

## 同軸ケーブルの接続

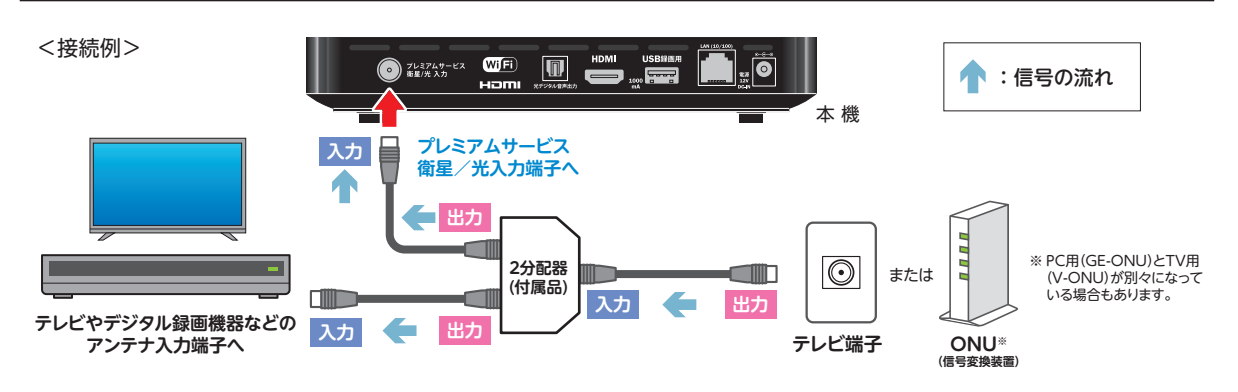

▲ご注意

- プレミアムサービス衛星 / 光入力端子に関するご注意
  - F型接栓を接続するときは、手でゆるまない程度に締めつけてください。締めつけ過ぎると本機内部が 破損する場合があります。
  - プレミアムサービス光の同軸ケーブル以外を接続しないでください。
  - BS アンテナなどへ電源供給を行っているケーブルを接続しないでください。
- 本機の電源ケーブルは、同軸ケーブルや他の機器との接続が終了してからコンセントに接続してください。
- ONU には CS-IF 端子を接続しないでください。誤って接続すると電圧が出力され、壊れるおそれがあります。

## 録画機器を接続する場合

<接続例>

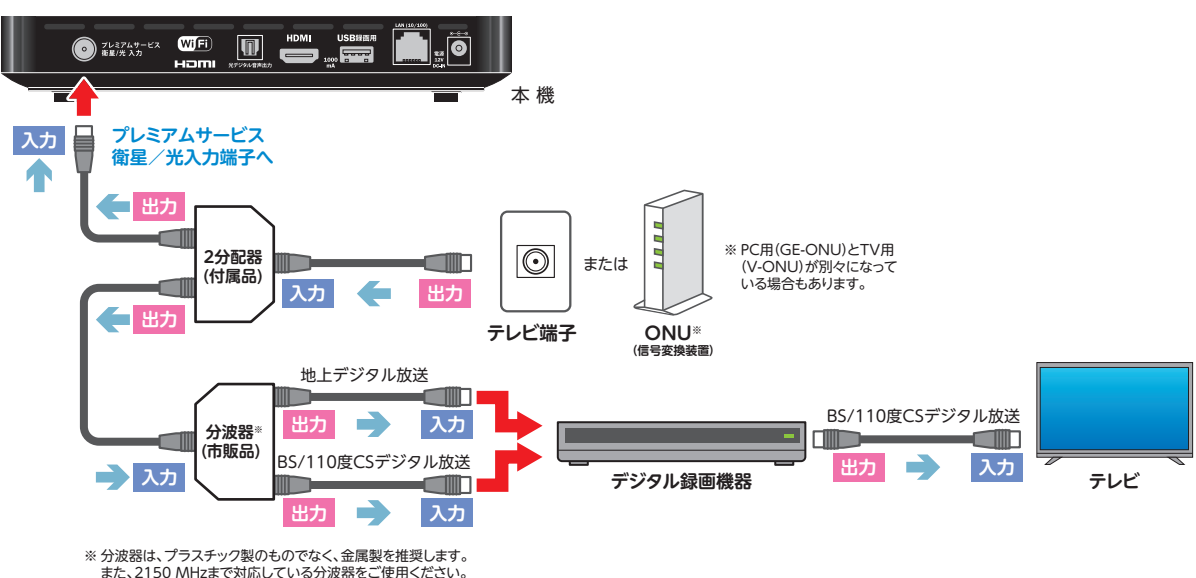

※ USB ハードディスクの接続については「USB ハードディスクを接続する」(⇒71 ページ)をご覧ください。

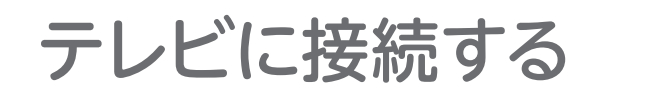

## ▲ご注意

● 本機の電源プラグは、すべての接続が終わってからコンセントに接続してください。

接続は本機および各機器の電源プラグを電源コンセントに接続しない状態で行ってください。 接続後、テレビに合わせて「接続テレビ設定」(➡ 127 ページ)を行ってください。 テレビ以外のモニターなどには接続しないでください。

## HDMI ケーブルで接続する

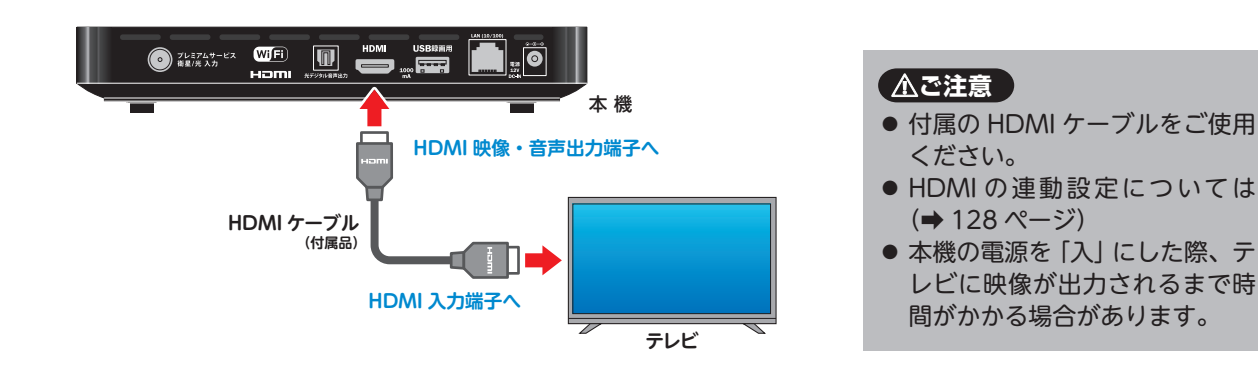

# IC カードを挿入する

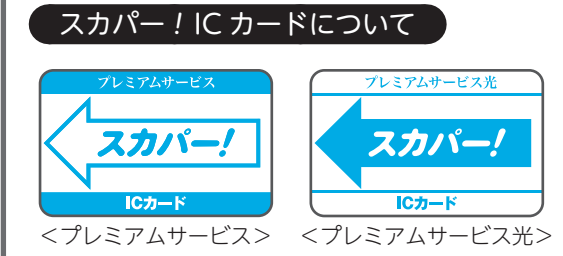

- 付属のスカパー!ICカードを台紙から取り出します。
   スカパー!ICカードのパッケージを開封すると、パッケージに添付されている使用許諾契約約款に同意したものとみなされます。開封前に契約約款をお読みください。
- 本機と付属のスカパー!ICカードは対(ペアリング)になっており、本機以外の機器に使用することはできません。また、プレミアムサービス対応以外のスカパー!ICカードは本機には使用できません。
- スカパー!IC カードには、お客様の ID 番号や番組の 契約・購入状況が記録されています。
- スカパー!ICカードを入れないと、スカパー!のチャンネルを正しく視聴できませんので、常に本機に挿入

しておいてください。

- スカパー!IC カードの所有権はスカパー JSAT 株式会 社にあり、本機をご使用のお客様に貸与されたもので、 無断で他人に譲渡することはできません。
- スカパー!ICカードの紛失・盗難・破損の場合は、すぐにスカパー!カスタマーセンターにお問い合せください。なお、お客様の過失により再発行が必要な場合は、再発行手数料がかかります。
- 使用できなくなったスカパー!ICカードは、スカパー JSAT株式会社にご返却ください。
- スカパー!ICカードに記録された内容は、定期的に本 機からスカパー!へインターネット接続回線を通じて 自動転送されます。

### スカパー! IC カード取り扱い上の留意点

- 折り曲げたり、変形させない。
- 水をかけたり、ぬれた手でさわらない。
- 分解加工は行わない。
- 重いものを置いたり、踏みつけたりしない。
- IC (集積回路)部には手をふれない。
- 電子レンジなどへは入れない。

#### 【①ご注意】

- カバーを必ず閉めてください。リモコン操作ができません。
- ご使用中は抜き差ししないでください。視聴できなくなる場合があります。
- 本機専用のスカパー!IC カード以外のものを挿入しないでください。故障や破損の原因となります。
- 裏向きや逆方向から挿入しないでください。挿入方向を間違えるとスカパー!IC カードは機能しません。

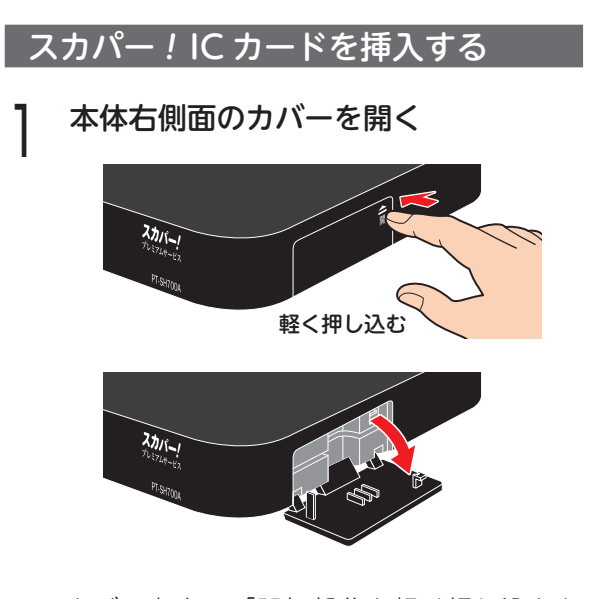

カバー右上の「開」部分を軽く押し込むと 扉が開きます。

## 2 スカパー!ICカードを奥に突き当たる までしっかりと差し込む

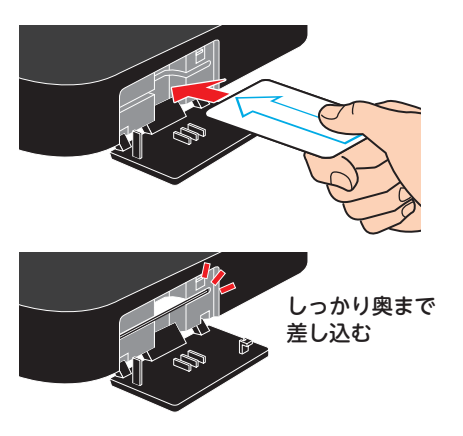

※ IC カードの挿入が不十分ですと、番組が受信 できない原因となります。カードは奥に突き 当たるまでしっかりと差し込んでください。 2 カバーを閉じる

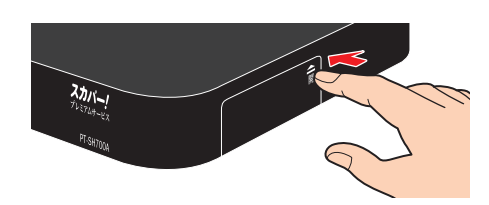

カバー右上の「開」部分を軽く押し込んで しっかりと閉じてください。

## スカパー!IC カードを抜くとき

スカパー!ICカードにはIC(集積回路)が組み 込まれているため、電源が入った状態で抜き差 しをしないでください(画面にメッセージが表 示されたときを除く)。

- 電源プラグがコンセントに差し込まれていないことを確認する (電源プラグを抜いた状態)
- 2 本体右側面のカバーを開き、スカパー! ICカードをゆっくりと引き出す

スカパー !IC カードのテストをするとき

スカパー!IC カードを挿入後、3秒以上経って から IC カードテストを行ってください。(➡ 39 ページ,130ページ)

## ネットワーク機器を接続する

本機をホームネットワーク(家庭内 LAN)に接続することで「スカパー! プレミアムサービス Link」 (→ 12 ページ)の録画・ダビング・視聴機能が楽しめます。 さらにインターネット接続することで、「スカパー! ハイブリッド」の利用や PPV(ペイ・パー・ ビュー)、PPD(ペイ・パー・デイ)など有料番組の視聴ができます。 ネットワークに接続するには、回線の接続および設定が必要です。(→ 42 ページ, 134 ページ)

> インターネット接続環境により、必要となる機器や接続方法が異なります。 ※ プロバイダーや回線業者とは、別途ご契約(有料)が必要な場合があります。 ※ ご契約の回線の利用規約などに従い接続・設定してください。

## 接続の種類について

本機をネットワークに接続するには、以下の2つの接続方法があります。

### 無線 LAN 環境をお持ちの場合

ネットワークに無線 LAN で接続してください (➡ 33 ページ)。

### 無線 LAN 環境をお持ちでない場合や LAN 録画を利用される場合

ネットワークに有線 LAN で接続してください (➡ 34 ページ)。 ※ LAN 録画、LAN ダビングはインターネット環境がなくてもご利用いただけます。

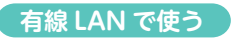

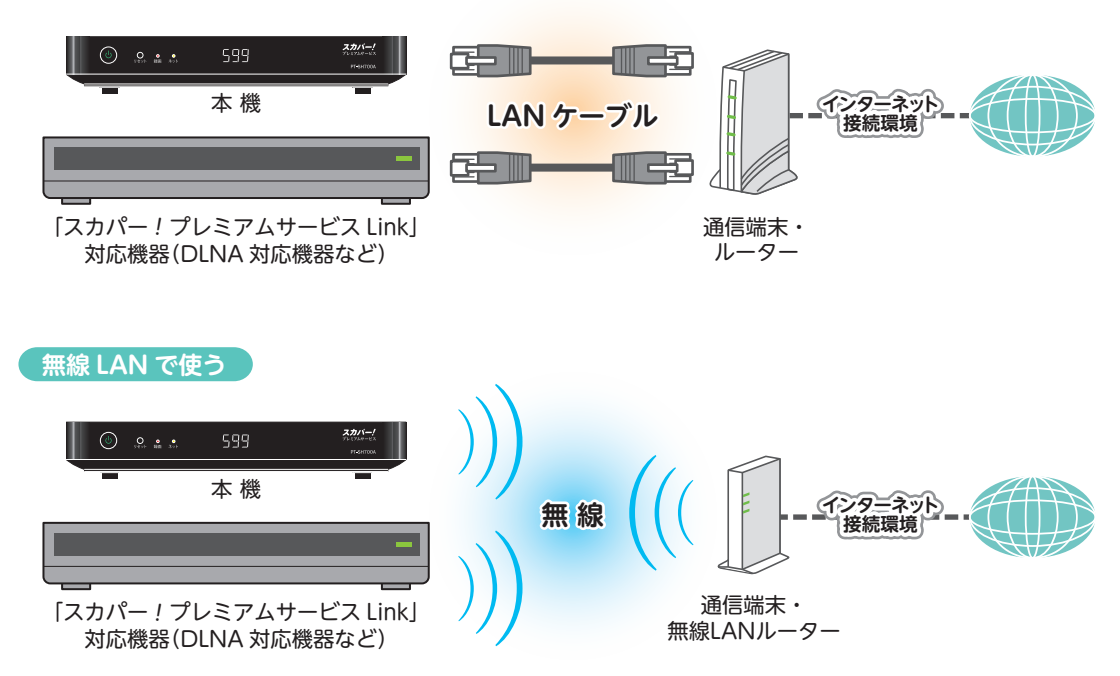

## 無線 LAN で接続する

本機は無線 LAN を搭載しています。無線 LAN ルーターをお持ちの場合は本機の無線 LAN で接続することで、LAN ダビングをご利用になれます。

※ LAN ダビングをご利用になるには、別途 LAN ダビング対応機器が必要です。対応機器については以下のサイトでご確認ください。

スカパー!プレミアムサービス Link https://www.skyperfectv.co.jp/service/portal/enjoy/link/ (または「プレミアムサービス Link」で検索)

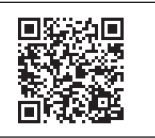

#### ◀)〔お知らせ

● LAN 録画をご利用になる場合は、有線 LAN での接続をおすすめ致します。 無線 LAN 環境でご利用になる場合、お使いの無線接続環境によっては LAN 録画に失敗することがあります。

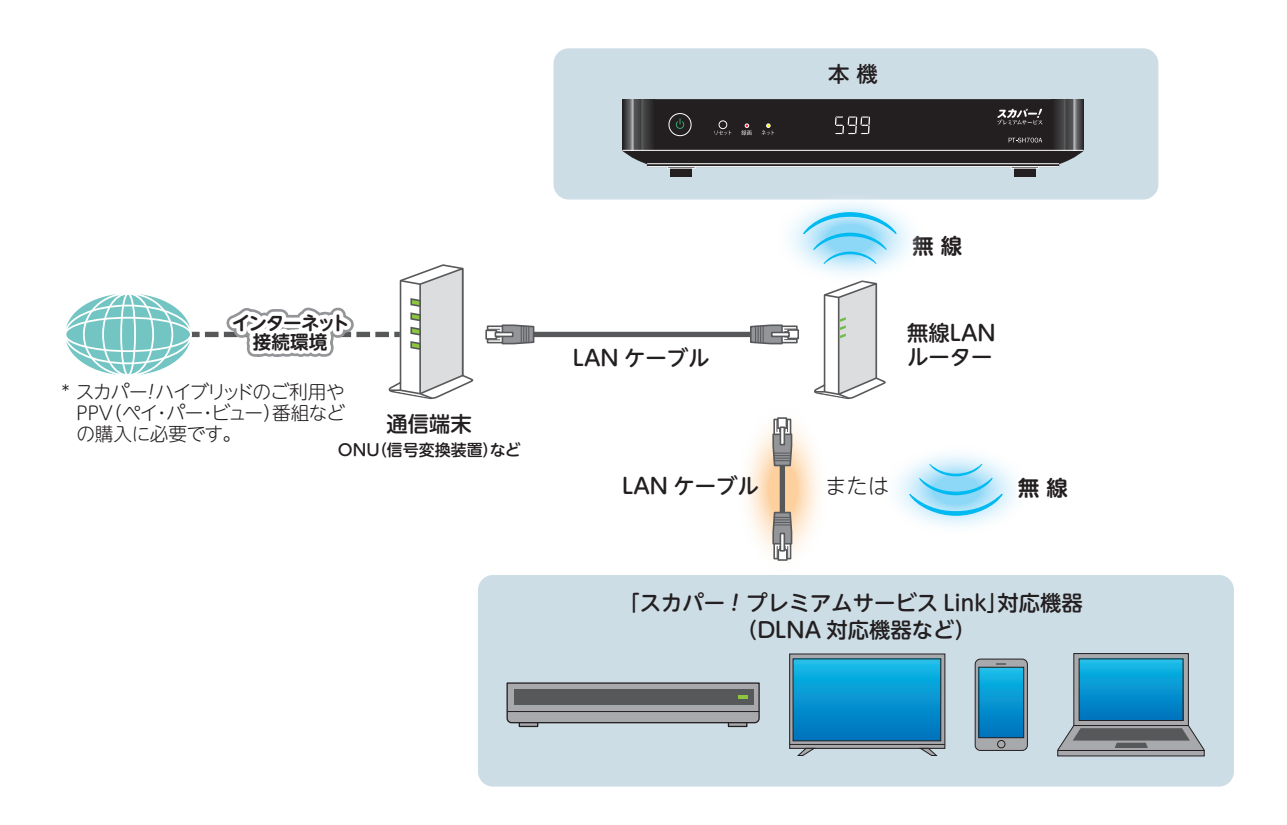

#### LAN ダビング時のネットワーク接続環境に関するご注意

ご利用の前に必ず、22ページをご確認ください。

## 無線 LAN 使用上のご注意

24ページをご確認ください。

## 有線 LAN で接続する

LAN 録画、LAN ダビングを安定してご利用になりたい場合は、有線 LAN での接続をおすすめ致します。

※ LAN 録画、LAN ダビングをご利用になるには、別途 LAN 録画、LAN ダビング対応機器が必要です。対応 機器については以下のサイトでご確認ください。

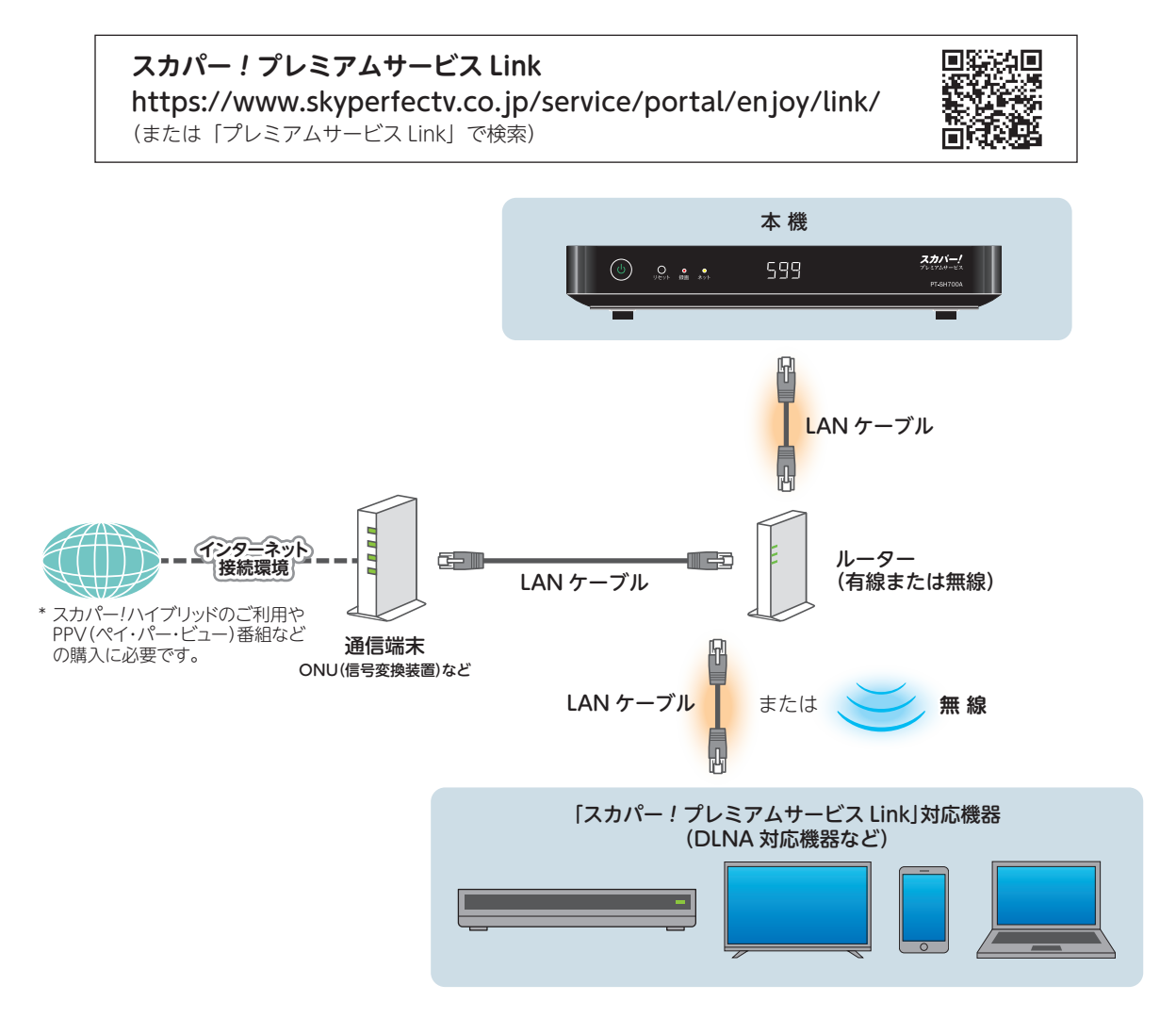

## LAN ダビング時のネットワーク接続環境に関するご注意

ご利用の前に必ず、22ページをご確認ください。

## 🛋 (お知らせ

● LAN 録画の接続方法については 75 ページも併せてご確認ください。

## ネットワーク接続環境について

- LAN 録画・LAN ダビングは、インターネット環境がなくてもご利用いただけます。
- ●直接接続またはブロードバンドルーター経由で接続する場合
  - 接続環境に合致していても正常に動作しない場合や、何らかの不具合が発生することがあります。すべての環境下での動作を保証するものではありません。
  - ブロードバンドルーターはスイッチングハブ機能があり DHCP 機能搭載のものをご使用ください。100BASE-TX 対応以上でない場合は、データ伝送速度が十分でないため、LAN 録画・LAN ダビング・LAN 視聴を正常に行うことができません。
- インターネットにも接続している場合
  - 通信事業者やインターネットサービスプロバイダー(インターネット接続事業者)またはご使用されているブロードバンドルーターのDHCPサーバー機能において、IPアドレス付与に制限がある場合、IPアドレス自動取得機能による使用ができない場合があります。
  - インターネットサービスプロバイダーとの契約費用、および通信に使用される通信費用はお客様ご自身でご負担ください。なお、プロバイダー指定の回線接続機器(ADSL モデムなど)にLAN ポートがない場合は接続できません。

## ネットワーク接続時のご注意

#### ブロードバンドルーターおよびスイッチングハブご使用上のご注意

●本機に接続したブロードバンドルーター(DHCP\*での IP アドレス自動取得が使える機器)の電源を一度切ると、各機器に割り当てられる IP アドレスが停止し、再び電源を入れても各機器間の通信ができなくなることがあります。そのため、本機をご使用中はスイッチングハブまたはブロードバンドルーターの電源を切らないでください。

※サーバーやブロードバンドルーターなどが、IPアドレスなどを本機に自動的に割り当てる仕組みです。

●本機にDHCPでのIPアドレス自動取得が使えないスイッチングハブを経由して、各機器を接続している場合、本機の電源を「入」にした直後は、各機器との通信に失敗することがあります。時間(約3分間)をおいてから再度試してください。

#### (▲ご注意)

- ブロードバンドルーターやスイッチングハブは、LAN 端子が 100BASE-TX 以上のものをご使用ください。
- 100BASE-TX 以上の機器を接続するには「カテゴリ 5」以上の LAN ケーブルをご使用ください。
- 無線 LAN または PLC \*を使った場合は、番組の録画・再生・視聴が正常に行えない場合があります。 \* 家庭内の電力線を使って、電源コンセントからネットワークに接続して情報を送受信する仕組みです。
- LAN 端子に電話用のテレホンコードを接続しないでください。故障の原因になります。

# かんたん受信設定

放送を受信するための設定を行います。

お買い上げ後初めて電源を入れると「かんたん受信設定」の画面が表示されます。

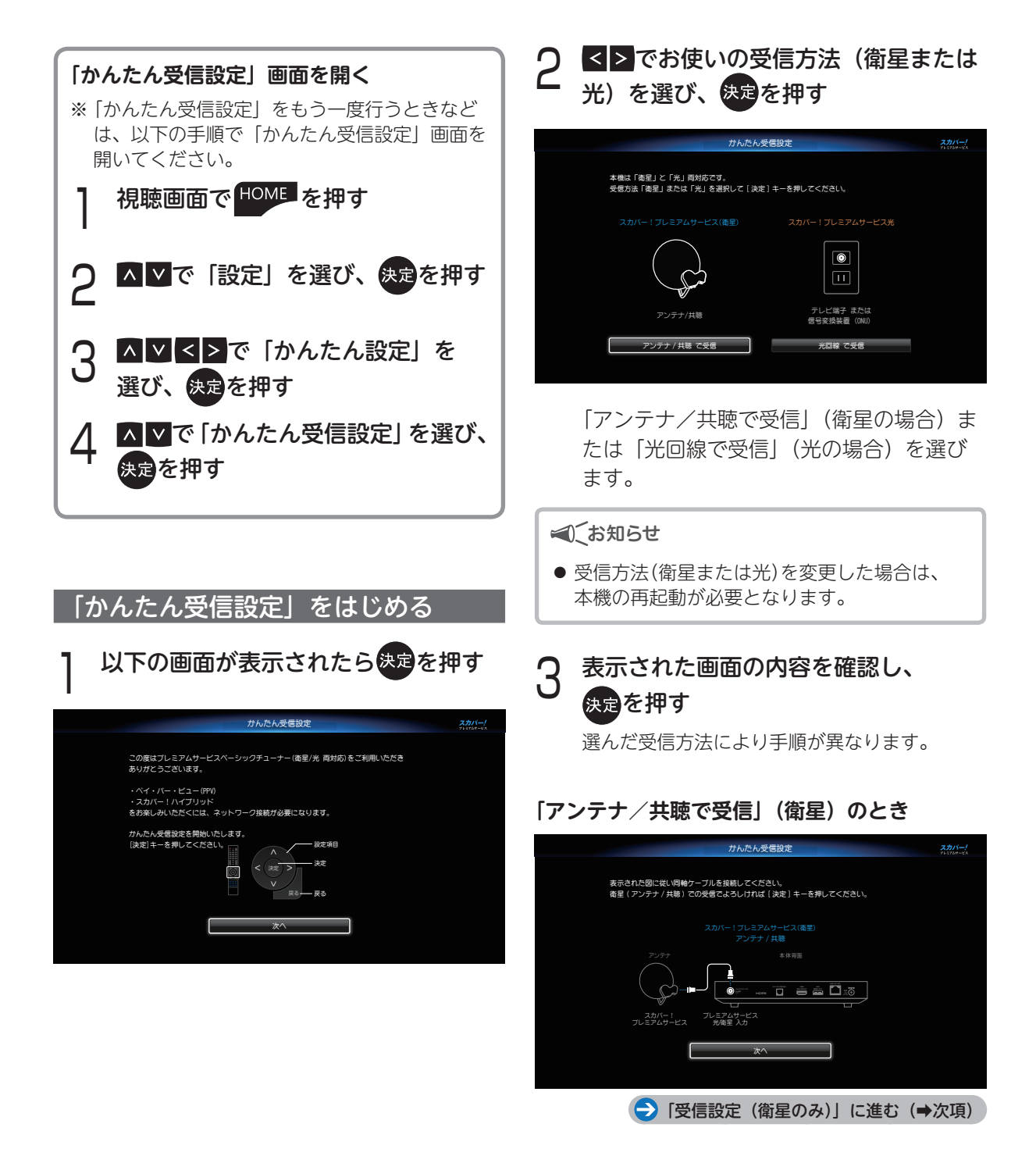
# 「光回線で受信」(光)のとき

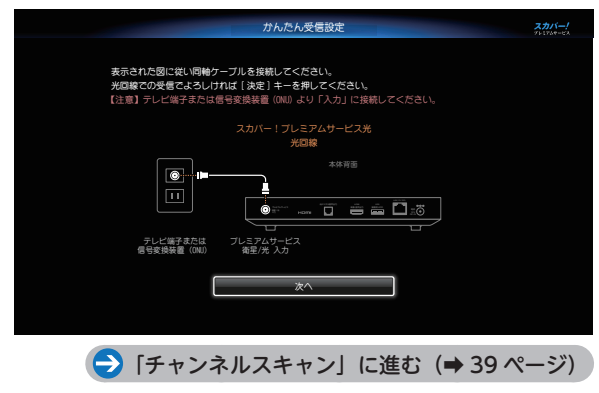

## 受信設定(衛星のみ)

設置されているアンテナに合わせて、プレミア ムサービスが受信できるよう設定します。

## アンテナの設置状況を選ぶ

|            | 受信設定                       |   |
|------------|----------------------------|---|
|            | アンテナ受信環境を選択してください。         |   |
|            | 設置済 (受信機交換のみ)              |   |
|            | 新規/井礫(新規設置きたは井礫設価)         |   |
|            |                            |   |
|            |                            |   |
| アンテ        | ナを新規に設置する場合                |   |
|            |                            |   |
|            | 「「利尻/ 共聴」を選び、 べきを押り        |   |
| $\bigcirc$ | 「アンテナを新規に設置する場合」へ進む(→次項)   |   |
|            |                            |   |
| 共聴ア        | ンテナをご使用の場合                 |   |
| ∧ V €      | 「新規/共聴」を選び、決定を押す           |   |
|            | 「壮時マンテナの提合」へ進む (→ 38 ページ)  |   |
|            |                            | 3 |
| アンテ・       | ナ設置済の場合                    | U |
|            |                            |   |
| ^ \ C      | 「設直済」を選び、次連を押り             |   |
| e          | ▶ 「チャンネルスキャン」へ進む(➡ 39 ページ) |   |
|            |                            |   |
|            |                            |   |

## アンテナを新規に設置する場合

┃ 以下の画面で▲▼で「標準アンテナ」 を選び、決定を押す

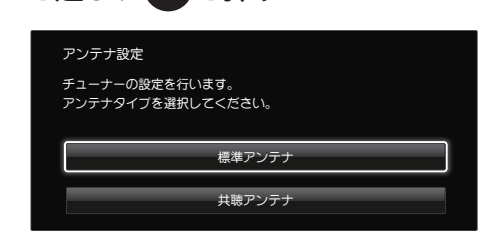

# 2 画面に表示される受信状況を確認しな がら、アンテナの方向を調整する

| 受信設定                                                                            |                                               |           |  |  |
|---------------------------------------------------------------------------------|-----------------------------------------------|-----------|--|--|
| 受信レベルを確認してください。<br>衛星(JCSAT3/JCSAT4)を切り換え、どちらも<br>+分なレベルになるようにアンテナの方向を調整してください。 |                                               |           |  |  |
| を信状況 スカバー受信中                                                                    |                                               |           |  |  |
| 受信レベル<br><u>111111111111111111111111111111111111</u>                            | 現在 79<br>[[[[[[[[[[[[[[[[[[[[[[[[[[[[[[[[[[[[ | 最大 99<br> |  |  |
| 受信衛星                                                                            | JCSAT3                                        | JCSAT4    |  |  |
| ビープ音                                                                            | オン                                            | オフ        |  |  |
|                                                                                 | 次へ                                            |           |  |  |

受信レベルのバーが緑の範囲になるように 調整してください。

※「ビープ音」でも受信状況を確認することができます。受信レベルが大きいほどビープ音が高音になります。 テレビ画面を見ながらアンテナ方向を調整できないときなどに便利です。

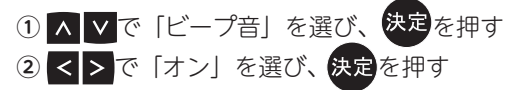

- ) 「受信衛星」を切り換えて「JCSAT3」 ) 「JCSAT4」両方のレベルを確認する
  - ●「受信衛星」を切り換えるには
    - ① 🔨 🗸 で「受信衛星」を選び、決定を押す
    - ② <> で切り換えたい衛星を選び、決定を 押す

アンテナ調整が完了したら、 Δ ▲▼で「次へ」を選び、決定を押す 🔁 「チャンネルスキャン」へ進む(🔿 39 ページ)

#### ●プレミアムサービスが受信できないとき

受信レベルが十分得られない場合(受信レベルが 赤の場合)は、アンテナのディッシュ傾斜角や仰角、 方向、接続をご確認ください。

# 共聴アンテナの場合

事前に共聴アンテナの「共聴タイプ」をご確認 いただくことをおすすめします。

┃ 以下の画面で▲▼で「共聴アンテナ」 を選び、決定を押す

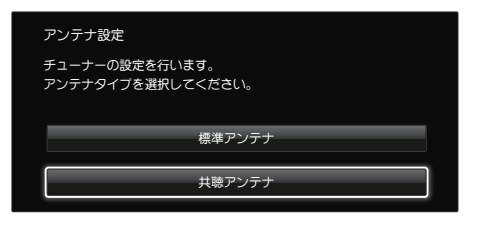

2 ▲▼で「共聴タイプ自動判別」を選び、 (決定を押す)

| 受信設定                        |                        |         |     |
|-----------------------------|------------------------|---------|-----|
| 受信衛星とコンバータ電影<br>受信する衛星の共聴タイ | 原を設定してくださ<br>ブを選択してくださ | ίι.<br> |     |
| 受信衛星                        | JCSAT3/JCSAT4          |         |     |
| コンバータ電源                     | 衛星連動                   |         |     |
| 共聴タイプ(JCSAT3)               |                        |         |     |
| 共聴タイプ(JCSAT4)               |                        |         |     |
| 共聴タイプ自動判別                   | [決定]で自動判               | 別を実行し   | ます。 |
|                             | 受信状況確認                 | -       |     |

#### ● 「NG」と表示されたとき

建物の管理会社などで、受信衛星および共聴アン テナの「共聴タイプ」をご確認いただき「受信衛星」 および「共聴タイプ」を設定してください。 ※ 結果が出るまで時間がかかる場合があります。 3 ▲▼で「受信状況確認」を選んで 決定を押し、受信レベルを確認する

| 受信設定                                                         |                     |      |
|--------------------------------------------------------------|---------------------|------|
| 受信レベルを確認してください。<br>衛星(JCSAT3/JCSAT4)を切り換え<br>十分なレベルになるようにアンテ | 、どちらも<br>ナの方向を調整してく | ださい。 |
| 受信状況                                                         | スカバー受信中             |      |
| 受信レベル<br><u> いいいいいいいいいいいいいいいいいいいいいいいいいいいいいいいいいいい</u>         | 現在 79 最大            | 99   |
| 受信衛星                                                         | JCSAT3 JCSAT        | 4    |
| ビーブ音                                                         | <b>オン</b> オフ        |      |
|                                                              |                     |      |

## ●プレミアムサービスが受信できないとき

手順2に戻り、共聴アンテナの共聴タイプに合わ せて「共聴タイプ」を設定してください(共聴方 式について→27ページ)。

受信レベルが十分得られない場合(受信レベルバー が赤の場合)は、本機への接続をご確認ください。 それでも状況が変わらない場合は、建物の管理会 社にお問い合わせください。

| Λ | 受信レヘ         | いが確  | 認できた | 5、    |
|---|--------------|------|------|-------|
| + | ^ ∨ <b>で</b> | 「次へ」 | を選び、 | 決定を押す |
|   |              |      |      |       |

(⇒)「チャンネルスキャン」へ進む(⇒次項)

#### ◀€お知らせ

- アンテナの詳細な設定が必要なときは、かんたん受信設定終了後に「受信設定」の「詳細な設定が必要なとき」の設定を行ってください。(→ 125ページ)
  - ※ チャンネルスキャンに3回失敗すると「IC カードテスト」に進みます。

## チャンネルスキャン

受信可能なチャンネルを調べ、プレミアムサー ビスが受信できるように設定します。

- チャンネルスキャン画面が表示されます。
- ※「アンテナ/共聴で受信」の場合は、画面が表示されると自動的にチャンネルスキャンを開始します。

# 「チャンネルスキャン開始」を選び、 <sub>決定</sub>を押す

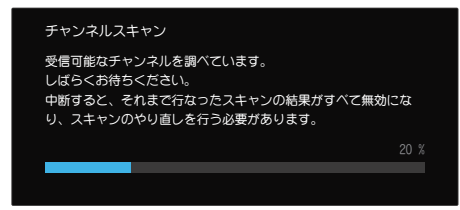

チャンネルスキャンが始まります。

※ チャンネルスキャンを中断すると、それまで行っ たチャンネルスキャンの結果がすべて無効になり、 チャンネルスキャンのやり直しを行う必要があり ます。

# チャンネルスキャンが終了すると、 完了メッセージが表示される

※ 正常に放送が受信できている場合は、チャンネル スキャンの結果画面を表示中にスカパー!プロモ の映像・音声が出力されます。

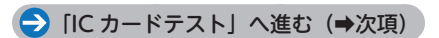

#### ●チャンネルスキャンに失敗した場合

チャンネルスキャンに失敗した場合は、同軸ケー ブルの接続を確認してください。

## IC カードテスト

自動的に IC カードテストが行われます。 IC カードに問題がなければ以下の「IC カードテ スト」画面は表示されません。

●「接続テレビ設定」へ進む(⇒次項)

画面が表示された場合は、カードの挿入を確認 し、以下の手順で IC カードテストを行います。

# ▲ ▼で「IC カードテスト」を選び、 決定を押す

※ [NG] と表示されたときは、カードの挿入を確認し、 再度 IC カードテストを行ってください。

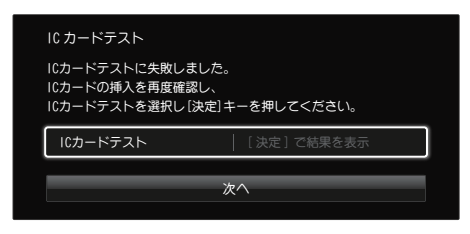

# 「OK」と表示され IC カードテストが成功したら、「次へ」を選び、<sub>決定</sub>を押す

## 接続テレビ設定

接続するテレビに合わせて映像信号の出力形式 を切り換えます。

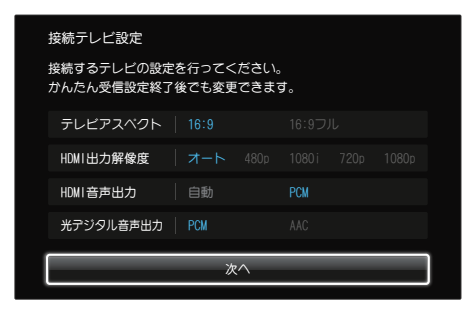

※ 正常に放送が受信できている場合は、接続テレビ 設定画面を表示中にスカパー!プロモの映像・音 声が出力されます。

#### テレビアスペクト

接続するテレビの画面縦横比を設定します。

| ∧ ∨で「テ<br>決定を押し、       | レビアスペクト」を選び、<br>< >で設定し、決定を押す |
|------------------------|-------------------------------|
| <b>16:9</b><br>[工場出荷時] | ワイドテレビのとき                     |
|                        | ワイドテレビで、4:3設定された番             |

組を左右の黒帯をなくして表示させる

#### HDMI 音声出力

HDMI 端子に接続するオーディオ機器に合わせて、デジタル音声方式を設定します。

| $\wedge$ | ヽで | 「デジ | タル音 | 声出力」 | を選び | £  |
|----------|----|-----|-----|------|-----|----|
| 決定       | を押 |     | > @ | 設定し、 | 決定を | 伸す |

| 自動      | サラウンド(5.1ch)番組のときのみ<br>自動的に「AAC」や「ドルビーデジ<br>タル」出力に切り換える |
|---------|---------------------------------------------------------|
| PCM     | オーディオ機器が[AAC]や[ドルビー                                     |
| [工場出荷時] | デジタル」に対応していないとき                                         |

※ オーディオ機器の接続と設定 (→ 129 ページ)

#### 光デジタル音声出力

デジタル音声出力端子(光)に接続するオーディ オ機器に合わせて、デジタル音声方式を設定し ます。

## ▲ ▼で「光デジタル音声出力」を選び、 決定を押し、<<>で設定し、決定を押す

| РСМ     | オーディオ機器が[AAC]や[ドルビー                                           |
|---------|---------------------------------------------------------------|
| [工場出荷時] | デジタル」に対応していないとき                                               |
| AAC     | AAC のときは「AAC」出力、ドルビー<br>デジタルのときは「ドルビーデジタル」<br>出力、それ以外は「PCM」出力 |

※ オーディオ機器の接続と設定 (→ 129 ページ)

#### HDMI 出力解像度

16:9フル

HDMI 出力の解像度を設定します。

とき

| $\land$ | <b>∨で  H</b> [ | DMI 出力解像 | 度」を選び、         |
|---------|----------------|----------|----------------|
| 決定      | を押し、           | < > で設定し | <u>,</u> 決定を押す |

| オート   | [工場出荷時] |
|-------|---------|
| 480p  |         |
| 1080i |         |
| 720p  |         |
| 1080p |         |

- ※「オート」は、1080p、720p、1080i、480pの 順で接続機器に適した解像度を自動で選択します。
- ※「オート」に設定すると、接続先のテレビに合わせ た出力を自動で行います。

## 暗証番号入力

視聴年齢制限などの制限項目を設定するための 暗証番号を入力します。

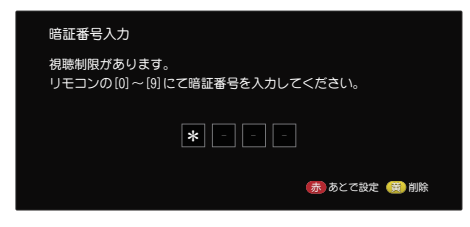

# 画面の指示に従い、暗証番号を入力する 確認画面が表示されるので、もう一度入力 する

- ※ すでに暗証番号を登録している場合は、1回の入 力になります。
- ※ 下欄は暗証番号のメモにご利用ください。 暗証番号を忘れたときは、スカパー!カスタマー センターに暗証番号の解除をご依頼ください。

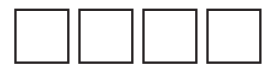

- 暗証番号を変更する (➡ 122 ページ)
- ※ 暗証番号を入力しないで 赤 を押した場合は、暗 証番号の設定をせずに「かんたん受信設定の確認」 へ進みます。

### 制限項目設定

視聴年齢制限のある番組が視聴できる年齢の下 限を設定します。

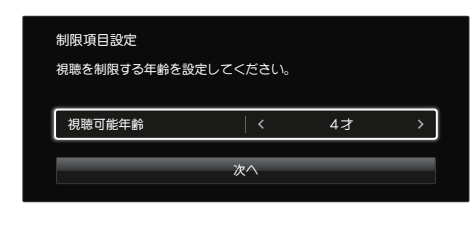

- ▲ ▲で「視聴可能年齢」を選び、
  ▲ ▲で設定する
- 2 ▲▼で「次へ」を選び、決定を押し、 次に進む

## かんたん受信設定の確認

かんたん受信設定を終了します。 続けて「かんたんネットワーク設定」を行うこ とができます。

確認画面が表示されたら、<<>で「はい」 または「いいえ」を選び、決定を押す

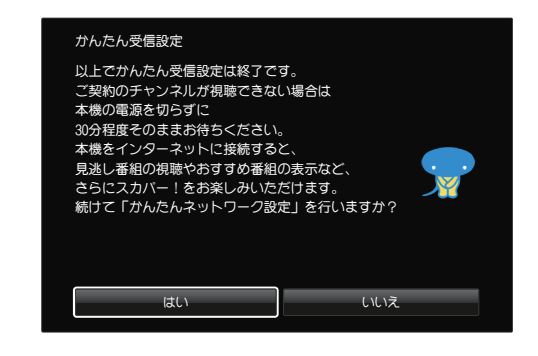

「スカパー!ハイブリッド」(→139ページ)な どのネットワークを利用した機能をご利用にな る場合は、かんたんネットワーク設定を行って ください。

「はい」を選ぶと「かんたんネットワーク設定」 に進みます。

「いいえ」を選ぶと「かんたんネットワーク設定」 を行わず、視聴画面が表示されます。

※ プレミアムサービスの放送が正しく受信できることを確認してください。

契約されたチャンネルが全てご覧いただけるようになるまで、30分程度かかる場合があります。

#### ◀)〔お知らせ

 かんたん受信設定は、はじめてお使いいだだく 場合に表示されます。
 また「設定」→「かんたん設定」→「かんたん受信 設定」で、再度かんたん受信設定を行うことも できます。

# かんたんネットワーク設定

「スカパー!プレミアムサービス Link」(→75 ページ)や「スカパー!ハイブリッド」(→139 ページ)など、ネットワークを使用する機能を利用する場合の設定を行います。 ※前項「かんたん受信設定」に引き続いて設定を行う場合は、下記手順5 からはじまります。

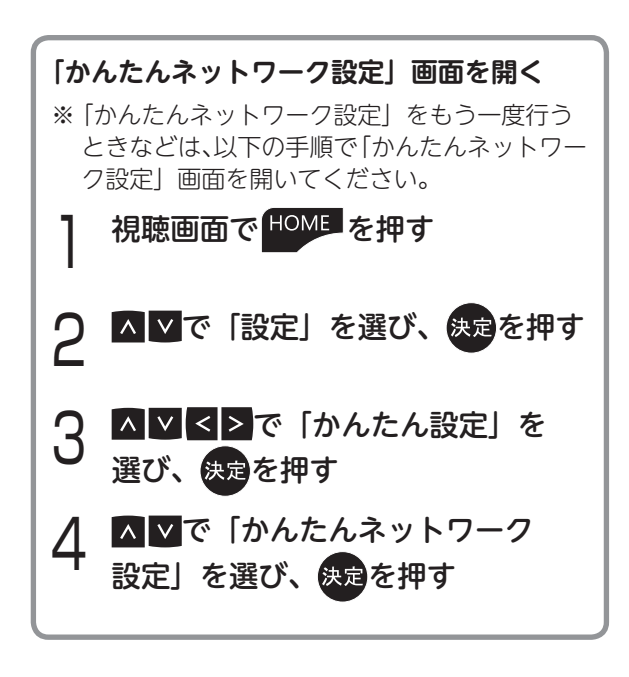

接続方法が決まったら「無線 LAN で接
 続」または「有線 LAN で接続」を選び、
 決定を押す

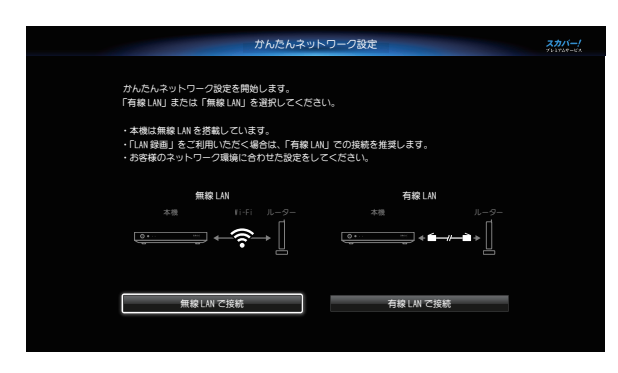

設定画面が表示されます。

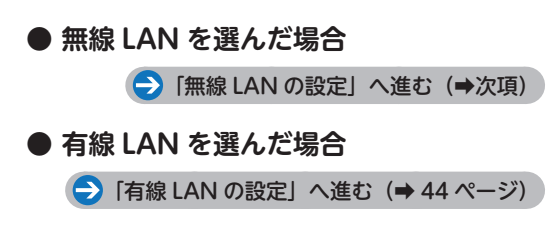

## 無線 LAN の設定

本機を無線 LAN でルーターに接続します。 ※ 接続する機器の取扱説明書で接続方式などを確認

してから設定を始めてください。

前記手順 5 の画面で「無線 LAN で接続」 を選び、無線 LAN 設定画面を表示する

|              | SID) | 無線方式          | WPS | 暗号 | 状態 |   |            |
|--------------|------|---------------|-----|----|----|---|------------|
| 0000-0000-1  | ו    | 11ac (56Hz)   | 0   | ô  | \$ | J | 再検索        |
| 0-00000-00   |      | 11a (56Hz)    | ø   | ô  |    |   | IPアドレス/DNS |
| 000000-00    |      | 11ac (56Hz)   |     | ô  |    |   |            |
| 0-000000-0   |      | 11n (2. 4GHz) |     | ô  |    |   |            |
| 0-0-0000000  |      | 11n (2.4GHz)  | ø   | ô  |    |   |            |
| 000-00-00000 |      | 11g (2. 4GHz) | ø   | ô  |    |   |            |
|              | 10   | 11ac (5GHz)   | 0   | ô  |    |   |            |

- ※ 過去に設定済みの場合は、現在の接続設定と接続 状態の確認画面が表示されます。
- IP アドレス・DNS アドレスを手動で入力す る場合(<del>→</del> 45 ページ)

# WPS(プッシュボタン)方式で接続する

無線 LAN ルーターに WPS ボタンがある場合は、 簡単に無線接続することができます。

無線 LAN 設定画面で 👘 を押す

2 確認画面が表示されるので、内容を確認し、
認し、
▼
ブ「はい」を選んで
●
●
●

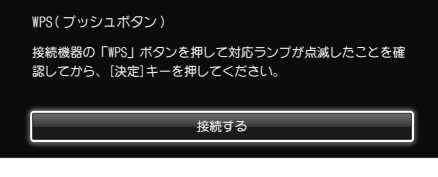

接続待機画面になります。

第2章 設置・接続・かんたん設定

3 無線 LAN ルーターの「WPS」ボタン を押す wps

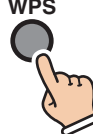

※ 無線 LAN ルーターによって操作方法・ボタ ンの名称・形状などが異なります。 ボタンの名称が「AOSS」、「らくらくスター ト」などと表記されていても、WPS(プッシュ ボタン)に対応している場合があります。詳 しくは、無線 LAN ルーターの取扱説明書を ご確認ください。

# 1 決定を押す

接続設定がはじまります。 ネットワーク(SSID)への接続が完了する と、無線LAN 設定確認画面が表示されます。

5 表示された内容を確認し、決定を押す

# 暗号化キーを入力して接続する

無線LAN ルーターに貼付されているシールなど に記載されているネットワーク(SSID)、暗号 化キー(パスワード、キーと記載されている場 合もあります)を確認し、暗号化キーを入力す る設定方法です。

 無線 LAN 設定画面で、接続したい 無線 LAN ルーターを▲▼で選び、 決定を押す

| 暗号化キー(パスワ                                                          | ード) 入力                |  |  |  |  |
|--------------------------------------------------------------------|-----------------------|--|--|--|--|
| ネットワーク(SSID) 「00000-00000-0」に接続します。<br>接続機器の暗号化キー(バスワード)を入力してください。 |                       |  |  |  |  |
| ※暗号化キー(バスワ<br>ご確認ください。                                             | ード)は接続機器に貼付されているシール等で |  |  |  |  |
| 暗号化キー                                                              |                       |  |  |  |  |
|                                                                    | 接続                    |  |  |  |  |

暗号化キーの入力画面が表示されます。

2 ▲▲で「暗号化キー」を選び、 決定を押す

暗号化キー入力画面が表示されます。

と 接続する無線 LAN ルーターの暗号化

- キー(パスワード)を入力する
  - 文字を入力する(➡ 65 ページ)
- 4 ▲ ▲ で「接続」を選び、決定を押す 接続設定がはじまります。 ネットワーク(SSID)への接続が完了する と、無線LAN設定確認画面が表示されます。

表示された内容を確認し、決定を押す

# WPS(PIN コード)方式で接続する

無線 LAN ルーターの設定画面をパソコンなどの ブラウザで表示し、「PIN コード」を入力する接 続方法です。

- 】 無線 LAN 設定画面で、接続したい無線 LAN ルーターを▲▲で選び、 赤 を 押す
- 2 確認画面が表示されるので、内容を確認し、<<>>で「はい」を選んで決定を 押す

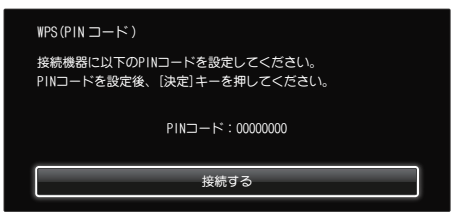

本機の PIN コードが表示されます。 接続したい無線 LAN ルーターに、表示さ れた PIN コードを入力してください。

- ※ 無線 LAN ルーターへの PIN コードの入力に ついては、無線 LAN ルーターの取扱説明書 をご覧ください。
- 3 PIN コードの入力後、▲▼で「接続」 を選び、決定を押す

接続設定がはじまります。 ネットワーク(SSID)への接続が完了する と、無線LAN 設定確認画面が表示されます。

| 表示された内容を確認し、決定を押す

# SSID を指定して手動で接続する

無線 LAN ルーターのネットワーク(SSID)や、 暗号化キー(パスワード)、認証方式、暗号化方 式など、すべて入力・選択する接続方法です。

| 新線 LAN 設定画面で 縁 を押す

2 確認画面が表示されるので、内容を確認し、
認し、
▼で「はい」を選んで決定を 押す

| 手動設定  |           |                  |   |   |
|-------|-----------|------------------|---|---|
| SSID  | 000-00000 | -000             |   |   |
| 認証方式  | WPA2-PSK  | WPA-PSK/WPA2-PSK |   |   |
| 暗号化キー |           |                  |   |   |
|       |           |                  |   |   |
|       | _         | 接続               | _ | _ |

手動設定画面が表示されます。

接続する無線 LAN ルーターなどのネット ワーク(SSID)、認証方式、暗号化方式、 暗号キーの各項目を<mark>▲ ▼ < ></mark>で選んで設 定してください。

※ 誤った入力を行うと接続できません。

3 ▲▼で「接続」を選び、決定を押す

接続設定がはじまります。

ネットワーク(SSID)への接続が完了する と、無線 LAN 設定確認画面が表示されます。

表示された内容を確認し、決定を押す

#### ●無線 LAN ルーターを再検索するときは

**無線 LAN 設定画面で、画面右の** 「再検索」を<mark>≥で選び、決定を押す</mark> もう一度、無線 LAN ルーターをスキャン して一覧表を再表示します。

## 有線 LAN の設定

※ 以下の手順を始める前に、42 ページ手順 1 ~ 5 で「有線 LAN 設定」画面を表示させてください。

# 42 ページ手順 5 の画面で「有線 LAN で接 続」を選び、有線 LAN 設定画面を表示する

| IP アドレス /DNS 設定 |                    |
|-----------------|--------------------|
| IPアドレス自動取得      | <b>する</b> しない      |
|                 |                    |
|                 |                    |
|                 |                    |
| DNS-IP白動取得      | するしない              |
| プライマリDNS        | 255, 255, 255, 255 |
| セカンダリDNS        | 0.0.0              |
| MACアドレス         | AB:00:00:00:00:00  |
|                 |                    |
|                 | 設定                 |

※ 過去に設定済みの場合は、現在の接続設定と接続 状態が表示されます。

# IP アドレスを自動取得する

IP アドレスを自動取得して設定する方法です。

▲ ▼で「設定」を選び、決定を押す 接続テストが始まります。

※ 結果が出るまで時間がかかる場合がありま す。

- **)** 接続テストの結果が表示される
- ●「OK」または「宅内機器利用可」の場合
- ⋺「かんたんネットワーク設定の確認」へ進む(➡ 46 ページ)

#### ● 「NG」の場合

LAN ケーブルの接続やネットワーク機器を ご確認ください。また、IP アドレスが自動 取得できていない場合があります。

※ IP アドレス/ DNS 設定を手動で入力する方法もあります(次項「IP アドレスを手動で入力する」および「DNS アドレスを手動で入力する」参照)。

#### ◀)〔お知らせ

 IP アドレスやサブネットマスク、ゲートウェイ アドレスについては、ご加入のプロバイダーに ご確認ください。

Δ

# IP アドレスを手動で入力する

ネットワーク機器の IP アドレスを個別に管理す る場合の設定方法です。

▲ ▼で「IP アドレス自動取得」を選び、 決定を押し、<>で「しない」を選び、 決定を押す

2 確認画面が表示されるので、内容を 確認し、決定を押す

| IP アドレス /DNS 設定 |                   |
|-----------------|-------------------|
| IPアドレス自動取得      | するしない             |
| IPアドレス          | ,,                |
| サブネットマスク        |                   |
| ゲートウェイアドレス      |                   |
|                 |                   |
| DNS-TP目動取得      | 9                 |
| プライマリDNS        |                   |
| セカンダリDNS        |                   |
| MACアドレス         | AB:00:00:00:00:00 |
|                 |                   |
|                 | 設定                |

各設定項目が選択できるようになります。

- 3 ▲▼で「IP アドレス」「サブネットマ スク|「ゲートウェイアドレス」をそれ ぞれ選び、決定を押す
- ブロードバンドルーターの設定を確認 Δ し、各アドレスを画面の指示に従って 入力する
- ※ すでに入力されているアドレスを修正するときは (1 文字削除)で消去後、入力してください。
- ※アドレスが0~255の範囲外の場合は、エラーメッ セージが表示されます。

→ 「DNS アドレスを手動で入力する」 へ進む(→次項)

# DNS アドレスを手動で入力する

▲ ▼で「プライマリ DNS サーバー| 「セカンダリ DNS サーバー」をそれぞ れ選び、決定を押す

| IP アドレス /DNS 設定 |                   |
|-----------------|-------------------|
| IPアドレス自動取得      |                   |
|                 |                   |
|                 |                   |
|                 |                   |
|                 |                   |
| プライマリDNSサーバー    |                   |
| セカンダリDNSサーバー    |                   |
| MACアドレス         | AB:00:00:00:00:00 |
|                 | 設定                |

各アドレスを画面の指示に従って入力 する

MAC アドレスが表示されます。

- ※すでに入力されているアドレスを修正すると きは 黄 (1 文字削除) で消去後、入力し てください。
- ※ アドレスが0~255の範囲外の場合は、エ ラーメッセージが表示されます。
- ▲▼で「設定」を選び、決定を押す 3

接続テストが始まります。

※ 結果が出るまで時間がかかる場合がありま す。

接続テストの結果が表示される Δ

## ● OK の場合

→ 「かんたんネットワーク設定の確認」へ進む(→次項)

#### ● NG の場合

LAN ケーブルの接続やネットワーク機器を ご確認ください。また、IPアドレスが自動 取得できていない場合があります。

## かんたんネットワーク設定の確認

かんたんネットワーク設定を終了します。 続けて「かんたんスカパー!ハイブリッド設定」 を行うことができます。

# 確認画面が表示されたら、<br/> 、<br/> 、<br/> 、<br/> 、<br/> 、<br/> 、<br/> 、<br/> 、<br/> た<br/> で「はい」<br/> または「いいえ」を選び、<br/> 決定を押す

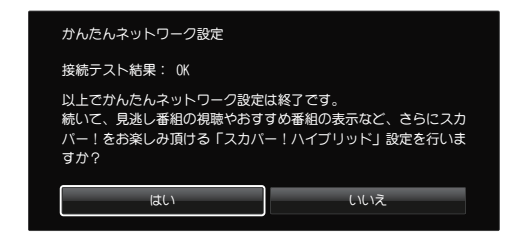

「はい」を選ぶと「かんたんスカパー!ハイブリッド設定」に進みます。

※「スカパー!ハイブリッド」(→139ページ)をご 利用になる場合は、かんたんスカパー!ハイブリッ ド設定を行ってください。

「いいえ」を選ぶと「かんたんスカパー!ハイブ リッド」を行わず、視聴画面が表示されます。

※ プレミアムサービスの放送が正しく受信できることを確認してください。

※ 契約されたチャンネルが全てご覧いただけるよう になるまで、30 分程度かかる場合があります。

#### ◀€お知らせ

「かんたんネットワーク設定」は、はじめてお使いいだだく場合に表示されます。
 また「設定」→「かんたん設定」→「かんたんネットワーク設定」で、後から設定を行うこともできます。

# 

「スカパー!ハイブリッド」を利用するための設 定を行います。

※ 設定にはインターネットへの接続が必要です。 (→ 134 ページ)

この設定を行うことで、見逃し視聴やおすすめ チャンネルの表示、チャンネルの契約変更など を行うことができるようになります。

表示された内容に従い、

- ・お客様の生年月日
- お電話番号
- ・ My スカパー! のパスワード

を入力します。

※ My スカパー!への登録をされていないお客様は、下記のスカパー!公式サイトでご登録ください。 登録をいただいた後からでも設定できます。 (➡ 139 ページ)

**My スカパー! ログイン** https://my.skyperfectv.co.jp/login/ (または「My スカパー ログイン」で検索)

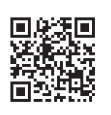

※スカパー!ハイブリッドでご利用可能なサー ビスについては、下記スカパー!番組配信サ イトでご確認ください。

**スカパー!番組配信** https://streaming.skyperfectv.co.jp/ (または「スカパー 番組配信」で検索)

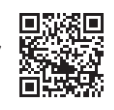

## 「かんたんスカパー!ハイブリッド」設定の終了

設定が完了すると、視聴画面が表示されます。

- ※ プレミアムサービスの放送が正しく受信できることを確認してください。
- ※ 契約されたチャンネルが全てご覧いただけるよう になるまで、30 分程度かかる場合があります。

#### ◀◯お知らせ

 「かんたんスカパー!ハイブリッド設定」は、は じめてお使いいだだく場合に表示されます。 また「設定」→「かんたん設定」→「かんたんスカ パー!ハイブリッド設定」で、後から設定を行 うこともできます。

# 第3章 視聴する

# 番組を見る

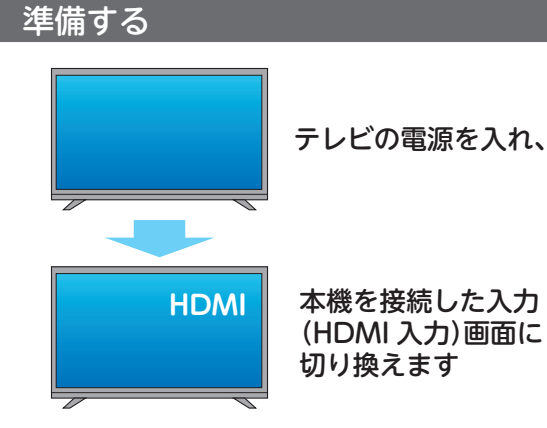

- ※ テレビに映像が出力されるまで時間がかかる場合があり ます。
- ※ 本機のリモコンでテレビの電源を入れたり、入力切換を 行うことができます(➡ 7、115ページ)。

# チャンネルの選びかた

チャンネルの選びかたにはおもに以下の方法が あります。

| 3桁チャンネル番号で選ぶ →次ページ             |
|--------------------------------|
| 3桁のチャンネル番号を直接入力して選局し           |
| ます。                            |
| 番組表で選ぶ     ➡ 55 ページ            |
| 1 週間の放送予定番組表から選局します。           |
| 視聴予約・録画予約なども行えます。              |
| <b>おこのみチャンネル選局で選ぶ</b> →次ページ    |
| 「おこのみチャンネル」に登録したチャンネル          |
| をリストから選んで選局します。                |
| リモコンチャンネル<br>→ 次ページ            |
| (短縮ボタン)で選ぶ                     |
| リモコンボタン( $0$ たん~ $9$ whz)にチャンネ |
| ルを登録し、ボタンを押して選局します。            |
| <b>順送りで選ぶ</b> →次ページ            |
| ボタンを押すごとにチャンネルを順送り・逆           |
| 送りに選局します。                      |

## 番組を見るときに便利な機能

番組の視聴中に以下のボタンを押すと、番組に 関する情報を確認したり、字幕や音声の切り換 えができます。

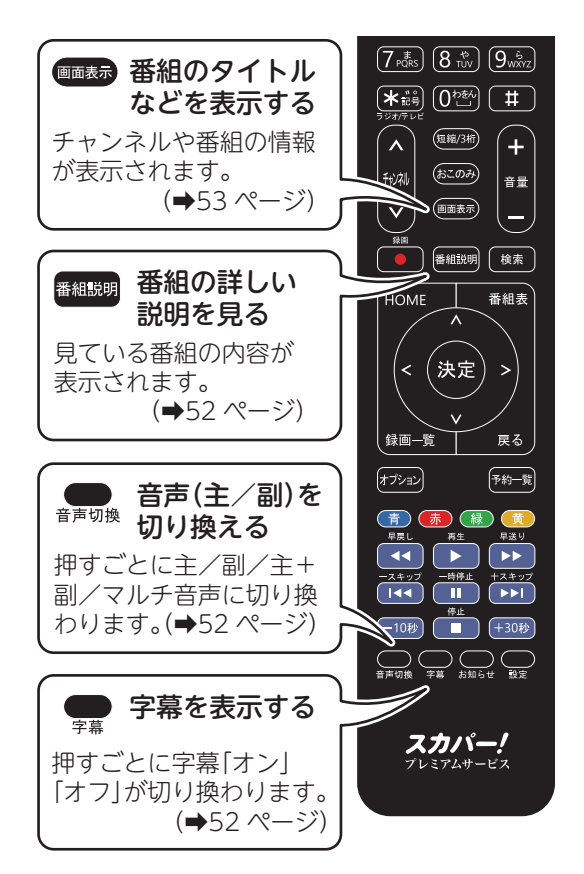

## チャンネルの選びかた

#### 3桁チャンネル番号で選ぶ

3桁のチャンネル番号を直接入力して選局でき ます。

## 数字ボタン(022~9娠辺)で

3桁のチャンネル番号を入力する

画面右上に入力した番号が表示されます。

例) Ch.599 を選局する場合

5 流 ⇒ <u>9wšyz</u> ⇒ <u>9wžyz</u>

#### 「おこのみチャンネル」で選ぶ

「おこのみチャンネル」に登録したチャンネルを、 画面上の一覧から選んで選局できます。 ※ あらかじめ「おこのみチャンネル」へのチャンネ ル登録が必要です(→ 118ページ)。

#### ホェのみを押す

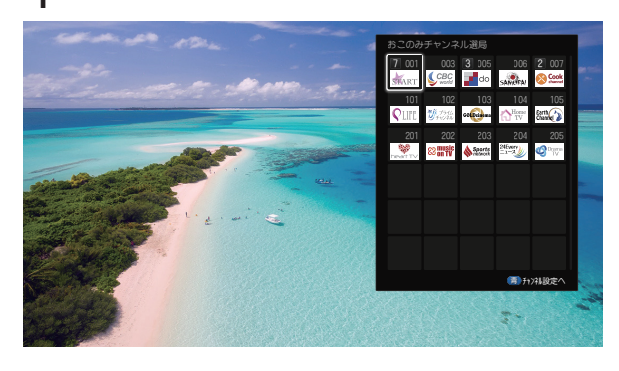

画面右上に「おこのみチャンネル」の一覧 が表示されます。

※ 青 を押すと「おこのみチャンネル」の設 定が行えます (→ 118 ページ)。

# ○ ▲ ▲ ▲ ○ で見たいチャンネルを選び、 決定を押す

リモコンチャンネル(短縮ボタン)で選ぶ

リモコンボタン(**0**<sup>\*</sup> ~ **9**<sub>wkz</sub>)にそれぞれチャンネルを登録し、よく見るチャンネルをすばや く選局できます。

※ あらかじめ「リモコンチャンネル」へのチャンネ ル登録が必要です(⇒119ページ)。

短縮/3桁を押す

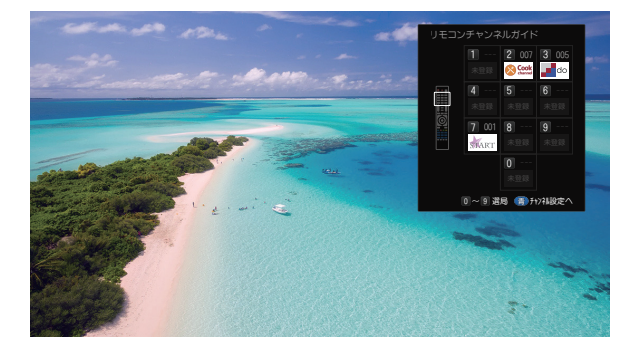

画面右上に「リモコンチャンネル」の一覧 が表示されます。

※ **「青**」を押すと「リモコンチャンネル」の設 定が行えます (→ 119 ページ)。

● 見たいチャンネルを数字ボタン

 ● (0<sup>™</sup>)~9<sup>™</sup>
 ● (0<sup>™</sup>)~9<sup>™</sup>

#### 🖉 memo

順送りで選ぶ

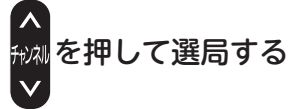

押すたびにチャンネルを順送り・逆送りに選局 します。

※ 選局対象とするチャンネルを設定できます(「絞り 込み設定」 → 119 ページ)。

## 視聴年齢制限のある番組を見る

視聴年齢制限の設定をしている場合、暗証番号 の入力が必要になります。

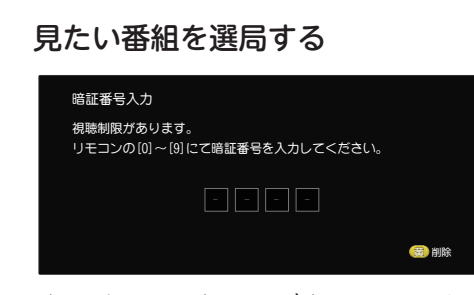

暗証番号の入力画面が表示されます。

- 2 0<sup>1111</sup>~9<sup>1112</sup>を押して暗証番号を入力 する
  - ※ 入力を間違えたときは (黄)を押すごとに最 後の桁が削除されます。

#### ●番組表から選んで視聴するとき

視聴年齢制限のある番組は番組表に「\*\*\*」と表示 されます。

- ※番組を選んで、決定を押すと、暗証番号入力画面が 表示されますので上記と同様に操作します。
- ※番組表を表示中にオプシンを押し、「視聴制限一時解 除」を選んで暗証番号を入力することもできます。

#### ▲) お知らせ

- ・ 視聴年齢制限の設定は、「機能設定」メニューにある「制限項目設定」の「視聴可能年齢」をご覧ください(→ 121 ページ)。
- 成人向け番組
   成人向け番組を視聴するには、スカパー!カス タマーセンターへの事前手続き(年齢を証明す る書類のコピー送付)が必要です。
   手続きが完了していないと画面上に「視聴条件 によりご覧いただけません。」などのメッセージ が表示されます。成人向けチャンネル以外の チャンネルでも、一部深夜帯に成人向け番組を 放送する場合があります。これらの視聴にも事 前手続きだ必要となります。
   成人視聴手続きについてはスカパー!公式サイ トまたは「サポート&プレゼント BOOK」をご 覧ください。

# PPV(ペイ・パー・ビュー)番組を見る

PPV (ペイ・パー・ビュー) 番組は、プレミアムサー ビスの毎月の加入料金とは別に、番組単位で購 入してから視聴できる番組です。

PPV 番組の中には、1 日単位で契約する PPD (ペイ・パー・デイ) もあります。

- ※ PPV 番組を視聴・録画するには購入操作が必要です。
- ※ インターネット回線の接続が必要です (⇒ 32ページ)。
- ※番組単位で購入することができます。料金は番組 表の番組詳細画面で確認できます。
- ※ 詳しくは番組表でそれぞれの番組説明をご覧くだ さい。

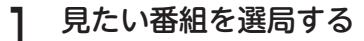

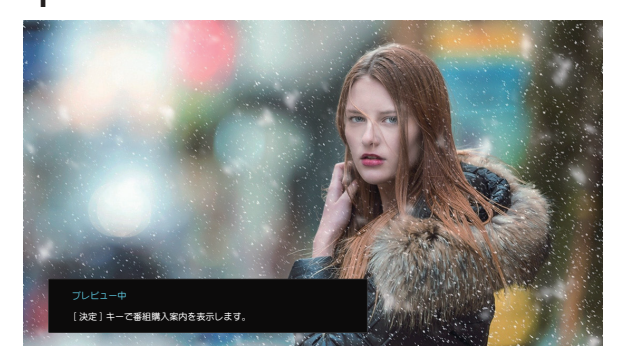

番組によっては、プレビュー\*が表示され ます。

\* 一部の PPV 番組では、一定時間プレビューとして番組を視聴することができます。一定時間が過ぎると、プレビューは終了します。(番組により見られる回数、時間が異なります。)

購入する場合は、プレビューの表示中また はプレビュー終了後(購入可能時間内に限 ります)に決定を押すと、以下の購入画面 が表示されます。

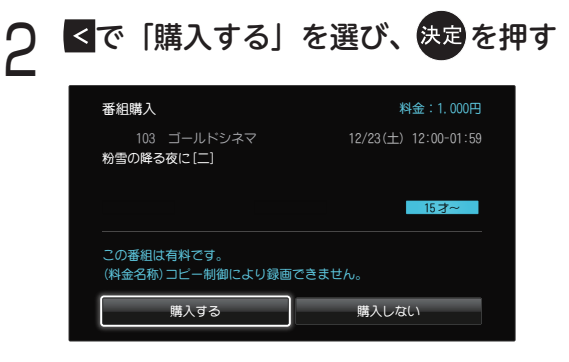

※購入しない場合は「購入しない」を選びます。

※ 録画不可 アイコンが表示されている番 組は録画ができません。

# 3 購入確認画面が表示されたら、 < ≥ で 「はい」を選び、決定を押す

#### ▲)、お知らせ

- コピー制限について 本機では著作権保護のためコピー世代管理信号 に基づいて、放送される番組に付加されている 「コピーフリー」「1回だけ録画可能」「録画禁止」 の各信号によって録画が制限される場合があり ます。
- 購入した番組の視聴中にも、他のチャンネルに 切り換えることができます。ただし、購入操作 が終了していると、実際には番組を視聴しなく ても料金が請求されます。また、番組予約が実 行された場合、視聴や録画をしなくても料金が 請求されます。
- PPV 番組は一度購入するとキャンセルできま せん。

#### ◀)〔お知らせ

- 一番組の購入金額が設定を超えた場合、暗証番号を入力します(→122ページ)。
- ・購入した有料番組を確認するとき(
   ・)
   ・113 ペー
   ジ)
   ・

#### デジタルラジオ放送を聴く

※ デジタルラジオ放送とは、スターデジオ(100ch 音楽ラジオ)です(2019年12月現在)。

デジタルラジオ放送は、番組表から選んで選局 したり、3桁チャンネル番号を入力して選局す るなど、テレビ番組と同じ方法で選局できます。

デジタルラジオ放送を選局すると、画面に「サ ウンドナビ」が表示されます。

## サウンドナビについて

サウンドナビは、放送中の曲名やアーティスト 名などの情報を表示します。

| サウンドナビ  | 00:01:23 / 00:05:45         |
|---------|-----------------------------|
| 97 H.U. |                             |
|         |                             |
|         |                             |
|         |                             |
| 局室奈美絵   |                             |
|         |                             |
|         | <b>戻る</b> キーでサウンドナビ画面が消えます。 |
|         |                             |

<sup>戻る</sup>を押すとサウンドナビ画面が消え、 <sub>決定</sub>を押すと再度表示されます。

#### ◀)〔お知らせ

- ラジオ放送は録音ができます。録音は「時間指 定予約」(→86ページ)でのみ行うことができ ます。また、他にも以下の方法で録音ができま す。
  - ・デジタル音声出力(光)端子での録音
  - ・「スカパー!プレミアムサービス Link」での LAN 録画を利用した録音<sup>(※)</sup>
  - (\*\*)ラジオ放送に対応した「プレミアムサービス Link」(録画)対応機器(LAN 対応ハードディス クのみ)が必要です。

## テレビ放送・ラジオ放送をワンタッチで 切り換える

# \* 記号を押す

最後に受信していたデジタルラジオチャンネル に切り換わります。

★診費を押すたび、テレビ放送・ラジオ放送が切り換わります。

## 番組を「見るだけ予約」する

これから放送される番組を視聴予約できます。 開始時刻になると、視聴中の番組から指定した 番組にチャンネルが切り換わります。

- ※ 本機の電源が「切(スタンバイ状態)」の場合は電 源が「入」になり、予約した番組を選局します。
- ※「無操作自動オフ機能」(→ 121 ページ)が「切」 に設定されている場合は、本機能ははたらき ません。

#### 番組表を押す

| 12/2             | 2(金) 13:34 ● 篩                                  | 木 三郎 さん                                       |                                                                         | 番組表                                         |                                  | ドティスク1: 残量 98                                        | x #9 1234h 71-1707-                                        |                    |
|------------------|-------------------------------------------------|-----------------------------------------------|-------------------------------------------------------------------------|---------------------------------------------|----------------------------------|------------------------------------------------------|------------------------------------------------------------|--------------------|
|                  | 🎽 の05 doチャ                                      | ッンネル                                          | フィッシュオン!                                                                | ザ・ワールド                                      |                                  |                                                      |                                                            |                    |
| 12月<br>22<br>(金) | <u>載い</u> 001<br>スタートチャンネル                      | (800) 003                                     | <mark>≌∞</mark> 005<br>のチャンネル                                           | 、読み <mark>の</mark> 006<br>SANLRAIチャンネル      | <mark>⊗ஊ</mark> 007<br>Cookチャンネル | 01 סלסדע<br>101                                      | 102<br>ブライムチャンネル                                           | -1<br>⊒-1          |
| 12<br>15         |                                                 |                                               |                                                                         |                                             |                                  |                                                      |                                                            |                    |
| 13               | 00 ショッピング・<br>インフォメーシ<br>ヨン                     | 00 [韓] グッド・ネ<br>イバーズ #11<br>第11話「カリス<br>マ教授の異 | 〇 フィッシュオン<br>1ザ・ワールド<br>激流アマゾ                                           | 00 大岡越後 第10<br>85 #21 ◆佐<br>藤剛<br>第21四 「新し  | 00 絶品!グルメ食<br>べある記 #13           | <ul> <li>金日本クラシッ<br/>クストーナメン<br/>ト 最終日 前半</li> </ul> | <ol> <li>60 億の惑星:新世<br/>紀【日本語吹替<br/>版】</li> </ol>          | 30 KE<br>Fil       |
| 14<br>5          | 30 ブリンス・ブレ<br>イク シーズン<br>2 料11<br>第11話「反        | 00 ワールド・ミュ<br>■ ージックフェス<br>タ(字)<br>世界のトッ      | 00 レストア・マイ<br>スター ~アイ<br>バッハ&2~ #4                                      | 00 甘えん坊将軍Ⅲ<br>#96 ◆松同健<br>第96回「巻            | 00 デリシャス・キ<br>ッチン<br>特集!これ       |                                                      |                                                            | 30 KƏ<br>Fil<br>#9 |
| 15<br>15         | 30 ブリンス・ブレ<br>イク シーズン<br>2 料2<br>単12時「只         | 00 [韓] 追爆のソナ<br>タ #16<br>最高視聴率45%<br>をただ声出    | 00 レストア・マイ                                                              | 00 名奉行 近山の<br>銀さん 第7郎 #<br>5 ◆弘方松輝          | 00 世界の台所から<br>#25                |                                                      | <ol> <li>ミッション・ボ<br/>ッシブル(劇場<br/>版)<br/>トミー・クルー</li> </ol> | 30 新・<br>セス        |
| 16<br>55         | 10 [二]ゴシップレ<br>ディ・シーズン<br>4 #19<br>第19話「彼       | 00 世界旅日記 #40<br>■ ~ボストン~                      | ファロメロ ス<br>バイダー~ #5                                                     | 00 鬼平単語帳7 =<br>4 ◆海波正大郎<br>原作 中林吉左<br>衛門/高橋 | 00 サッと簡単!今<br>夜のレシビ #30          |                                                      |                                                            | 30 <b>2</b> 6      |
| 17<br>55         | 30 [二]ゴシップレ<br>ディ・シーズン<br>4 #20<br>第20話「二       | 00 ザ・ドキュメン<br>タリー道〜ボク<br>らの居場所〜               | <ul> <li>00 ザ・ライフハッ</li> <li>□ カー</li> <li>30 ワールドトラベル、~世界通常</li> </ul> | 00 新感覚時代劇ア<br>二メ「疾風!幕<br>末純情伝」              | 15 ハラメシ!2nd<br>シーズン<br>サラリーマ     |                                                      |                                                            | 30 特値<br>ファ        |
| 18               | <ul> <li>00 独占!ハリウッ</li> <li>ドセレブ御用達</li> </ul> | 00 ザ・ドキュメン<br>タリー選~学校                         | を訪ねて~                                                                   | ● 錄音予約 7                                    | プション (書)前日 (                     | 20 翌日 18 サイス                                         | 変更 🛞 06別表示                                                 | 10 特部<br>77        |

番組表が表示されます。

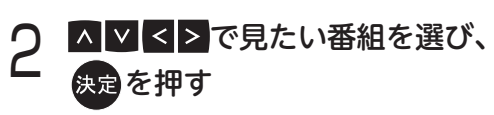

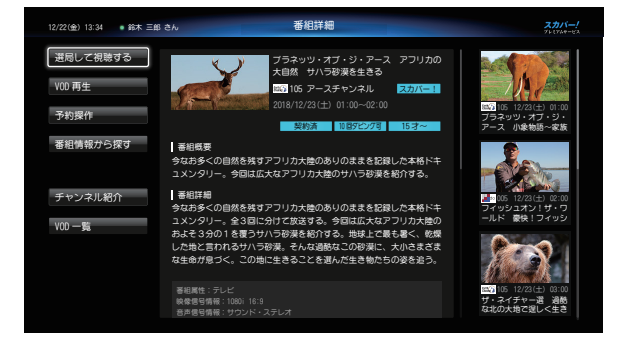

番組詳細画面が表示されます。

- ※ 視聴年齢制限のある番組で暗証番号入力画面 が表示された場合は、暗証番号を入力してく ださい(➡ 49 ページ)。
- 3 ▲▼で「予約操作」を選び、決定を押し、 ▲▼で「予約登録」を選び、決定を

押す

| 番組予約                             | 7114    | 12/22(+)01:0 | 0~02.00                                 |
|----------------------------------|---------|--------------|-----------------------------------------|
| りラネッジ・オリ・ジ・アース<br>の大自然 サハラ砂漠を生きる | עניכ יו | 12/23(1)01.0 | 0~02.00                                 |
| 予約方式                             | 録画      | 見るだけ         |                                         |
| 録画機器                             | 録画機器    | 铭            |                                         |
| └ 録画先                            |         |              |                                         |
|                                  | 録画残量    | :約 1234 h    |                                         |
| プロテクト                            | オン      | オフ           |                                         |
| 開始時刻 13:00                       | <       | 0 分          | >                                       |
| 終了時刻 14:00                       | <       | 0分           | >                                       |
|                                  |         |              |                                         |
| 予約する毎週予約する                       | 番組名子    | 約へ 時間指定      | 1日本 1日本 1日本 1日本 1日本 1日本 1日本 1日本 1日本 1日本 |
| 番組を同じ躍日、同じ時間で毎週(同<br>約しますか?      | ]時間帯)予約 | りします。この設定    | 主内容で予                                   |

番組予約設定画面が表示されます。

- ▲ ♥で「予約方式」を選び、決定を押し、
   ▲ ▶で「見るだけ」を選び、決定を 押す
- ▲ ▲で「予約する」を選び、 決定を押す
- 確認画面が表示されたら、<mark>く</mark>≥で 「はい」を選び、<sub>決定</sub>を押す
- ※ 登録できる予約件数は「見るだけ予約」と「録画 予約」合わせて 256 件までとなります。

# 番組の内容を見る

番組に関する詳細な情報を確認することができ ます。視聴中の番組の他、番組表、録画一覧、 予約一覧、番組検索結果に表示された番組の情 報も確認できます。

# (番組の視聴中、または番組表や一覧から番 組名を選んで) 番組織のを押す

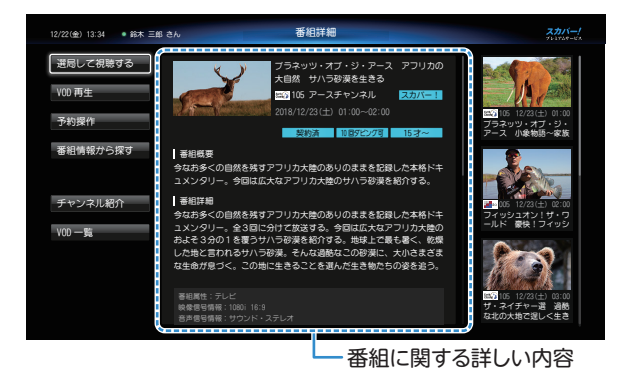

番組詳細画面が表示されます。

▶を押してカーソルを画面中央に移動すると、
▲ ▼ で画面をスクロール表示できます。

## 音声を切り換える (二重音声、マルチ音声)

番組が多重音声放送のときは、必要に応じて音 声を切り換えることができます。

※番組の音声情報は、番組詳細画面(→前項)の「音 声信号情報」欄で確認できます。

#### 

押すたびに音声が切り換わります。

※ 画面右下に現在の音声が表示されます。

音声切換 | 第2音声(主+副)

●二重音声(1つの音声に主音声と副音声が含まれる放送)のとき

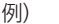

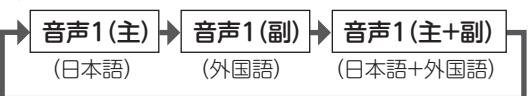

●マルチ音声(複数の音声が含まれる放送)の とき

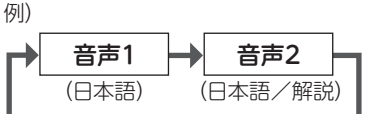

※ 放送によっては「主」が外国語、「副」が日本語の 場合があります。

## 字幕を表示する

字幕がある番組では、リモコンのボタンで字幕 をオン・オフすることができます。

※ 字幕がある番組は、番組タイトルに字のアイコン 表示があります。また、番組詳細画面(→前項)の「字 幕情報」欄でも確認できます。

## ●を押す

押すたびに字幕のオン・オフが切り換わります。 ※ 画面右下に現在の設定が表示されます。

字幕 オン

▲) お知らせ

 番組の中に組み込まれている字幕は表示を消す ことができません。

# 番組のタイトルなどを表示する

#### 画表示を押す

画面に各種情報が表示されます。 しばらくすると、簡易表示に切り換わります。 その後しばらくすると、表示が消えます。

※「タイトル表示」(➡ 120 ページ)で、表示する/ しないを設定できます。

#### 番組の視聴中

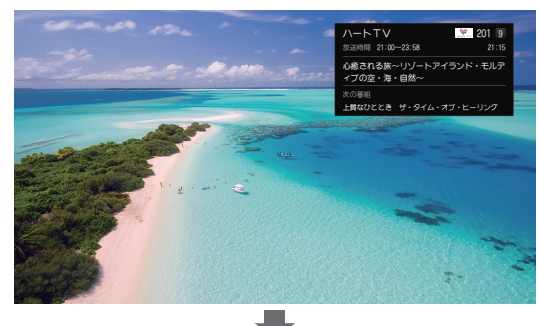

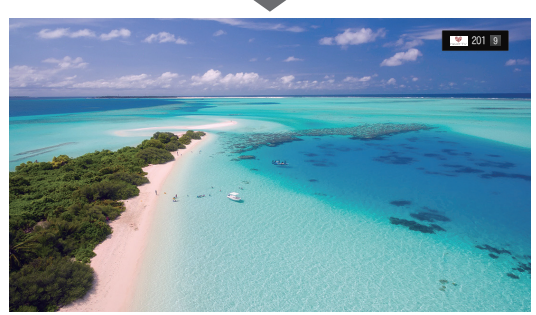

●録画番組の再生中

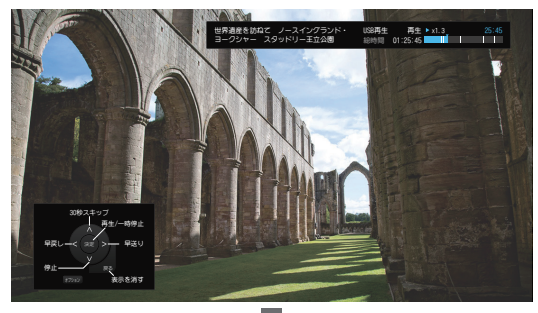

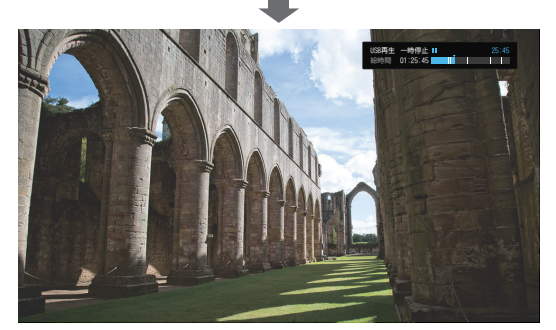

# オプションを表示する

オプションを押す

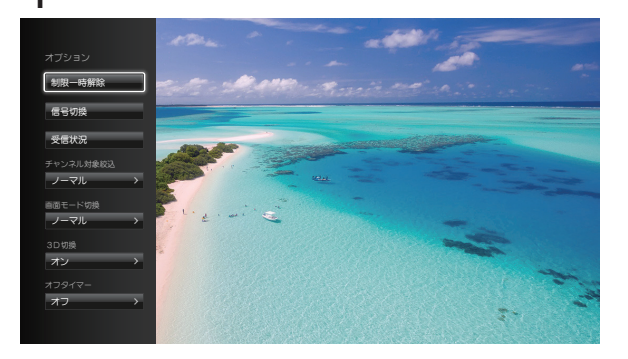

現在の画面に関連したオプション項目が表 示されます。

# 

おもな設定項目の詳細および設定のしかた については、以降の各項目をご覧ください。

## 信号切換

複数の映像や音声のある番組の場合、切り換え できる信号の選択画面が表示されます。

## オプションを押す

オプション項目が表示されます。

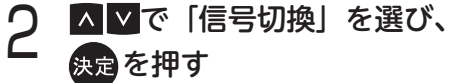

| 信号切换 |     |     |   |
|------|-----|-----|---|
| 音声   | 日本語 | 英語  | ] |
| 二重音声 |     | 主+副 |   |
| 字幕   | オン  |     |   |
| 字幕言語 | 日本語 |     |   |
|      |     |     |   |
|      |     |     |   |

設定画面が表示されます。

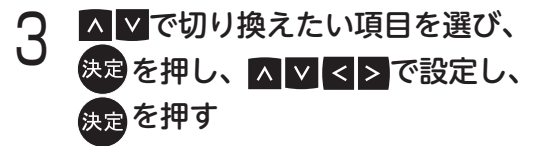

# 受信状況

受信している信号の強さなどを確認できます。

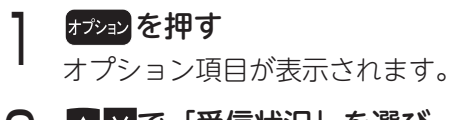

2 ▲▼で「受信状況」を選び、 決定を押す

 受信状況
 スカバー受信中

 受信レベル
 現在 30
 最大 99

 調
 中
 強

# 画面モード切換

番組が額縁表示(画面の上下左右に黒帯がある) のときに、黒帯を消して大きく表示します。

### | オプションを押す

オプション項目が表示されます。

- 2 ▲▼で「画面モード切換」を選び、 <sub>決定</sub>を押す
- 3 ▲▼で画面モードを選び、決定を押す

● 画面モードの詳細については右上表をご覧 ください。

| ノーマル                            |                             |                              |
|---------------------------------|-----------------------------|------------------------------|
| 通常の出力画面で                        | す。                          |                              |
| サイドカット                          |                             |                              |
| ワイド(16:9)<br>表示します。             | 放送の、左右の第                    | 黒帯を消して拡大                     |
|                                 |                             |                              |
| 左右に黒帯のある<br>1080i(16:9)の<br>放送  | 4:3テレビ画面<br>では額縁表示<br>された状態 | 「サイドカット」で<br>帯部分を消して<br>拡大表示 |
| ※ ワイド放送以外で                      | では機能しません。                   |                              |
| ※ 黒帯がない映像の                      | D場合、左右の映像                   | がカットされます。                    |
| ズーム                             |                             |                              |
| ノーマル(4:3)<br>表示します。             | 放送の、上下の                     | 黒帯を消して拡大                     |
|                                 |                             | $\rightarrow$                |
| 上下に黒帯のあ<br>るレターボック<br>ス(4:3)の放送 | ワイドテレビ画<br>面では額縁表示<br>された状態 | ズームで帯部分<br>を消して拡大表<br>示      |
| ※ ノーマル放送以外                      | トでは機能しません                   | 0                            |
| ※ 黒帯がない映像の                      | D場合、上下の映像                   | がカットされます。                    |
| ※ 画面イラストは表<br>ビ側の画面設定に          | 示の一例です。接線<br>よっては動作が異な      | 売するテレビやテレ<br>いる場合があります。      |
| ◀)〔お知らせ                         |                             |                              |

● チャンネルの切り換え、電源の「入」「切」、接 続テレビ設定の変更を行った場合、画面モード は「ノーマル」に戻ります。

# オフタイマー

設定した時間経過後に、本機の電源が「切」に なるよう設定できます。

### オプションを押す

オプション項目が表示されます。

2 ▲▼で「オフタイマー」を選び、 <sub>決定</sub>を押す

2 ▲ ▼で設定時間を選び、決定を押す

※ 電源が切れる3分前から「オフタイマー残り3分」 のように、残り時間をカウントダウン表示します。

番組表を使う

## 番組表を使う

番組表は、放送終了した過去7日間の番組や現在放送中の番組、この先1週間の放送予定番組を表 示します。見たい番組を探したり、録画予約や見るだけ予約に便利です。

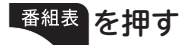

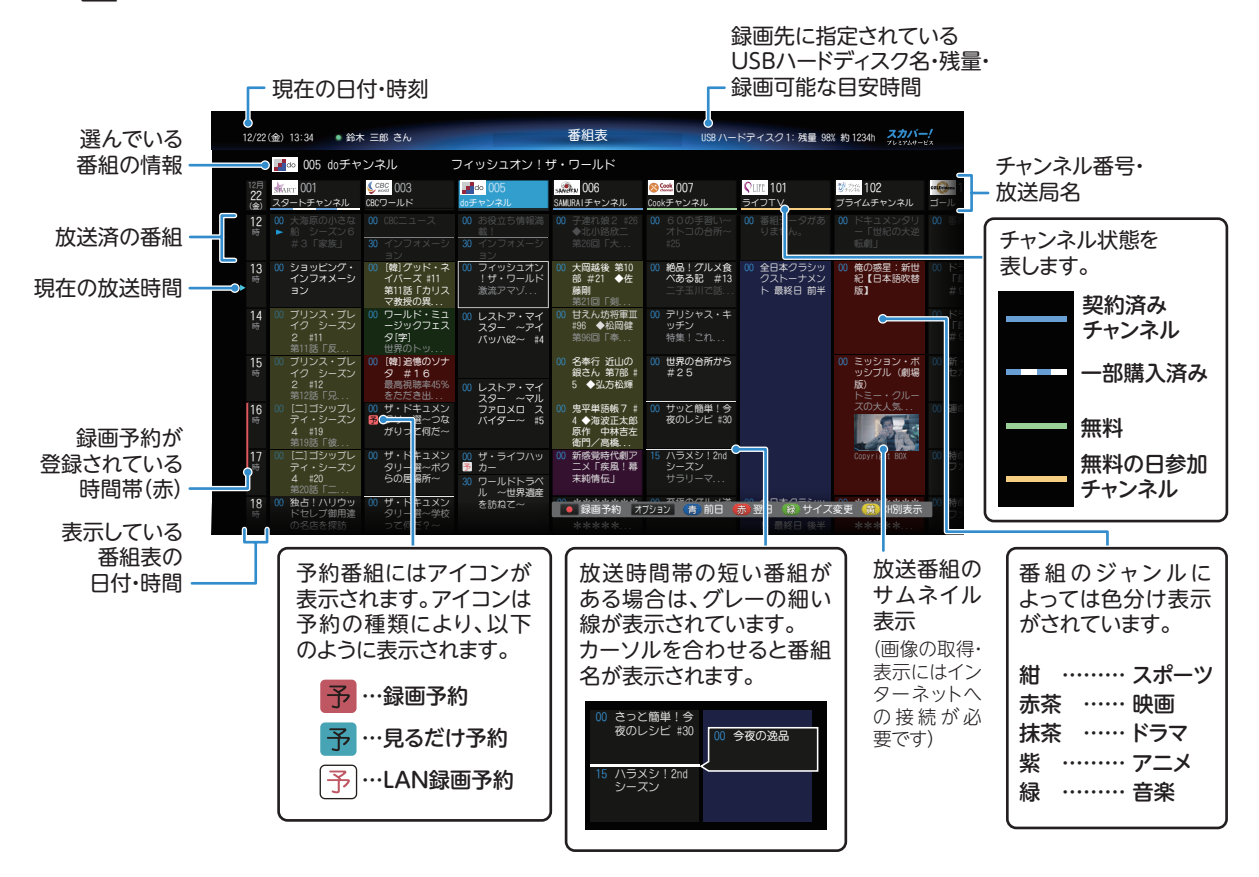

※ 電源を入れた直後は、番組表が表示されるまでに時間がかかる場合があります。

- ※本機は電源を切っていても、定期的に放送局からの番組情報などを受信しています。そのため、本機の電源 を切るときは電源プラグをコンセントから抜かず、本体またはリモコンの電源ボタンを押して電源を「切」 にしてください。
- ※ 過去7日間の番組は、本機のご利用開始後に取得した番組データを放送終了後も保持・利用するため、ご利用開始直後は表示されません。また、設定リセット(➡141ページ)を行った場合、保持していた番組データは消去されます。

# 番組内容を見る/今すぐ番組を見る

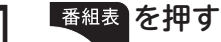

番組表が表示されます。

2 ▲ ▲ < > で現在放送中の番組から見たい番組を選び、決定を押す

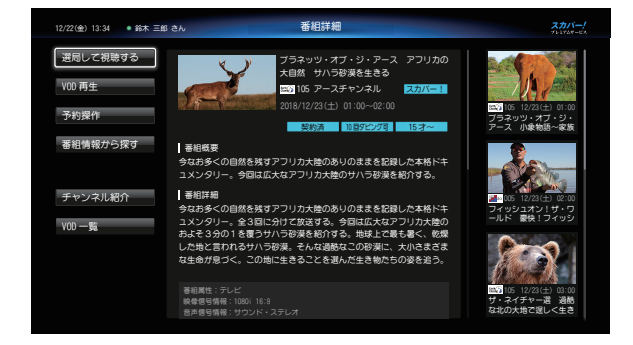

番組詳細画面が表示されます。

3 ▲▼で「選局して視聴する」を選び、 <sub>決定</sub>を押す

> ※ これから放送される番組を選んでいる場合 は「選局して視聴する」の代わりに「予約操 作」と表示され、予約登録操作が行えます(→ 81ページ)。

番組表で録画予約する

# 番組表を押す

番組表が表示されます。

2 ▲ ▲ ▲ ● で録画したい番組を選び、 (決定を押す)

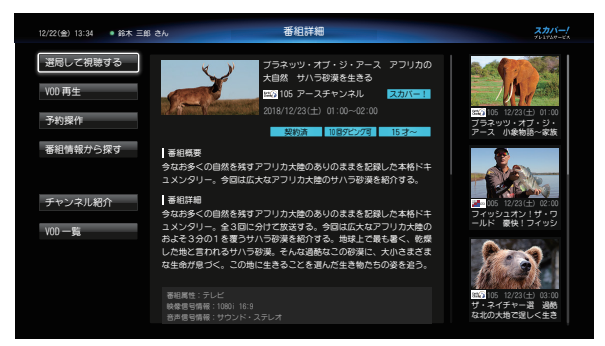

番組詳細画面が表示されます。

 ▲ ♥で「予約操作」を選び、決定を押し、
 ▲ ♥で「予約登録」を選び、決定を 押す

| 予約方式                              |       |          |    |
|-----------------------------------|-------|----------|----|
|                                   | 録画    | 見るだけ     |    |
| 録画機器                              | 録画機器  |          |    |
| ┗ 録画先                             |       |          |    |
|                                   | 録画残量: | 約 1234 h |    |
| プロテクト                             | オン    | オフ       |    |
| 開始時刻 13:00                        | <     | 0分       | >  |
| 終了時刻 14:00                        | <     | 0分       | >  |
| 予約する 毎週予約する<br>番組を同じ躍日、同じ時間で毎週(同時 | 番組名予約 | 約へ 時間指定子 | 約へ |

番組予約設定画面が表示されます。

4 ≤≥で「予約する」を選び、 <sub>決定</sub>を押す

# 番組表で簡単予約する

番組表を押す

番組表が表示されます。

2 ▲▼<>で録画したい番組を選び、 <sup>歳回</sup>を押す

録画予約が完了します。

- ※ 視聴年齢制限のある番組で暗証番号入力画面が表示された場合は、暗証番号を入力してください( 49ページ)。
- ※ PPV (ペイ・パー・ビュー) 番組は予約できません。
- 簡単予約を取り消すには(⇒ 89 ページ)
- 録画機器と録画先を変更するには(⇒ 81 ページ)

#### 関連番組を見る

番組詳細画面では、選んだ番組に関連する他の 番組が紹介されます。番組詳細を確認したり、 予約登録などが行えます。

番組表を押す

番組表が表示されます。

2 ▲▼≤≥で見たい番組を選び、 <sub>決定を押す</sub>

# 番組詳細画面が表示されます。

画面右側に関連番組が表示されています。

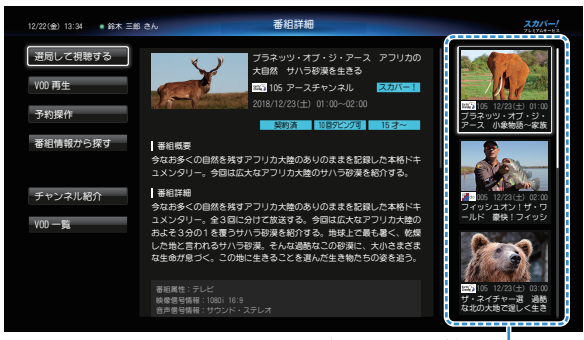

関連する番組の情報ー

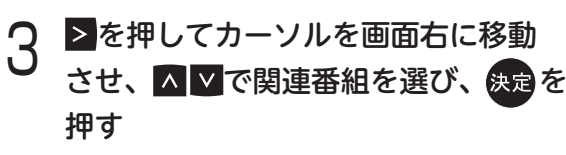

選択した関連番組の番組詳細画面に切り換 わります。

## チャンネル単位で表示する

1つのチャンネルの番組表を複数日表示します。

#### (番組表の表示中に) 런 を押す

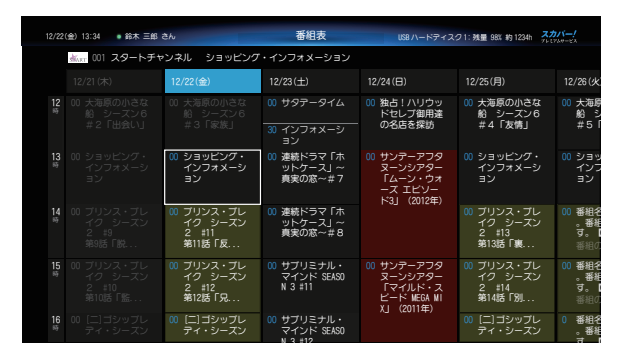

選んだチャンネルの番組表が複数日分表示され ます。

- ※ (前 ch) または 赤 (次 ch) を押すたび、 チャンネルを切り換えることができます。
- ※ 【録】 (サイズ変更) を押すと、1 画面に表示され る日数を変えることができます。

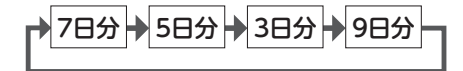

## 番組表の日にちを切り換える

#### (番組表の表示中に)

(前日)または(赤)(翌日)を押す 押すたびに前日または翌日の番組表に切り換わ ります。

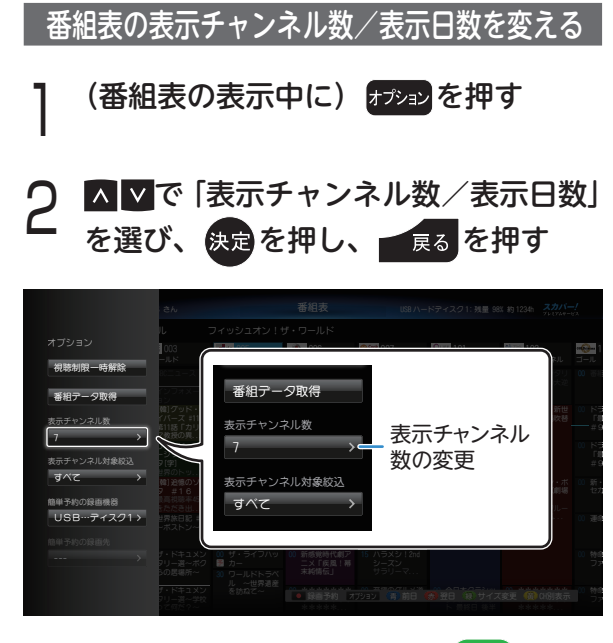

同様の操作が番組表表示中の 禄 ボタン でも可能です。ボタンを押すたびに以下の ように切り換わります。

9列 7列 🔶 5列 🏓 3列 🄶

※表示チャンネル数/表示日数により、番組表の文 字サイズが変わります。

### 表示されるチャンネル対象を変える

番組表に表示されるチャンネルを、一時的に変 更することができます。

- ※番組表を閉じると元の設定に戻ります(→122ページ)。
- ※ 選局対象、番組表の表示チャンネルを常時絞り込 むこともできます (→ 119 ページ)。

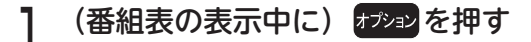

2 ▲▼で「チャンネル対象絞込」を選び、 決定を押す

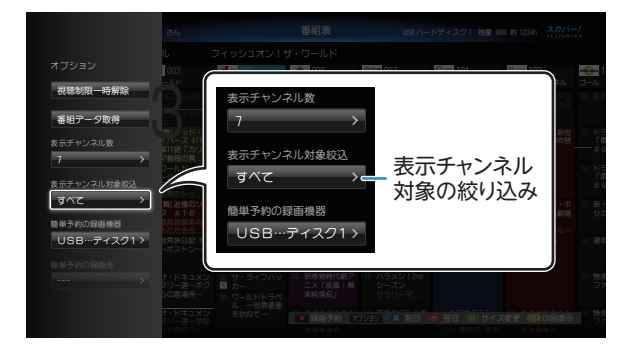

# 3 ▲ ▼で下表のうちいずれかの設定を選び、決定を押す

| <b>すべて</b> | 現在受信可能なすべてのチャンネル           |
|------------|----------------------------|
| [工場出荷時]    | を表示                        |
| おこのみ       | おこのみチャンネル( <b>→</b> 118 ペー |
| チャンネル      | ジ)のみ表示                     |
| リモコン       | リモコン CH に設定されているチャ         |
| チャンネル      | ンネル(➡ 119 ページ)のみ表示         |

### 展るを押し、オプションを閉じる

Δ

オプションを閉じると設定が反映されま す。

## 視聴年齢制限のある番組を一時制限解除する

視聴制限のある番組は、番組表には表示されない場合があります。表示するためには以下の操作を行ってください。

- ※ 視聴年齢制限のある番組は「\*\*\*」と表示され ます。
- (番組表の表示中に) オプシンを押し、▲▼で「視聴制限一時 解除」を選び、決定を押す

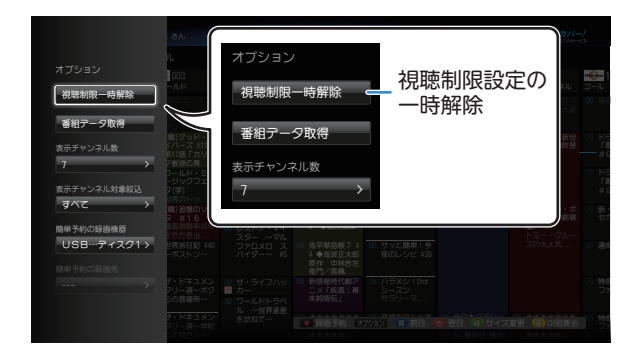

#### 2 0<sup>2000</sup>~9<sup>3</sup> 力する を押して、暗証番号を入

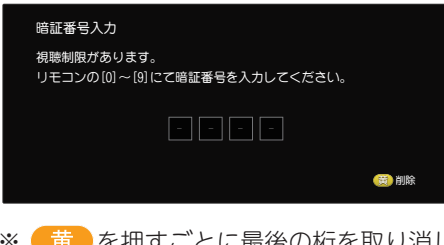

※ (黄) を押すごとに最後の桁を取り消しま す。

## 番組データを手動で取得する

番組表上で「番組データがありません。[決定] キーで取得します。」と表示がある場合、番組デー タを手動操作で取得できる場合があります。

(番組表の表示中に) ▲ ♥ ◀ ▶ で番組データを取得したいチャ ンネルを選び、オフォンを押し、▲ ♥ で 「番組データ取得」を選び、決定を押す

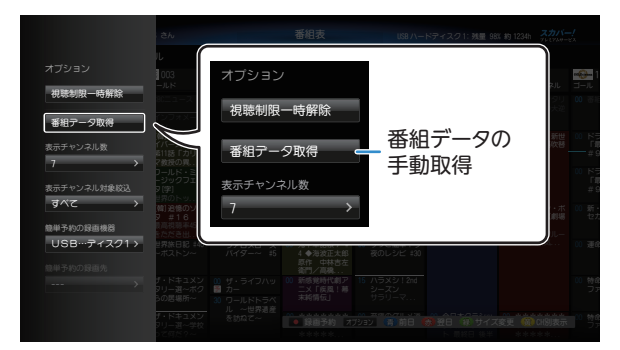

選んだチャンネルを選局し、番組データを取得 します。

※ データの取得には時間がかかる場合があります。

## アイコンガイドを表示する

番組表で使用されているアイコンなどの簡単な 内容説明を見ることができます。

## (番組表の表示中に) ヘルフを押す

|                                                   | зh                                   |        |                 |                              |     |                    |
|---------------------------------------------------|--------------------------------------|--------|-----------------|------------------------------|-----|--------------------|
|                                                   |                                      |        |                 |                              |     |                    |
| 📅 見るだけ予約                                          | 1L .                                 |        |                 |                              |     |                    |
| 🄁 録画予約                                            | 003                                  | ac 005 | SMIRALESTS (21) | 007<br>Cookeling to 2 v 7 ll | 102 | 0                  |
| 予 LAN錄画予約                                         |                                      |        |                 |                              |     | 00 35              |
| ► VOD番組                                           |                                      |        |                 |                              |     | 00 13 12           |
| チャンネル状態                                           | (朝) グッド・ネ<br>イバース ±11<br>車11話「カリス    |        |                 |                              |     | 00 区型<br>日間<br>半 9 |
|                                                   | ?教授の異<br>フールド・ミュ<br>-ジックフェス          |        |                 |                              |     | 00 KE              |
|                                                   |                                      |        |                 |                              |     | #9                 |
| <ul> <li>無料の日参加升748</li> <li>30 細胞可能素約</li> </ul> | 韓1追憶のソナ<br>7 #16                     |        |                 |                              |     | 00 新・<br>セカ        |
| 00 0046-08682                                     | 1月日日本402<br>1月月日日 - 10<br>1月月日日 - 10 |        |                 |                              |     | 0.36               |
|                                                   | 582852~                              |        |                 |                              |     | 100                |
| イドのトップページを表示します                                   | げ・ドキュメン<br>タリー選~ボク<br>みの開催時~         |        |                 |                              |     | 00 物線<br>ファ        |
| 戻る ボタンで表示が消えます                                    | 000/248/71***                        |        |                 |                              |     |                    |
|                                                   |                                      |        |                 |                              |     | 10 874<br>77       |
|                                                   | 920918-2~~                           |        |                 |                              |     |                    |

画面左側にアイコンガイドが表示されます。

#### 第3章 視聴する

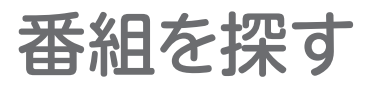

## 放送中の番組から探す

「現在放送中」の番組の一覧から、番組を選んで 選局できます。

# 視聴画面で HOME を押す

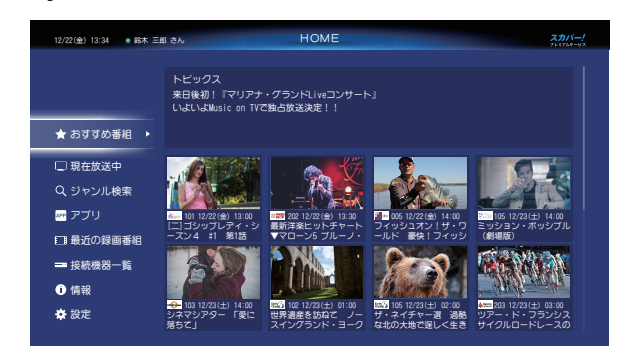

HOME 画面が表示されます。

2 ▲ ♥で「現在放送中」を選び、
 ▲ ♥ < ▶ で見たい番組を選び、</li>
 (決定を押す)

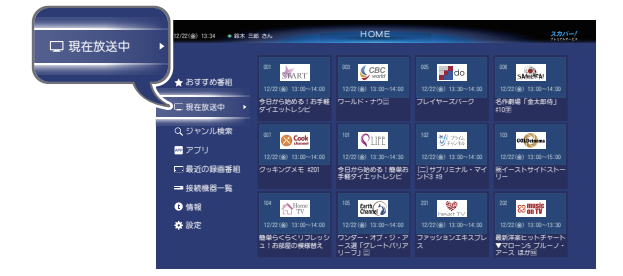

選んだ番組に切り換わります。

※ 番組名を選んだ状態で <sup>番組説明</sup>を押すと、番組 詳細を見ることができます。

## 番組検索機能で番組を探す

番組情報に基づいて、番組を探すことができま す。キーワードを指定して検索できるほか、番 組ジャンル・対象チャンネルを指定して検索条 件を絞り込むことができるため、検索時間も短 縮できます。

#### キーワードを指定する

特定のキーワード(出演者名なども含む)を入 力して番組を検索できます。

※ よく検索するキーワードを登録しておくこともで きます(➡63ページ)。

#### ジャンルを指定する

映画やスポーツなど、ジャンルを指定して番組 を検索できます。

#### ◀)〔お知らせ

- 検索結果は最大 150 件まで表示されます。
- 検索は番組情報に基づいて行われます。実際の 放送に該当する項目(キーワードなど)が含まれ ていても、検索結果には反映されないことがあ ります。
- ●検索結果は番組情報の取得状況によって変わり ます。
- 英字での検索の場合、大文字、小文字は区別さ れません。

## 番組検索のしかた

検索を押す

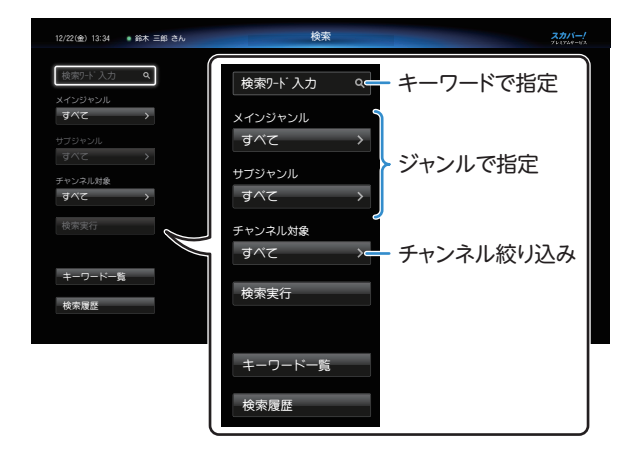

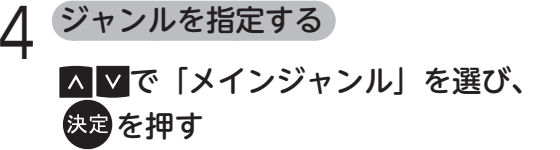

| 12/22(全) 13:34 | <ul> <li>鈴木 三自</li> </ul> | 3 ðh                                | 検索 | スカバー!<br>プレコアムサービス |
|----------------|---------------------------|-------------------------------------|----|--------------------|
|                |                           |                                     |    |                    |
| メインジャンル<br>すべて | <b>&gt;</b>               | すべて                                 |    |                    |
| サブジャンル<br>すべて  | >                         | ニュース/報道<br>スポーツ                     |    |                    |
| チャンネル対象<br>すべて | >                         | 情報/ワイドショー<br>ドラマ                    |    |                    |
| 検索実行           |                           | 音楽                                  |    |                    |
| キーワードー         | 5                         | N 7171<br>映画                        |    |                    |
| 検索履歴           |                           | 7ごX/特撮<br>ト <sup>*</sup> キュXク9リー/教養 |    |                    |
|                |                           |                                     |    |                    |

▲▼で項目を選び、決定を押す

5

決定を押す

▲ ▼で「サブジャンル」を選び、

検索画面が表示されます。

2 キーワードを指定する

▲ ▼で「検索ワード入力」欄を選び、 決定を押す

| キーワードを入力 |          |          |
|----------|----------|----------|
|          |          | あアA      |
|          |          |          |
|          |          |          |
|          |          |          |
|          |          |          |
|          |          | # 決定     |
| (青) (赤)  | (課) 文字切替 | <b>B</b> |

文字入力画面が表示されます。

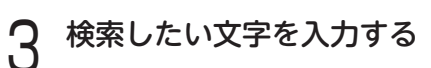

● 文字を入力する (➡ 65 ページ)

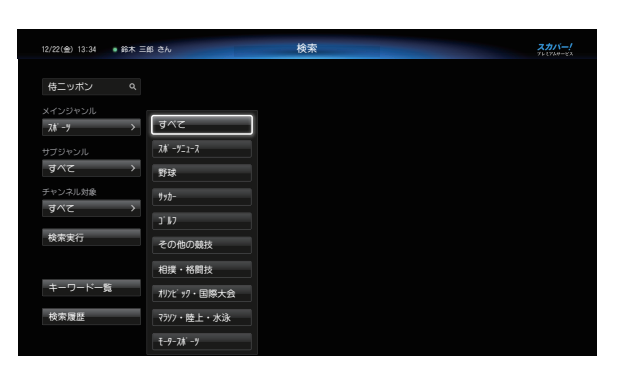

▲▼で項目を選び、決定を押す

対象チャンネルを指定して、さらに絞り込む場合

- ▲ ▼で「チャンネル対象」を選び、
   決定を押し、▲ ▼で条件を選び、
   決定を押す
- 6 ▲⊻で「検索実行」を選び、決定を 押す

検索が始まります。

※ 検索結果が表示されるまでに時間がかかる場 合があります。

# 7 表示された検索結果から▲▼で番組を 選び、決定を押す

番組予約画面が表示されます。

- ※表示された検索結果から番組を選んで 番組期を押すと、番組詳細を確認できます。 番組詳細画面から、次の操作が行えます。
  - ・放送中の番組を見る (⇒ 56 ページ)
  - ・番組を予約する (⇒ 81 ページ)

#### HOME 画面でのジャンル検索

ジャンル検索は HOME 画面からもできます。

#### @ memo

#### HOME 画面のジャンル検索活用方法

HOME 画面でジャンル検索を行うと、前回の検 索条件が記憶されます。HOME 画面を開くだけ で翌日以降も同じ検索条件で自動検索し、結果を 表示するので、毎回検索を行う手間が省けます。

HOME を押す

HOME 画面が表示されます。

2 ▲▼で「ジャンル検索」を選び、 <sub>決定</sub>を押す

メインジャンルが表示されます。

3 ≥でメインジャンルに移動し、▲ ≥で メインジャンルを選ぶ

| 12/22(金) 13:34 ● 鈴木 :                                                                                                    | 三郎 さん                                                                           | HOME                                                                                                    |          | スカバ<br>76 (74) |
|----------------------------------------------------------------------------------------------------|---------------------------------------------------------------------------------|----------------------------------------------------------------------------------------------------|----------|----------------|
| ★ おすすめ番組 □ 現在放送中                                                                                                    |                                                                                 |                                                                                                    |          |                |
| <ul> <li>Q. ジャンル検索 ,</li> <li>薬産 取り込み</li> <li>型 アブリ</li> <li>□ 最近の録画番組</li> <li>□ 技統機器一覧</li> <li>① 情報</li> <li>✿ 設定</li> </ul> | <u> -</u> )-7/税道<br>スポープ<br>情報/ワイト*93-<br>ト*ラ7<br>音楽<br>パ*ジェディ<br>映画<br>ア*1/55根 | <ul> <li>マペて</li> <li>定時・総合</li> <li>天気</li> <li>特集・ド130%</li> <li>政治・回会</li> <li>総済・市況</li> <li>海外・回際</li> <li>戦争</li> </ul> | 行ってくだきい。 |                |

4 ≥でサブジャンルに移動し、▲▼で 検索したいサブジャンルを選び、 検定を押す

検索が始まります。

※ 検索結果が表示されるまでに時間がかかる場 合があります。

5 表示された検索結果から▲▼で番組を 選び、決定を押す

番組詳細画面が表示されます。

※番組詳細画面から、次の操作が行えます。

- ・放送中の番組を見る (⇒ 56 ページ)
- ・番組を予約する(⇒ 81 ページ)

## よく使うキーワードを登録・利用する (「キーワードー覧」)

よく使うキーワードを登録しておくと、かんた んにキーワード検索を行うことができます。

#### キーワードを登録する

キーワードはあらかじめ登録しておく必要があ ります。

| 検索を押す

検索画面が表示されます。

- 2 ▲▼で「キーワード一覧」を選び、 <sub>決定</sub>を押す
- 3 (新規作成)を押し、登録したい キーワードを入力する

● 文字を入力する (➡ 65 ページ)

「キーワード一覧」を利用する

- 2 ▲▼で「キーワード一覧」を選び、 <sub>決定を押す</sub>

| 12/22(金) 13:34 • 鈴木 三 | ちょう キーワード一覧           | スカバー!<br>761708-02 |
|-----------------------|-----------------------|--------------------|
|                       | マイルドスピード              |                    |
| メインジャンル               | トミークルーズ               |                    |
| 映画 >                  | ୭パ୭-                  |                    |
| サブジャンル<br>洋画 >        |                       |                    |
|                       | パイレーツオブカルビアン          |                    |
| · 极索実行                |                       |                    |
|                       | マリアナグランド              |                    |
|                       | 高校野球                  |                    |
| + 0 5 8               |                       |                    |
| -+ <u>5</u>           |                       |                    |
| 検索履歴                  |                       |                    |
|                       | (1) 編集 · 編集 · 編集 · 編集 | 🛞 削除               |

登録済みのキーワードが表示されます。

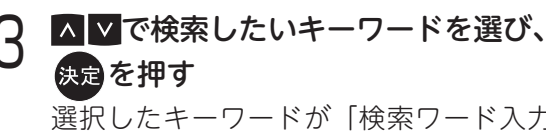

選択したキーワードが「検索ワード入力」 欄に入力されます。

- ●キーワードを編集するとき
  - 検索
     を押す

     検索画面が表示されます。
  - ▲▼で「キーワード一覧」を選び、
     換定を押す
- 3 編集したいキーワードを▲▼で選び、
  赤(編集)を押して編集する

● 文字を入力する(➡ 65 ページ)

●キーワードを削除するとき

- 検索
   を押す

   検索画面が表示されます。
- 2 ▲▼で「キーワード一覧」を選び、 <sub>決定</sub>を押す
- 3 削除したいキーワードを▲▼で選び、
  (削除)を押す
  (削除)を押す

確認画面が表示されます。

< >で「はい」を選び、決定を押す 4

#### 第3章 視聴する

#### 検索履歴から探す

番組検索を行うと、検索条件が検索履歴に保存 されます。履歴の中から同じ条件を選んで再度 検索できます。

※ 検索履歴は最大 20 件まで保存されます。20 件を 超えた場合は、古いものから自動消去されます。

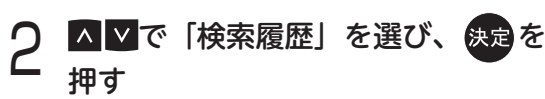

| 12/22(金) 13:34 🔹 1 | 鈴木 三郎 | ßāh      | 検索履歴      |                    |             | 741748- |
|--------------------|-------|----------|-----------|--------------------|-------------|---------|
|                    |       | キーワード    | F17礼对象    | X179° 17%          | \$7`9`+>%   |         |
|                    | ۹     |          | すべて       | 11-7/報道            | ドキュメンタリー/教養 |         |
| メインジャンル            |       | U18      | おこのみい     | 7# -7              | 野球          |         |
| রশত                | >     | ダイエット    | 視聴可能CH    | 情報/ワイドショー          | グルメ・料理      |         |
| サブジャンル<br>オベア      | >     | ゴシップレディー |           |                    | 海外ドラマ       |         |
| 9 10               |       |          | 契約CH7 57  | 音楽                 | すべて         |         |
|                    |       |          | ತನ್ನ      | 音楽                 | すべて         |         |
|                    |       |          | おこのみい     | 映画                 | 洋画          |         |
|                    |       |          | 視聴可能CH    | 7_X/特撮             | 国外7_X       |         |
| +                  |       | 世界遺産     | 視聴可能CH    | ドキュメンタリー/教養        | 歴史・紀行       |         |
| т <i>У</i> Г я     |       |          | 契約CH7 57  | 7# -7              | J' 1/7      |         |
| 検索履歴               |       | 高校野球     | 契約CH7' ラス | 7# <sup>°</sup> -7 | 野球          |         |

これまでに検索した検索条件(キーワード・ ジャンル)が一覧表示されます。

- 3 ▲▼で検索したい検索条件を選び、 <sub>決定を押す</sub>
- 4 ▲▼で「検索実行」を選び、 <sup>決定 を</sup> 押す

検索が始まります。

- ※ 検索結果が表示されるまでに時間がかかる場 合があります。
- 5 表示された検索結果から▲▼で番組を 選び、決定を押す

番組予約画面が表示されます。

- ※表示された検索結果から番組を選んで 番組裁明 を押すと、番組詳細を確認できます。 番組詳細画面から、次の操作が行えます。
  - ・放送中の番組を見る (⇒ 56 ページ)
  - ・番組を予約する (⇒ 81 ページ)

#### 検索履歴をプロテクト(保護)設定する

検索履歴が 20 件を超えた場合は、古い履歴か ら自動的に削除されます。 残しておきたい検索履歴は、10 件までプロテク ト(保護)設定することができます。

検索を押す

検索画面が表示されます。

- 2 ▲ ▲ で「検索履歴」を選び、 決定を - 押す
- 3 プロテクト設定したい履歴を▲▼で
- 選び、(青)(プロテクト設定変更)
   を押す

選んだ検索履歴の右横に アイコンが表示 され、プロテクト設定されます。

※ 押すたびにプロテクト設定/解除が切り換わ ります。

検索履歴を個別に選んで削除する

- ┃ <sup>検索</sup> を押す 検索画面が表示されます。
- ) ▲ ▼で「検索履歴」を選び、決定を - 押す
- 3 削除したい履歴を▲▼で選び、
  - (**肖除**)を押す 確認画面が表示されます。

# 文字を入力する

本機の文字入力方法には「リモコンボタン」・「画面キーボード」の2種類があります。 (入力方法を切り換えるとき⇒67ページ)

#### 「「リモコンボタン」入力

リモコンの数字ボタンを使い、携帯電話と同じような操作で入力する方法です[工場出荷時設定]。

● 文字入力一覧表 (➡ 68 ページ)

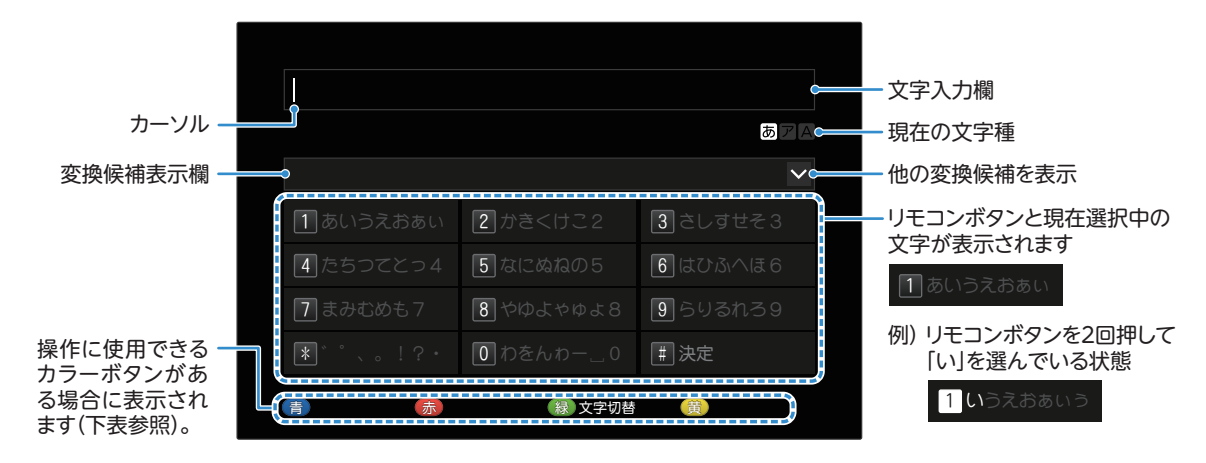

## 「画面キーボード」入力

画面上に表示されたキーボードから▲ ▲ ▲ ママンで文字や項目を選んで入力する方法です。

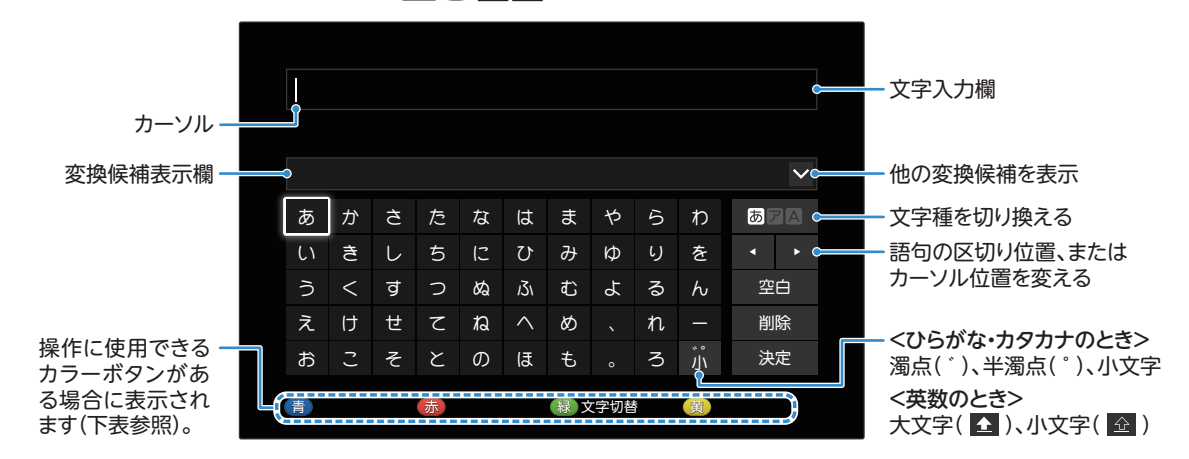

### 文字入力時に使用できるリモコンボタン

#### 文字入力には、以下のリモコンボタンも使用できます。

| ボタン | 機能名  | 操作内容                                                                            |
|-----|------|---------------------------------------------------------------------------------|
| 青   | 変換   | 変換候補欄にカーソルを移動します。もう一度押すと文字入力状態に戻ります。                                            |
| 赤   | 確定   | 変換中の文字、または変換候補欄の選んでいる文字を確定します。                                                  |
| 禄   | 文字切替 | 押すたびに、文字種が<br>右の順に切り換わります。<br>→ あ ア A → あ ア A → あ ア A → あ ア A →<br>ひらがな カタカナ 英数 |
| 黄   | 削除   | カーソル位置の前にある文字を削除します。                                                            |
| 戻る  |      | 画面キーボードを消します。                                                                   |

# 「リモコンボタン」入力のしかた

- ●例)「映画」と入力するとき
- ┃ を押し、文字種をひらがなに 切り換える
- 2 以下のようにリモコンのボタンを押し、 文字を入力する

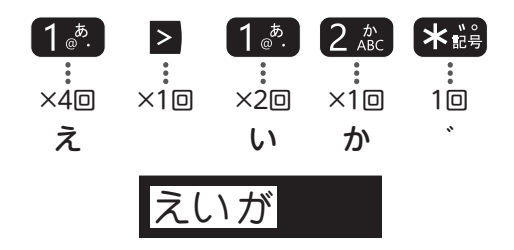

- ※ 上記例の「え」と「い」のように、同じボタンに割り当てられている文字を続けて入力するときは、 ≥を押します。
- ※ 濁点(<sup>\*</sup>)、半濁点(<sup>°</sup>)は<mark>\*</mark>鵡 <sup>>>オ/テレビ</sup>
- 3 1 を押す

カーソルが変換候補表示欄に移動します。

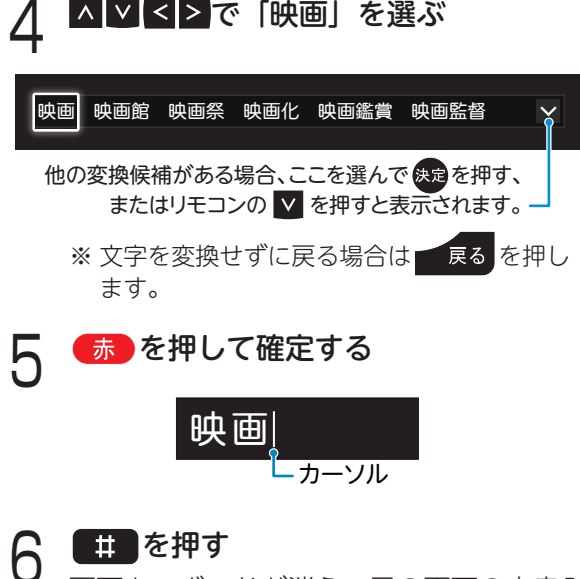

画面キーボードが消え、元の画面の文字入 力欄に「映画」と入力されています。

### 文節を分けて変換する

文字入力後、 < ≥ で文節を切り換え、 < 押して変換候補から選びます。

<u>えい</u>ガ

#### 記号を入力する

リモコンボタンに割り当てのない記号を入力す る場合は、「きごう」と入力して (青)を押し、 変換候補から選びます。

#### 文字を追加する

< ≥を押して文字を追加する位置にカーソルを 移動させ、文字を入力します。

#### 文字を削除する

< ≥を押して削除したい文字の右側にカーソル を移動させ、 (黄)を押します。

※ 文字入力欄から文字がはみ出して、見えなくなる 場合があります。表示されていない文字を表示す るには、

# 「画面キーボード」入力のしかた

- ●例)「映画」と入力するとき
- ┃ を押し、文字種をひらがなに 切り換える
- 2 キーボードから▲▼<≥で文字を 選び、決定を押す

えいかぷ

決定を押すたび、選んだ文字が文字入力欄 に表示されます。

※ 濁点(<sup>\*</sup>)、半濁点(<sup>°</sup>)、小文字は <mark>が</mark>を押し ます。

(青)を押す

З

カーソルが変換候補表示欄に移動します。

▲▼<>で「映画」を選ぶ

映画 映画館 映画祭 映画化 映画鑑賞 映画監督 、

他の変換候補がある場合、ここを選んで、またはリモコンの V を押すと表示されます。-

※ 文字を変換せずに戻る場合は 戻る を押し ます。

5 選んだ文字を確定するには 決定を押す

6 キーボードから▲ ▼ <> で 決定 を選び、決定を押す 画面キーボードが消え、元の画面の文字入

力欄に「映画」と入力されています。

文節を分けて変換する

文字入力後、キーボードの<mark>▼▼▶</mark>を押して文 節を切り換え、 
青 を押して変換候補から選び ます。

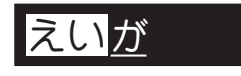

### 記号を入力する

画面キーボードに割り当てのない記号を入力す る場合は、「きごう」と入力して (青)を押し、 変換候補から選びます。

#### 英字の大文字・小文字を切り換える

● を押して文字種を英数に切り換え、キー ボードの ◆ を押します。

※押すたびに大文字(▲)、小文字(④)が 切り換わります。

#### 文字を追加する

キーボードの < ▶ を押して文字を追加する 位置にカーソルを移動させ、文字を入力します。

#### 文字を削除する

キーボードの < ▶ を押して削除したい文字 の右側にカーソルを移動させ、 (黄) を押します。

## 文字の入力方法を切り換える

HOME を押す

- 2 ▲▼で「設定」を選び、▲≥で 「機能設定」を選び、決定を押す
- 3 ▲ ▲で「文字入力方式設定」を選び、 決定を押す
- 4 ▲>で「リモコンボタン」または 「画面キーボード」を選び、決定を押す

| <b>リモコンボタン</b><br>[工場出荷時] | 携帯電話方式で入力    |
|---------------------------|--------------|
| 画面キーボード                   | 画面上のキーボードで入力 |

# 「リモコンボタン」入力時の入力文字一覧

ボタンを押すたびに下表の順に文字が変わります。(例:「い」を入力するときは 1きを2回押す)

## ●濁点(`)や半濁点(°)を入力するとき

文字に続けて \*
端を押します。

| 入力モード<br>ボタン                | かな       |   |        |   |   |          |        |   |   |   |                                       | <i>カ</i> ナ |     |   |   |        |      |   |   |   |   |       |      |   | 英 | 数 |    |   |   |   | 数字 |   |   |
|-----------------------------|----------|---|--------|---|---|----------|--------|---|---|---|---------------------------------------|------------|-----|---|---|--------|------|---|---|---|---|-------|------|---|---|---|----|---|---|---|----|---|---|
| 1 <sup>a</sup> .            | あ        | い | う      | え | お | あ        | ы<br>N | う | え | お | 1                                     | ア          | イ   | ゥ | I | ォ      | ア    | イ | ゥ | I | ォ | 1     | @    | • | _ | _ | #  | / | ~ | % | &  | 1 | 1 |
| 2 //<br>ABC                 | か        | き | <      | け | c | 2        |        |   |   |   |                                       | カ          | +   | 2 | ケ | ב      | カ    | 2 |   |   |   |       | a    | b | с | A | В  | с | 2 |   |    |   | 2 |
| 3 def                       | さ        | し | す      | せ | そ | 3        |        |   |   |   |                                       | サ          | シ   | ス | セ | ソ      | 3    |   |   |   |   |       | d    | e | f | D | E  | F | 3 |   |    |   | 3 |
| 4 <sup>t</sup> <sub>c</sub> | た        | 5 | с<br>С | τ | ٤ | <i>с</i> | 4      |   |   |   |                                       | 9          | チ   | ッ | テ | ۲      | ッ    | 4 |   |   |   |       | g    | h | i | G | н  | I | 4 |   |    |   | 4 |
| 5 <sup>tr</sup>             | な        | C | ぬ      | ね | Ø | 5        |        |   |   |   |                                       | t          | _   | ד | ネ | ر<br>ر | 5    |   |   |   |   |       | j    | k | ι | J | к  | L | 5 |   |    |   | 5 |
| 6 MNO                       | は        | υ | ふ      | ^ | ほ | 6        |        |   |   |   |                                       | л          | Ł   | כ | ^ | ホ      | 6    |   |   |   |   |       | m    | n | 0 | м | N  | 0 | 6 |   |    |   | 6 |
| 7 pqrs                      | ま        | み | む      | め | も | 7        |        |   |   |   |                                       | <b>२</b>   | 111 | Д | X | Ŧ      | 7    |   |   |   |   |       | р    | q | r | S | Ρ  | Q | R | S | 7  |   | 7 |
| 8 tuv                       | や        | ø | よ      | や | ø | よ        | 8      |   |   |   |                                       | Þ          | ٦   | Э | Þ | ב      | Э    | 8 |   |   |   |       | t    | u | v | Т | U  | V | 8 |   |    |   | 8 |
| 9wxyz                       | 5        | Ŋ | る      | n | 3 | 9        |        |   |   |   |                                       | ラ          | リ   | n | ٢ |        | 9    |   |   |   |   |       | w    | x | у | z | w  | х | Y | z | 9  |   | 9 |
| 010                         | b        | を | h      | þ | _ | スペース     | 0      |   |   |   |                                       | 7          | F   | ン | ס | _      | スペース | 0 |   |   |   |       | スペース | • | ; | ¥ | \$ | ^ | 0 |   |    |   | 0 |
| <b>*</b> 記号<br>ラジオ/テレビ      | 、        | o | !      | ? | • | ٢        | J      | ( | ) |   |                                       | 、          | o   | ! | ? | •      | ٦    | J | ( | ) |   |       | ,    | • | * | , | "  | ! | ? | ( | )  | • | * |
| #                           | <u> </u> |   |        |   |   |          |        |   |   |   | ····································· |            |     |   |   |        |      |   |   |   |   | <br>決 | 定    |   |   |   |    | # |   |   |    |   |   |

※ 入力モード「数字」は、暗証番号入力画面でのみ有効となるモードです。

第4章 録画・再生する

# 本機でできる録画の種類

プレミアムサービスの番組を録画するには、以下の2つの方法があります。 お使いの録画機器やご利用環境により、使用できる録画機能が異なります。 番組は放送画質のままで録画・再生されます。

# USB ハードディスク録画(接続・設定は 71 ~ 74 ページ)

市販の USB ハードディスクを本機に接続して録画する方法です。 ※動作確認済機器については「USB ハードディスク動作確認一覧(推奨品)」(→145ページ)をご確認ください。

- USB ハードディスクを本機に初めて接続する際は、機器登録が必要です(最大8台まで)。 なお8台のうち4台までを録画・再生に利用できます。
- 録画用として使用できるのは、容量が 500GB から 8.0TB までの USB ハードディスクです。
- 本機で録画した番組は本機でのみ再生できます。 (USB ハードディスクを別の機器に接続しても再生できません。)

# LAN 録画(接続・設定は 75~78ページ)

市販の「スカパー!プレミアムサービス Link」(録画)対応機器を使って録画する方法です。

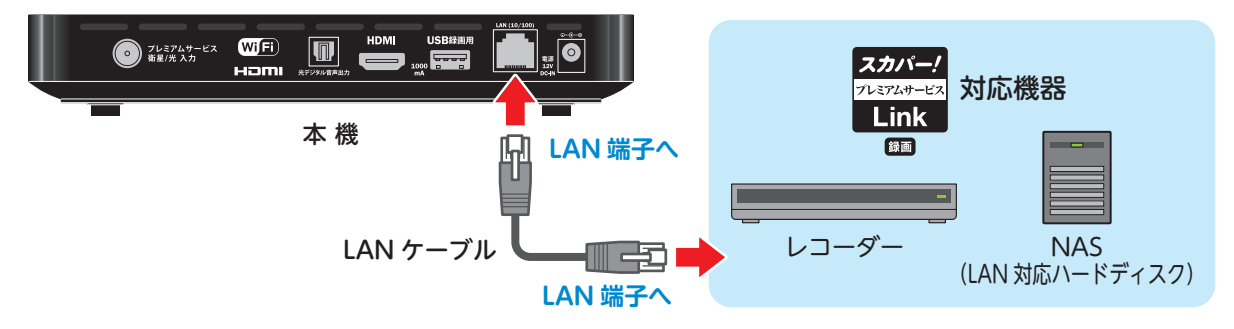

- LAN 録画をするには別途「スカパー!プレミアムサービス Link」(録画)対応ロゴマークの ついている録画機器が必要です。
- 本機に登録できる対応録画機器は最大6台までです。
- 本機で録画した番組を、別の対応機器でも再生できます。
- ホームネットワークを利用して、本機から対応機器への録画ができます。

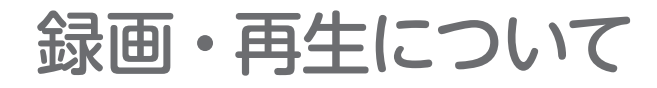

#### 録画対応機器

- 本機で動作確認済の USB 機器(推奨品) については「動作確認機器について」(→145ページ)をご確認ください。
- LAN 録画に対応する「スカパー!プレミアムサー ビス Link」(録画)対応機器については以下のスカ パー!公式サイトにて紹介しています。

#### 「スカパー!プレミアムサービス Link」

https://www.skyperfectv.co.jp/service/ portal/enjoy/link/

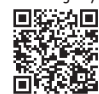

(または「プレミアムサービス Link」で検索)

#### 録画・録画予約

- リモコンの
   レモコンの
   を押すと、見ている番組を即時録
   画できます。(→ 79 ページ)
- 予約できる件数は最大で256件です(番組名予約 で自動登録された番組を含む)。
- 本機の電源を「切」にしたままでも録画予約は実 行されます。
- 番組表からの録画予約、簡単予約\*( → 80 ページ)
  - \*番組表で録画したい番組を選び、リモコンの を押 すだけで予約が可能です。ただし PPV (ペイ・パー・ ビュー)番組は録画予約できません。
- ・ 視聴年齢制限のある番組の録画予約(→ 82 ページ)
- ●「番組名予約」機能\*\*での録画予約(→85ページ)
- \*番組名をキーワードに、番組を自動で検索して予約しま す。ただし PPV(ペイ・パー・ビュー)番組は検索しま せん。
- 日時を指定した録画予約 (➡ 86 ページ)

#### 再生

- 録画実行中に、録画済みの別の番組を再生するこ とができます。
- USB ハードディスクで録画実行中に、録画中の番 組を再生することができます。 (LAN 録画の場合は、録画中の番組を再生すること ができません。)

#### ダビング

 ● USB ハードディスクに録画した番組を「スカ パー!プレミアムサービス Link」(ダビング)対応 機器ヘダビング(コピー/ムーブ)することがで きます。 (LAN ダビング機能について➡ 101 ページ)

#### コピー制限

●本機は著作権保護のためコピー世代管理信号に基づく各信号により、録画が制限されています。
 (放送される番組に付加されている「コピーフリー」
 「1回だけ録画可能」「録画禁止」など)

# USB ハードディスク録画について

動作確認済の USB 機器(推奨品)については、「動作確認機器について」 (⇒ 145 ページ)をご確認ください。

USB ハードディスクを接続する

# 本機と USB ハードディスクを直接接続する場合

本機に USB ハードディスクを直接接続して録画・再生する場合は、以下のように接続します。

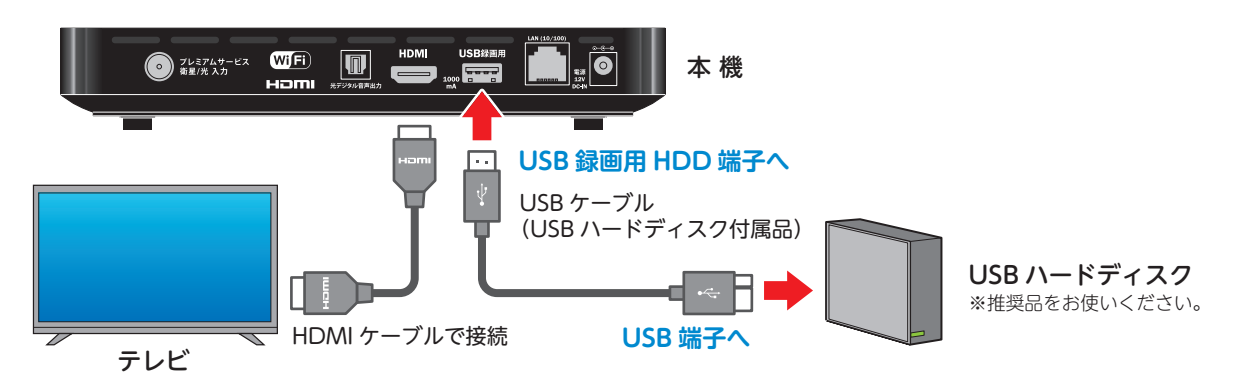

# 本機と USB ハードディスクを USB ハブ経由で接続する場合

本機に USB ハブを接続し、USB ハブに USB ハードディスクを接続して録画・再生する場合は、以 下のように接続します。

※ USB ハブに最大 4 台までの USB ハードディスクを接続できます。

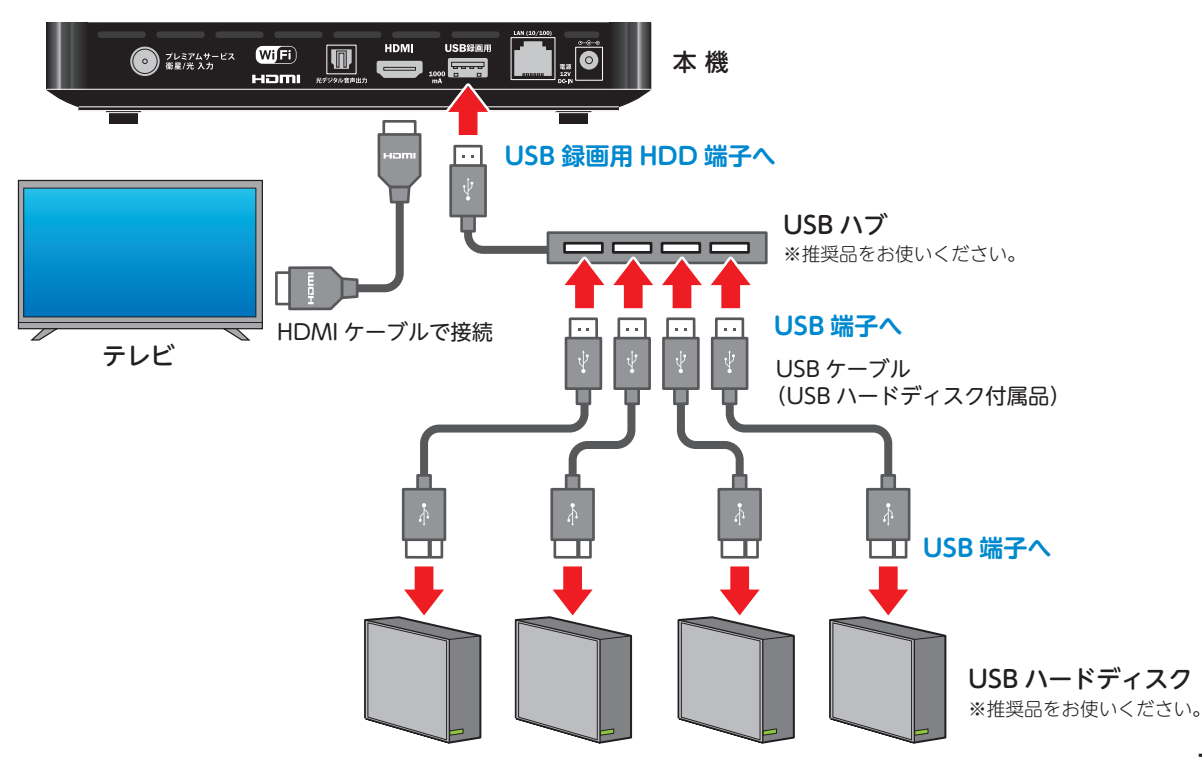

# USB ハードディスクを機器登録する

本機に初めて接続する USB ハードディスクは、 本機への機器登録が必要です。

本機に未登録の USB ハードディスクを接続する と、以下の確認画面が表示されます。

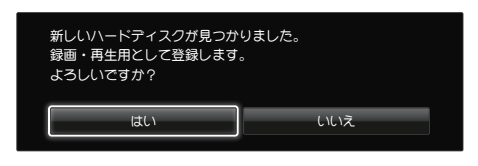

## ▲ご注意

 ● 機器登録中は、電源を切ったり USB ケーブルを 抜いたりしないでください。

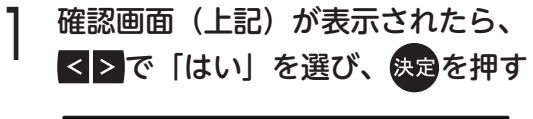

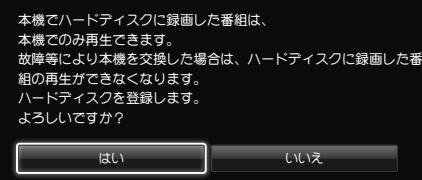

2 もう一度確認画面が表示されるので内 容をよく読み、 ≤ ≥で「はい」を選び、

フォーマットを開始します。

※ フォーマットには数十秒~数分程度時間がか かる場合があります。

フォーマットが完了すると、以下の画面が 表示されます。

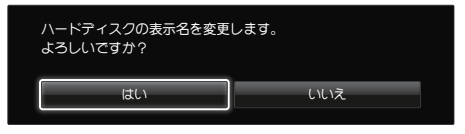

登録する USB ハードディスクの表示名は 任意で変更することができます。 3 表示名を変更する場合は ≤ ≥で「はい」 を選び、決定を押す

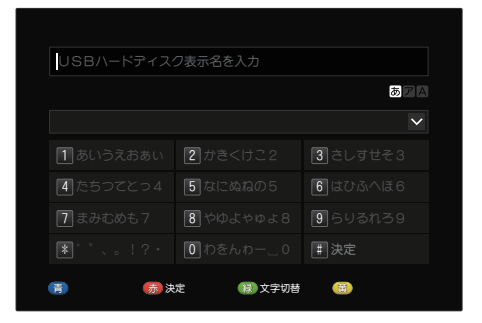

文字入力画面が表示されます。

- 文字を入力する (➡ 65 ページ)
- ※表示名を変更しない場合は「いいえ」を 選んで、決定を押すと、機器登録が完了します。

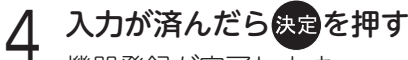

機器登録が完了します。
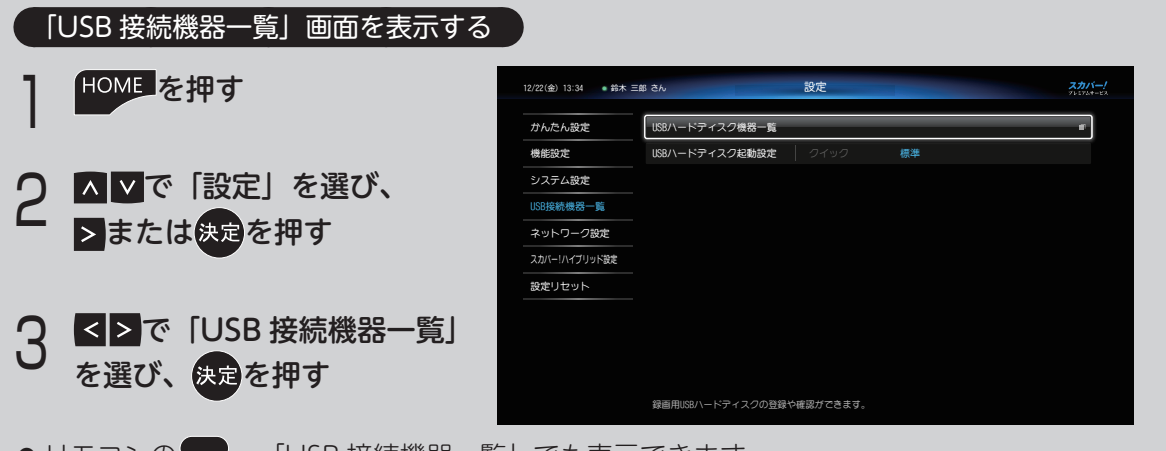

● リモコンの 💭 →「USB 接続機器一覧」でも表示できます。

機器登録を確認する 1 「USB 接続機器一覧」を表示する ● 表示のしかた(上記) 2 ▲▼で「USBハードディスク機器一覧」 を選び、使足を押す 10001 1011 10001 10001 10001 10000

- ※ 登録できる USB ハードディスクは 8 台までです。 (同時接続は 4 台まで➡ 71 ページ) すでに 8 台が 機器登録されている場合は、いずれかの機器登録 を解除してください (➡次ページ)。
- ※「即時録画」(⇒ 79 ページ)の録画先は、優先録画 先として登録された USB ハードディスクとなりま す。

## 録画用の USB ハードディスクを変更する

録画用の USB ハードディスクを変更できます。

- 「USB 接続機器一覧」を表示する ● 表示のしかた(上記)
- 2 ▲▼で「USBハードディスク機器一覧」 を選び、決定を押す
- 3 ▲ ▲ で録画用にしたい USB ハード ディスクを選び、決定を押す 優先録画先として登録されます。
  ※ 優先録画先 アイコンが表示されます。

## USB ハードディスクを取り外す

本機に接続した USB ハードディスクを取り外す ときは、以下の手順で行います。

- **]** 「USB 接続機器一覧」を表示する
  - 表示のしかた(上記)
- ) ▲ ▼で「USB ハードディスク機器一覧」 を選び、決定を押す
- 3 ▲▲で取り外す USB ハードディスク を選び、 (青)を押す
  - ※優先録画先に設定されている場合は確認画面 が表示されます。

▲ <>で「はい」を選び、決定を押す

※ 必ず画面が表示されてから取り外してくださ い。

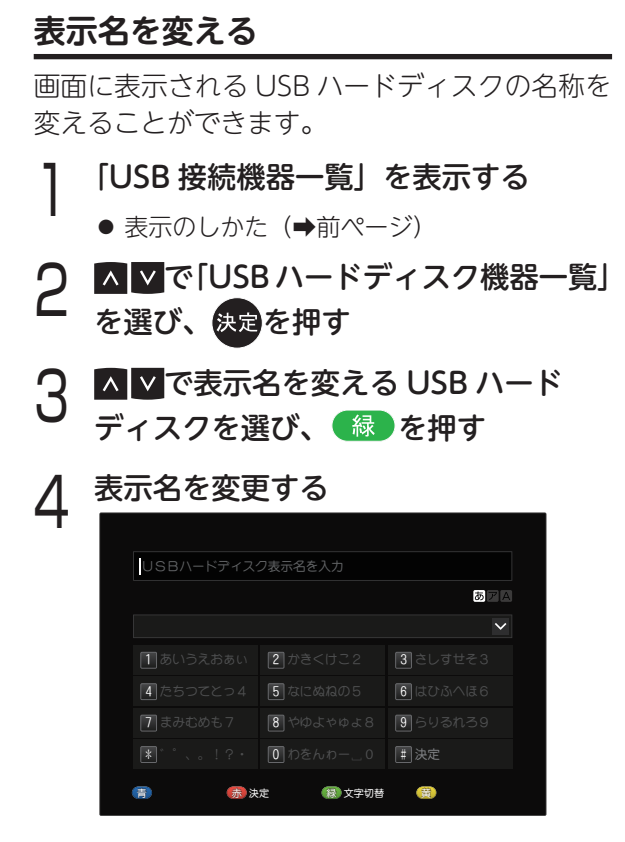

● 文字を入力する (→ 65 ページ)

## 詳細情報を表示する

USB ハードディスクの詳細情報を表示します。

「USB 接続機器一覧」を表示する

- 表示のしかた (➡前ページ)
- 2 ▲▼で「USB ハードディスク機器一覧」 を選び、<sub>決定</sub>を押す
- 3 ▲▼で詳細情報を表示させる USB ハードディスクを選び、 赤 を押す

## 機器登録を削除する

USB ハードディスクの機器登録を削除するとき に行います。

(①ご注意)

- 登録を削除すると、USB ハードディスクにこれ まで録画した番組は再生できなくなります。
- 「USB 接続機器一覧」を表示する
- 表示のしかた(➡前ページ)
- 2 ▲▼で「USBハードディスク機器一覧」 を選び、決定を押す
- 3 ▲▼で機器登録を削除する USB
- 🖌 ハードディスクを選び、 <u>黄</u>を押す
- 4 確認画面が2回表示されるので、

   内容を確認の上、「はい」を選び、

   決定を押す

USB ハードディスクの起動設定

本機に接続した USB ハードディスクを機能待機 状態に設定することで、録画・再生時の機器の 起動動作を早くすることができます。

- | 「USB 接続機器一覧」を表示する
  - 表示のしかた (➡前ページ)
- 2 ▲ ▼で「USBハードディスク起動設定」 を選び、決定を押し、 ▲ ▶で「クイック」 または「標準」を選び、決定を押す

| クイック                 | 録画・再生時の起動を早くしま<br>す。                                                                                                    |
|----------------------|----------------------------------------------------------------------------------------------------|
| <b>標準</b><br>[工場出荷時] | USB ハードディスクを 10 分以<br>上操作しなかったときにスリー<br>プ(休止状態)にし、消費電力<br>を低減します。<br>※ USB ハードディスクの操作<br>をするとスリープは解除され<br>ますが、復帰にやや時間がか<br>かります。 |

# LAN 録画について

本機とLAN 録画対応機器をブロードバンドルーター経由で接続する

この接続では、本機がブロードバンドルーターを経由してインターネットへ接続したり、インター ネット経由で PPV(ペイ・パー・ビュー)の視聴情報を伝送することができます。

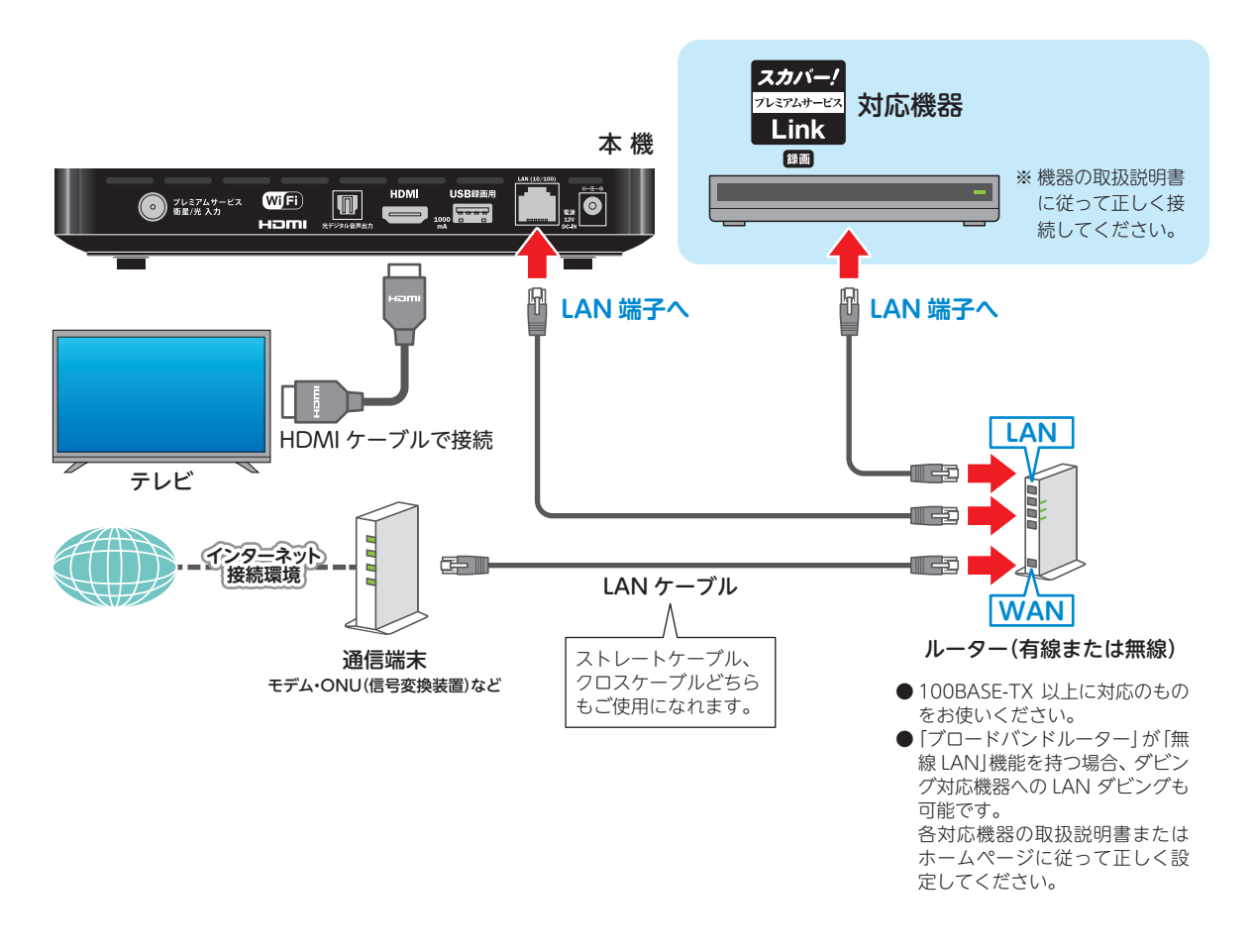

#### ◀)〔お知らせ

- 本機と LAN 録画対応機器の接続は有線 LAN での接続を推奨します。無線 LAN を利用した場合、LAN 録画はうまくできない場合があります。また、同一のセグメント内に接続されている必要があります。
- 通信事業者やインターネットサービスプロバイダーとの契約をご確認の上、指定された製品を使って接続・設定をしてください。また契約内容によっては本機や PC などの端末を複数台接続できない場合や、 追加料金が必要となる場合があります。
- ブロードバンドルーターの DHCP サーバー機能は「有効」(IP アドレスを自動で割り当てる)に設定され ることをおすすめ致します。(通常は「有効」に設定されています。「無効」にした場合は、固定 IP アドレ スの設定が必要となります。)
- LAN 録画対応機器の接続とネットワーク機能の設定については、LAN 録画対応機器の取扱説明書を参照 してください。

## 本機とLAN 録画対応機器を直接接続する

この接続の場合、PPV(ペイ・パー・ビュー)番組購入の際に必要となる視聴情報をインターネット回線を通じて伝送することができません。

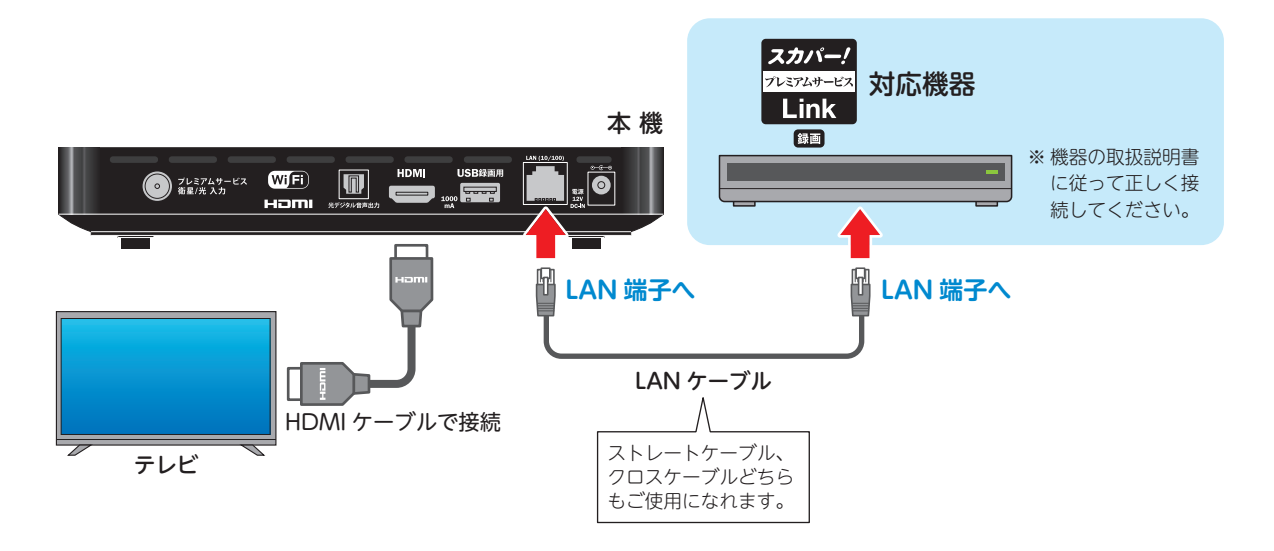

#### ネットワーク接続環境について

ネットワーク接続環境に関する共通の注意事項は 22 ページに記載していますので、LAN 録画や LAN ダビングをご利用の前に必ずご確認ください。

#### ▲ご注意 各接続共通のご注意

- 接続後にテレビの映りが悪くなったときは、LAN ケーブルと同軸ケーブルを離してみてください。
   それでも改善されない場合は、シールドタイプの LAN ケーブルを使用されることをおすすめします。
- 録画中は、本機や接続されている対応機器の電源を切ったり、電源コードを抜いたりしないでください。 録画されているデータが破損するおそれがあります。

## ネットワーク接続を確認する

本機とLAN 録画対応機器の接続が終わったら、 以下の手順で接続テストを行い、ネットワーク の接続・設定が正常か確認してください。

- ※ 必ず LAN 録画対応機器の電源を入れておいてくだ さい。
- ※ LAN 録画対応機器の設定方法や注意事項などについては、LAN 録画対応機器の取扱説明書をご覧ください。
- ●ネットワーク設定のしかた 「ネットワーク設定」(→ 134 ページ)をご覧 ください。

接続テストをする

】 **●** を押す

設定画面が表示されます。

- 2 ▲▼で「ネットワーク設定」を選び、 <sub>決定を押す</sub>
- 3 ▲▼で「接続テスト」を選び、決定を 押す

「OK」と表示されれば正常に接続できてい ます。

| ОК   | インターネットへの接続完了                     |
|------|-----------------------------------|
| 宅内機器 | 本機とホームネットワーク回線の<br>接続完了           |
| 利用可  | ※ 直接接続のとき。インターネッ<br>トには接続されていません。 |
| NG   | 接続に失敗                             |

- ※結果が表示されるまでに時間がかかる場合が あります。
- ※「接続テスト」の結果「NG」と表示された場合は、 LAN ケーブルの接続やネットワーク機器をご確認 ください。IP アドレスが自動取得できていない場 合があります。
- ※ IP アドレス /DNS は手動で入力することもできま す。設定のしかたは「ネットワーク設定」(➡ 134 ページ)をご覧ください。
- ※ LAN 録画対応機器やネットワーク機器の説明書も 併せてご確認ください。

### 接続機器の登録状況などを確認する

機器の登録状況や録画可能時間、対応する機能 やその他の詳細情報が確認できます。

- **を押す** 設定画面が表示されます。
- 2 ▲を押し、▲ ▲で「ネットワーク設定」 を選び、決定を押す
  - ▲ ▼で「LAN 接続機器設定」を選び、 <sub>決定を押す</sub>

| ┏ 機器名称                   | 🖵 対応機能         | 能(録画ま                   | またはダビ          | ング)                       |
|--------------------------|----------------|-------------------------|----------------|---------------------------|
|                          |                | 一録                      | 画可能時           | 間(目安)                     |
|                          |                |                         | ┣ 機器           | 一覧表示                      |
| 12/22(金 13:34 ● 鈴木 三郎 さん | LAN接続機器設定      |                         |                | <u>スカバー!</u><br>フレュフx4-⊎x |
| 提證名称<br>LANBOX           | 対応機能 録曲可 ダビング可 | 段度 <u>可能時間</u><br>1234h | 機器一覧表示<br>表示する |                           |
| Network Server           | 録画可            | 600h                    | 表示しない          |                           |
| note PC                  |                |                         | 表示しない          |                           |
|                          |                |                         |                |                           |
|                          |                |                         |                |                           |
|                          |                |                         |                |                           |
|                          |                |                         |                |                           |
|                          |                |                         |                |                           |
|                          |                |                         |                |                           |
|                          |                |                         |                |                           |
|                          |                |                         | 🚮 機器詳細 🌖       | <b>资)</b> 削除:             |

接続されている LAN 録画対応機器が一覧 表示されます。

- ※ LAN 録画対応機器は6台まで自動で登録されます。

#### 機器一覧表示の設定

本機での録画やダビングに使用しないネット ワーク機器が表示されている場合に、その機器 を表示しないよう設定することができます。 「表示しない」に設定すると、録画一覧の「録画 機器」欄に機器名が表示されなくなります。

**表示する** 機器への録画やダビングが実行できます。 **表示しない** 機器への録画やダビングが実行できません。

 
 ① ▲ ▼で機器を選び、決定を押し、「機器一覧 表示」欄を「表示しない」にする

 ※ ただし、本機およびネットワーク機器をネット ワークへ再接続すると、自動で再登録される場 合があります。

#### 機器の詳しい情報を確認する

- ① ▲ ▼で確認したい機器を選び、 赤 を押す 選んだ機器に関する詳細情報が表示されます。
  - ※ 正しく表示されないときは、ネットワーク接続 や録画対応機器の設定を確認してください。
  - ※表示される内容はお使いの機器により異なりま す。

機器登録を削除する

 ① ▲ ▼で削除したい機器を選び、(黄)を押す 選んだ機器の登録が削除されます。

#### ◀)〔お知らせ

 録画予約の際に録画先として指定した機器を、 機器一覧表示で「表示しない」に設定した場合、 または機器登録を削除した場合、録画予約は実 行されません。ただし、すでに登録されている 録画予約の情報は残ります。また、録画機器側 にも録画予約情報が残りますので、不要な録画 予約情報は削除してください。

# 見ている番組を録画する

見ている番組を録画する(即時録画)

見ている番組を即時録画します。

<sup>録画</sup>を押す

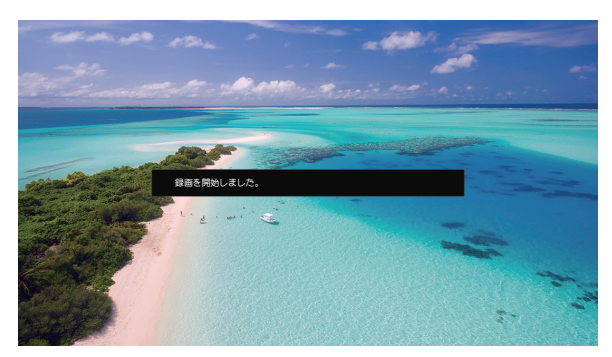

録画が開始します。

- ※「優先録画先」に設定されている USB ハードディ スク(→ 73 ページ)に録画されます。
- ※録画中は、電源を「切」にしても録画を継続します。
- ※録画中は、本体前面ディスプレイ部の「録画」ラ ンプが赤色点灯します (→8ページ)。

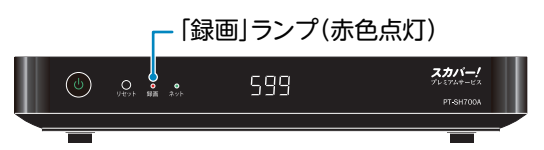

番組が終了すると、自動的に録画を停止します。 ※録画ボタン設定(→120ページ)で、録画の終了 時刻を設定できます。

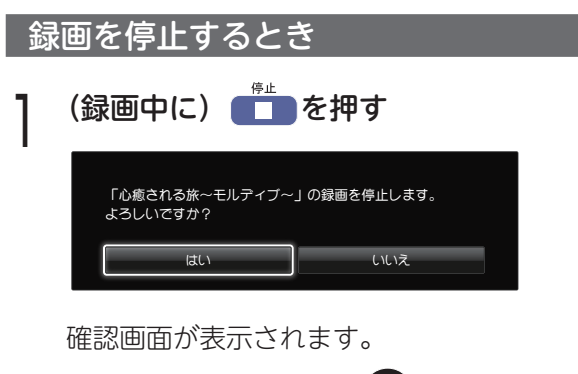

## 

録画が終了します。 ※本体前面ディスプレイ部の「録画」ランプが

消灯します。

#### ◀◯お知らせ

- 本機は録画しながら、すでに録画した番組や録 画中の番組を再生することができます。
   ※ LAN 録画中の番組は再生できません。
- 実行中の録画を停止する場合は、以下の手順で 操作を行ってください。
  - ①「停止」ボタンを押す
  - ② 画面表示に従って操作する
  - ※ 電源「切」のときは「電源」ボタンを押して視 聴状態にしてから操作を行ってください。
- 即時録画は予約一覧には表示されません。
- ・ 起動直後や、機器選択(→ 96 ページ)で USB
   ハードディスクを切り換えた場合、USB ハー
   ドディスクの認識に時間がかかることがありま
   す。
- 録画している番組の数が多い場合、録画一覧の 表示に時間がかかることがあります。
- USB ハードディスクが休止状態の場合は、録 画・再生の立ち上り動作に時間がかかります。 (録画・再生の立ち上がり動作を早くする→ [USB ハードディスクの起動設定]→133 ペー ジ)
- USB ハードディスク 1 台に、最大 3000 件の 番組が録画できます。

# 番組を録画予約する

## 録画の前に(必ずお読みください)

## 録画予約時のご注意

 ●事前に、録画先に指定している USB ハード ディスク、または LAN 録画対応機器の残量(録 画できる時間)を確認してください(→132 ページ)。

※残量が十分でないときは、録画一覧から不要な 番組を消去することができます(→94ページ)。

- 視聴年齢制限を設定している場合は、暗証番 号を入力しないと録画されない場合がありま す。
- PPV(ペイ・パー・ビュー)番組を録画する ときは、画面に表示される指示に従って操作 を行ってください。
- PPV (ペイ・パー・ビュー) 番組を予約した場合、 録画に失敗した場合でも購入代金は徴収され ます。
- ●LAN 録画による予約の場合、LAN 録画対応 機器の仕様によっては電源オフ時に本機から の録画予約・変更・削除ができない場合があ ります。

## 録画番組の自動消去について

USB ハードディスクへの録画中に、録画先の残 量が足りなくなったとき、「録画番組の自動消去」 (→120ページ)を「しない」に設定している 場合は録画に失敗します。

なお、「自動消去する」に設定している場合、プ ロテクト(上書き禁止機能→95ページ)され ていない録画番組は自動的に消去されることが ありますのでご注意ください。

#### 本機でできる録画予約の種類

|      |                | 1        |
|------|----------------|----------|
|      | 番組表から録画したい番組を  |          |
|      | 選んで録画ホタンを押すたけ  |          |
| 簡単予約 | で録画予約できます。     | ➡次項      |
|      | ※あらかじめ設定された録画  |          |
|      | 先に録画されます。      |          |
| 这些之外 | 番組ごとに予約する方法です。 | ⇒        |
| 通吊丁杓 | PPV 番組も予約できます。 | 次ページ     |
|      | 番組名・チャンネル・曜日を  | <b>_</b> |
| 毎週予約 | 条件として、次週の放送を自  |          |
|      | 動で録画予約する方法です。  | 02/1-2   |
|      | 番組名・チャンネル・時間帯  |          |
| 番組名  | を条件として、次回以降の放  | ⇒        |
| 予約   | 送を自動で検索し、録画予約  | 85 ページ   |
|      | する方法です。        |          |
| 時間指定 | 録画開始・終了時間などを指  | ⇒        |
| 予約   | 定して録画予約する方法です。 | 86 ページ   |

## 番組表で簡単予約する <sup>番組表</sup>を押す

| 12/22            | (金) 13:34 🔹 🕯                             | 8木 三郎 さん                                                             |                                                                                 | 番組表                                         |                              | ドディスク1: 残量 98                                        | 版 約 1234h スカバー                          |                          |
|------------------|-------------------------------------------|----------------------------------------------------------------------|---------------------------------------------------------------------------------|---------------------------------------------|------------------------------|------------------------------------------------------|-----------------------------------------|--------------------------|
|                  | 👬 005 doチ                                 | ャンネル                                                                 | フィッシュオン!                                                                        | ザ・ワールド                                      |                              |                                                      |                                         |                          |
| 12月<br>22<br>(金) | ポイ 001<br>スタートチャンネル                       | (800)<br>(80)<br>した。                                                 | <mark>通</mark> 参 005<br>めチャンネル                                                  |                                             | 007<br>Cookチャンネル             | <u> (m</u> 101<br>ライフエン                              | 102<br>ブライムチャンネル                        | ¶<br>1−2                 |
|                  |                                           | x 00 08Cニュース<br>3<br>30 インフォメーシ<br>ヨン                                |                                                                                 |                                             |                              |                                                      |                                         |                          |
|                  | 00 ショッピング・<br>インフォメージ<br>ヨン               | <ul> <li>00 (韓) グッド・ネ<br/>イバース #11<br/>第11話「カリス<br/>マ教授の異</li> </ul> | 00 フィッシュオン<br>!ザ・ワールド<br>激売アマゾ                                                  | 00 大岡結後 第10<br>85 #21 ◆佐<br>藤剛<br>第21四 「新し  | 00 絶品!グルメ食<br>べある記 #13       | <ul> <li>金日本クラシッ<br/>クストーナメン<br/>ト 最終日 前半</li> </ul> | 00 俺の惑星:新世<br>紀【日本語吹替<br>版】             | 00 NE<br>Fil<br># 9      |
|                  | 00 ブリンス・ブレ<br>イク シース:<br>2 #11<br>第11話「反  | 00 ワールド・ミュ<br>日 →ジックフェス<br>タ(字)<br>世界のトッ                             | 00 レストア・マイ<br>スター ~アイ<br>バッハ紀~ 料                                                | 00 甘えん坊将軍Ⅲ<br>#56 ◆松岡健<br>第56回「泰            | 00 デリシャス・キ<br>ッチン<br>特集!これ   |                                                      |                                         | 00 K <del>T</del><br>Fil |
|                  | グリンス・ブレイクシーズン<br>2 #12<br>第12時「兄…         | 00 [韓] 追傷のソナ<br>タ #16<br>最高視聴率5%<br>をただき出                            | 00 レストア・マイ                                                                      | 00 名奉行 近山の<br>銀さん 第7郎 #<br>5 ◆弘方松輝          | 00 世界の台所から<br>#25            |                                                      | 00 ミッション・ボ<br>ッシブル (劇場<br>版)<br>トミー・クルー | 00 新・<br>セク              |
|                  | 00 [二]ゴシップし<br>ティ・シーズ:<br>4 #19<br>第19話「彼 | <ul> <li>○ 世界旅日記 #40</li> <li>○ ポストン~</li> </ul>                     | <br>バイダー~ \$5                                                                   | 00 鬼平単語帳7 =<br>4 ◆海波正大郎<br>原作 中林吉左<br>衛門/高橋 | 00 サッと簡単!今<br>夜のレシビ #30      |                                                      |                                         | 00 運台                    |
|                  | 00 [二]ゴシップし<br>ディ・シーズ:<br>4 #20<br>第20話「二 | 00 ザ・ドキュメン<br>タリー選~ボク<br>らの居場所~                                      | <ul> <li>● ザ・ライフハッ</li> <li>● カー</li> <li>③ ワールドトラベ</li> <li>■ ~世界通知</li> </ul> | 00 新感覚時代劇ア<br>二メ「疾風!幕<br>末純情伝」              | 15 ハラメシ!2nd<br>シーズン<br>サラリーマ |                                                      |                                         | 00 特点<br>ファ              |
|                  | 00 独占!ハリウッ<br>ドセレブ御用到<br>の名店を抜け           | 00 ザ・ドキュメン<br>タリー選~学校<br>って何ちつ~                                      | を訪ねて~                                                                           | <ul> <li>録曲予約 7</li> </ul>                  | ブション 🧊 前日 🕴                  | か 翌日 🥡 サイス                                           | (変更 🛞 CH6)表示                            |                          |

番組表が表示されます。

○ ▲ ▼ ▲ > で録画したい番組を選び、

録画予約が完了します。

※ 放送中の番組の場合は即時録画を開始しま す。

※ 視聴年齢制限のある番組で暗証番号入力画面が表示された場合は、暗証番号を入力してください。(➡ 82ページ)

### 簡単予約の録画機器・録画先を 変更する場合

簡単予約の際に、録画機器や録画先を変更する ことができます。

※ 変更した録画機器や録画先の設定内容は、次回以 降の簡単予約および録画予約(→83ページ)の録 画機器にも反映されます。

(番組表の表示中に) オラションを押す

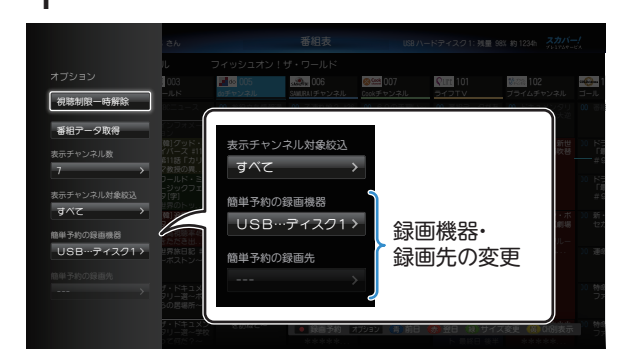

画面左にオプションが表示されます。

- 2 ▲▼で「簡単予約の録画機器」を選び、 決定を押す
- 3 ▲▲で録画する機器を選び、決定を 押す

接続・登録している USB ハードディスク、 LAN 録画対応機器を選択できます。

- ●「簡単予約の録画機器」にLAN 録画対応機器 を設定している場合、以降の手順が必要な場 合があります。
- 4 ▲ ▼で「簡単予約の録画先」を選び、 <sub>決定</sub>を押す
  - ※ LAN 録画対応機器によっては選択できない場合もあります。

▲▼で録画先を選び、決定を押す 5

※設定変更後に簡単予約をすると、選んだ録画 先で予約設定されます。

#### 番組表から録画予約する(通常予約)

番組表を押す

## 2 ▲ ▲ ▲ ▲ ▼ る 録 画したい番組を選び、 <sub>決定</sub>を押す

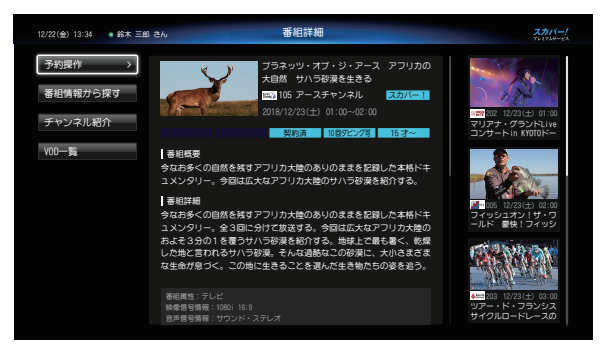

番組詳細画面が表示されます。

※ 視聴年齢制限のある番組で暗証番号入力画面 が表示された場合は、暗証番号を入力してく ださい。(➡ 82 ページ)

3 ▲ ▼で「予約操作」を選び、決定を押し、 ▲ ▼で「予約登録」を選び、決定を 押す

| ブラネッツ・オブ・ジ・アース アカの大自然 サハラ砂漠を生きる       予約方式       録画機器       は 録画先 | マフリ<br>録画<br>録画機器名<br>USBハ- | 12/23<br>3<br>- L*= | 3(土)01:00~(<br>見るだけ | 02:00 |
|-------------------------------------------------------------------|-----------------------------|---------------------|---------------------|-------|
| 予約方式<br>録画機器<br>L 録画先                                             | 録画<br>録画機器名<br>USBハ-        | 3                   |                     |       |
| 録画機器<br>L 録画先                                                     | 録画機器名<br>USBハ-              | 3                   |                     |       |
| ┗ 録画先                                                             | USB/\-                      | _ L*=               |                     |       |
|                                                                   |                             | -1-2                | <sup>3</sup> イスク    |       |
|                                                                   | 録画残量:                       |                     | 234 h               |       |
| プロテクト                                                             |                             |                     | オフ                  |       |
| 開始時刻 13:00                                                        |                             |                     | 分                   |       |
| 終了時刻 14:00                                                        |                             |                     | 分                   |       |
| 予約する 毎週予約する                                                       | 番組名予約                       | <u>م</u> م          | 時間指定予               | 約へ    |
| この設定内容で予約しますか?                                                    |                             |                     |                     |       |

番組予約の確認画面が表示されます。

※予約の設定内容を変更することができます。 「番組予約の詳細設定」(→83ページ)

設定内容を確認し、▲▼および<≥で 「予約する」を選び、決定を押す 予約登録の完了画面が表示されます。 なお、以下の予約方法も選択できます。

● 毎週予約

「毎週予約する」を選んだ場合、選んだ番組 の番組タイトルをキーワードに、同じ曜日で 毎週予約します。

- 番組名予約 (⇒ 85 ページ)
- 時間指定予約 (⇒ 86 ページ)

#### ◀€お知らせ

予約登録完了後は、「予約一覧」で録画予約内容の確認を行ってください(→ 89ページ)。

#### PPV (ペイ・パー・ビュー) 番組のとき

番組予約の確認画面で購入料金が表示されます。

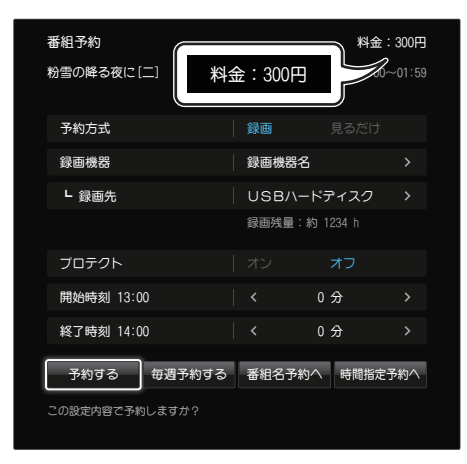

予約操作を行うと、購入確認のメッセージが表 示されます。

| 予約実行時に自動的に購入を行<br>よろしいですか? | します。 |  |
|----------------------------|------|--|
| latu                       | いいえ  |  |

◀)〔お知らせ

#### PPV (ペイ・パー・ビュー) 番組の録画予約

- PPV 番組は、プレミアムサービスの毎月の加入料金とは別に、番組単位で購入してから視聴できる番組です。
- PPV 番組は一度購入するとキャンセルはできません。
- 録画予約の場合、番組の購入は予約の実行時に 行われます。
- ●一日視聴可(同チャンネル・同番組)の番組の場合、すでに購入済の番組であっても購入する旨のメッセージが表示されますが、重複して課金されることはありませんのでご安心ください。
- すでに番組が開始されている場合は、番組表からの録画はできません。番組購入後、録画ボタンを押して録画する、時間指定録画をするなどで録画してください。
- 一番組の購入金額が設定金額(→ 122 ページ)
   を超えた場合は、暗証番号の入力が必要になります。

#### 視聴年齢制限のある番組のとき

視聴年齢制限のある番組は番組表に「\*\*\*」 と表示されています。番組を選び、決定すると、 暗証番号入力画面が表示されます。

## 022~9%認を押して暗証番号を入力する

| 暗証番号入力                                     |  |
|--------------------------------------------|--|
| 視聴制限があります。<br>リモコンの[0]~[9]にて暗証番号を入力してください。 |  |
| *                                          |  |
| (義) あとで設定 (語) 削除                           |  |

※ 黄 を押すごとに最後の桁を削除します。

※番組表の表示中にオブションを押して、▲▼で「視聴制限一時解除」を選び、決定を押して、暗証番号を入力することもできます。

## 録画予約の詳細設定

番組の録画先や録画時間の詳細な指定などが行 えます。

## 番組予約の確認画面を表示する

| 番組予約                              |      |              |         |
|-----------------------------------|------|--------------|---------|
| ブラネッツ・オブ・ジ・アース<br>カの大自然 サハラ砂漠を生きる | アフリ  | 12/23(土)01:0 | 0~02:00 |
| 予約方式                              | 録画   |              |         |
| 録画機器                              | 録画機器 | 名            |         |
| └ 録画先                             | USB/ | ードディスク       |         |
|                                   | 録画残量 | :約 1234 h    |         |
| プロテクト                             |      | オフ           |         |
| 開始時刻 13:00                        |      | 0分           |         |
| 終了時刻 14:00                        |      | 0 分          |         |
| 予約する毎週予約する                        | 番組名予 | 約へ時間指定       | を予約へ    |
| この設定内容で予約しますか?                    |      |              |         |

「番組表から録画予約する」(→ 81 ページ、 手順 1 ~ 3)参照

2 ▲▼で設定したい項目を選び、 決定を押す 各設定項目の詳細および設定のしかたにつ

合設定項目の詳細のよび設定のしかたにう いては「詳細設定項目について」(下記) をご覧ください。

3 ▲▼および<>で「予約する」を選び、 (決定を押す)

以下の予約方法も選択できます。

- 毎週予約 (⇒前ページ)
- 番組名予約(⇒ 85 ページ)
- 時間指定予約 (⇒ 86 ページ)

#### 詳細設定項目について

■予約方式

録画予約、または見るだけ予約を設定できま す。

1 ▲ ♥で「予約方式」を選び、決定を押す
 2 ≤ ▶で「録画」を選び、決定を押す

#### ■録画機器・録画先

録画予約時の録画先を設定します。 接続・登録している USB ハードディスク、 LAN 録画対応機器を選んでください。

- ① へ ∨ で「録画機器」を選び、決定を押す
- ② ∧ ∨で録画したい機器を選び、決定を押す
- ③ ∧ ∨で「録画先」を選び、決定を押す
- ④ ▲ ▼ で録画先を選び、決定を押す
  - ※「録画先」は「録画機器」にLAN 録画対応機器 を設定しているときに選択できます。 LAN 録画対応機器によっては「録画先」を選択 できない場合もあります。
  - ※ 設定した内容は、次回以降の予約設定時および 簡単予約(→81ページ)の録画機器にも反映 されます。

#### 設定ができないときは…ここを確認

- ・ 録画機器の電源は入っていますか?
- ・録画機器と本機は正常に接続されていますか?
   (➡ 71、75ページ)
- ・録画機器が事前に機器登録・録画先として設定されていますか?(→72、77ページ)

#### ■ 録画残量

「録画機器」で選択している録画先の録画残量 が表示されます。

#### ■プロテクト

「録画番組の自動消去」(→ 120 ページ)・「自 動更新」(時間指定予約時のみ)で USB ハー ドディスク内の録画番組が上書きされません。 また、LAN ダビングの登録ができません。

- ※ 録画予約時は「オフ(上書きしない)」に設定さ れています。
- ① ▲ ▼で「プロテクト」を選び、決定を押す
- ② < > で「オン」または「オフ」を選び、決定 を押す

#### ■予約開始・終了時刻を微調整する

開始時刻・終了時刻を1分単位(最大±2分) で設定できます。

①▲▼で「開始時刻」または「終了時刻」を選び、

#### < > で時刻を設定する

- ・開始時刻:-2分/-1分/0分
- ・終了時刻:0分/+1分/+2分

## 「番組名予約」で録画予約をする

#### 番組名予約とは…

番組タイトルをキーワードに、次回以降の放 送を自動で検索し、録画する機能です。 初回に録画予約した「番組名予約」番組を基 準として、同一チャンネル・時間帯・番組名 から次回の放送を自動で検索し、録画予約し ます。

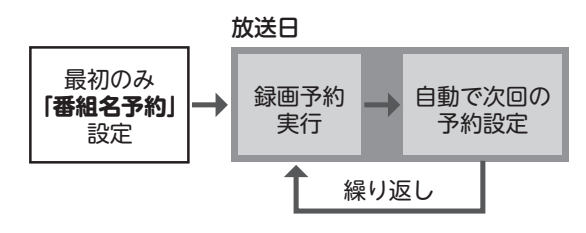

#### (番組名予約の実行例)

※ 毎週あるドラマで、2話と3話の間に特別番組のため1週間延期 した場合の例

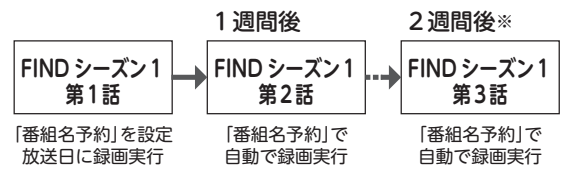

- ●検索の結果、番組が見つからなかった場合も、
   1日1回の頻度で番組の自動検索を行います。
- 予約は「毎週予約」「時間指定予約」などの繰り返し予約の合計で最大64件まで登録できます。

#### 番組名予約の「録画時間帯」指定について

録画対象とする放送時間帯を指定できます。 予約設定時に以下の4つの時間帯から1つを 指定できるので、再放送などで同じ番組を1 日に繰り返し放送している場合に、二重に録 画してしまうことを防ぎます。

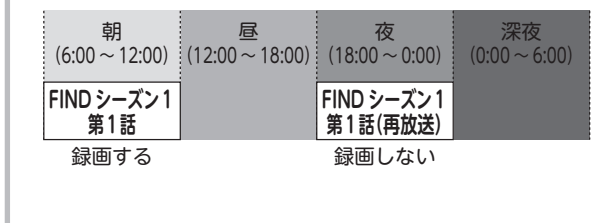

## 「番組名予約」に関するご注意

- PPV (ペイ・パー・ビュー) 番組は、番組 名予約できません。
- 番組名が極端に短い番組は番組名予約でき ない場合があります(N、天などの番組 は番組名予約できません)。
- ●番組名が前回と大きく異なる、似ているなどの場合は、次回の放送が録画されなかったり内容の違う番組が録画される場合があります。
- ●次回の予約が設定されるまで時間がかかる 場合があります。
- ●録画予約の優先順位(→88ページ)によっては録画が実行されない場合があります。
   事前に予約一覧をご確認いただき、不要な録画予約は削除してください。
- 同じ番組が1日に連続して複数回放送され る場合、1回の「番組名予約」で最大48 回分の予約設定がされます。

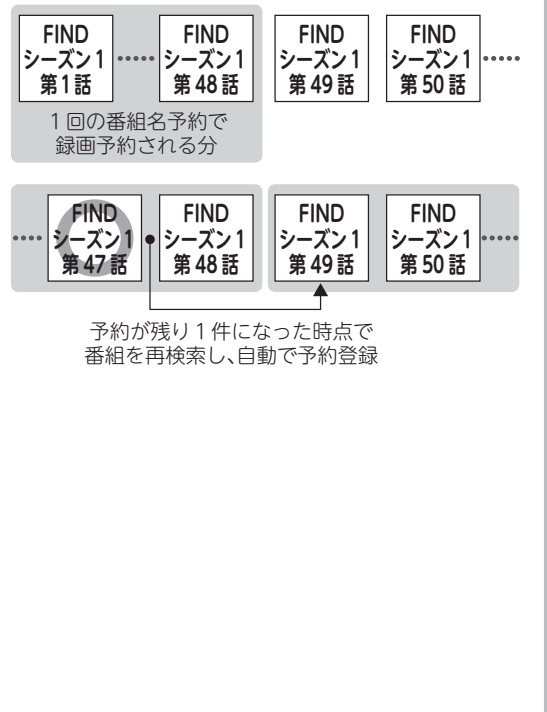

例)ドラマ[FIND シーズン1]を番組名予約

## 「番組名予約」をする

#### 番組予約の確認画面を表示する

| 番組予約                              |             |              |          |
|-----------------------------------|-------------|--------------|----------|
| ブラネッツ・オブ・ジ・アース<br>カの大自然 サハラ砂漠を生きる | רכ <i>ד</i> | 12/23(土)01:0 | 00~02:00 |
| 予約方式                              | 録画          |              |          |
| 録画機器                              | 録画機器        | 名            |          |
| └ 録画先                             | USB/        | ヽードディスク      |          |
|                                   | 録画残量        | Ł∶約 1234 h   |          |
| プロテクト                             |             | オフ           |          |
| 開始時刻 13:00                        |             | 0分           |          |
| 終了時刻 14:00                        |             | 0 分          |          |
| 予約する 毎週予約する                       | 番組名音        | 予約へ 時間指      | 定予約へ     |
| この設定内容で予約しますか?                    |             |              |          |

「番組表から録画予約する」(→81ページ、 手順1~3)参照

2 ▲▼および▲▶で「番組名予約へ」を 選び、 決定を押す

| 番組名予約    |                                       |  |
|----------|---------------------------------------|--|
| この設定内容で番 | 組名予約しますか?                             |  |
| 番組名      | ブラネッツ・オブ・ジ・アース アフリカの<br>大自然 サハラ砂漠を生きる |  |
| 録画機器     | 録画機器名 >                               |  |
| ┗ 録画先    | USBハードディスク >                          |  |
|          | 録画残量:約1234h                           |  |
| 録画時間帯    | 深夜(00:00~06:00) >                     |  |
| 2重録画防止   | オンオフ                                  |  |
| プロテクト    | <b>オン</b> オフ                          |  |
|          | 番組名予約する                               |  |

番組名予約の設定画面が表示されます。

3 設定を変更する場合は▲▼で設定したい項目を選び、決定を押す

各設定項目の詳細および設定のしかたにつ いては次項「詳細設定項目について」をご 覧ください。

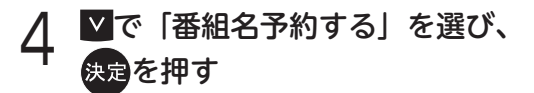

#### 詳細設定項目について

#### ■番組名

検索条件に含めたくない不要な文字が含まれ ている場合に、編集することができます。 指定した番組名と類似する番組が多い等で不 要な番組が予約登録されてしまう場合などは、 下記の「録画時間帯」と組み合わせて登録さ れることをおすすめします。

#### ■ 録画機器・録画先

● 設定のしかた (→ 83 ページ)

#### ■ 録画時間帯

番組名予約の検索対象とする時間帯を設定す ることで、指定した録画時間帯以外の同名番 組を録画しません。

例えば、同日に同じ番組を再放送している場 合などに、同一番組を重複して録画しないよ うにすることができます。

- ① ▲ ▼で「録画時間帯」を選び、決定を押す
- ② ∧ ∨ で時間帯を選び、決定を押す

#### ■2重録画防止

同一の番組を重複して録画しないよう設定し ます。

- ① < < で「2 重録画防止」を選び、決定を押す
- ②▲▼で「オン」または「オフ」を選び、決定 を押す

#### ■プロテクト

- 設定のしかた (→ 83 ページ)
- ※「番組名予約」の内容は「予約一覧」と「繰り返し 予約一覧」で確認することができます。 (→89、90ページ)
- ※「番組名予約」の対象となる番組が見つからない場合は予約されません。ただし、毎日1回行われる 自動検索で見つかった場合は予約されます。

## 日時を指定して録画予約する(時間指定予約)

番組予約の確認画面を表示する

| 番組予約                              |      |              |         |
|-----------------------------------|------|--------------|---------|
| ブラネッツ・オブ・ジ・アース<br>カの大自然 サハラ砂漠を生きる | アフリ  | 12/23(土)01:0 | 0~02:00 |
| 予約方式                              | 録画   |              |         |
| 録画機器                              | 録画機器 | 名            |         |
| └ 録画先                             | USB/ | \ードディスク      |         |
|                                   | 録画残量 | :約 1234 h    |         |
| プロテクト                             |      | オフ           |         |
| 開始時刻 13:00                        |      | 0 分          |         |
| 終了時刻 14:00                        |      | 0分           |         |
| 予約する毎週予約する                        | 番組名子 | そ約へ 時間指知     | 定予約へ    |
| この設定内容で予約しますか?                    |      |              |         |

「番組表から録画予約する」( → 81 ページ、 手順1~3) 参照

2 ▲▼および<>で「時間指定予約へ」 を選び、決定を押すと確認画面が表示されるので、「はい」を選んで決定を押す

| 時間指定予約設定  |          |        |   |
|-----------|----------|--------|---|
| 予約日 2017年 | く 12月2   | 23日(土) | > |
| 毎週予約      | く 毎週     | 洞曜日    |   |
| 予約方式      | 録画       |        |   |
| チャンネル     | 105 アースチ | ャンネル   |   |
| 開始時刻      | < 0      | 1:00   |   |
| 終了時刻      | < 0      | 2:00   |   |
| 録画機器      | 録画機器名    |        |   |
| ┗ 録画先     | USB/1-K  | ディスク   |   |
|           | 録画残量:約   | 1234h  |   |
| プロテクト     |          | オフ     |   |
|           | 又約オス     |        |   |
| 時間指足      | 7419-2   |        |   |

時間指定予約の確認画面が表示されます。

3 必要に応じて▲▼で項目を選び、▲> で設定を選ぶ(または)▲▼で項目を 選び、決定を押し、▲>で設定を選ぶ

 予約日を選ぶ
 毎週予約の設定をする 曜日単位での連続予約を指定できます。
 しない ← 毎週日曜日 …… 毎週土曜日
 チャンネルを選ぶ

- 開始・終了時刻を選ぶ
- 録画機器・録画先を選ぶ (➡ 83 ページ)
- プロテクト設定をする (→ 83 ページ)
- 4 <sup>▼で「時間指定予約する」を選び、</sup>
  - ※ 確認画面(またはエラー画面)が出た場合に は、表示内容を確認し再度設定を行ってくだ さい。
  - ※ 暗証番号入力画面が表示された場合は画面の 指示に従い、暗証番号を入力してください。 (→ 82 ページ)

暗証番号を入力しないと録画に失敗する場合 があります。

※ 設定した予約を確認するには

予約一覧を押す

※予約一覧には予約登録した条件(チャンネ ル・開始時刻)の番組名で表示されます。

#### ◀◯お知らせ

- 録画予約の確認・変更・取り消しのしかた (→ 89ページ)
- ●時間指定予約では PPV (ペイ・パー・ビュー) 番組の購入はできません。

予約録画番組を「まとめ設定」する

「まとめ番組」設定をしておくと、番組名予約や時間指定予約で繰り返し録画された番組は、録 画一覧で「まとめ番組」として表示されます。 シリーズ物の番組や同一時間帯に録画した番組 がひとつにまとめて表示されるため、録画一覧 から探しやすくなります。

●「まとめ番組」の表示例

| چ<br><u>عدم</u> ال                   | 2025 12/17(日) 21:00-22:59 まどめ番組数: 13<br> NDシーズン2 #13「真実」[二]        |
|--------------------------------------|--------------------------------------------------------------------|
| 12/22(金) 13:34 ● 鈴木 三郎 さん            | 録画一覧 (230) トライスク1: 浅屋 888 時 1236 スカバー/                             |
| 段曲機器 USB…ディスク1><br>較り込み条件<br>オペア 、 、 | マー205 12/17(B) 21:00-22:59 まとめ番組数: 13<br>FINDシーズン2 #13「険実」[二]      |
| メインジャンル<br>すべて >                     | 1407 Roce 12/18(リカ) 22:00-23:49<br>マリアナ・グランド Liveコンサート in KY070ドーム |
| 選択・操作<br>ダビング                        | ● 202 12/19(火) 09:00-12:30                                         |
| ブロテクト ><br>選択削除                      | ■ 005 12/20(%) 16:00-17:49<br>フィッシュオン ! <b>ヴ・ワールド</b>              |
| ダビング一覧へ ■                            |                                                                    |
|                                      | オブション 😚 並べ替え (縦) まとめ解除 (33) 削除                                     |

設定は「設定」メニューで行います。

- 】 を押す 設定画面が表示されます。
- 2 ▲≥で「機能設定」を選び、決定を 押す

機能設定メニュー画面が表示されます。

- 3 ▲ ▼で「番組名予約まとめ設定」を 選び、決定を押す
- 4 ▲ で「オン」または「オフ」を選び、 決定を押す

| オン | 予約録画する番組を「まとめ番組」<br>して録画する[工場出荷時] | L |
|----|-----------------------------------|---|
| オフ | 「まとめ番組」にしない                       |   |

#### ◀〔お知らせ

- ●「まとめ番組設定」を「オン」に設定して以降の予約番組が「まとめ番組」として録画されます。すでに「オフ」に設定して録画された番組を、あとから「まとめ番組」に設定することはできません。
- 「まとめ番組」として録画された番組は、まとめ 番組設定を「オフ」に変更したあとも「まとめ番 組」として表示されます。

## 予約が重複しているとき

設定した予約が重複している場合、番組の一部 またはすべてが録画できません。

重複予約がある場合は、視聴画面上にアイコン を表示してお知らせします。

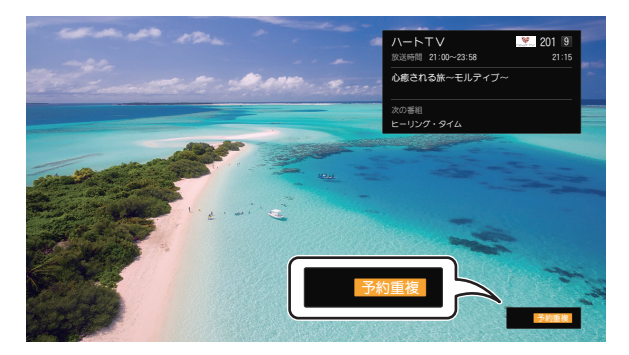

また、予約登録の段階で予約が重複している場 合には、確認画面が表示されます。

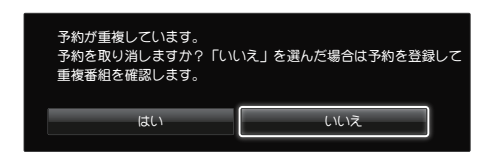

登録途中の予約をキャンセルする場合は「はい」 を選びます。

重複内容を確認する場合は以降の手順に従い、 重複した予約を削除してください。

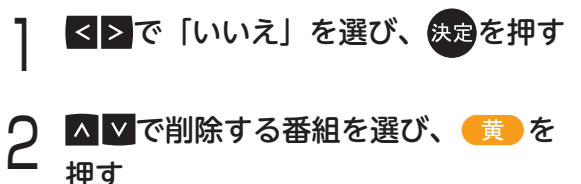

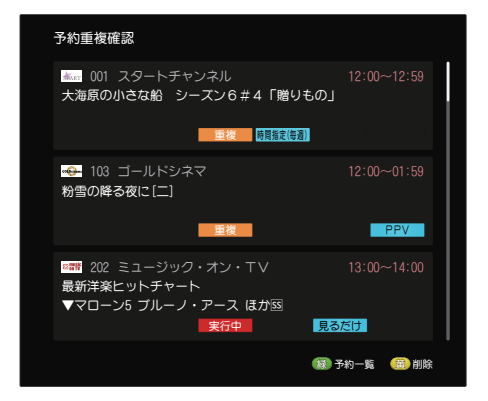

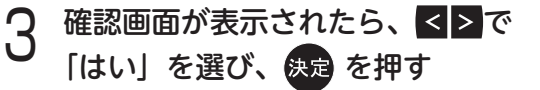

#### ▲ お知らせ 予約重複を解消しなかった場合の動作例 開始 終了 番組A 重複 E 番組B 録画されません-開始 終了 時間= ● 予約が重複している場合は、開始時刻が早い番 組が優先的に録画されます。 上図の場合は、番組 A の録画終了後、番組 B の途中から録画されます。

※ ただし、番組 B が LAN 録画の場合は録画さ れませんのでご注意ください(→次ページ)。

## 録画予約の優先順位について

録画予約が重複した場合は、以下の①~③の優先順位に基づいて録画予約が実行されます。 ( \_\_\_\_の部分は録画されません。)

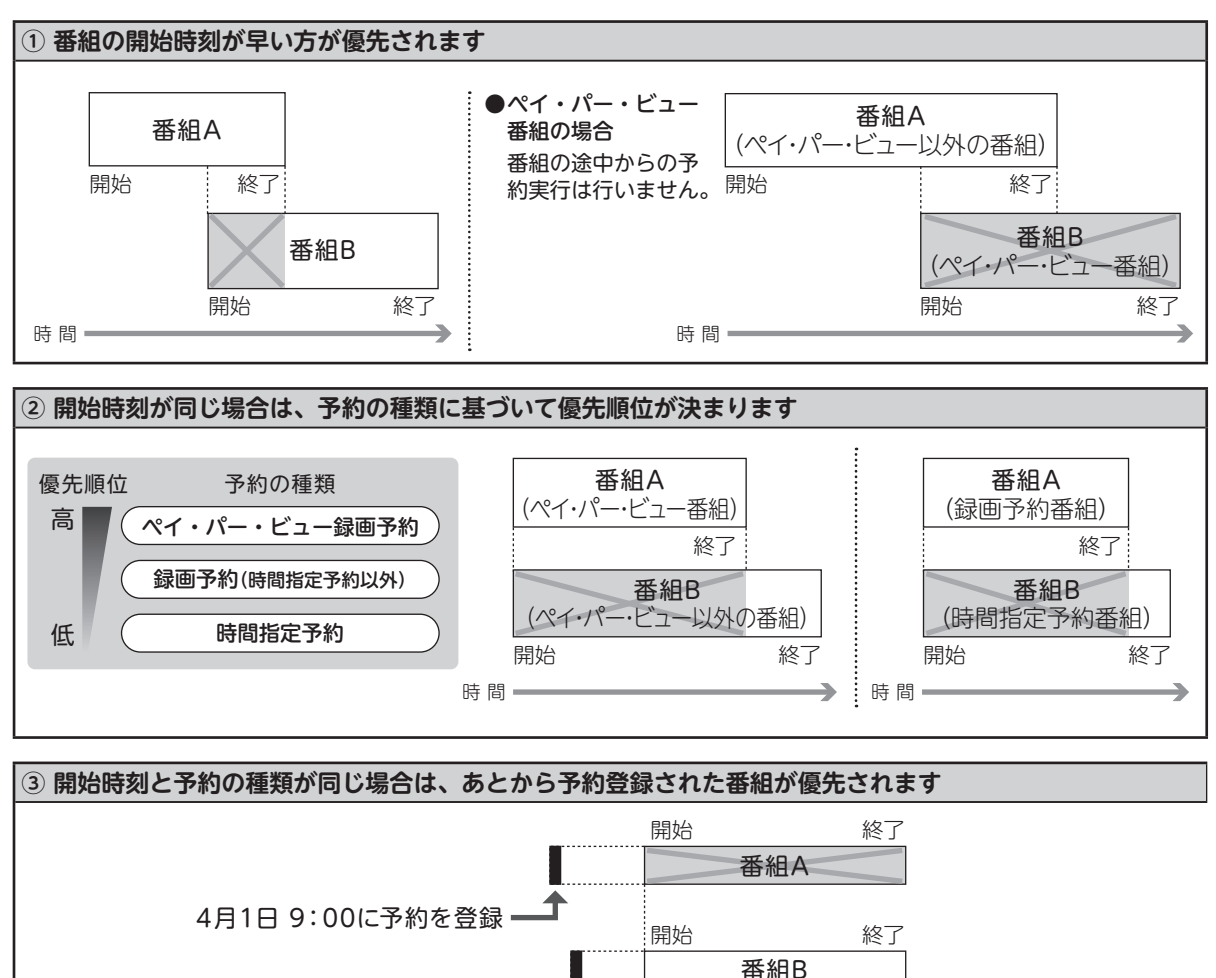

#### ◀〔お知らせ

予約が済んだら「予約一覧」で確認してください。
 予約一覧では、予約した番組、日時などが確認・変更できます。一覧に
 重複
 アイコンが表示されている番組は、録画予約が実行されない、または録画が途中から実行される場合があります。不要な録画予約は削除してください(→94ページ)。

4月1日 15:00に予約を登録・

時間=

● 優先順位に基づいて予約が実行された結果、途中から開始 される録画予約が LAN 録画の場合は、LAN 録画対応機器 の状態によっては録画予約が実行されない場合があります。

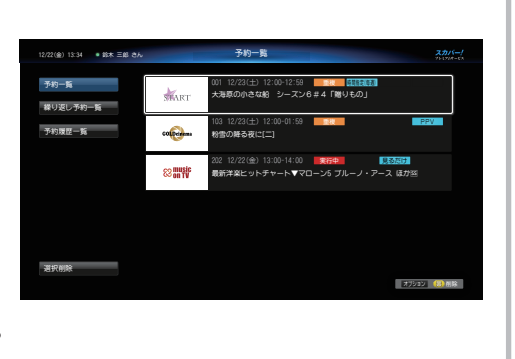

### 録画予約の確認・変更・取り消し

録画予約を行った場合には、必ず予約内容を確 認されることをおすすめします。

※ 録画予約の優先順位(→前ページ)によっては録 画が実行されない場合があります。

## 録画予約を確認する(予約一覧)

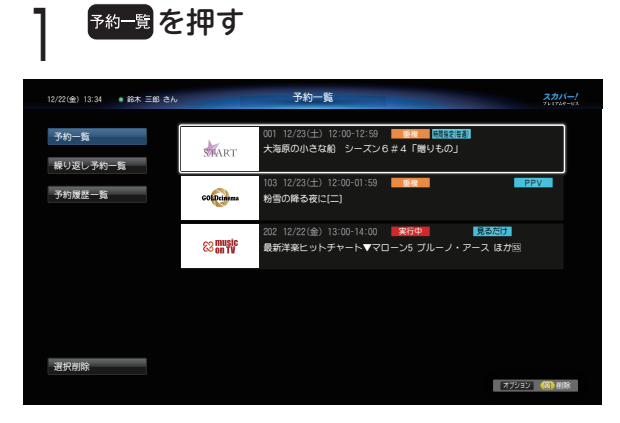

予約一覧が表示されます。

- ※視聴年齢制限のある番組の場合は、内容が 表示されません。確認する場合は以下の操 作を行ってください。
- オフションを押し、「視聴制限一時解除」を選び、
   決定を押す
- ②暗証番号を入力する

## 2 ▲▼で内容を確認したい番組を選び、 <sub>決定を押す</sub>

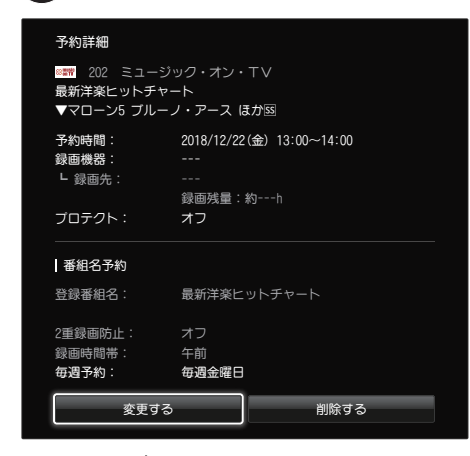

予約内容が表示されます。

### 録画予約を変更する

## 予約一覧を押す

予約一覧が表示されます。

- ▲ ▼で変更したい番組を選び、決定を 押す
- 3 ≤ ≥で「変更する」を選び、決定を 押す

予約設定画面が表示されます。

4 設定を変更し、⊻で「予約を変更する」 を選び、決定を押す

#### ◀〔お知らせ

- 実行中の録画を停止する場合
   視聴画面を表示して「停止」ボタンを押す→画面
   表示に従って操作する(→ 79 ページ)
- ●「番組名予約」で予約された番組の設定(録画機 器など)を変更する場合は、予約一覧と「繰り返 し予約一覧」の両方での変更が必要です。

#### 録画予約を取り消す

予約一覧を押す

予約一覧が表示されます。

- ▲ ▼で予約を取り消したい番組を
   選び、決定を押す
  - ※ 番組を選んだ状態で ( ) ( ) を押すと、 すぐに予約を削除できます。
- 3 ▲▲で「削除する」を選び、決定を 押す
- 4 確認画面で「はい」を選び、<sup>決定</sup>を 押す
  - ※「番組名予約」で予約された番組を削除した 場合、次回以降の番組名予約を確認する画面 が表示されますので、必要に応じて「繰り返 し予約一覧」(→次ページ)の内容もご確認 ください。

▲) お知らせ

実行中 アイコンのついた予約を削除した場合は、録画を終了します。

# 繰り返し予約(番組名予約・毎週予約など)の確認・変更・取り消し

番組名予約・毎週予約・時間指定予約の毎週予 約など、繰り返し予約番組の確認・変更・取り 消しは、以下の手順で行います。

予約一覧を押す

予約一覧が表示されます。

## 2 ▲を押し、画面左の「繰り返し予約一覧」 を▲ ▲で選び、決定を押す

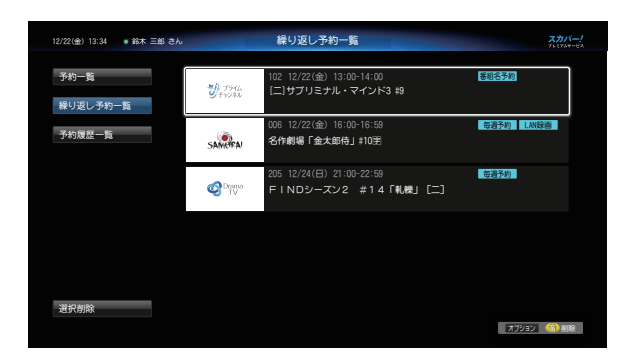

繰り返し予約一覧が表示されます。

※ 確認・変更・取り消しのしかたは、通常の録 画予約番組の場合と同様です。

## 予約履歴を見る

予約履歴画面では、予約の実行結果などが確認 できます。

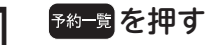

予約一覧が表示されます。

2 ≤を押し、画面左の「予約履歴一覧」 を▲▼で選び、決定を押す

| 12/22(金) 13:34 ● 鈴木 三郎 さん |                   | 予約履歴一覧                                                                    | スカバー!<br>******* |
|---------------------------|-------------------|---------------------------------------------------------------------------|------------------|
| 予約一覧<br>繰り返し予約一覧          | SHART             | 001 12/16(土) 12:00-12:59                                                  |                  |
| 予約履歷一覧                    | Orama<br>TV       | 205 12/17(日) 21:00-22:59 済 毎週予約<br>FINDシーズン2 #12「友情」[二]                   |                  |
|                           | 83 music<br>on TV | 202 12/18(月) 22:00-23:49 <b>第 登場名が</b><br>マリアナ・グランド Liveコンサート in KYOTOドーム |                  |
|                           | Sports            | 202 12/19(火) 09:00-12:30 第7805世 電話教育<br>ゴルフ全日オーブン2日目                      |                  |
| 游坊间经                      | do                | 005 12/20(水) 16:00-17:49 済<br>フィッシュオン!ザ・ワールド                              |                  |
| ALL CLUDEN                |                   |                                                                           | オブション (〇) 削除     |

予約履歴一覧が表示されます。

- ※履歴を選んだ状態で (黄) (削除)を押すと、 すぐに履歴を削除できます。
- 3 ▲ ▼で確認したい履歴を選び、決定を 押す

| 予約履歴詳細  |                  |
|---------|------------------|
| 番組名:    | 大海原の小さな船 シーズン6#3 |
| メッセージ : | 予約は正常に終了しました。    |
|         |                  |
|         |                  |
| 予約方式:   | 録画               |
| 録画機器:   |                  |
| └ 録画先:  |                  |
|         | 削除               |

#### 履歴の詳細が表示されます。

※ 画面下の [削除] を押すと、履歴が削除でき ます。

#### ◀)〔お知らせ

● 予約履歴の最大保存件数は 256 件です。 256 件を超えた場合は、日付の古いものから 順に自動的に削除されます。

# 録画した番組を再生する

USB ハードディスクに録画した番組は、録画一覧で確認することができます。 録画一覧では、録画した番組の再生の他、LAN ダビングや消去などの番組操作を行うことができます。

#### 録画一覧を表示する

#### 録画―覧を押す

USB ハードディスクに録画した番組が一覧表示されます。 ※ 録画開始日時の一番新しいものが選択された状態で表示されます。

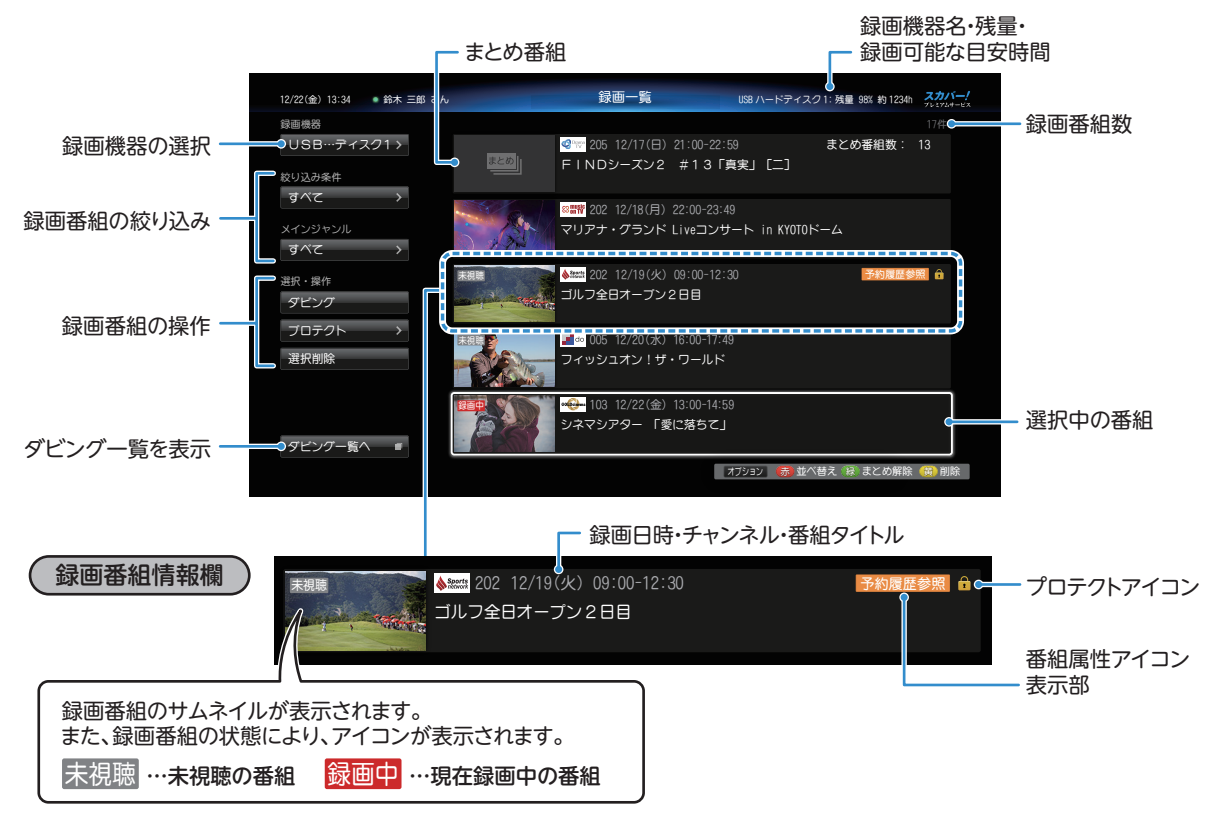

## 録画した番組を再生する

▲ ▼で見たい番組を選び、決定または

#### ● を押す

選んだ番組が再生されます。

- ※未視聴の番組の場合は最初から再生されます。 一度再生された番組は続きから再生されます。
- ※ 予約履歴参照 アイコンのついた番組は、正常に 再生できない場合があります。

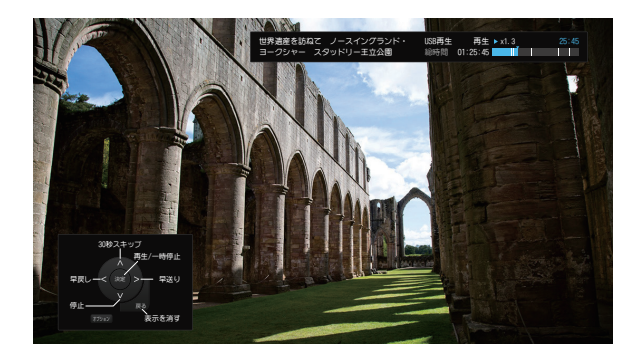

## 番組の詳細内容を表示する

#### 再生中に 翻題 を 押す

※ 録画一覧画面で番組を選んで <sup>番組説明</sup>を押しても、 番組の詳細内容を表示させることができます。

## ー度再生した番組を最初から見るとき

- ▲ ▼で見たい番組を選び、●細調を押す 番組詳細画面が表示されます。
- 2 ▲▼で「録画番組を再生する」を選び、 <sup>決定</sup>を押す

再生位置の選択画面(「続きから再生」「最 初から再生」)が表示されます。

3 ▲▼で「最初から再生」を選び、 <sub>決定</sub>を押す

#### ◀)〔お知らせ

・ 視聴年齢制限のある番組は録画一覧に表示されない場合があります。
 「オプション」→「視聴制限一時解除」を選んで、暗証番号を入力すると表示されます。(→ 94ページ)

## 3D 番組を再生する

- 2 ▲▼で見たい番組を選び、決定または ▶ を押す

選んだ番組が再生されます。

- - 画面左にオプションが表示されます。
- 4 ▲▼で「3D 切換」を選び、決定を 押す
- 5 ▲▼で「オン」を選び、決定を押す

※ 接続しているテレビが 3D 対応テレビの場合、本 機からテレビの 3D 設定を行うことができます。

## 再生中にできる操作

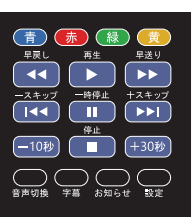

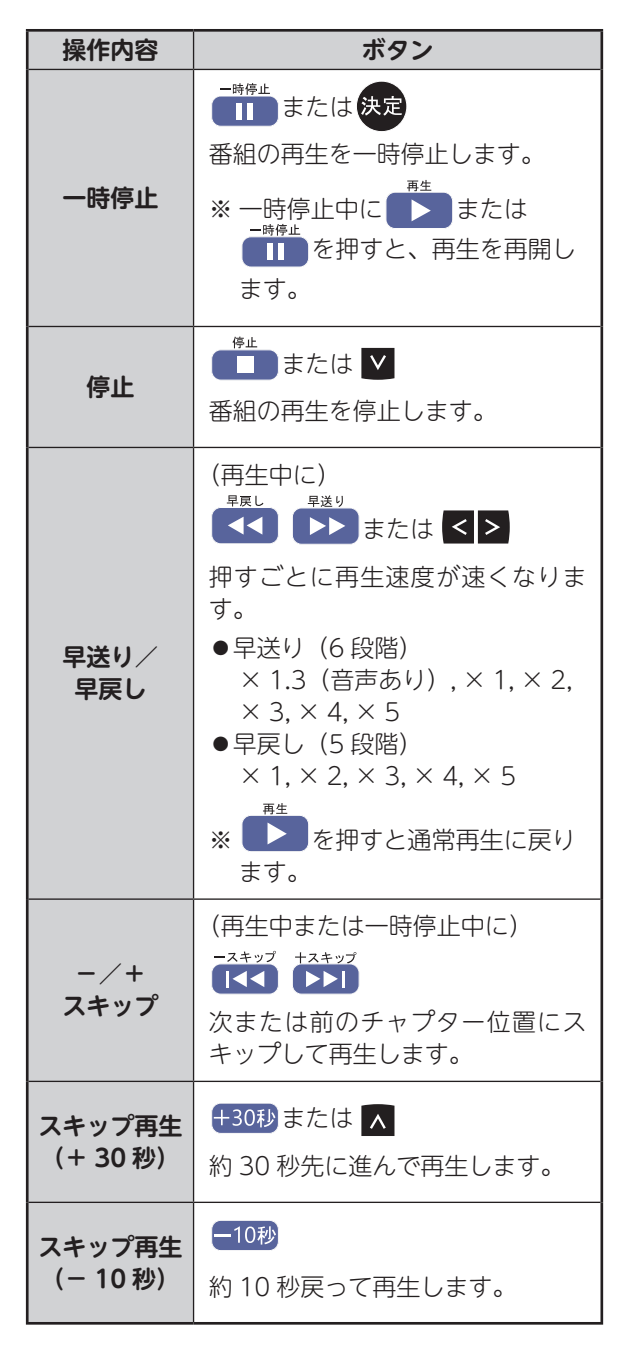

### 録画番組を絞り込んで表示する

番組のジャンルや表示条件などを指定して、録 画一覧から番組を探しやすくします。

### 未視聴の番組、まとめ番組だけを表示する

まだ見ていない番組だけ、まとめ番組だけ、の いずれかの条件を指定して絞り込み表示できま す。

#### <sub>録画―覧</sub>を押す

録画一覧が表示されます。

2 ▲を押し、画面左から▲▼で 「絞り込み条件」を選び、決定を押す

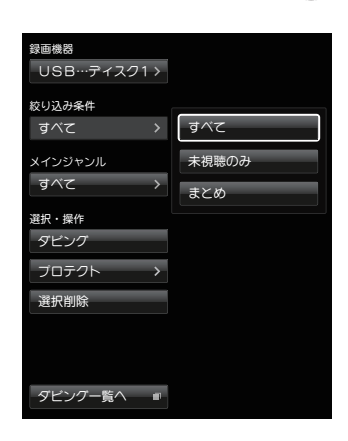

条件がリスト表示されます。

3 ▲ 図で絞り込み条件を選び、決定を 押す

> 選んだ条件に応じた録画番組が表示されま す。

## ジャンルで絞り込む

録画した番組を「ジャンル」で絞り込んで表示 できます。

※ ジャンルは録画番組の番組情報に基づきます。

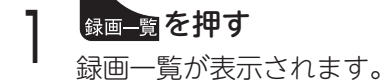

2 <br />

2 <br />

4 を押し、画面左から▲▼で

「メインジャンル」を選び、

次定を押す

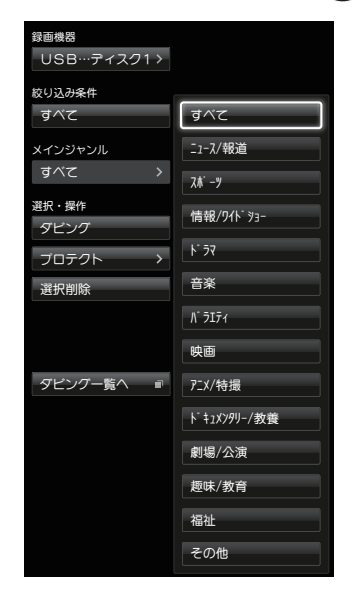

ジャンルがリスト表示されます。

## 3 ▲▼でジャンルを選び、決定を押す 選んだジャンルに応じた録画番組が表示されます。

録画番組を並び替えて表示する

録画一覧に表示される順序を一時的に並べ替え て表示することができます。 「日付」「チャンネル」「タイトル」順に「昇順」 または「降順」で並べ替えることができます。

録画―覧を押す

録画一覧が表示されます。

| 並び替え設定 |        |     |           |
|--------|--------|-----|-----------|
| 並び替え   | 日付(降順) | > ( | 日付(降順)    |
|        |        |     | 日付(昇順)    |
|        |        | _   | 9イトル(降順)  |
|        |        |     | 9イトル(昇順)  |
|        |        |     | チャンネル(降順) |
|        |        |     | チャンネル(昇順) |

並び替え条件が表示されます。

## 3 ▲ ▲ で並び替え条件を選び、 決定を 押す

◄) お知らせ

- 並べ替え方式の「タイトル」は、番組名の先頭文 字を参照して並べ替えます。
- 並べ替え方式の「日付」「チャンネル」「タイトル」
   を、組み合わせた並べ替えはできません。
- まとめ番組内の番組も並べ替えできます。 (まとめ番組→86、95ページ)
- 特殊文字が含まれる番組などは設定通りに並べ 替えできない場合があります。

### 視聴年齢制限のある番組を表示する

視聴年齢制限のある番組は、録画一覧に表示さ れない場合があります。表示するためには以下 の操作を行ってください。

## 1 オブシシを押し、▲▼で「視聴制限一時 解除」を選び、決定を押す

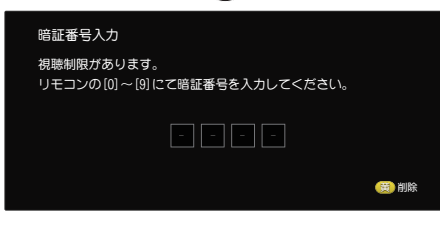

暗証番号入力画面が表示されます。

**2** 0<sup>11</sup> ~ 9<sup>1</sup> を押して、暗証番号を 入力する

※ 黄 を押すごとに最後の桁を削除します。

視聴年齢制限のある番組を含んだ録画一覧 画面が表示されます。

## 録画した番組を消去する

1番組ずつ消去する

確認画面が表示されます。

3 <≥で「はい」を選び、決定を押す

## 複数の番組をまとめて消去する

- ■「選択削除」を選び、決定を押す

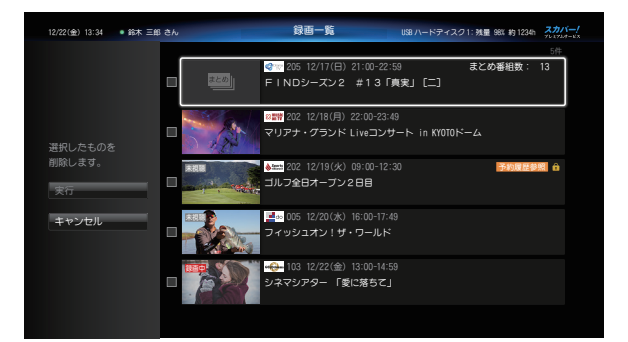

番組タイトル左横にチェックボックス(空 欄の□)が表示されます。

3 ▲▼で消去したい番組を選び、決定を 押す

選んだ番組のチェックボックスにチェック マーク (✔) が付きます。

▲を押し、画面左から▲▼で「実行」
を選び、決定を押す
確認画面が表示されます。

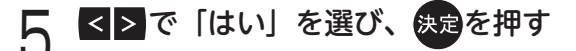

#### ◀◯お知らせ

 消去したい番組が「まとめ番組」のとき、番組を 構成するコンテンツが以下の場合は該当コンテ ンツは消去されません。
 (プロテクト設定済・録画中・いますぐダビン グ中・あとからダビング登録済)

### 録画した番組のプロテクトを設定/解除する

消去したくない番組を誤って消去することのな いよう、プロテクト(保護)設定することがで きます。

#### 録画―覧を押す

録画一覧が表示されます。

2 ≤を押し、画面左から▲ ≥で 「プロテクト」を選び、決定を押す

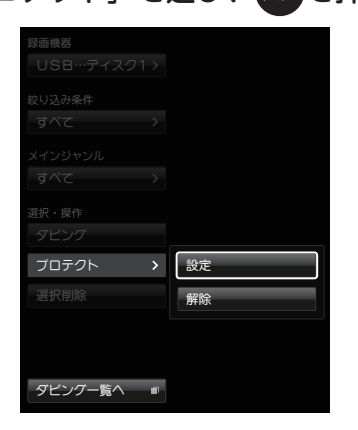

設定ダイアログが表示されます。

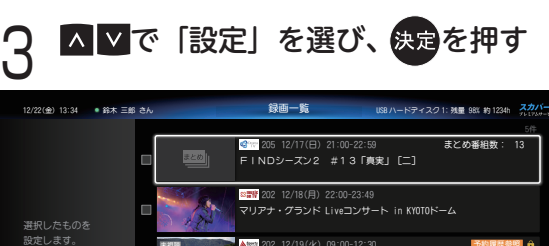

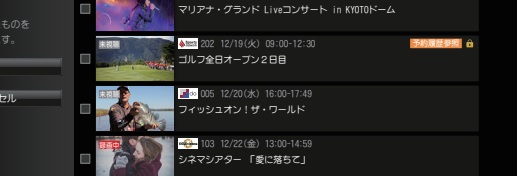

番組タイトル左横にチェックボックス(空 欄の□)が表示されます。

※ プロテクト設定を解除する場合は「解除」を 選びます。 4 ▲▼でプロテクトを設定したい番組を 選び、決定を押す

選んだ番組のチェックボックスにチェック マーク(✔)が付きます。

- - 「実行」を選び、決定を押す
    - プロテクト設定が変更されます。
    - ※ プロテクトが設定されると、録画番組情報欄 にまアイコンが表示されます。 解除するとアイコンが消えます。

#### 「まとめ番組」とまとめ解除について

番組名予約や毎週予約などで繰り返し録画が行われた番組は「まとめ番組」としてひとつにまとめられますので、検索しやすくなります。

事前に「まとめ番組設定」を「する」に設定す ることで、予約録画時にシリーズ物や同時間帯 の番組を「まとめ番組」として録画します。 (→86ページ)

#### ◀℃お知らせ

 ● まとめ番組として録画された場合、最後に録画 予約した番組名・日時の下にまとまります。

## まとめ番組を解除するには

#### ◀)〔お知らせ

- 一度解除した番組を再度まとめ番組にすること はできませんのでご注意ください。
- ┃ <mark>▲ ▼</mark>で「まとめ番組」を選び、 **縁**●を 押す

まとめ番組は、録画一覧のサムネイル欄に まとめ」と表示されています。

## ▶ < ≥ で「はい」を選び、決定を押す

※予約録画時のまとめ番組設定(→86ページ) で作られたまとめ番組を解除することもでき ます。

# 録画一覧を便利に使う

#### 接続機器を切り換えて録画一覧を表示する

「USB ハードディスク」を複数台接続している ときや、「USB ハードディスク」と「LAN 接続 機器」を接続しているときなど、本機に複数台 の機器を接続している場合、機器を切り換えて 録画一覧を表示させることができます。

#### 録画一覧を押す

録画一覧が表示されます。

2 ≤を押し、画面左から▲ ▼で 「録画機器」を選び、決定を押す

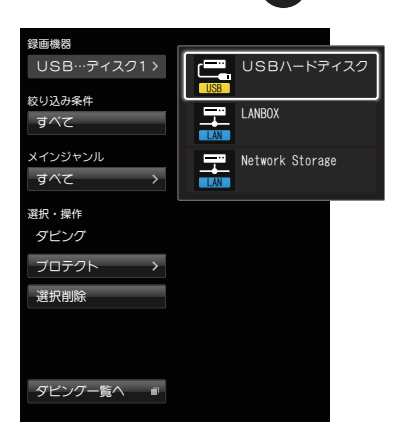

接続機器の選択ダイアログが表示されま す。

## 3 ▲▼で切り換えたい機器を選び、 決定を押す

- LAN 接続機器について (➡ 77 ページ)
- ※ 接続・登録されていない、または電源が入っていない USB ハードディスクは表示されません。
- ※ 電源が入っていない、または接続が確認でき ない LAN 接続機器には切り換えできません。

## 「USB ハードディスク」を選択したとき

#### 選択した USB ハードディスクの録画一覧が表示 されます。(⇒ 91 ページ)

※録画一覧の機器選択で USB ハードディスクを 切り換えても、「録画先」の USB ハードディ スクは切り換わりません。 (録画用の USB ハードディスクを変更する→ 「機器登録を確認する」 → 73 ページ)

#### 「LAN 接続機器」を選択したとき

LAN 接続機器のファイル一覧が表示されます。 (⇒ 98 ページ)

# DLNA 対応機器の番組を再生する

ホームネットワークに接続しているホームサーバー機能を持つ録画機器(LAN 録画・ダビング対応 機器や DLNA 対応機器)に録画された番組を本機で視聴・再生できます。

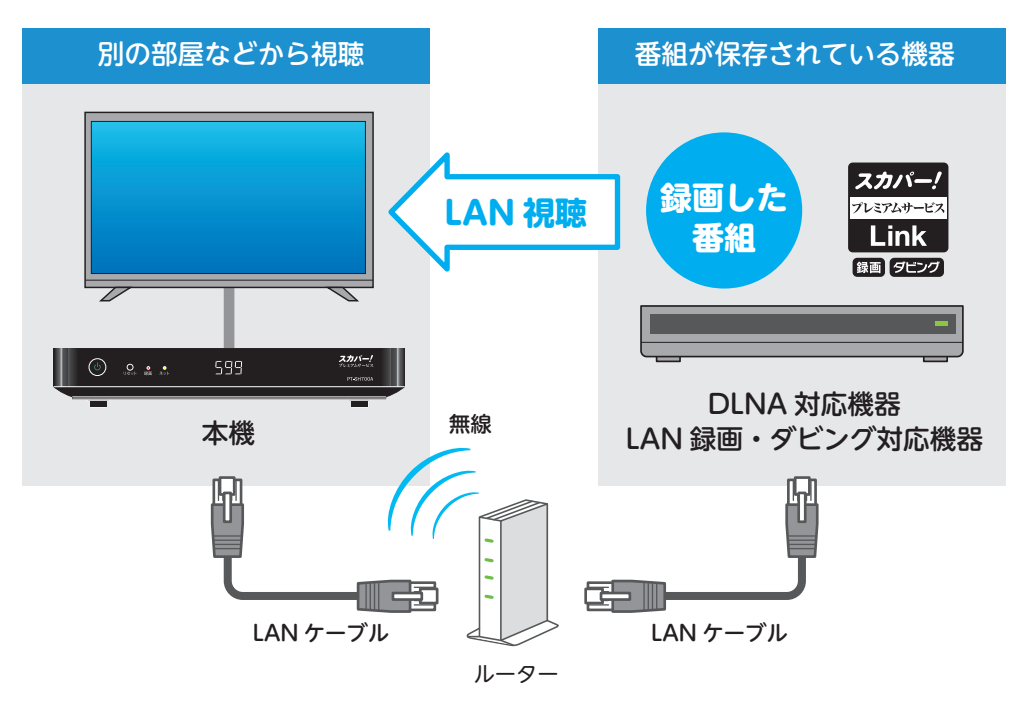

ホームサーバー機能は下記のGenetation または死の機能表示を持つ対応機器や DLNA 対応機器が対応している場合があります。

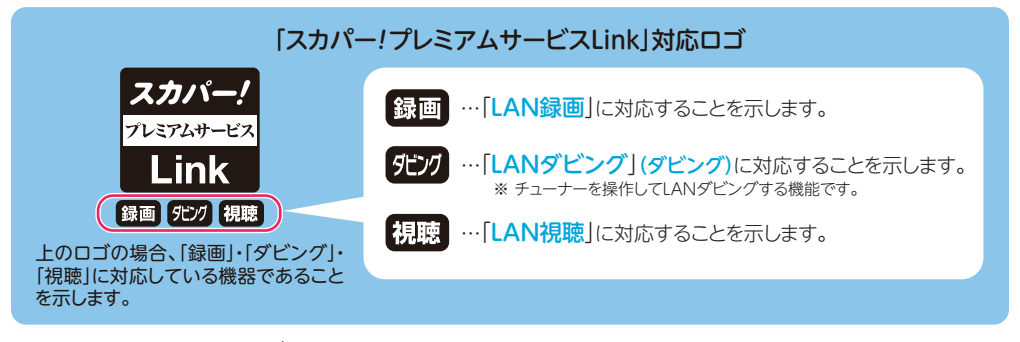

本機と対応機器の両方で設定が必要です。

#### 本機の設定

- ・ IP アドレス /DNS の設定 (→ 136 ページ)
- ・ プロキシサーバーの設定(➡ 138 ページ)
- ・ LAN 録画・再生機器の設定(→ 77 ページ) ※ 対応機器の設定は、各機器の取扱説明書をご覧ください。

#### ◀◯お知らせ

- LAN 視聴と同時に使用できる機能は、「同時動作について」(⇒ 146 ページ)をご覧ください。
- ホームサーバー機能の対応有無については、各録画機器の取扱説明書をご確認ください。

## 再生する/再生時の操作

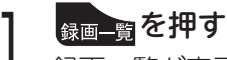

\_\_\_\_\_ 録画一覧が表示されます。

2 ▲を押し、画面左から▲ ▲で 「録画機器」を選び、決定を押す

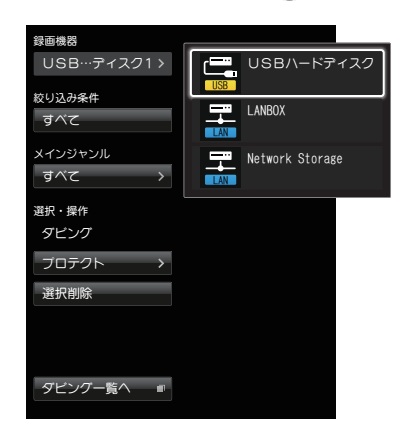

接続機器の選択ダイアログが表示されま す。

3 ▲ ▼で表示したい録画機器を選び、 決定を押す

> ※ スタンバイ状態の録画機器は、決定を押すと 起動します。

録画機器によっては起動できない場合があり ます。その場合は録画機器側で電源を入れて ください。 録画機器によっては「階層」を持った「フォ ルダ」で構成されています。

▲▼で「フォルダ」を選び、<sup>決定</sup>を押して、 タイトルリストのある「フォルダ」を開い てください。

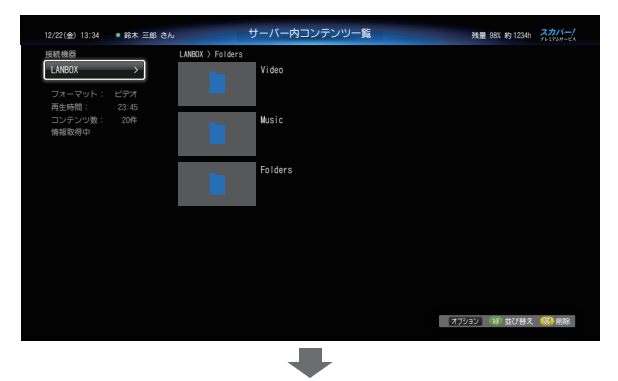

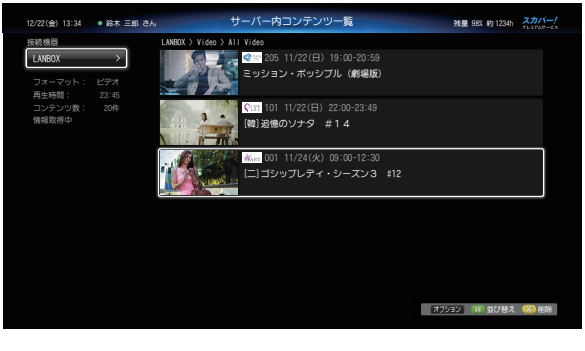

- ※ホームネットワークの環境や録画機器の状態によってはリストの表示に時間がかかる場合があります。
- ※ リストの最大表示数は 2,000 件となりま す。

↓ ▲▼で再生する番組を選び、<sup>決定</sup>を 押す

◀〔お知らせ

- ●本機と録画機器間の接続環境によっては、再生
   中に映像が途切れたり、再生できないことがあります。
- 再生できない番組は、再生時に「データにアク セスできません。再生を停止します。」と表示さ れ一覧表示に戻ります。
- 途中再生が可能な録画番組(ラジオ放送録音番 組を含む)は、再生した最新の20番組までです。
- 接続される機器により表示などが異なる場合が あります。

| 再生中にて              | できる操作                                                                                                    | 視聴年齢制限のある番組を再生する                                                                                                    |
|--------------------|----------------------------------------------------------------------------------------------------|----------------------------------------------------------------------------------------------------|
|                    |                                                                                                    | オブションを押し、▲▼で「視聴制限一時<br>解除」を選び、決定を押す <sup>暗証番号入力</sup> <sup>機職制限があります。</sup> リモコンの[0] ~ [9] にご暗証番号を入力してください。                                                                                                    |
| 操作内容               | ボタン                                                                                                    | (1) (1) (1) (1) (1) (1) (1) (1) (1) (1)                                                                                                    |
| 一時停止               | - <sup>時停止</sup> または<br>番組の再生を一時停止します。<br><sup>再生</sup><br>※ 一時停止中に<br>・<br><sup>時停止</sup><br>を押すと、再生を再開し<br>ます。                                                                                                    | 暗証番号入力画面が表示されます。  2 0 <sup>1</sup> <sup>1</sup> <sup>1</sup> <sup>1</sup> <sup>2</sup> ~ 9 <sup>1</sup> <sup>1</sup> <sup>2</sup> <sup>2</sup> を押して、暗証番号を<br>入力する<br>※ 黄 を押すごとに最後の桁を削除します。                                                                                                    |
| 停止                 | <sup>停止</sup> または <b>⊻</b><br>番組の再生を停止します。                                                                                                    | 3<br>7<br>7<br>7<br>7<br>7<br>7<br>7<br>7<br>7<br>7<br>7<br>7<br>7                                                                                                    |
| 早送り/<br>早戻し        | <ul> <li>(再生中に)</li> <li>PRL</li> <li>PRL</li> <li>PRL</li> <li>PRL</li> <li>PRL</li> <li>PRL</li> <li>PSL</li> <li>Factorial</li> <li>PSL</li> <li>PSL</li> <l< th=""><th>削除するには▲▲▲ (*   削除」を選び、<br/>そので「削除」を選び、<br/>そのです。<br/>そのです。<br/>そのでする。<br/>そのです。<br/>そのです。<br/>でのです。<br/>でのです<br/>でのです<br/>でのです<br/>でのでです<br/>でのでです。<br/>でのでです<br/>でのでです</th></l<></ul> | 削除するには▲▲▲ (*   削除」を選び、<br>そので「削除」を選び、<br>そのです。<br>そのです。<br>そのでする。<br>そのです。<br>そのです。<br>でのです。<br>でのです<br>でのです<br>でのです<br>でのでです<br>でのでです。<br>でのでです<br>でのでです |
| ー/+<br>スキップ        | (再生中または一時停止中に)<br>-2キップ →→→→<br>、<br>大または前のチャプター位置にス<br>キップして再生します。                                                                                                    |                                                                                                    |
| スキップ再生<br>(+ 30 秒) | +30秒または ▲<br>約 30 秒先に進んで再生します。                                                                                                    |                                                                                                    |
| スキップ再生<br>(− 10 秒) | <mark>ー10秒</mark><br>約 10 秒戻って再生します。                                                                                                    |                                                                                                    |

## ●操作パネルが表示されていないとき

オプションを押す

※一部対応していない操作があります。

録画した番組を消去する

## 1番組ずつ消去する

- 】 <sub>録画\_覧</sub>を押す 録画一覧が表示されます。
- 2 ≤を押し、画面左から▲ ▼で 「録画機器」を選び、決定を押す

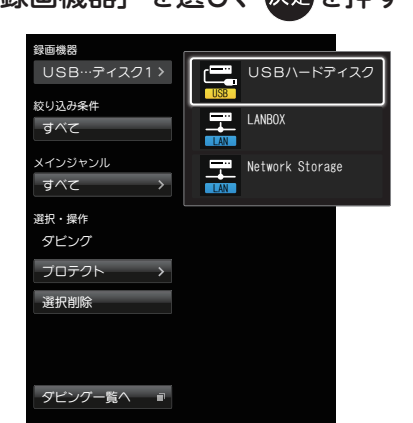

接続機器の選択ダイアログが表示されます。

3 ▲▼で消去したい番組のある録画機器 を選び、決定を押す

録画機器によっては 「階層」 を持った 「フォ ルダ」 で構成されています。

▲ ▼で「フォルダ」を選び、<sup>快定</sup>を押して、 タイトルリストのある「フォルダ」を開い てください。

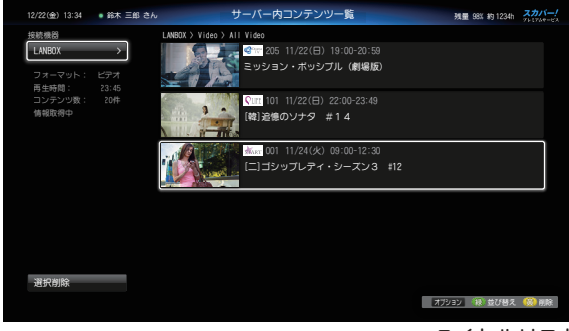

タイトルリスト

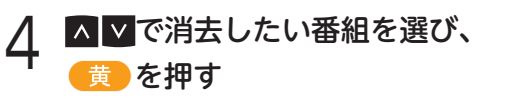

確認画面が表示されます。

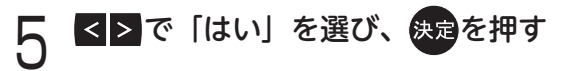

## 複数の番組をまとめて消去する

- **左記手順1~3でタイトルリストを表示する** コンテンツ一覧が表示されます。
- ≤を押し、画面左から▲ ≥で
  - 「選択削除」を選び、決定を押す

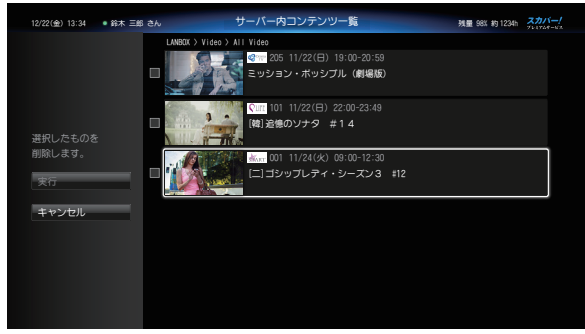

番組タイトル左横にチェックボックス(空 欄の□)が表示されます。

3 ▲▼で消去したい番組を選び、決定を 押す

選んだ番組のチェックボックスにチェック マーク(✔)が付きます。

4 ▲を押し、画面左から▲▼で「実行」 を選び、決定を押す

確認画面が表示されます。

| < ≥で「はい」を選び、決定を押す

#### ◀€お知らせ

 消去したい番組が「まとめ番組」のとき、番組を 構成するコンテンツが以下の場合は該当コンテ ンツは消去されません。
 (プロテクト設定済・録画中・いますぐダビン グ中・あとからダビング登録済)

### 3D 番組を再生する

▲ ▼で見たい番組を選び、決定または ▶ を押す

接続しているテレビが 3D 対応テレビの場合、 以下の手順で本機からテレビの 3D 設定を行う ことができます。

オプションを押し、▲ ▼で「3D 切換」を選び、決定を押す
 (2) ▲ ▼で「オン」を選び、決定を押す

3D メガネをかけてお楽しみください

第5章 録画番組を移動する

# LAN ダビング機能について

## LAN ダビング機能とは

USB ハードディスクに録画した番組を、ホーム ネットワークに接続している「スカパー!プレ ミアムサービス Link」(ダビング)対応機器へダ ビング(ムーブ/コピー)する機能です。

#### ● ダビング(ムーブ)機能

[1回だけ録画可能](コピーワンス)の番組をダ ビング(ムーブ)する場合、ダビング後はハードディ スクから番組が消去されます。

#### ● ダビング (コピー) 機能

「コピーフリー」「ダビ10」の番組をダビング(コ ピー)する場合、ダビング後もハードディスクに 番組が残ります。

#### ▲) お知らせ

 ネットワーク接続された機器に録画されている 番組を、本機へ移動することはできません。

## ダビングの種類について

本機の操作により、ダビング対応機器 へLANダビングする機能です。 ダビングには以下の方法があります。

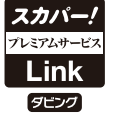

#### いますぐダビング (⇒ 104 ページ)

USB ハードディスクに録画した番組を選択し、すぐ にダビングを開始する機能です。

- 1つの録画番組のみダビングできます。
- ・ 録画が優先されます。
- ・ 電源「入」のときに実行開始できる機能です。

#### あとからダビング (⇒ 106 ページ)

USB ハードディスクに録画した番組を事前に登録し、 電源「切」時の一定期間内に自動でダビングを行う機 能です。

- ・ 複数の録画番組をまとめてダビング登録できます。
- ・録画予約が優先されます。(録画予約が開始すると、 「あとからダビング」を中止します。)
- ・電源「切」のときに動作します。
   (あとからダビング実行中に電源「入」すると、「あ とからダビング」を中止します。)
- LAN ダビング機能を使用するには「スカパー!プレ ミアムサービス Link」(ダビング)対応ロゴマークの ついている機器またはアプリが必要となります。

#### ※ 対応機器、メーカーについては以下の「スカパー! 公式」サイトにて紹介しています。

## スカパー!プレミアムサービス Link https://www.skyperfectv.co.jp/ service/portal/enjoy/link/

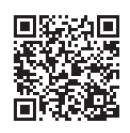

(または「プレミアムサービス Link」で検索)

#### 🛋)〔お知らせ

LAN ダビング機能を使用するには、あらかじめ本機とダビング対応機器を接続し、それぞれの機器でネットワーク設定を行う必要があります。
 ・接続…「ネットワーク機器の接続」(⇒75ページ)
 ・本機の設定…「ネットワーク設定」(⇒134ページ)

ダビング対応機器の接続・設定については、お 使いの機器の取扱説明書をご覧ください。

● ネットワーク接続された機器に録画されている 番組を本機に接続した USB ハードディスクに 移動することはできません。

#### 接続・設定について

LAN ダビングに使用する機器の接続・設定方法 については、LAN 録画の場合と同様です。詳し くは「LAN 録画について」(➡75ページ)をご 覧ください。

本機とLAN ダビング対応機器の接続が終わった ら、接続テストを行い、ネットワークの接続・ 設定が正常か確認してください。接続テストの しかたについては「ネットワーク接続を確認す る|(→77ページ)をご覧ください。

- ダビング対応の LAN 録画対応機器をすでに 接続・設定されている場合は、そのまま LAN ダビング機能をお使いいただけます。
- LAN 接続機器設定(→77ページ)で
   ダビングす
   と表示されている機器にLAN
   ダビングを行うことができます。
- ●設定時は、必ずダビング対応機器のサーバー 機能を有効にしておいてください。
- ※ LAN ダビング対応機器の設定方法や注意事項など については、LAN ダビング対応機器の取扱説明書 をご覧ください。

# 録画一覧でダビング関連の操作をする

USB ハードディスクに録画した番組を、LAN ダビング対応機器にダビングできます。 ダビングに関する操作は、録画一覧画面で行います。

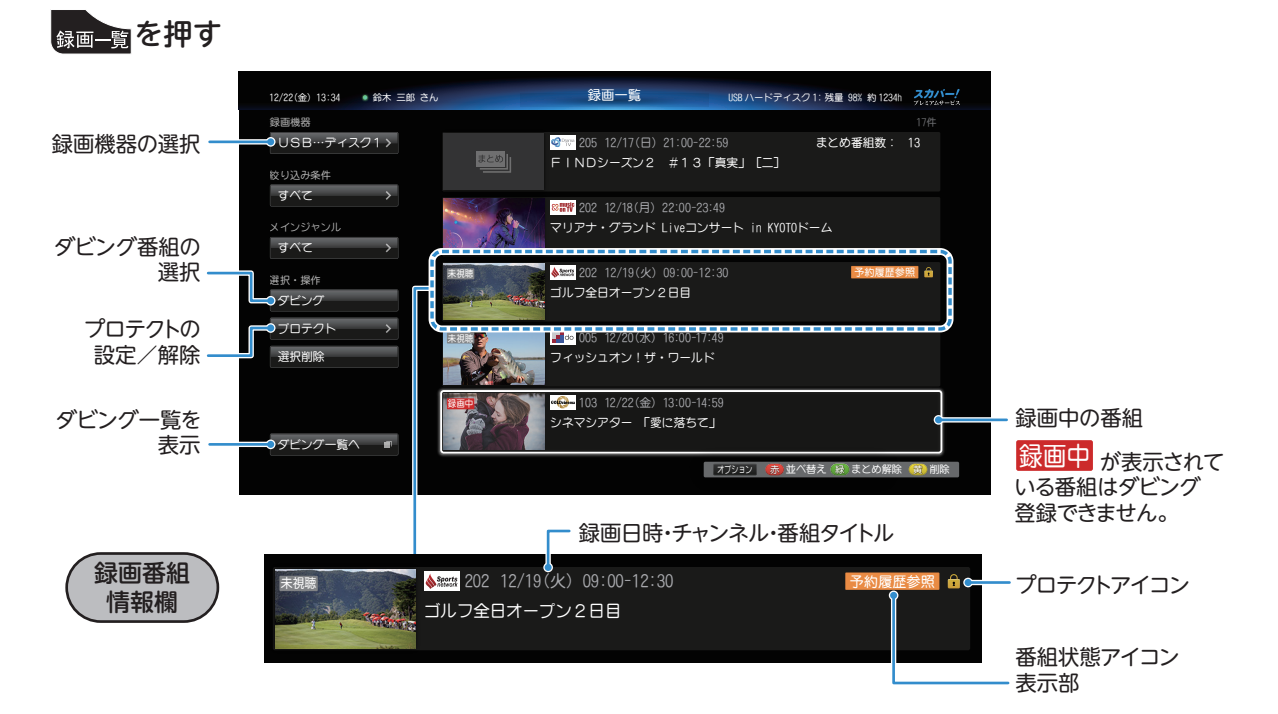

録画一覧が表示されます。画面には USB ハードディスクに録画した番組が一覧表示されます。 ※録画開始日時の一番新しいものが選択された状態で表示されます。

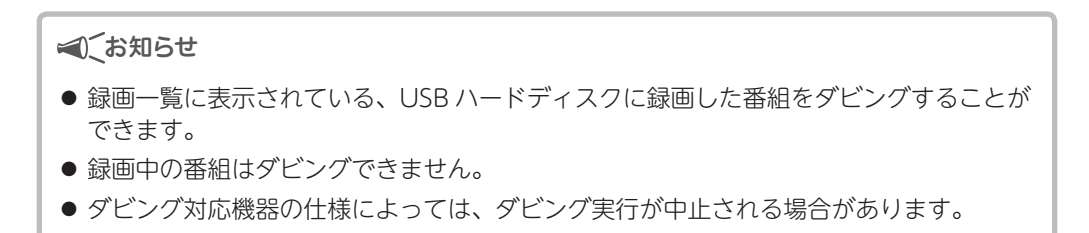

## ダビングの前に

## USB ハードディスクに録画した番組の プロテクトを解除する

プロテクトが設定されている録画番組はダビン グ登録できません。

ダビングしたい録画番組がプロテクト設定され ている場合は、プロテクトを解除してください。

※プロテクトが設定されている番組には、録画番組 情報欄にアイコンが表示されています。 解除するとアイコンが消えます。

#### ●解除のしかた

「録画した番組のプロテクトを設定/解除す る」(➡ 95 ページ)

## 視聴年齢制限のある番組を

## ー時制限解除する

視聴制限のある番組は、録画一覧には表示され ない場合があります。表示するには以下の操作 を行ってください。

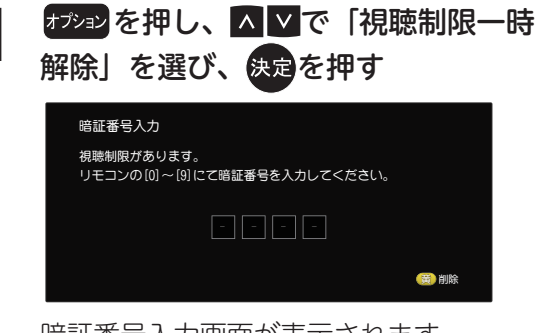

暗証番号入力画面が表示されます。

**2 ①<sup>249</sup>~ 9**歳2を押して、暗証番号を 入力する

※ 黄 を押すごとに最後の桁を削除します。

## ダビング可能回数を確認する

▲ ▼で録画番組を選び、 番組読明を押す

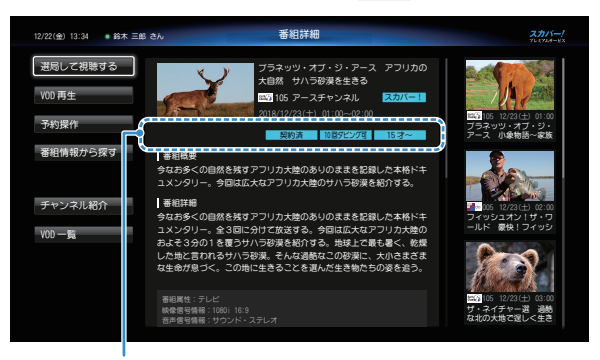

ダビング可能回数、およびダビングの可否について はアイコンを確認してください。

|          | ダビングできます。<br>ダビング可能な残り回数が表示され<br>ます。                                    |
|----------|-------------------------------------------------------------------------|
| 10回ダビング可 | ※ 左図の例の場合は、あと 10 回ダ<br>ビングできます。回数が 0 回に<br>なると、USB ハードディスクか<br>ら消去されます。 |
| ダビング不可   | ダビングできません。                                                              |

#### ◀◯お知らせ

 コピー制限について
 本機では著作権保護のため、コピー世代管理信号に基づき、放送される番組に付加されている コピー制御情報によって録画回数を制限しています。
 ダビング可能回数が1回の録画番組をダビングし、ダビングが成功した場合、その番組は USB ハードディスクから消去されます。ダビングが失敗した場合は、その録画番組は USB ハードディスクに残ります。

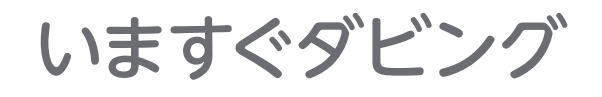

## 「いますぐダビング」を登録・実行する

「いますぐダビング」は、USB ハードディスク に録画した番組を「いますぐ」ダビング開始す る機能です。

※「いますぐダビング」は1回で1番組のみダ ビングすることができます。

<sub>録画\_覧</sub>を押す

録画一覧が表示されます。

2 ▲を押し、画面左の「ダビング」を ▲ ▲で選び、決定を押す

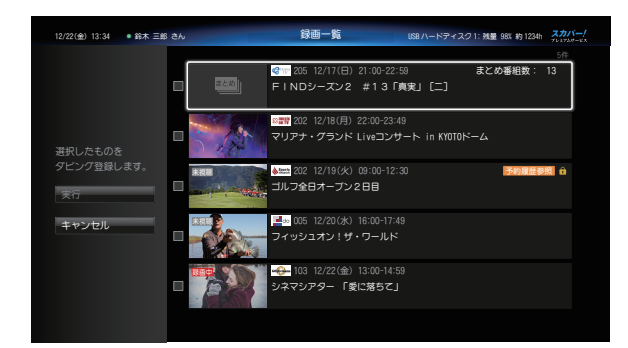

番組タイトル左横にチェックボックス(空 欄の□)が表示されます。

## 3 ▲▼でダビングしたい録画番組をひと つ選び、決定を押す

選んだ番組のチェックボックスにチェック マーク(✔)が付きます。

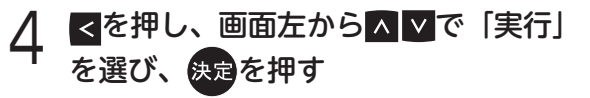

| ダビング設定                                    |                                                       |  |  |  |  |
|-------------------------------------------|-------------------------------------------------------|--|--|--|--|
| <mark>∞≕</mark> 202 Music on<br>マリアナ・グランド | ■〒 202 Music on TV<br>マリアナ・グランド Liveコンサート in KYOTOドーム |  |  |  |  |
| 録画時間:                                     | 01:00<br>10回                                          |  |  |  |  |
| タビンク 可能回数:                                |                                                       |  |  |  |  |
| ダビング機器                                    | LANBOX                                                |  |  |  |  |
| ┗ ダビング先                                   | HDD                                                   |  |  |  |  |
|                                           | 録画残量:約 1234h                                          |  |  |  |  |
| ダビングモード                                   | いますぐダビング あとからダヒ                                       |  |  |  |  |
|                                           | ダビングを登録する                                             |  |  |  |  |
|                                           |                                                       |  |  |  |  |

ダビング設定内容が表示されます。

- 5 「ダビング機器」・「ダビング先」を変更 する場合は▲▼で項目を選び、決定を 押し、▲▼で設定し、決定を押す
  - ダビング先の機器を選びます。
  - ※ダビング対応機器のみ表示されます。
  - ※「ダビング先」は「ダビング機器」に複数の 録画先がある場合にのみ設定できます。
- ▲▲で「ダビングを登録する」を選び、 <sub>決定</sub>を押す

確認画面が表示されます。

- 7 「はい」を選び、決定を押す
  - ダビングを実行します。
  - ※「いいえ」を選択すると、録画一覧画面に戻 ります。
  - ※ ダビング実行中は、本体の録画ランプが青色 点灯します。

┏ 「録画」ランプ(青色点灯)

| プレミアムサービス<br>PT-SH700A |
|------------------------|
|                        |
|                        |

#### ◀)〔お知らせ

- 「1回ダビング可」の録画番組の場合、ダビン グが成功したときにはその番組が USB ハード ディスクから消去されます。
- 録画など、優先度の高い動作が開始するとダビングが中断されることがあります。(同時動作について→146ページ)

## 「いますぐダビング」実行中の画面表示

ダビング実行中は視聴画面の右上にダビングの 進捗率が表示されます。

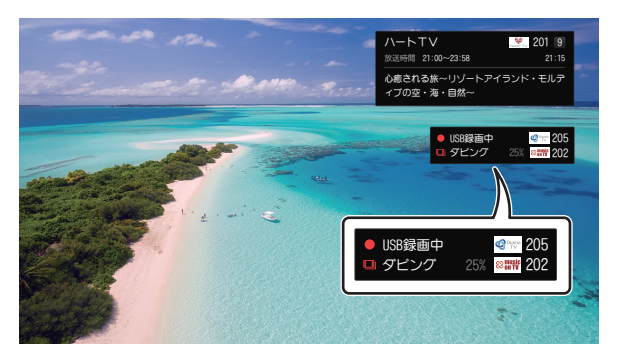

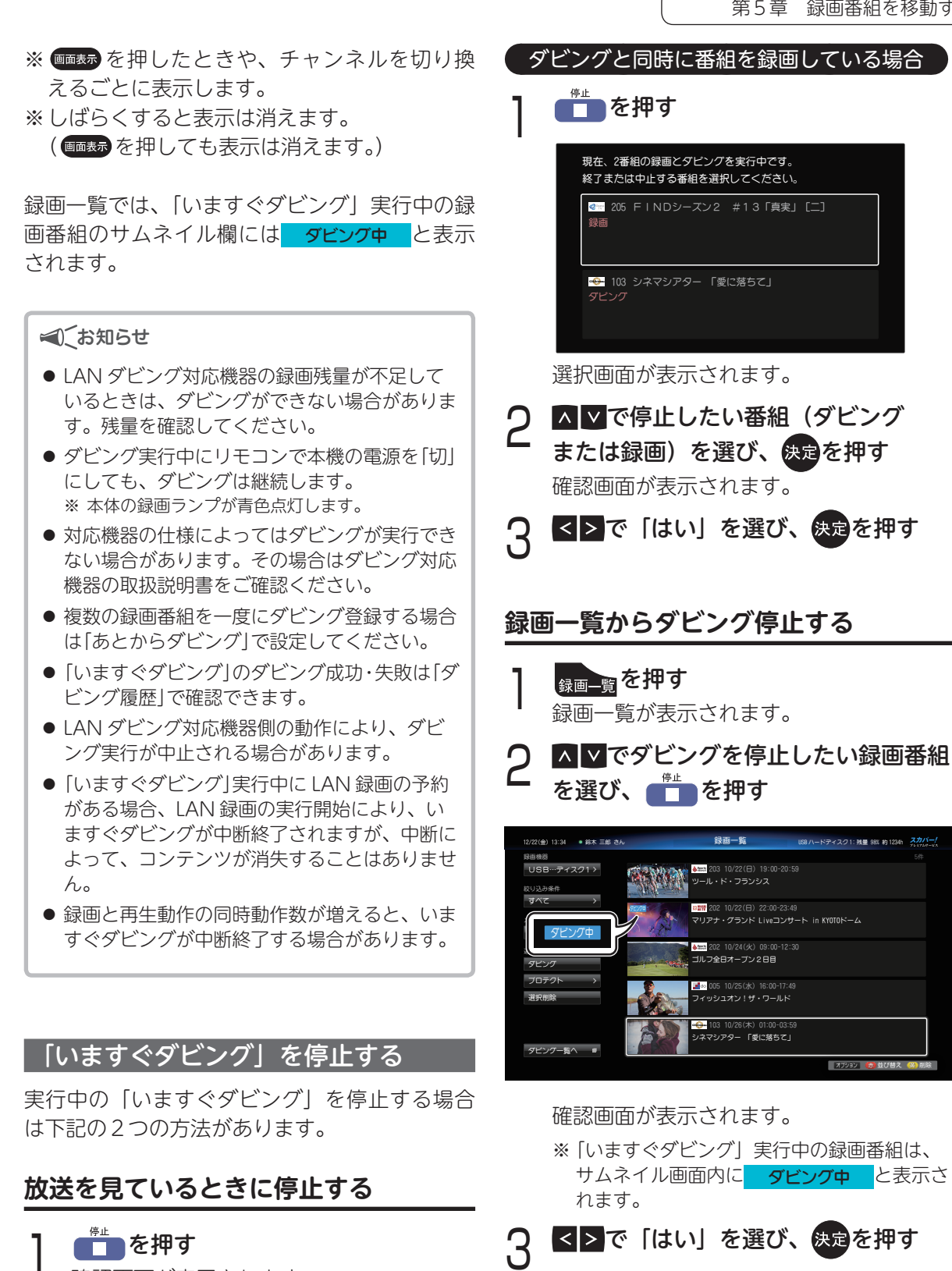

確認画面が表示されます。

<≥で「はい」を選び、決定を押す

あとからダビング

## 「あとからダビング」を登録する

「あとからダビング」は、録画番組を事前にダビ ング登録し、本機の電源「切」時に自動でダビ ングを行う機能です。

※「あとからダビング」では、複数の録画番組をまとめてダビング登録することができます。

※ 最大 32 件まで登録できます。

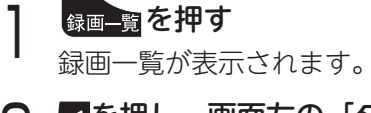

○ <を押し、画面左の「ダビング」を</p>
▲ ○ で選び、決定を押す

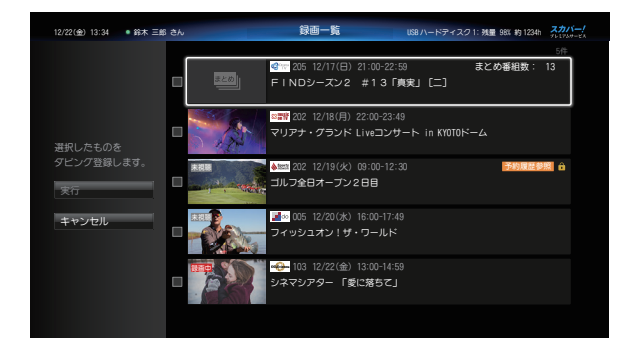

番組タイトル左横にチェックボックス(空 欄の□)が表示されます。

3 ▲▼でダビングしたい録画番組を選び (複数選択可)、決定を押す

選んだ番組のチェックボックスにチェック マーク(✔)が付きます。

## ▲を押し、画面左から▲ ▼で「実行」 を選び、決定を押す

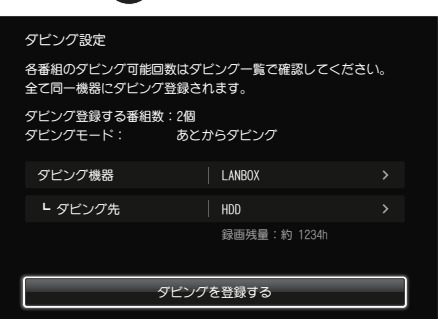

※ 手順3で番組を1番組のみ選んだ場合は以下 の画面が表示されますので、「ダビングモー ド」から「あとからダビング」を選んでくだ さい。

| ダビング設定                                                  |              |        |  |  |
|---------------------------------------------------------|--------------|--------|--|--|
| mary 202 Music on TV<br>マリアナ・グランド Liveコンサート in KYOTOドーム |              |        |  |  |
| 録画時間:<br>ダビング可能回数:                                      | 01:00<br>10回 |        |  |  |
| ダビング機器                                                  | LANBOX       |        |  |  |
| ┗ ダビング先                                                 | HDD          |        |  |  |
|                                                         | 録画残量:約 1234h |        |  |  |
| ダビングモード                                                 | いますぐダビング あとカ | トラダビング |  |  |
|                                                         | ダビングを登録する    |        |  |  |

 5 「ダビング機器」・「ダビング先」を変更
 する場合は▲ ♥で項目を選び、決定を
 押し、▲ ♥で設定し、決定を押す
 ダビング先の機器を選びます。
 ※ダビング対応機器のみ表示されます。
 ※「ダビング先」は「ダビング機器」に複数の 録画先がある場合にのみ設定できます。

確認画面が表示されます。

7 「はい」を選び、決定を押す

※「いいえ」を選択すると、録画一覧画面に戻ります。

本機の電源「切」時にダビングが実行され ます。

※ ダビング実行中は、本体の録画ランプが青色 点灯します。

\_\_\_「録画」ランプ(青色点灯)

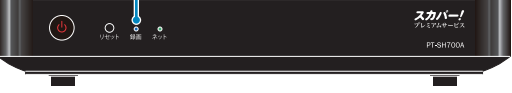

確認画面が表示されます。

#### ◀◯お知らせ

- 「1回ダビング可」の録画番組の場合、ダビン グが成功したときにはその番組が USB ハード ディスクから消去されます。
- LAN ダビング対応機器側の動作により、「あとからダビング」を実行できないことや、中止することがあります。
   ダビングの状況はダビング一覧(⇒次項)または「ダビング履歴」(→109ページ)をご確認ください。
   ダビング機器の動作仕様ついては、ダビング対応機器の取扱説明書を参照してください。
- ダビングはあとからダビングに登録された順に 実行されます。ダビング一覧(今次項)で順序を 確認することができます。ダビング先の相手機 器の状況などにより、ダビング実行順序が前後 する場合があります。

#### 「あとからダビング」の再実行について

「あとからダビング」は、本機の電源が「切」の ときで、ダビング動作が可能な状態のときに実 行されます。

#### ●「あとからダビング」が中止されるとき

「あとからダビング」の実行中に本機が以下の 状態になるとダビングが中止され、ダビング は再実行の待機状態となります。

- ・ダビング実行中に本機の電源が「入」になっ た場合
- ・LAN 録画を開始した場合

#### ※ ダビング再実行の待機状態の番組には、ダビング 一覧(⇒次項)または「ダビング履歴一覧」(→ 109ページ)に 再実行と表示されます。

※「あとからダビング」が中止されたときは、ダビン グが成功するまで最大1週間の期間で再実行を試 みます。

## 「あとからダビング」の確認・取り消し

ダビング一覧で「あとからダビング」に 登録した番組を確認する

## <sub>録画―覧</sub>を押す

録画一覧が表示されます。

2 ▲ ▲で「ダビング一覧」を選び、 <sub>決定</sub>を押す

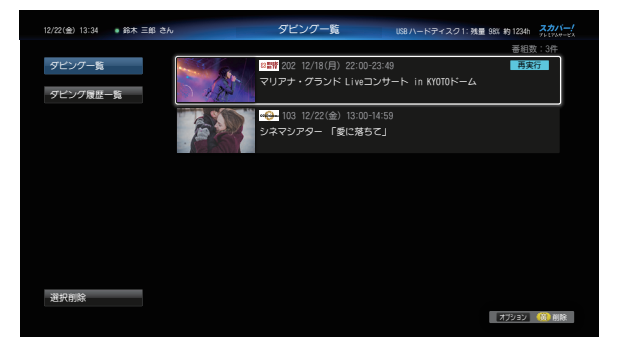

ダビング一覧が表示されます。

「あとからダビング」に登録されている番 組が一覧表示されます。

※表示に時間がかかる場合があります。

- ※ ダビング登録されている録画番組が1件もな い場合、一覧には何も表示されません。
- ※ 実行前の「あとからダビング」の登録内容を を 32 件まで表示します。
- ※ダビング登録を行った順に上から一覧表示されます。なお、ダビングはこの順序で実行されます。 ダビング機器側の状態により、ダビングの順序が入れ換わる場合があります。
- ※ ▲ ▼で確認したい番組を選び、決定を押す とダビング詳細を表示します。
- ※ 視聴年齢制限のある番組は表示されない場合 があります。表示するには「一時制限解除」 を行ってください。(➡ 110 ページ)

## 「あとからダビング」の登録を取り消す

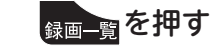

録画一覧が表示されます。

2 ≤を押し、画面左下の「ダビング一覧へ」 を▲▼で選び、決定を押す

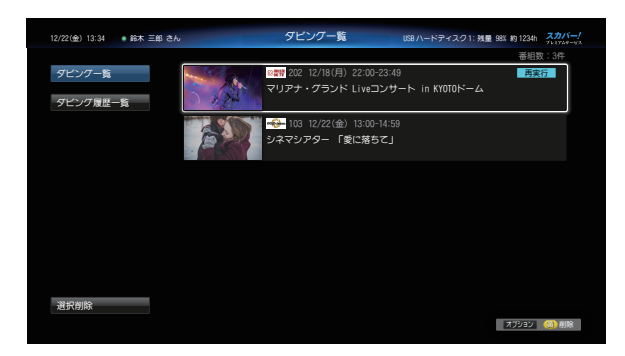

ダビング一覧が表示されます。

※ 番組を選んで<mark>黄</mark>を押しても削除できま す。

3 ▲▼でダビングを取り消したい番組を 選び、決定を押す

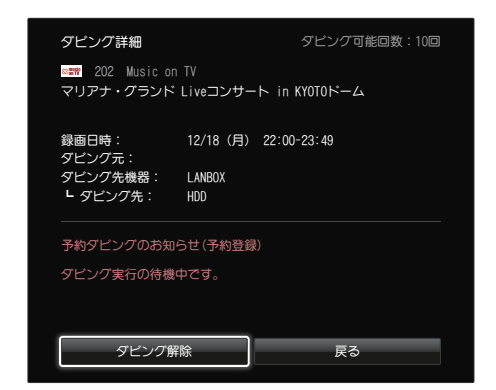

確認画面が表示されます。

- 4 ▲▲で「ダビング解除」を選び、 決定を押す
- 5 「はい」を選び、決定を押す 選択した番組が「あとからダビング」の登録から削除されます。 ※番組自体は削除されません。

#### 複数の番組を一度に取り消したいとき

左記手順2の画面で<<を押し、画面左 下の「選択削除」を▲ ▼で選び、決定 を押す

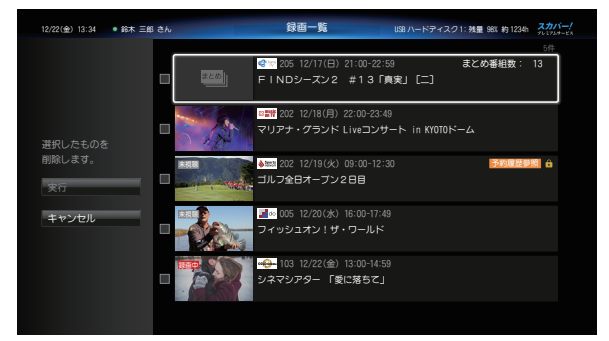

番組タイトル左横にチェックボックス(空 欄の□)が表示されます。

- 2 ▲▼で登録を取り消したい録画番組を 選び(複数選択可)、決定を押す 選んだ番組のチェックボックスにチェック マーク(√)が付きます。
- 3 ▲を押し、画面左から▲▼で「実行」 を選び、
  を選び、
  (果)
## ダビング履歴を見る

これまでに行ったダビングが、履歴として一覧

ダビング履歴の確認・削除

※ 履歴は最大 64 件まで保存されます。

表示されます。

## 「ダビング履歴一覧」を表示する これまでのダビング履歴が、ダビングを実行し た順に上から一覧表示されます。 録画覧を押す 緑画一覧が表示されます。 2 ▲を押し、画面左下の「ダビング一覧へ」 を▲▼で選び、決定を押す ダビングー覧 /22(金) 13:34 🔹 鈴木 三郎 さん ダビング一覧 ◎〒〒 202 12/18(月) 22:00-23:49 マリアナ・グランド Liveコンサート in KYOTOト オブション 🛞 削除 ダビング一覧が表示されます。 ※表示に時間がかかる場合があります。 ※ ダビング登録されている録画番組が1件もな い場合、一覧には何も表示されません。 <を押し、▲ ▼で「ダビング履歴一覧」 を選び、決定を押す ダビング履歴一覧 12/22(金) 13:34 - 鈴木 三郎 さん ダビング一覧 205 11/22(日) 19:00-20:59 ミッション・ポッシブル(劇場版) Orama ダビング履歴一覧 **Q**LIFE [韓]追徳のソナタ #14 001 11/24(火) 09:00-12:30 ニ]ゴシップレディ・シーズン3 #12 MART

ダビングの結果がアイコン表示されます。

オプション 《

ダビング履歴一覧が表示されます。 ※表示に時間がかかる場合があります。 ダビング結果アイコン

| アイコン | 名称           | 内容                                                                 |
|------|--------------|--------------------------------------------------------------------|
| 正常終了 | ダビング<br>正常終了 | ダビングが正常に終了<br>した場合                                                 |
| 異常終了 | ダビング<br>異常終了 | 「いますぐダビング」<br>または「あとからダ<br>ビング」の再実行(→<br>107 ページ)が正常に<br>終了しなかった場合 |

## ダビング履歴を削除する

- ┃ 「ダビング履歴一覧」を表示する
  - 表示のしかた(➡前項)
- 2 ▲ ▼で削除したい履歴を選び、 黄 を 押す

確認画面が表示されます。

3 「はい」を選び、決定を押す 選択した番組が「ダビング履歴一覧」から 削除されます。
※番組自体は削除されません。

### 複数の履歴を一度に取り消したいとき

- 「ダビング履歴一覧」を表示する
  - 表示のしかた(➡前項)
- 2 <br />

  を押し、画面左下の「選択削除」を

  ▲ で選び、決定を押す

| 12/22(金) 13:34 ● 鈴木 三郎 さん |             | ダビング履歴一覧                                      | 残量 98% 約 1234h | 2011-1<br>Turne-un |
|---------------------------|-------------|-----------------------------------------------|----------------|--------------------|
|                           | _           |                                               | 蕃組             | 政:3件               |
| ダビング一覧                    | Orama<br>TV | 205 11/22(日) 19:00-20:59<br>ミッション・ポッシブル (劇場版) | 正常的            | <b>37</b>          |
| 7                         | QLIFE       | 101 11/22(日) 22:00-23:49<br>[韓]追徳のソナタ #14     | 正常的            | 37                 |
|                           | SWART       | 001 11/24(火) 09:00-12:30<br>[二]ゴシップレディ・シーズン3  | #12            | 17                 |
|                           |             |                                               |                |                    |
| 選択削除                      |             |                                               |                |                    |
|                           |             |                                               | עפענא          | (6)) 利除            |

番組タイトル左横にチェックボックス(空 欄の□)が表示されます。

- ▲▼で削除したい履歴を選び(複数選 3 択可)、決定を押す 選んだ番組のチェックボックスにチェック マーク (🖌) が付きます。
- ≤を押し、画面左から▲⊻で「実行」 を選び、決定を押す

#### 視聴年齢制限のある番組を一時制限解除する

視聴年齢制限のある番組は、ダビング履歴には 表示されない場合があります。表示するために は以下の操作を行ってください。

※ 視聴年齢制限のある番組は「\*\*\*|と表示され ます。

#### 「ダビング履歴一覧」を表示する

表示のしかた(→前ページ)

- オプションを押し、^^^で「視聴制限一時 解除」を選び、決定を押す
- 0<sup>124</sup>~9<sup>w</sup><sub>xz</sub>を押して、暗証番号を 入力する

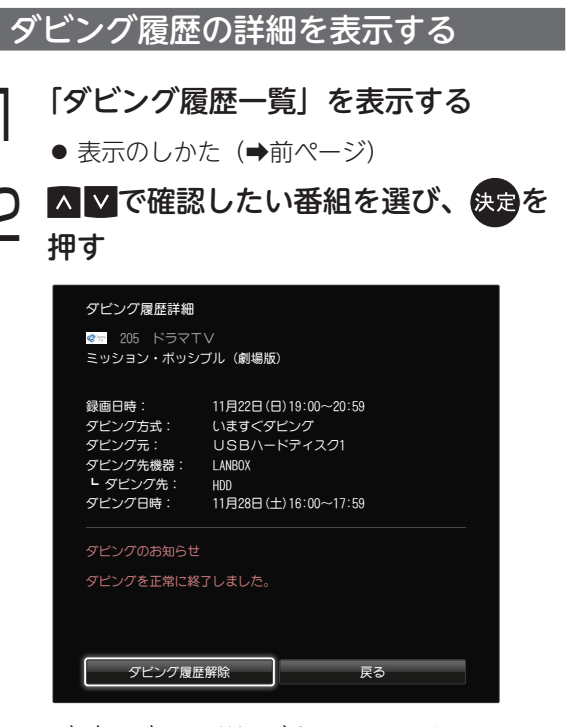

#### ダビング履歴詳細が表示されます。

- ・ダビング番組名
- ダビング方式
- ダビング元
- ・ ダビング機器 / ダビング先

#### ▲、お知らせ

● 詳細画面で「ダビング履歴削除」を選び、決定を 押すと、ダビング履歴を削除できます。

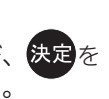

# 第6章 情報を見る/便利な機能

## 情報を見る

本機の設定状態、およびスカパー!や本機からのお知らせが確認できます。

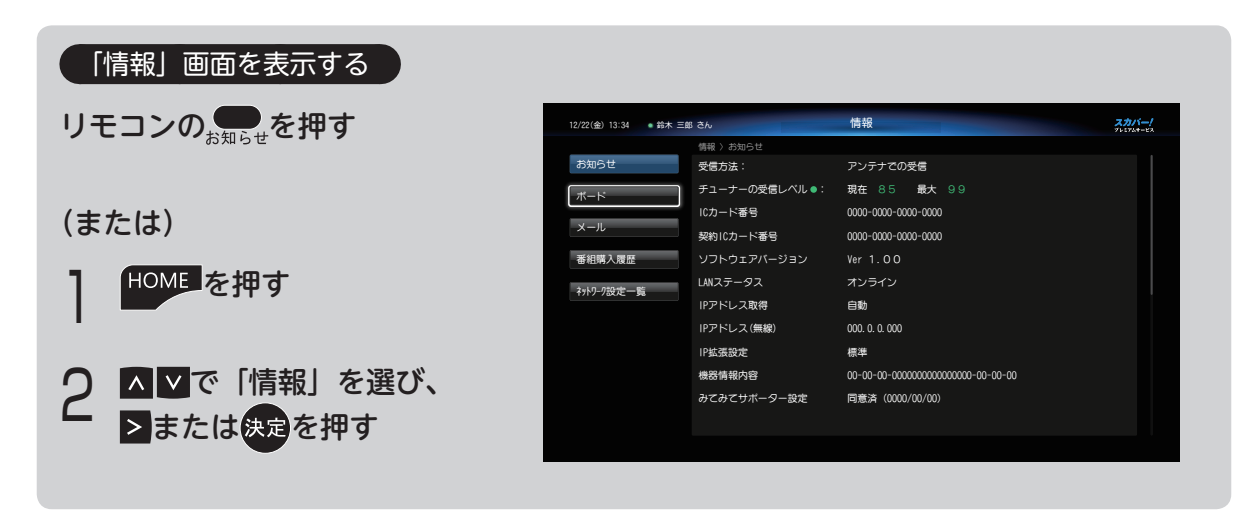

## お知らせを見る

ソフトウェアバージョンや本機に関する各種情報、IC カード番号などを見ることができます。

## 。のためで、お知らせを押す

| 12/22(金) 13:34 🔹 鈴木 三自 | 3 đh          | 情報                                | 20074-02 |
|------------------------|---------------|-----------------------------------|----------|
|                        | 情報 〉 お知らせ     |                                   |          |
| お知らせ                   | 受信方法          | アンテナでの受信                          |          |
| ボード                    | チューナーの受信レベル 🛛 | 現在 85 最大 99                       |          |
|                        | ICカード番号       | 0000-0000-0000-0000               |          |
| メール                    | 契約ICカード番号     | 0000-0000-0000                    |          |
| 番組購入履歴                 | ソフトウェアバージョン   |                                   |          |
| 2+5-7-7份定一覧            | LANステータス      | オンライン                             |          |
| 1/17 /80/2 98          | IPアドレス取得      | 自動                                |          |
|                        | IPアドレス (無線)   | 000. 0. 0. 000                    |          |
|                        | IP拡張設定        | 標準                                |          |
|                        | 機器情報内容        | 00-00-00-000000000000000-00-00-00 |          |
|                        | みてみてサポーター設定   | 同意済 (0000/00/00)                  |          |
|                        |               |                                   |          |
|                        |               |                                   |          |

[情報] 画面が表示され、お知らせの各項が確認 できます。

## ボード情報を見る

スカパー!からの「ご加入されているみなさま へのお知らせや情報」を見ることができます。

| 1 | い<br><sup>お知らせ</sup><br>「情報 | を押す<br>」 画面 | <b>ナ</b><br>面が表示す | されます。 |       |
|---|-----------------------------|-------------|-------------------|-------|-------|
| 2 |                             | で [:        | ボード」              | を選び、  | 決定を押す |
|   | 2/22(金) 13:34 🏾 • 鈴木 三      | <b>邸 さん</b> | 情報                |       | スカバー! |
|   | 10.00 × 11                  | 情報〉ボード      | 10/04 (8)         |       |       |
|   | お知らせ                        | ★注目審祖★      | 12/24 (月) ~       |       |       |
|   | ボード                         | ★汪日番祖★      | 12/2/ (木) ~       |       |       |
|   | メール                         | ★注目番組★      | 12/30 (🗄) ~       |       |       |
|   | 1000                        | ★注目番組★      |                   |       |       |
|   | 善相購人履歴                      |             |                   |       |       |
|   | 約17-7設定一覧                   |             |                   |       |       |
|   |                             |             |                   |       |       |
|   |                             |             |                   |       |       |
|   |                             |             |                   |       |       |
|   |                             |             |                   |       |       |
|   |                             |             |                   |       |       |
|   |                             |             |                   |       |       |
|   |                             |             |                   |       |       |

ボードの一覧が表示されます。

3 ▲▼で確認したいボードを選び、 決定を押す

| ポード詳細                                             |    |
|---------------------------------------------------|----|
| 12月24日(月)<br>●特集:世界の秘境絶景<br>Ch.512 後 10:00~       |    |
| 12月25日(火)<br>●グラインドスボット シーズン2<br>Ch.517 後 10:00~他 |    |
| 12月26日 (水)<br>●全欧ブロゴルフ選手権<br>Ch. 560 深 2:00~他     |    |
| 前へ                                                | 次へ |

- ボードの内容が表示されます。
- ※「前へ」「次へ」を押すと、前のボード、次のボー ドが表示されます。

## メールを見る

スカパー!からの「お客様個人へのお知らせや 本機からのお知らせ、情報」を見ることができ ます。

※インターネットメールではありません。

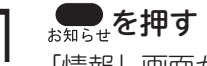

「情報」画面が表示されます。

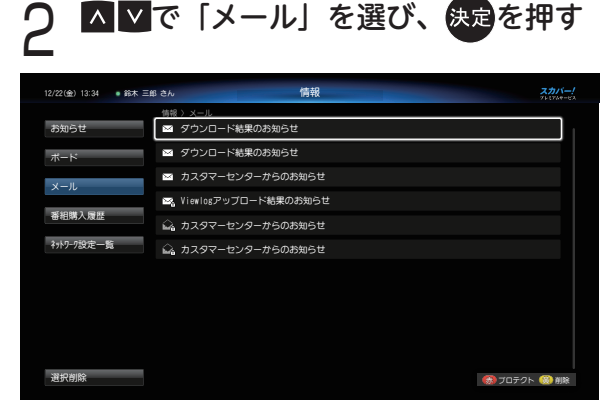

メールの一覧が表示されます。

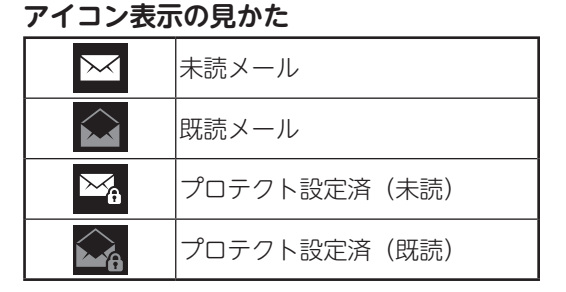

3 ▲▼で確認したいメールを選び、 快速を押す

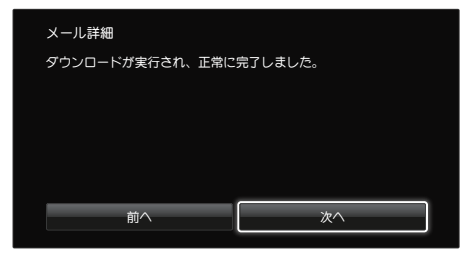

- メールの内容が表示されます。
- ※「前へ」「次へ」を押すと、前のメール、次のメー ルが表示されます。

#### ◀)〔お知らせ

- スカパー!ICカードが挿入されていないと、 メールを受信できない場合があります。
- 未読のメールがある場合は、視聴時の画面に
   を表示してお知らせします。
- ダウンロード設定を[手動]に設定している場合、「ダウンロードのお知らせ」が届いた際は、メールの手順に従ってダウンロードを行い、本機のソフトウェアを最新にしてください。
   (➡ 130 ページ)
- メールは最大 50 件保存されます。50 件を超えると、プロテクト設定のされていない受信日時の古いメールから削除されます。
- 「設定情報リセット」を行うとすべてのメールが 削除されます。(→141ページ)

### メールのプロテクト(保護)設定/削除

前記手順2の画面でメールを選んで以下の操作をすると、メールをプロテクト(保護)/ 削除できます。

- 赤
   選んだメールをプロテクト設定する

   黄
   選んだメールを削除する
- ※ プロテクト(保護)設定すると、アイコンに鍵マー ク(ご)が表示されます。
- ※ メールのプロテクト設定は最大 20 件まで可能 です。
- メールをまとめて削除する
  - - ー左横にチェックボックス(空欄の□)が 表示されます。

 ②▲▼で消去したいメールを選び、決定を 押す
 一選んだメールのチェックボックスに チェックマーク(✔)が付きます。
 ③▲を押し、画面左から▲▼で「実行」を 選び、決定を押す
 一確認画面が表示されます。
 ④▲>で「はい」を選び、決定を押す

## 番組購入履歴などを見る

PPV(ペイ・パー・ビュー)など購入した有料 番組などの情報が確認できます。

## 購入した有料番組を確認する

<sub>お知らせ</sub>を押す

「情報」画面が表示されます。

2 ▲▼で「番組購入履歴」を選び、 <sub>決定</sub>を押す

購入履歴の一覧が表示されます。

※表示される金額は参考金額です。価格改定な どにより、請求金額とは異なる場合がありま す。

● 累計金額をリセットする(0 円に戻す)

 ① 縁 を押して、リセット画面を表示する

 ② < > で「はい」を選び、決定を押す

リセットされた項目は、以下の手順で「過去の購入履歴」から確認することができます。 ▲▼で「過去の購入履歴」を選び、決定を押 す

#### ● 番組購入履歴を1件ずつ削除する

① へ ∨ で削除する番組購入履歴を選び、
 (責)を押して、削除確認画面を表示する
 ② < > で「はい」を選び、
 決定を押す

#### ● 番組購入履歴をまとめて削除する

- ← を押して、画面左から▲ ▼で「選択削除」
   を選び、
   決定を押す
  - ー左横にチェックボックス(空欄の□)が 表示されます。

②▲▼で消去したい履歴を選び、決定を押す

一選んだ履歴のチェックボックスにチェックマーク(✓)が付きます。

 ③ <を押し、画面左から▲ ⊻ で「実行」を 選び、決定を押す

一確認画面が表示されます。

④ < ≥ で「はい」を選び、決定を押す

## 番組購入履歴送信結果を確認する

| \_\_\_\_\_\_を押す

「情報」画面が表示されます。

2 ▲▼で「番組購入履歴」を選び、 決定を押す

購入履歴の一覧が表示されます。

- 3 ▲▼で「番組購入履歴送信結果」を 選び、決定を押す
  - ※前回の送信結果で再送信が可能であれば、その旨表示されます。このときは決定ボタンを 押すと再送信されます。
  - ※ 通常は自動送信されます。

## ネットワーク設定一覧を見る

## <sub>お知らせ</sub>を押す

「情報」画面が表示されます。

2 ▲▼で「ネットワーク設定一覧」を 選び、決定を押す

| 12/22(金) 13:34 • 鈴木 三峰 |                              | ネットワーク設定一覧                          | スカバー |
|------------------------|------------------------------|-------------------------------------|------|
| お知らせ                   | 情報) ネットワーク設定一覧<br>ネットワーク設定一覧 |                                     |      |
| ボード                    | ネットワーク接続:                    | 有線                                  |      |
| X-ll                   | IPアドレス:<br>サブネットマスク:         | 255. 255. 255. 255<br>255. 255. 255 |      |
| 番組購入履歷                 | ゲートウェアイアドレス                  | 255. 255. 255. 255                  |      |
| 約1-9-9設定一覧             | ブライマリDNS:<br>セカンダリDNS:       | 12. 34. 56. 78<br>0. 0. 0. 0        |      |
|                        | MACアドレス:                     | 00-00-00-00-00                      |      |
|                        | 機器利用可能状況                     |                                     |      |
|                        | LAN録画:                       |                                     |      |
|                        | LANダビング:                     | 不可                                  |      |

ネットワーク設定一覧画面が表示されま す。

## 便利な機能

## 3D 番組を見る

## 必要な機器と接続

3D 番組をご覧いただくためには、3D 対応テレ ビと 3D 対応テレビ専用 3D メガネが必要です。

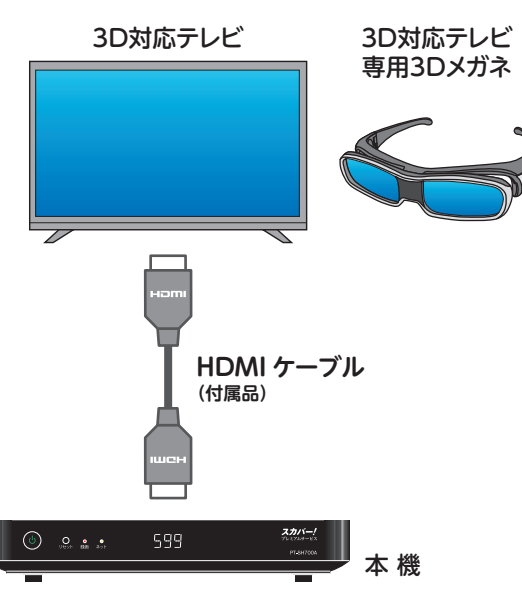

## 3D 番組を視聴する

- ┃ 0 2 ~ 9 № の数字ボタンで 3D 番組 を放送しているチャンネルを選局する
- ⑦ 本機からテレビの 3D 設定を行う
  - ① オブションを押し、▲ ▼で「3D 切換」を選び、
     決定を押す
    - ② ▲ ▼で「オン」を選び、決定を押す

3D メガネをかけてお楽しみください。

●自動で切り換えができない 3D 対応テレビの 場合

3D 対応テレビを「3D 表示」に切り換え、手 動で「サイドバイサイド方式」(左右分割方式) に変更してください。

※「3D表示」への切り換え 「サイドバイサイド方式」の変更方法は、テレビの 取扱説明書または、各メーカーのサイトをご確認 ください。

#### ◀◯お知らせ

- 3D 番組の再生について
  - ・ USB ハードディスクから再生するとき
     (◆ 91 ページ)
  - ・ DLNA 対応機器で再生するとき
     (➡ 98 ページ)

### ▲ご注意 3D 番組視聴時のご注意

- 個人差により 3D 映像として見えにくい場合が あります。
- 光過敏の既往症のある方、心臓に疾患のある方 は本放送の視聴をお控えください。
- 視聴中に疲労感、不快感を感じた場合には視聴 をお控えください。
- ●お子様のご視聴については5~6才からの視聴 を目安にし、大人立会いの上で視聴してください。
- 3D 番組視聴中に本機の番組表や番組説明などの操作を行うと、画面が正しく表示されません。 操作を行う場合は、テレビを 3D モードから通常状態へ戻してから操作してください。
- 3D 対応テレビや 3D 対応機器の取扱説明書等のご注意をよくお読みください。
  - ※ 3D 対応でないテレビや通常の状態では画面 が左右に分割された 2 画面に見えます。

## <u>テレ</u>ビのメーカー設定

本機のリモコンでお手持ちのテレビの基本的な操作(電源の入/切、チャンネル選局、入力切換、 音量調整など)を行うことができます。

#### 設定のしかた

■「「「」」で、「「「」」を押し続ける(約3秒間)

2

点灯中にお使いのテレビのメーカーに対応するボタン(下表)を順番に押す

| テレビメーカー     | ボタン(順番に押す)                                                                             |
|-------------|----------------------------------------------------------------------------------------|
| SONY (1)    | $1_{\mathbb{Q}^{\bullet}} \rightarrow 1_{\mathbb{Q}^{\bullet}}$                        |
| SONY (2)    | $1_{@}^{a} \rightarrow 2_{ABC}^{b}$                                                    |
| LG          | 1. <sup>a</sup> . → 3. <sup>d</sup> <sub>DEF</sub>                                     |
| 東芝(1)       | $1_{\mathbb{Q}}^{*} \rightarrow 4_{\text{GHI}}^{*}$                                    |
| 東芝(2)       |                                                                                        |
| 東芝(3)       |                                                                                        |
| EPSON       | $1_{\mathbb{Q}}^{\mathfrak{B}} \rightarrow 7_{PQRS}^{\mathfrak{F}}$                    |
| パナソニック(新 1) | $2_{ABC} \xrightarrow{b^{\nu}} 1_{\odot} \xrightarrow{b}$                              |
| パナソニック(新 2) | $2_{ABC} \rightarrow 2_{ABC}^{h}$                                                      |
| パナソニック (旧)  | $2_{ABC} \rightarrow 3_{DEF}^{\dagger}$                                                |
| ハイセンス(1)    | $2_{ABC} \rightarrow 4_{GHI}^{t_c}$                                                    |
| ハイセンス(2)    | $2_{ABC} \rightarrow 5_{JKL}^{tc}$                                                     |
| ハイセンス(3)    | $2_{ABC} \rightarrow 6_{MNO}^{It}$                                                     |
| サムスン        | $2_{ABC} \rightarrow 7_{PQRS}^{\sharp}$                                                |
| シャープ(1)     | $3 \stackrel{e}{}_{\text{DEF}} \rightarrow 1 \stackrel{b}{}_{\odot}$                   |
| シャープ (2)    | $3 \stackrel{e}{}_{\text{DEF}} \rightarrow 2 \stackrel{\text{fr}}{}_{\text{ABC}}$      |
| シャープ (3)    | 3 c <sup>t</sup> <sub>DEF</sub> → 3 c <sup>t</sup> <sub>DEF</sub>                      |
| シャープ (4)    | $3 \stackrel{e}{_{\text{DEF}}} \rightarrow 4 \stackrel{f_{\text{CHI}}}{_{\text{GHI}}}$ |
| 富士通ゼネラル(1)  | 3 <sup>č</sup> <sub>DEF</sub> → 5 <sup>k</sup> <sub>KL</sub>                           |
| 富士通ゼネラル(2)  | 3 <sup>e</sup> → 6 <sup>lt</sup> MNO                                                   |

| テレビメーカー | ボタン(順番に押す)                                                                  |
|---------|-----------------------------------------------------------------------------|
| 三菱(1)   | 4 <sup><i>t</i></sup> <sub>GHI</sub> → 1 <sup><i>b</i></sup> <sub>@</sub> . |
| 三菱(2)   | $4 \stackrel{f_z}{\text{GHI}} \rightarrow 2 \stackrel{f_v}{\text{ABC}}$     |
| 三菱(3)   | 4 <sup>t</sup> <sub>E</sub> → 3 <sup>t</sup> <sub>DEF</sub>                 |
| 三菱(4)   | $4 \xrightarrow{t_{z}} \rightarrow 4 \xrightarrow{t_{z}}$                   |
| ビクター    |                                                                             |
| パイオニア   | 4 <sup>f</sup> <sub>E</sub> → 6 <sup>It</sup> <sub>MNO</sub>                |
| 三洋(1)   | $5_{\rm JKL}^{tc} \rightarrow 1_{\rm e}^{tb}$                               |
| 三洋(2)   | $5_{JKL} \rightarrow 2_{ABC}^{tr}$                                          |
| 三洋(3)   | 5 tkl → 3 ter                                                               |
| 三洋(4)   | $5_{\rm JKL}^{t_{\rm c}} \rightarrow 4_{\rm GHI}^{t_{\rm c}}$               |
| NEC (1) |                                                                             |
| NEC (2) | $6_{\text{MNO}} \rightarrow 2_{\text{ABC}}^{\text{tr}}$                     |
| AIWA    | 6 <sup>™NO</sup> → 3 <sup>¢</sup>                                           |
| FUNAI   | $6_{\text{MNO}} \rightarrow 4_{\text{GHI}}^{t_{\text{c}}}$                  |
| オリオン(1) | 6 <sup>It</sup> MNO → 5 <sup>It</sup> JKL                                   |
| オリオン(2) |                                                                             |
| オリオン(3) | 6 MNO → 7 PQRS                                                              |
| 日立 (1)  | $7_{PQRs} \rightarrow 1_{@}^{ab}$                                           |
| 日立 (2)  | $7_{PQRs} \rightarrow 2_{ABC}^{h}$                                          |
| 日立 (3)  | 7 pgRs → 3 ct                                                               |
| 日立 (4)  | 7 PQRS → 4 t=                                                               |

#### ◀)〔お知らせ

- 同一メーカーで設定が2種類以上ある場合は、テレビが動作する設定を選んでください。
- リモコンの電池を交換すると、設定がリセットされることがあります。その場合は再度設定してください。
- 一部動作しない機種もあります。動作しない場合は、テレビに付属のリモコンをご使用ください。

## 第7章 設定

設定メニュー

● メニュー画面から設定する内容の一覧です。(\_\_\_\_\_は工場出荷時設定)

● メニューはリモコンの ● を押すと表示されます。

※ HOME 画面で「設定」を選んで各設定メニューを表示させることもできます。

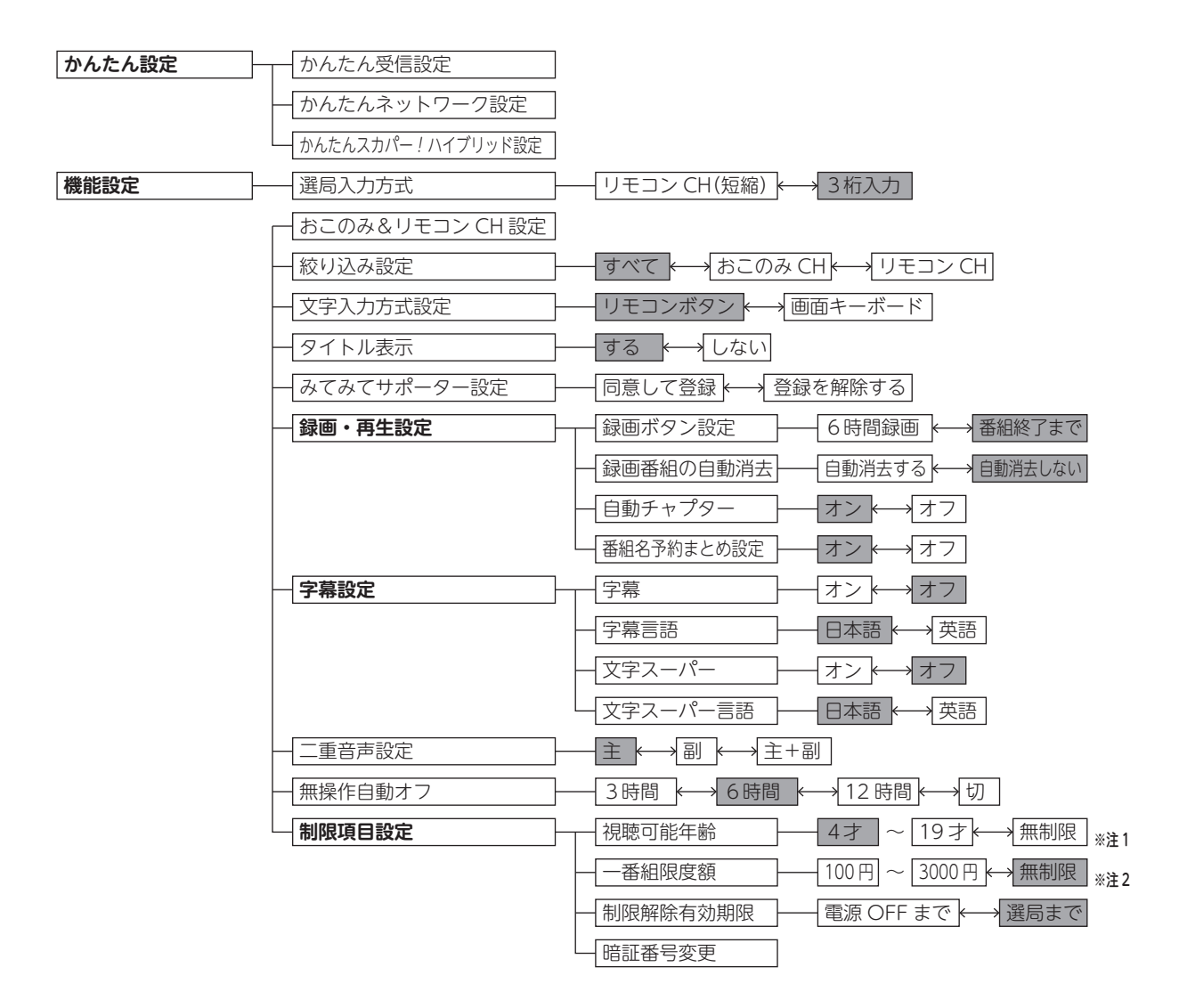

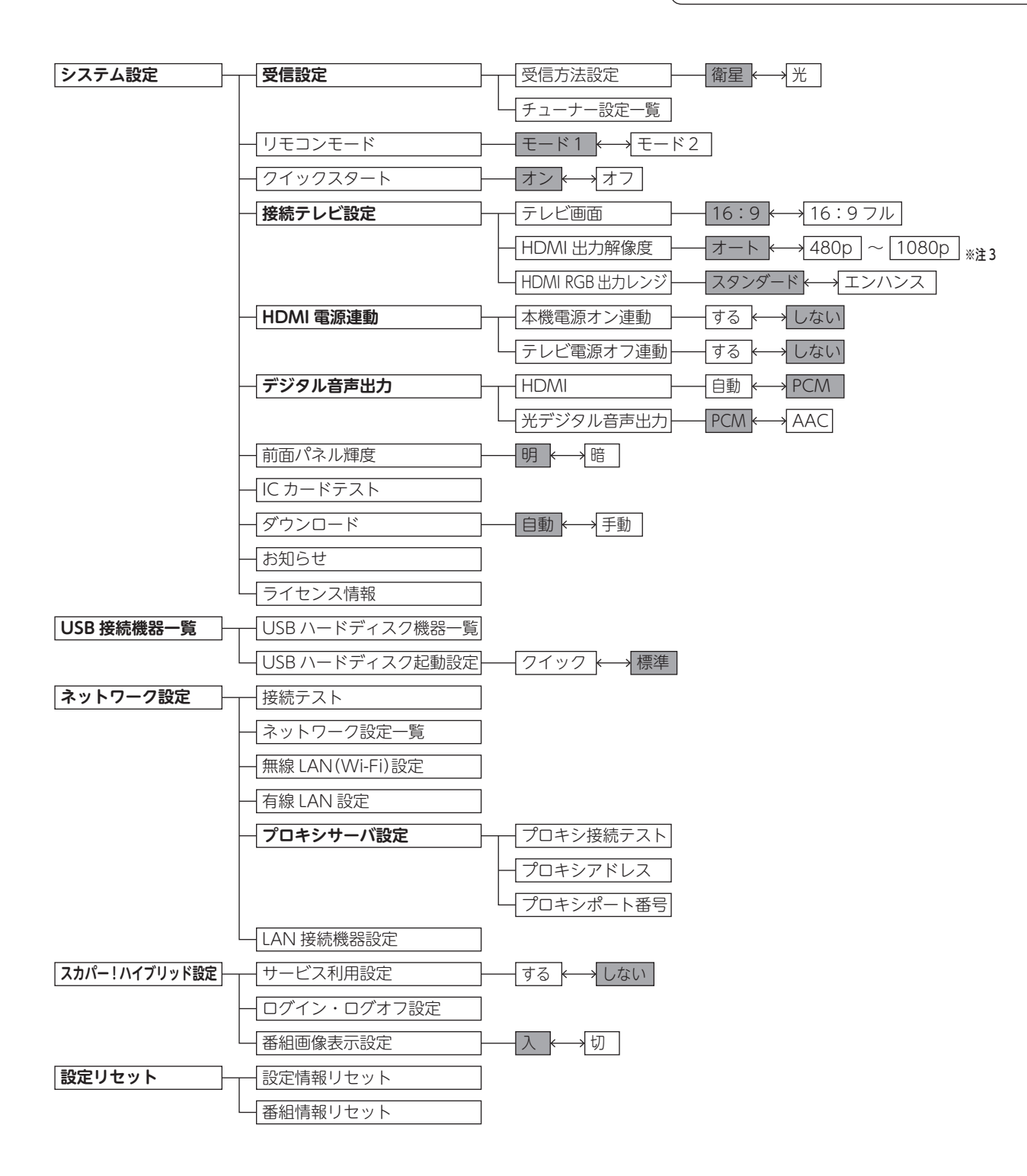

※注1:「4才」~「19才」(1才単位)

※注2:[100円]、[500円]、[1000円]、[1500円]、[2000円]、[2500円]、[3000円]※注3:[480p]、[1080i]、[720p]、[1080p]

## 機能設定

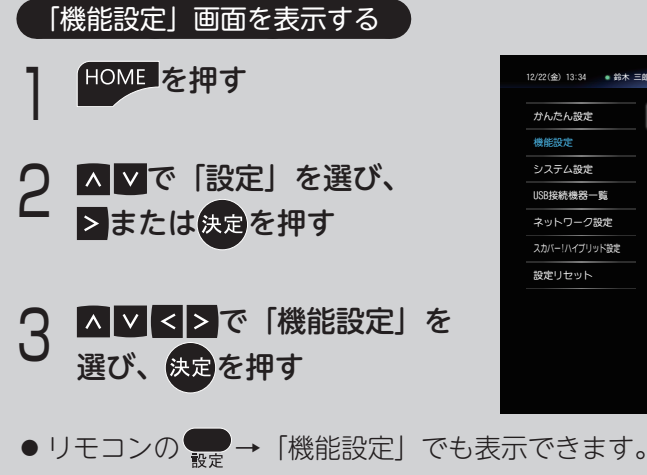

| !/22(金) 13:34 • 鈴木 三師 | čh           | 設定         |   |      | <b>スカ</b> / |
|-----------------------|--------------|------------|---|------|-------------|
| かんたん設定                | 選局入力方式       | リモコンCH (短線 | ) | 3桁入力 |             |
| 機能設定                  | おこのみ&リモコンCH語 | 受定         |   |      | •           |
| システム設定                | 絞り込み設定       |            |   |      |             |
| USB接続機器一覧             | 文字入力方式設定     |            |   |      |             |
| ネットワーク設定              | タイトル表示       |            |   |      |             |
| スカバー!ハイブリッド設定         | みてみてサポーター設定  | ŧ          |   |      | _           |
| 設定リセット                | 錄画·再生設定      |            |   |      |             |
|                       | 録画キー設定       |            |   |      |             |
|                       | 録画番組の自動消去    |            |   |      |             |
|                       | 自動チャプター      |            |   |      |             |

チャンネルの選びかたを設定する

リモコンボタンでのチャンネル選局方法(3桁 入力/リモコン CH(短縮))を選択できます。(➡ 48ページ)

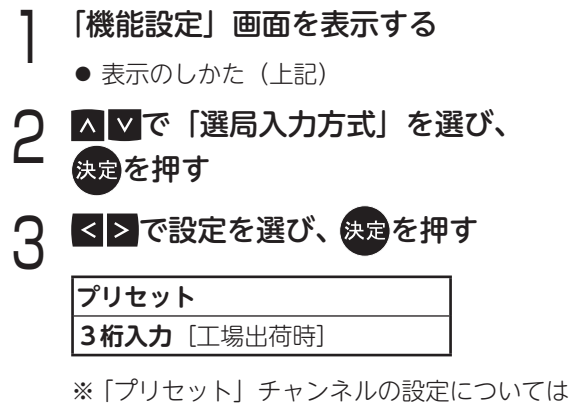

「リモコン CH (短縮) を設定する」(➡次ペー ジ) をご覧ください。

## おこのみ CH /リモコン CH(短縮)を設定する

おこのみチャンネル/リモコンチャンネルの設 定ができます。

## おこのみチャンネルを設定する

※おこのみチャンネルについて (⇒48ページ)

- | 「機能設定」画面を表示する
  - 表示のしかた(上記)
- 2 ▲ ▼で「おこのみ&リモコン CH 設定」 を選び、決定を押す

#### 押すと登録内容を一括解除します-

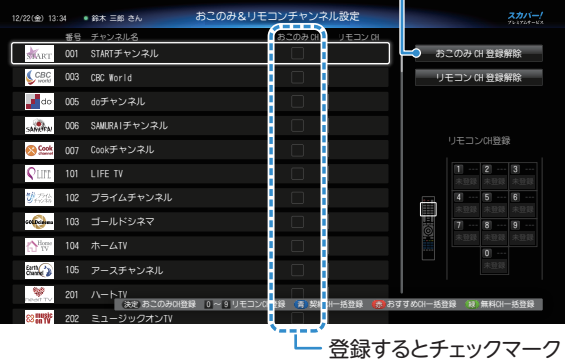

<sup>(✔)</sup>が付きます

受信可能なチャンネルが一覧表示されま す。

## 3 ▲▼でおこのみチャンネルに設定する チャンネルを選び、決定を押す

登録されたチャンネルには、チャンネル名 右横のチェックボックス (空欄の□) にチェッ クマーク (✔) が付きます。

※ または、下表のカラーボタンでチャンネルを 一括登録することもできます。

| 青 | 契約 CH を一括登録する   |
|---|-----------------|
| 赤 | おすすめ CH を一括登録する |
| 禄 | 無料 CH を一括登録する   |

#### ●おこのみ CH の登録を解除するには

#### チャンネルを選んで登録を解除する

登録済のおこのみチャンネルを選んで決定を押すと チェックマーク (✔) が消え、登録が解除されます。

#### すべてのおこのみ CH を一括で登録解除する

リモコン CH(短縮)を設定する

「機能設定」画面を表示する
 ● 表示のしかた(→前ページ)

※ リモコン CH について (→ 48 ページ)

画面右の「おこのみ CH 登録解除」を押すと、登録されているすべてのおこのみ CH を一括で登録 解除できます。

| を                 | 選び、決                      | 定を押              | す               |             |              |                                  |
|-------------------|---------------------------|------------------|-----------------|-------------|--------------|----------------------------------|
| 押すと               | 登録内容を-                    | ー括解除し            | します —           |             |              |                                  |
| 12/22(全) 13:34    | ● 鈴木 三郎 さん                | おこのみ&リモ          | コンチャンネル         | 設定          |              | スカバー!<br>761704-02               |
| MART 0            | 号 チャンネル名<br>D1 STARTチャンネル |                  | <u>всо</u> ран  | א עבשע      | ಕ            | このみ CH 登録解除                      |
| CBC 0             | 03 CBC World              |                  |                 |             | יי 🗢         | モコン CH 登録解除                      |
| do 01             | 25 doチャンネル                |                  |                 |             |              |                                  |
| SAMPRA D          | 06 SAMURAIチャンネル           |                  |                 |             | 6            |                                  |
| 🚫 Seek 🛛 01       | 07 Cookチャンネル              |                  |                 |             |              | リモコンの登録                          |
| Q1111 10          | D1 LIFE TV                |                  |                 |             |              | 1 ··· 2 ··· 3 ···<br>***** ***** |
| ₩7244<br>75245 10 | 12 ブライムチャンネル              |                  |                 |             |              | 4 5 6                            |
| co@m 1(           |                           |                  |                 |             |              | 7 ··· 8 ··· 9 ···                |
| Constant 10       | 24 ホームTV                  |                  |                 |             |              | 未登録 未登録 未登録<br>0                 |
| 8ttt 🏠 10         | 25 アースチャンネル               |                  |                 |             |              |                                  |
| Newst TV 21       | 01 ハートIV<br>まままつみの        | NA 0~0.1∓⊐∿0     | 28192 201 10101 | 11819 🐔 371 | 14001-158    |                                  |
| 82 music 21       | 2 ミュージックオンTV              | 200 0 - 8 VEJ JU |                 | DHM 20 D9   | 9 0.001 "IOE |                                  |
| 割り当               | ィー・                       | ンボタンオ            | <br>€ 문 が       | ·           |              |                                  |

⑦ ▲▼で「おこのみ&リモコン CH 設定」

表示されます

- ▲ ▼で設定するチャンネルを選び、 割り当てたいリモコンボタン(0<sup>20</sup>~ 9歳2のいずれか)を押す
  - ※ 登録されたリモコンボタンの番号が表示されます。

● リモコン CH の登録を解除するには チャンネルを選んで登録を解除する

▲ ▼で登録を解除したいチャンネルを選び、登録しているリモコンのボタン(0<sup>2000</sup>~90000) を押すと、番号表示が消え、登録が解除されます。

#### すべてのリモコン CH を一括で登録解除する

画面右の「リモコン CH 登録解除」を押すと、登 録されているすべてのリモコン CH を一括で登録 解除できます。

#### チャンネル種別/チャンネル対象絞り込みを設定する

表示するチャンネルを絞り込むことができます。

- ※ 番組表表示中のオプションから設定した内容は、 一時的な設定(番組表表示中のみ有効)となります。 (→ 58 ページ)
  - 「機能設定」画面を表示する
    - 表示のしかた(➡前ページ)

) ▲ ▼で「絞り込み設定」を選び、 - <sub>決定</sub>を押す

Q < > で設定を選び、決定を押す

| すべて     | 現在受信可能なすべてのチャ             |
|---------|---------------------------|
| [工場出荷時] | ンネルを表示                    |
| おこのみ CH | おこのみチャンネルのみ表示             |
| リモコン CH | リモコンに設定されている<br>チャンネルのみ表示 |

#### 設定文字の入力方法や変換方式を設定する

リモコンでの文字入力に関する設定ができます。

- 文字を入力する (➡ 65 ページ)
  - | 「機能設定」画面を表示する
    - 表示のしかた(→前ページ)
  - ▲ ▼で「文字入力方式設定」を選び、
     → 決定を押す
- **♀ ≤ ≥**で設定を選び、決定を押す

| リモコンボタン | [工場出荷時] |
|---------|---------|
| 画面キーボード |         |

## 番組タイトルなどの表示を消す

チャンネルを切り換えた際に画面右上に表示さ れる番組タイトル情報などの表示設定ができま す。

- [機能設定]画面を表示する

   表示のしかた(→ 118ページ)

   A ▼で「タイトル表示」を選び、
   使定を押す
- 3 ≤≥で設定を選び、決定を押す

| する      | 番組タイトル情報などを表示す |
|---------|----------------|
| [工場出荷時] | る              |
| しない     | チャンネル番号のみを表示する |

※「しない」に設定している場合でも、 
■■素 を押す とタイトルが表示されます。

## みてみてサポーター設定をする

#### 「スカパー!みてみてサポーター」とは

スカパー!の番組編成をより充実したものにする ため、視聴状況の把握にご協力いただく皆様の総 称です。

#### ◀◯お知らせ

● 「スカパー!みてみてサポーター」は2021年9 月をもちましてサービスを終了させていただき ました。 ご協力いただいておりましたお客様には申し訳

ございませんが、何卒ご了承いただきますよう お願い申し上げます。

■ 2021年9月のサービス終了以降、みてみ てサポーターの設定は変更できなくなりま す。設定画面内で同意しての登録、または 解除は行えなくなりますが、本機のご利用 に問題はございません。サービス開始から 多くのお客様にご協力をいただき、誠にあ りがとうございました。

### 録画時の設定を変える

視聴中に録画を行う場合の動作や、自動消去の 設定などができます。

 【機能設定】画面を表示する

 ● 表示のしかた (➡ 118 ページ)

 2 ▲▼で設定したい項目(下記参照)を 選び、決定を押す
 2 ▲▼で設定を選び、決定を押す

● 設定できる項目は以下の通りです。

#### 録画ボタン設定

リモコンの を押したときの録画時間を 設定します。

6時間録画 番組終了まで〔工場出荷時〕

#### 録画番組の自動消去

ハードディスクが録画番組で一杯になったとき、プロテクト設定(⇒ 95 ページ)されていない古い番組から消去します。

自動消去する 自動消去しない [工場出荷時]

#### 自動チャプター

録画中、自動でチャプターを設定します。

オン [工場出荷時] オフ

### 番組名予約まとめ設定

予約録画時、繰り返し録画する番組を自動で まとめ番組として録画します(→86ページ)。

**オン** [工場出荷時] オフ

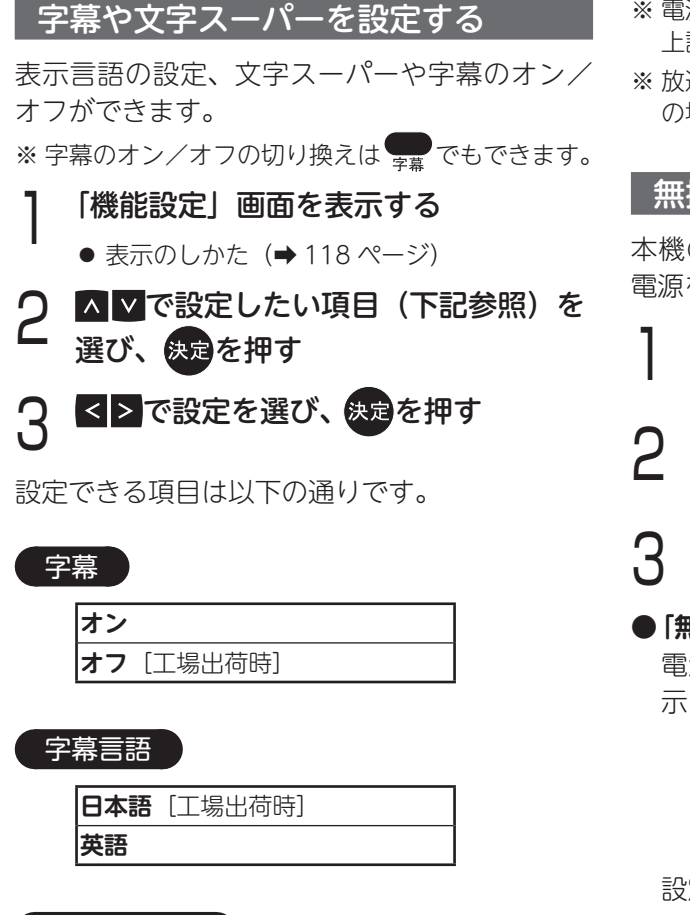

文字スーパー

| オン |         |
|----|---------|
| オフ | [工場出荷時] |

文字スーパー言語

日本語〔工場出荷時〕 英語

## 二重音声の設定を変える

二重音声番組の視聴時に出力する音声の設定が できます。

- | 「機能設定」画面を表示する
  - 表示のしかた(→ 118 ページ)
- 2 ▲▼で「二重音声設定」を選び、 <sub>決定を押す</sub>
- **♀ ≤**≥で設定を選び、決定を押す

- ※電源切/入したときに放送が二重音声の場合は、 上記で設定した音声になります。
- ※ 放送によっては「主」が外国語で「副」が日本語 の場合があります。

#### 無操作自動オフ

本機の操作が長時間行われないときに、自動で 電源を「切」にします。

- | 「機能設定」画面を表示する
  - 表示のしかた(➡ 118 ページ)
- 2 ▲▼で「無操作自動オフ」を選び、 <sub>決定</sub>を押す

< > で設定を選び、決定を押す

●「無操作自動オフ」がはたらくと… 電源が切れる3分前になるとメッセージが表 示されます。

無操作自動オフマ3分の

設定を解除するときは 戻るを押します。

### 購入限度額や視聴年齢制限を設定する

視聴年齢制限のある番組を視聴できる年齢の下 限や購入金額の上限を設定できます。

- ※制限を超える番組は暗証番号の入力が必要になり ます。
- ※ 年齢制限を超える番組は番組表などで「\*\*\*」 と表示されます。
- ※「制限項目設定」を設定するには暗証番号の入力が 必要です。

下欄は暗証番号のメモにご利用ください。 暗証番号を忘れたときは、スカパー!カスタマー センターに暗証番号の解除をご依頼ください。

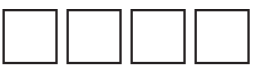

### 視聴できる年齢を制限する

年齢制限のある番組を視聴する際に、暗証番号 の入力が必要になるよう設定できます。

- 例) 視聴年齢制限を「14 才」に設定した場合
  - 視聴許可年齢が15才未満の番組 そのまま視聴することができます。
  - 視聴許可年齢が 15 才以上の番組(R15) 視聴するには暗証番号の入力が必要になりま す。
  - | 「機能設定」画面を表示する
    - 表示のしかた (⇒ 118 ページ)
- 2 ▲▼で「視聴可能年齢」を選び、 <sub>決定</sub>を押す
- 3 < ≥ で視聴できる年齢の下限を設定 する

| <b>4~19才</b><br>[工場出荷時:<br>4 才] | 指定した年齢を、視聴できる<br>年齢の下限として設定する |
|---------------------------------|-------------------------------|
| 無制限                             | 年齢による制限をしない                   |

日 暗証番号入力画面が表示されたら、 0 2 ~ 9 ※ で 4 桁の暗証番号を入力 する

有料番組のとき一番組の購入金額を制限する

- 「機能設定」画面を表示する
  - 表示のしかた (➡ 118 ページ)
- 2 ▲▼で「一番組限度額」を選び、 <sub>決定</sub>を押す
- 3 暗証番号入力画面が表示されたら、 0<sup>124</sup>~9<sup>3</sup> で4桁の暗証番号を入力 する
- ▲ <>で金額の上限を設定する

| 100 円~<br>3000 円      | 指定した金額を、一番組あた<br>りの購入額の上限に設定する |
|-----------------------|--------------------------------|
| <b>無制限</b><br>[工場出荷時] | 金額の上限を設定しない                    |

※番組購入時、購入金額が上限を超えるときに 暗証番号の入力が必要になります。 視聴年齢制限解除の期限を設定する

- 「機能設定」画面を表示する
  - 表示のしかた(➡ 118 ページ)
- 2 ▲▼で「制限解除有効期限」を選び、 <sup>決定を押す</sup>
- 🤉 暗証番号入力画面が表示されたら、
- / <≥で設定を選び、決定を押す

| 電源 OFF まで | 制限解除状態の有効期限を、<br>本機の電源をオフにするまで<br>有効にする |
|-----------|-----------------------------------------|
| 選局まで      | 制限解除状態の有効期限を、<br>選局まで有効にする              |
| [工場出荷時]   | ※ 選局後は再度暗証番号の入力<br>が必要になります。            |

#### 暗証番号を変更する

- | 「機能設定」画面を表示する
  - 表示のしかた(➡ 118 ページ)
- 2 ▲▼で「暗証番号変更」を選び、 <sub>決定を押す</sub>
- 3 暗証番号入力画面が表示されたら、

〇
\*\*\*

〇
\*\*\*

〇
\*\*\*

〇
\*\*\*

を
入
力
す
る

4 0<sup>1</sup> ~ 9<sup>1</sup> で、新しい4桁の暗証番 号を入力する

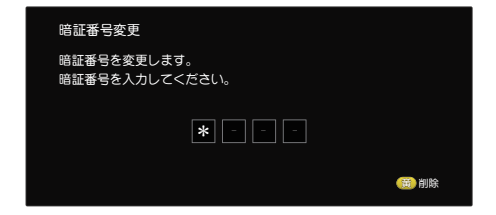

## システム設定

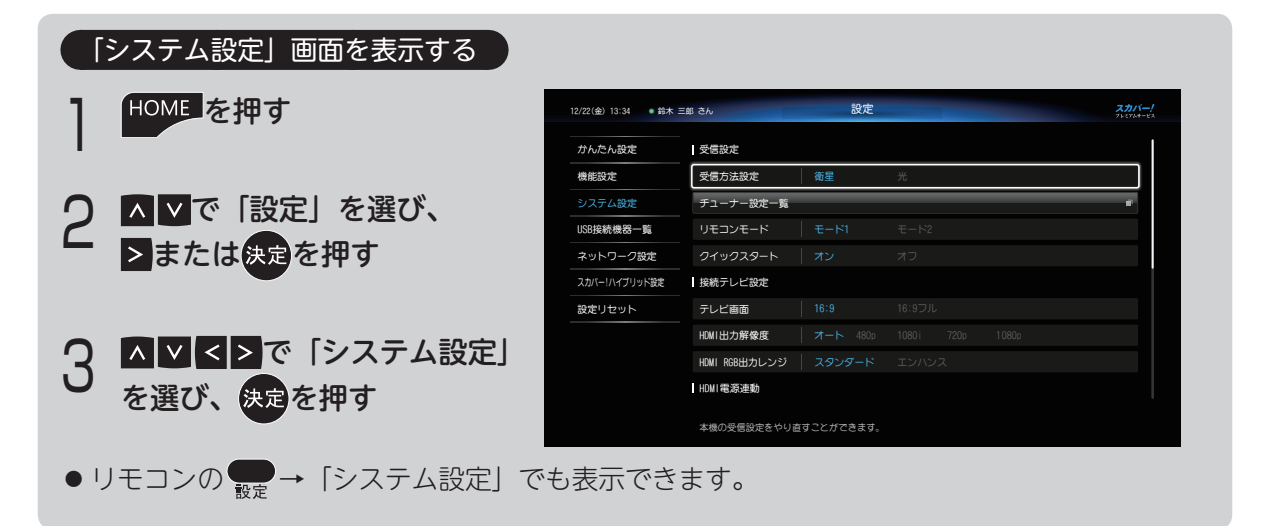

受信設定

受信方法を選ぶ

衛星(アンテナ)で受信する場合と、光回線で 受信する場合で、設定手順が異なります。

- ●「衛星」(アンテナでの受信)のとき 受信設定(衛星)(→下記)
- ●「光」(光回線での受信)のとき 受信設定(光)(→126ページ)

#### ◀〔お知らせ

● 受信方法を変更した場合は、本機の再起動が必 要となります。

## 受信設定(衛星)

設置されているアンテナに合わせて、プレミア ムサービスが受信できるよう設定します。

- | 「システム設定」画面を表示する
  - 表示のしかた (➡上記)
- 2 ▲▼で「受信方法設定」を選び、 <sup>決定を押す</sup>
- **♀ < ≥**で「衛星」を選び、<sub>決定</sub>を押す

4 「アンテナ設定」を選び、決定を押す <sup>受信設定</sup> アンテナタイプを選択してください。 アンテナタイプ 標準 共調 その他

> アンテナタイプを選択する画面が表示され ます。

## 5 「アンテナタイプ」を選び、決定を押し、 < ▶ でご利用のアンテナの種類を選択 する

ご利用の受信環境により、以降の設定手順が異なります。

- ●アンテナを個別に設置しているとき 「標準」を選択(→次項)
- 共聴アンテナをご使用のとき 「共聴」を選択(→ 124 ページ)
- ●詳細な設定が必要なとき 「その他」を選択(⇒125ページ)

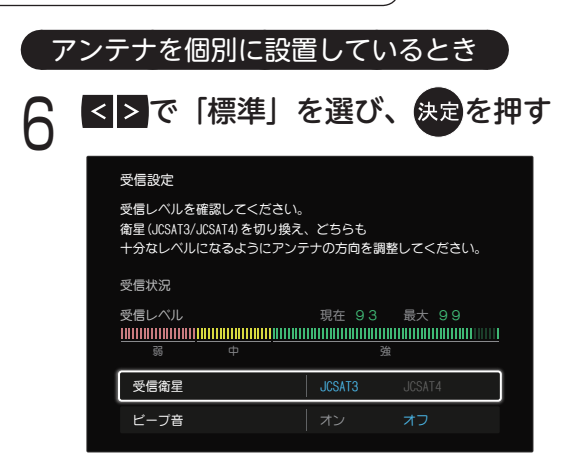

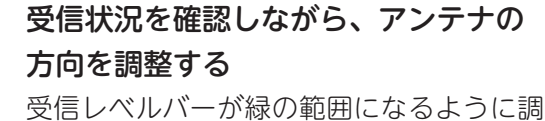

交信レイルバーが稼び範囲になるように。 整してください。

※「ビープ音」でも受信状況を確認することが できます。受信レベルが大きいほどビープ音 が高音になります。

テレビ画面を見ながらアンテナ方向を調整で きないときなどに便利です。

① ▲ ▼で「ビープ音」を選び、決定を押す
 ② < > で「オン」を選び、決定を押す

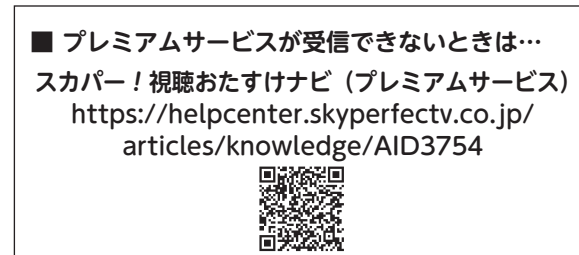

(または「スカパー 視聴おたすけナビ」で検索)

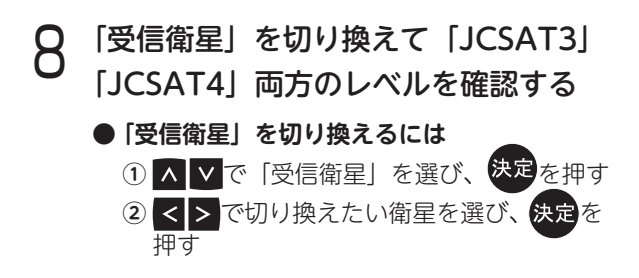

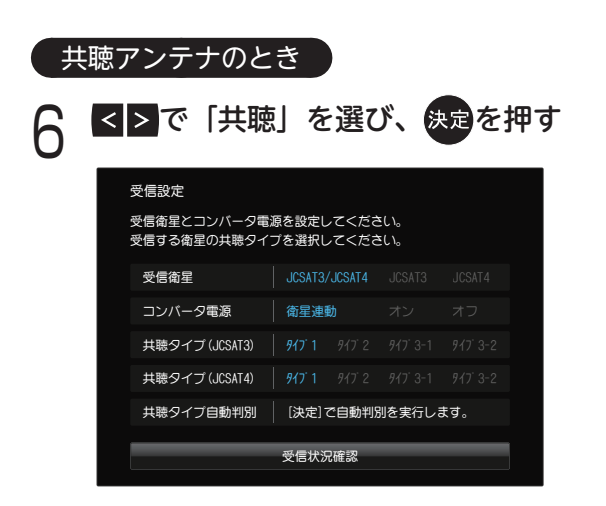

## 7 ▲▼で「共聴タイプ自動判別」を選び、 決定を押す

※ 自動判別に時間がかかる場合があります。

● 「NG」と表示されたとき

建物の管理会社などで、受信衛星および共聴 アンテナの「共聴タイプ」をご確認いただき 「受信衛星」および「共聴タイプ」を設定し てください。

- ▲ ▼で「受信状況確認」を選び、 決定を押す
- 9 受信状況が表示されるので、受信レベ ルを確認する

JCSAT3、JCSAT4 それぞれの受信レベル を確認してください。

 ●「受信衛星」を切り換えるには
 ① ▲ ♥ で「受信衛星」を選び、決定を押す
 ② < > で切り換えたい衛星を選び、決定を 押す

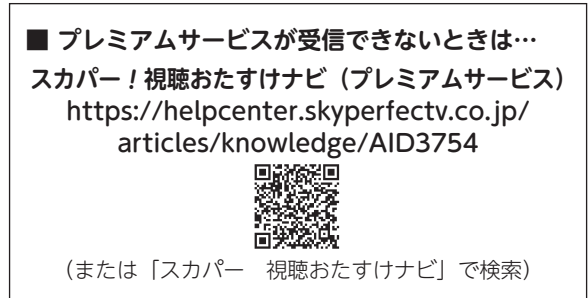

#### 詳細な設定が必要なとき

個別にアンテナを設置し、さらに詳細な設定が 必要な場合の設定です。

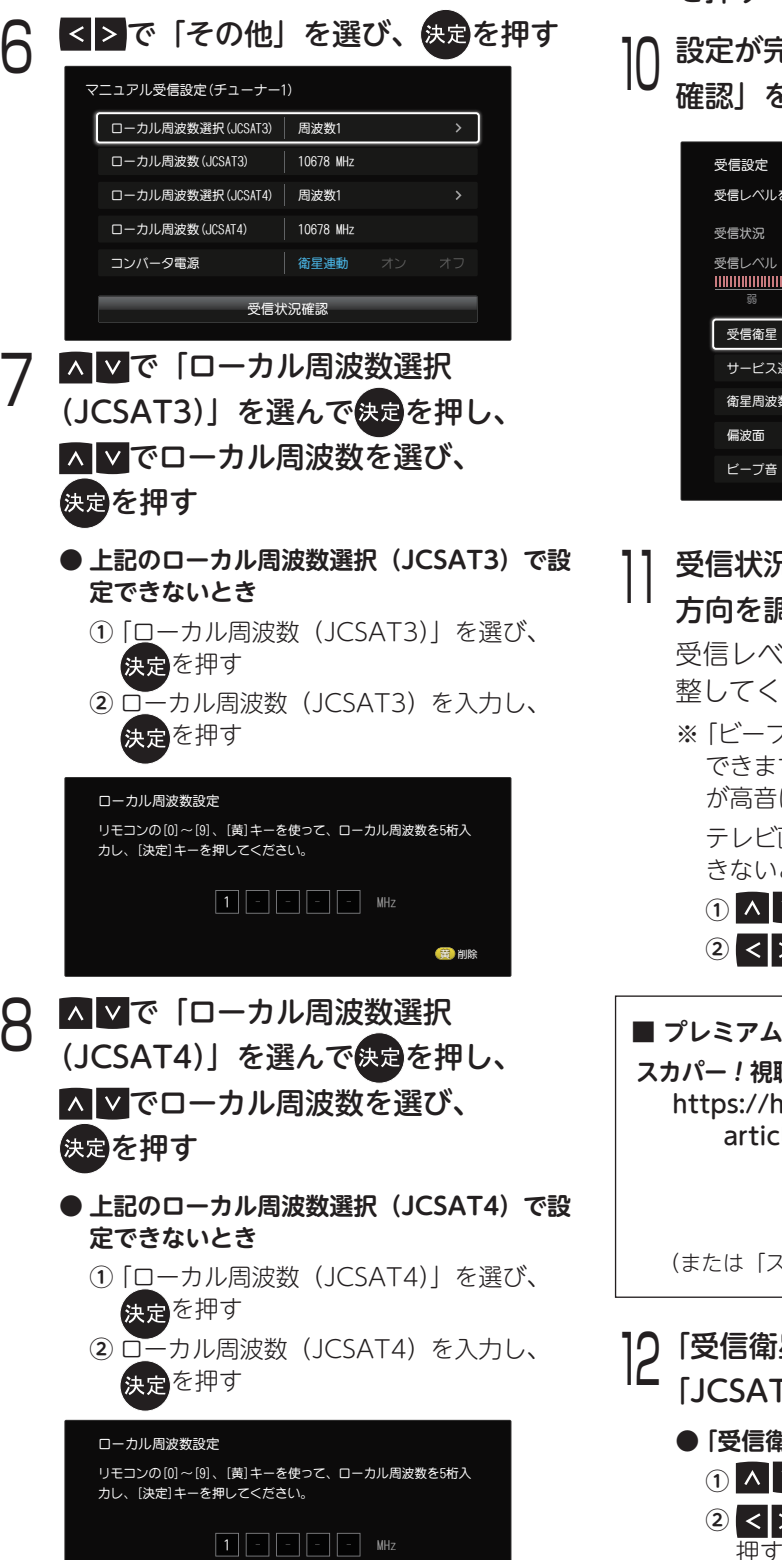

(黄) 削除

## 9 ▲▼で「コンバータ電源」を選んで 決定を押し、▲>で項目を選び、決定 を押す

10 設定が完了したら、▲ ▲で「受信状況 確認」を選び、決定を押す

| 受信設定                                                                                                    |                                            |                            |
|----------------------------------------------------------------------------------------------------|--------------------------------------------|----------------------------|
| 受信レベルを確認してください。                                                                                                    |                                            |                            |
| 受信状況                                                                                                    | スカバー受信                                     | ¢                          |
| 受信レベル                                                                                                    | 現在 30                                      | 最大 99                      |
|                                                                                                    |                                            |                            |
|                                                                                                    |                                            |                            |
| 55 P                                                                                                    |                                            |                            |
| 50 中<br>                                                                                                    |                                            | ICSVIT V                   |
| <sup>№</sup> Ψ<br>受信衛星                                                                                                    | JCSAT3                                     | JCSAT4                     |
| № 中<br>受信衛星<br>サービス選択                                                                                                    | 」<br>JCSAT3<br>スカバー!                       | JCSAT4<br>PerfecTV         |
| <ul> <li>⇒</li> <li>⇒</li> <li>⇒<th>)<br/>JCSAT3<br/>スカバー!<br/>12.733 GHz</th><th>JCSAT4<br/>PerfecTV</th></li></ul>                   | )<br>JCSAT3<br>スカバー!<br>12.733 GHz         | JCSAT4<br>PerfecTV         |
| <ul> <li>⇒</li> <li>⇒</li> <li>⇒<th>g<br/>JCSAT3<br/>スカバー!<br/>12.733 GHz<br/>水平偏波</th><th>JCSAT4<br/>PerfecTV<br/>垂直偏波</th></li></ul> | g<br>JCSAT3<br>スカバー!<br>12.733 GHz<br>水平偏波 | JCSAT4<br>PerfecTV<br>垂直偏波 |

一受信状況を確認しながら、アンテナの 方向を調整する

受信レベルバーが緑の範囲になるように調 整してください。

※「ビープ音」でも受信状況を確認することが できます。受信レベルが大きいほどビープ音 が高音になります。

テレビ画面を見ながらアンテナ方向を調整で きないときなどに便利です。

① ▲ ▼で「ビープ音」を選び、決定を押す
 ② < > で「オン」を選び、決定を押す

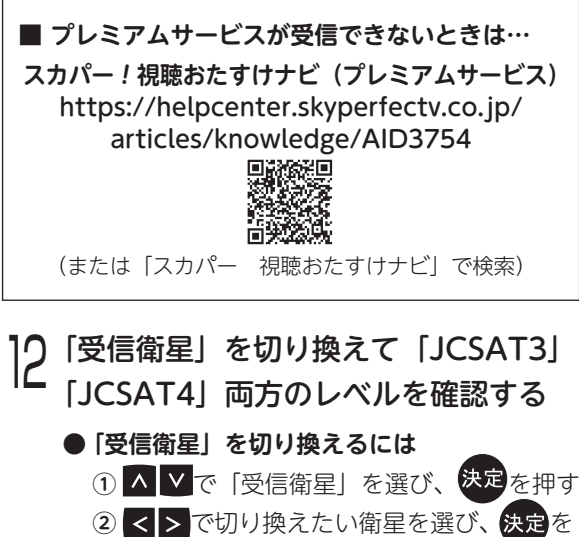

#### 第7章 設 定

#### 受信設定(光)

受信可能なチャンネルや受信状況を調べ、プレ ミアムサービス光が受信できるよう設定します。

#### チャンネルスキャン

- **「システム設定」画面を表示する** 表示のしかた (⇒ 123 ページ)
- 2 ▲▼で「受信方法設定」を選び、 <sub>決定を押す</sub>
- Q 【≥で「光」を選び、決定を押す
- 4 ▲▼で「チャンネルスキャン」を選び、 決定を押す

| 受信設定 |           |  |
|------|-----------|--|
|      | チャンネルスキャン |  |
|      | 受信状況      |  |

5 <del>決定</del>を押し「チャンネルスキャン」を 行う

チャンネルスキャン画面が表示されます。

※ チャンネルスキャンを中断すると、それまで 行ったチャンネルスキャンの結果がすべて無 効となり、チャンネルスキャンのやり直しを 行う必要があります。

チャンネルスキャン終了後、チャンネルス キャンの結果が表示されます。

● チャンネルスキャンに失敗したとき
 同軸ケーブルの接続を確認してください。
 (➡ 29 ページ)

#### 受信状況の確認

- 「受信方法設定」を表示し、< ≥ で「光」</li>
   (光回線での受信)を選び、決定を押す
   受信方法を選ぶ (⇒ 123 ページ)
- 2 ▲▼で「受信状況」を選び、<sup>決定を</sup> <sub>押す</sub>

) 受信状況を確認する

 受信状況
 スカバー受信中

 受信レベル
 現在 30
 最大 99

 調
 中
 強

受信レベルバーが緑色の範囲になっている ことを確認してください。

#### ● 受信レベルが低いとき

同軸ケーブルの接続を確認してください。 (→ 29 ページ)

確認したら 戻るを押す Δ

チューナーの設定を確認する

- | 「システム設定」画面を表示する
  - 表示のしかた(➡ 123 ページ)
- 2 ▲▼で「チューナー設定一覧」を選び、 <sub>決定</sub>を押す

受信レベルの確認や、受信設定の設定状況 が確認できます。

※ 受信方式が「光」の場合、この機能は使用で きません。

#### リモコンモードの設定

本機を複数台使用される場合、リモコンモード を変えることで他のリモコンからの操作を防ぐ ことができます。

※本機とリモコン両方の設定が必要です。

#### 本機側の設定

- 1 「システム設定」画面を表示する
  - 表示のしかた(➡ 123 ページ)
- 2 ▲ ▲で「リモコンモード」を選び、 - <sub>決定</sub>を押す
- 3 <▶で「モード 1」または「モード 2」 を選び、決定を押す

リモコンモードを1から2へ切り替えますか? はい いいえ

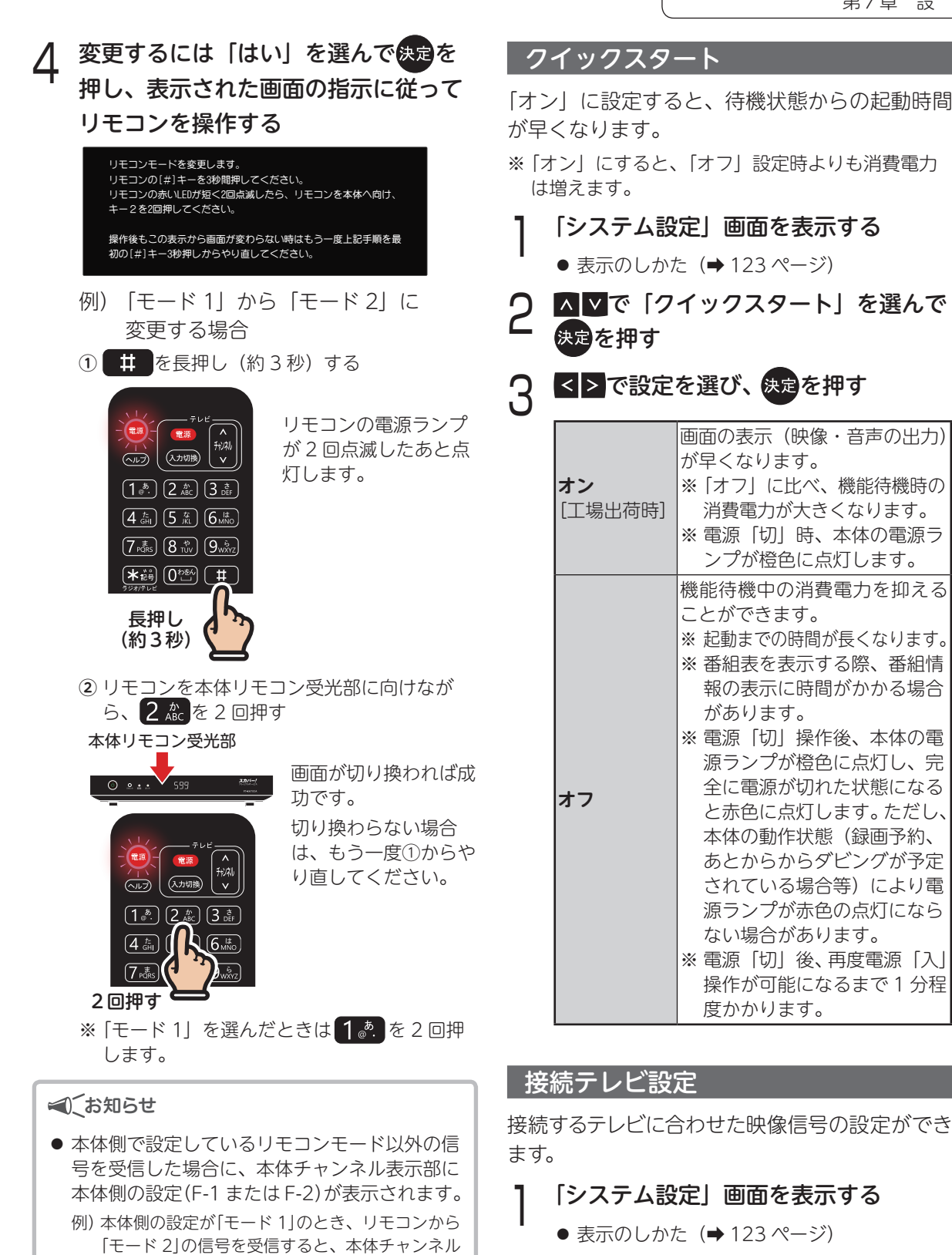

表示部には F-1 と表示されます。

設定を変更してください。

通常、本体とリモコンのモードは一致していま

すが、上記のような状態になった場合は、上記 の手順4-①、4-②を行い、リモコン側のみ

- ▲ ▼で設定したい項目(各項目参照) を選び、決定を押す
- < > で設定を選び、決定を押す

設定できる項目は以下の通りです。

#### テレビ画面

テレビ画面のアスペクト比を設定します。

| <b>16:9</b><br>[工場出荷時] | ワイドテレビのとき                                     |
|------------------------|-----------------------------------------------|
| 16:9フル                 | ワイドテレビで、4:3 設定された番<br>組を左右の黒帯をなくして表示させる<br>とき |

#### HDMI 出力解像度

HDMI 出力の解像度を設定します。

| オート   | [工場出荷時] |
|-------|---------|
| 480p  |         |
| 1080i |         |
| 720p  |         |
| 1080p |         |

※「オート」は1080p、720p、1080i、480pの中から接続機器に適した解像度を自動で選択します。

### HDMI RGB 出力レンジ

HDMI RGB 出力レンジを設定します。

| スタンダード | [工場出荷時] |
|--------|---------|
| エンハンス  |         |

- ※ 映像の黒白が鮮明でないときは、「エンハンス」に 設定してください。
- ①設定を変更すると確認画面が表示されるので、
   ▲で「はい」を選び、決定を押す

「はい」を選ぶと、設定した映像信号が 15 秒 間出力されます。

※ 設定しない場合は「いいえ」を選ぶと設定画面 に戻ります。

②映像が正しく映れば、
 ▲で「はい」を選び、
 決定を押す

#### HDMI 電源連動

HDMI ケーブルで本機と接続したテレビとの電 源操作を連動させることができます。

- ※ HDMI 規格に準拠していないケーブルでは動作し ません。
- ※本機は HDMI CEC (Consumer Electronics Control) と呼ばれる業界標準の HDMI によるコ ントロール機能に対応しておりますが、機器によっ ては本機能の一部または全部をお使いになれない 場合があります。

## | 「システム設定」画面を表示する

- 表示のしかた(➡ 123 ページ)
- 2 ▲▼で設定したい項目(各項目参照) を選び、決定を押す
- ♀ < ≥で設定を選び、決定を押す

設定できる項目は以下の通りです。

#### 本機電源オン連動

本機の電源を「入」にしたとき、接続している テレビの電源も「入」になります。

| する                    | テレビの主電源が「切」のとき<br>は機能しません。 |
|-----------------------|----------------------------|
| <b>しない</b><br>[工場出荷時] | 本機能を使用しません。                |

#### テレビ電源オフ連動

接続しているテレビの電源を「切」にしたとき、 本機の電源も「切」になります。

| する                    | テレビの主電源が「切」<br>は機能しません。 | のとき |
|-----------------------|-------------------------|-----|
| <b>しない</b><br>[工場出荷時] | 本機能を使用しません。             |     |

## デジタル音声出力

AAC やドルビーデジタル対応のオーディオ機器 を接続したときは、以下の設定を行ってくださ い。

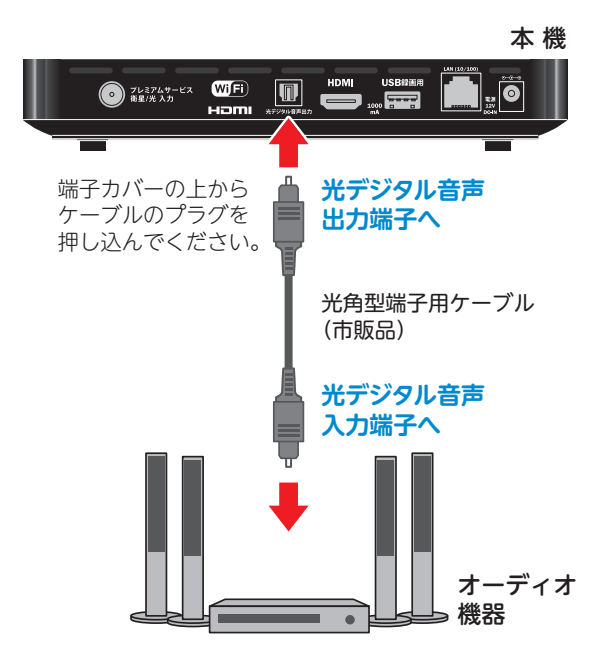

#### ●接続できるオーディオ機器

デジタル音声入力(光)端子を持ち、PCM または AAC<sup>\*1</sup>、ドルビーデジタル<sup>\*2</sup>対応のアンプやサ ンプリングレートコンバーター内蔵のオーディオ 機器

- \*\*1AACとは、音声符号化の規格のひとつです。AACは CD (コンパクトディスク)並みの音質データを約 1/12 まで圧縮できます。また、5.1 チャンネルのサラウンド 音声や多言語再生を行うこともできます。
- ※2ドルビーデジタルとは、映画やコンサート会場の臨場感 をご家庭でお楽しみいただけるデジタル音声規格のひと つです。

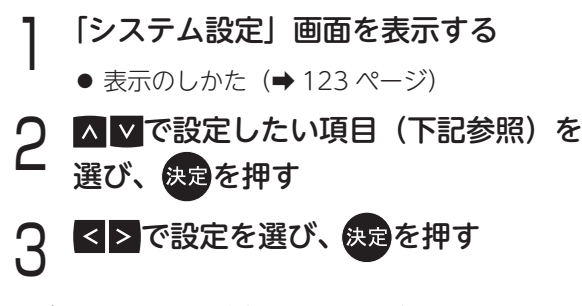

設定できる項目は以下の通りです。

#### HDMI

 自動
 サラウンド (5.1ch) 番組のときのみ

 自動的に「AAC」や「ドルビーデジ

 タル」出力に切り換える

 PCM

 「工場出荷時」デジタル」に対応していないとき

#### 🛋 (お知らせ

設定が「自動」のとき、HDMI 接続機器が「AAC」
 や「ドルビーデジタル」非対応の場合は、HDMI
 音声出力は「PCM」で出力されます。

#### 光デジタル音声出力

| PCM     | オーディオ機器が[AAC]や[ドルビー                                           |
|---------|---------------------------------------------------------------|
| [工場出荷時] | デジタル」に対応していないとき                                               |
| AAC     | AAC のときは「AAC」出力、ドルビー<br>デジタルのときは「ドルビーデジタル」<br>出力、それ以外は「PCM」出力 |

※オーディオ機器でサラウンド(5.1ch)番組をお楽 しみいただく場合は、デジタル音声出力を「自動」 または「AAC」に設定してください。

#### 🛋 (お知らせ

● 「デジタル音声出力」を「AAC」に設定した場合、 放送番組によっては接続機器側にて音声切換を 行う必要があります。

#### 本体表示窓の明るさを変える

前面パネル表示部の点灯時の明るさを調整でき ます。

- | 「システム設定」画面を表示する
  - 表示のしかた(➡ 123 ページ)
- ▲▲で「前面パネル輝度」を選んで → 決定を押す
- 2 < > で設定を選び、決定を押す

**明** [工場出荷時] 暗

#### 第7章 設 定

## IC カードテスト

※ IC カードテストはスカパー! IC カードを挿入後、 3 秒以上経ってから行ってください。

## | 「システム設定」画面を表示する

- 表示のしかた (⇒ 123 ページ)
- 2 ▲▼で「IC カードテスト」を選び、 <sub>決定を押す</sub>

#### ● 「NG」と表示されたとき

スカパー!IC カードの挿入を確認してください。 (→ 31 ページ)

#### ダウンロード

放送波で送信されるソフトウェアをダウンロー ドすることで、本機のソフトウェアを最新のも のに更新します。

※本機は電源「切」時に自動的にダウンロードを行 うため、視聴時以外はリモコンで電源を切ること をおすすめします。

## ダウンロード方法を設定する

- | 「システム設定」画面を表示する
  - 表示のしかた (→ 123 ページ)
- 2 ▲▼で「ダウンロード」を選び、 <sub>決定を押す</sub>
- 3 ▲▲で設定を選び、決定を押す

| 手動                   | ダウンロードを実行します。<br>最新ソフトウェアを受信した場<br>合は「ダウンロードのお知らせ」<br>メールが届きます。(➡112ペー<br>ジ) |
|----------------------|------------------------------------------------------------------------------|
| <b>自動</b><br>[工場出荷時] | 通常は「自動」をおすすめしま<br>す。<br>電源「切」時に最新ソフトウェ<br>アを受信した場合は、自動的に                     |

#### 手動でダウンロードするとき

「ダウンロードのお知らせ」メールをご確認くだ さい。(→112ページ)

メールの手順に従ってダウンロードを行ってく ださい。

※ ダウンロード終了後は、設定を自動に戻してくだ さい。

#### ①ご注意

- 本機に付属しているスカパー !IC カードが挿入 されていないと自動・手動いずれの場合もダウ ンロードができません。
- ダウンロード中に電源が切れた場合は、ダウン ロードが中止されます。
- 手動でのダウンロード中は、すべての操作が行 えません。また、予約が実行されません。
- 24時間電源が入っている状態では自動ダウン ロードができません。その場合は、手動でダウ ンロードを行い、ダウンロード終了後、設定を 自動に戻してください。
- 電源コードは抜かないでください。

#### ▲)、お知らせ

ソフトウェアのバージョン確認
 を押す→お知らせ画面で確認できます。

#### お知らせ

● 詳しくは「お知らせを見る」(→ 111 ページ)

## ライセンス情報

本機が使用しているオープンソースのライセン ス情報を表示します。

- 「システム設定」画面を表示する
  - 表示のしかた(➡ 123 ページ)
- 2 ▲▼で「ライセンス情報」を選び、 <sub>決定</sub>を押す

## 本機の HDMI 出力端子から出力される映像信号について

172 ページの HDMI 出力解像度の設定により、本機は放送局から送信された信号方式 [1080p、 1080i、720p、480i、480p] を下表のような信号方式で出力します。

|        |    |                 | 本機で設定した HDMI 出力解像度 |                   |                   |           |  |  |  |  |
|--------|----|-----------------|--------------------|-------------------|-------------------|-----------|--|--|--|--|
|        |    |                 | 480p               | 1080i             | 720p              | 1080p     |  |  |  |  |
| 放送     |    | 1080p 放送        |                    | 1080i に変換<br>して出力 | 720p に変換          | 1080p で出力 |  |  |  |  |
| 局から洋   | HD | 1080i 放送        | 480p に変換           | 1080i で出力         | して出力              |           |  |  |  |  |
|        |    | して出力<br>720p 放送 | 1080i に変換<br>して出力* | 720p で出力          | <br>  1080p に変換して |           |  |  |  |  |
|        | SD | 480i 放送         |                    | 720p に変換          | 出力*               |           |  |  |  |  |
| 方<br>式 |    | 480p 放送         | 480p で出力           |                   | して出力*             |           |  |  |  |  |

※ 480i、480p は 720p、1080i、1080p に変換されますが、画質は 480i、480p と同等になります。

#### 走査線について

● デジタル標準テレビ放送 (SD)、走査線を半分に分けて交互に流すインターレース (飛び越し走査)
 方式
 490i 方动表本線数 490 ★

480i ······· 有効走査線数 480 本

- デジタルハイビジョン放送(HD)、走査線を半分に分けて交互に流すインターレース(飛び越し 走査)方式
   1080i・・・・・ 有効走査線数 1080 本
   現行の地上デジタルテレビ放送や BS 放送と同等の解像度です。
- デジタル標準テレビ放送 (SD)、走査線を同時に流すプログレッシブ (順次走査)方式 480p……… 有効走査線数 480 本
- デジタルハイビジョン放送(HD)、走査線を同時に流すプログレッシブ(順次走査)方式 720p…… 有効走査線数 720 本 1080p…… 有効走査線数 1080 本

#### ◀)〔お知らせ

● HDMI 出力端子から出力する映像信号は、放送局から送られてくる信号と HDMI 出力解像度の設定によ り異なります。正しく設定できていない場合は映像が映らなかったり、映像が映っても、接続されるテ レビの持っている本来の画質にならないことがあります。

## USB 接続機器一覧

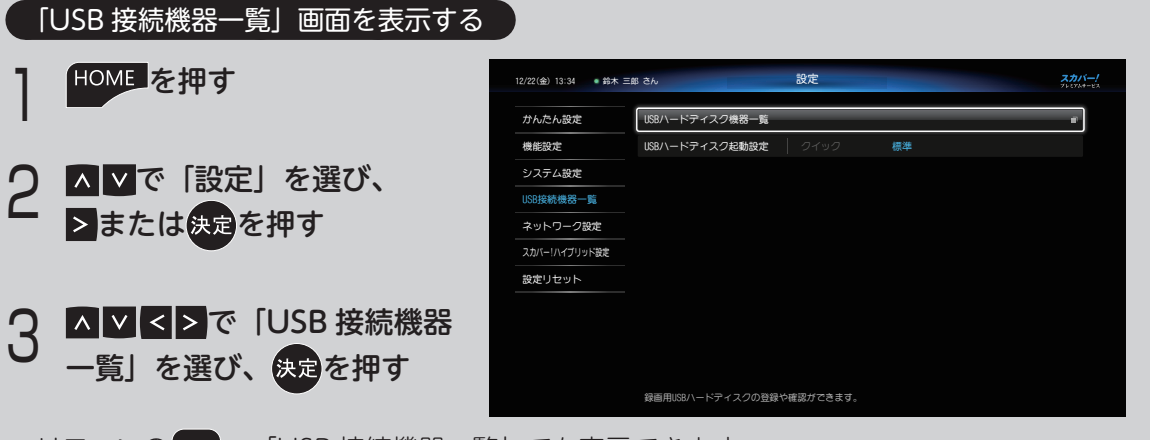

● リモコンの 💭 → 「USB 接続機器一覧」でも表示できます。

#### 機器登録を確認する

- 】 「USB 接続機器一覧」を表示する
  - 表示のしかた(上記)
- 2 ▲▼で「USB ハードディスク機器一覧」 を選び、決定を押す

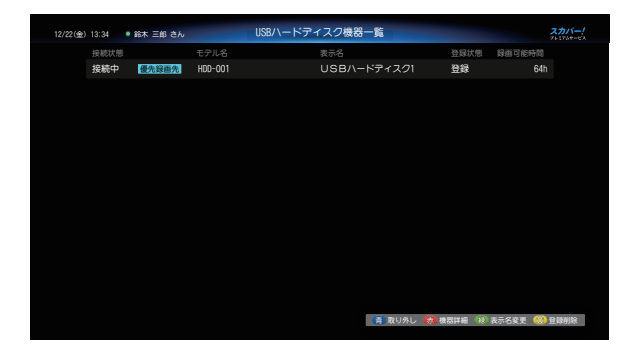

本機への USB ハードディスクの接続、登録状況が確認できます。

- ※ ▲ ▼で USB ハードディスクを選んで 赤 ボタンを押すと、空き容量など機器に関する 詳細情報を確認できます。
- ※本機に登録できる USB ハードディスクは 8 台までです。(同時接続は 4 台まで→ 71 ページ) すでに 8 台が機器登録されている場合は、いずれかの機器登録を解除してください(→次ページ)。

「USB ハードディスク機器一覧」画面で、以下の設定・操作が行えます。

## USB ハードディスクを取り外す

本機に接続した USB ハードディスクを取り外す ときに行います。

- 3 「USB ハードディスク機器一覧」から 取り外す USB ハードディスクを▲ で選び、 書を押す
  - ※「優先録画先」に設定されている場合は確認 画面が表示されます。
- ▲ >で「はい」を選び、決定を押す
  - ※ 必ず画面が表示されてから取り外してくださ い。

## 表示名を変える

画面に表示される USB ハードディスクの名称を 変えることができます。

3 「USB ハードディスク機器一覧」から 表示名を変更する USB ハードディスク を▲▲で選び、 緑 を押す

▲ 表示名を変更し、決定を押す

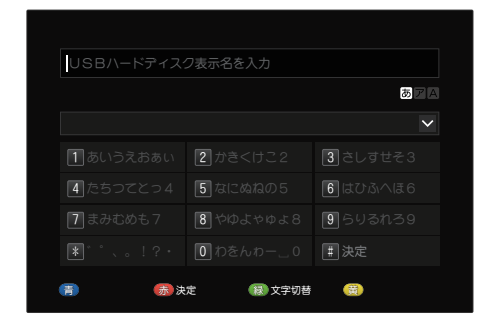

 USB ハードディスクの登録について (→ 72 ページ)

## USB ハードディスクの登録を削除する

本機に接続した USB ハードディスクの登録を削除するときに行います。

#### (① ご注意 )

- 登録を削除すると、USB ハードディスクにこれ まで録画した番組は再生できなくなります。
- 3 「USB ハードディスク機器一覧」から 登録を削除する USB ハードディスクを ▲ ▼で選び、 (賞)を押す
- ▲ <>で「はい」を選び、決定を押す
- 5 再度確認画面が表示されるので、 ✓ ▼で「はい」を選び、決定を押す ※ 必ず画面が表示されてから取り外してくださ い。

## USB ハードディスクの起動設定

本機に接続した USB ハードディスクを機能待機 状態にし、録画・再生時の立ち上がり動作を早 くします。

┃ 「USB 接続機器一覧」を表示する

● 表示のしかた(➡前ページ)

2 ▲▼で「USBハードディスク起動設定」 を選んで決定を押す

## **2 < >** で設定を選び、決定を押す

| クイック                 | 録画・再生時の立ち上がり動作<br>を早くします。                                                                                            |
|----------------------|----------------------------------------------------------------------------------------------------|
| <b>標準</b><br>[工場出荷時] | USB ハードディスクを 10 分以<br>上操作しなかったときに休止状<br>態にし、消費電力を低減します。<br>※ USB ハードディスクの操作<br>をすると休止状態は解除され<br>ますが、復帰に時間がかかり<br>ます。 |

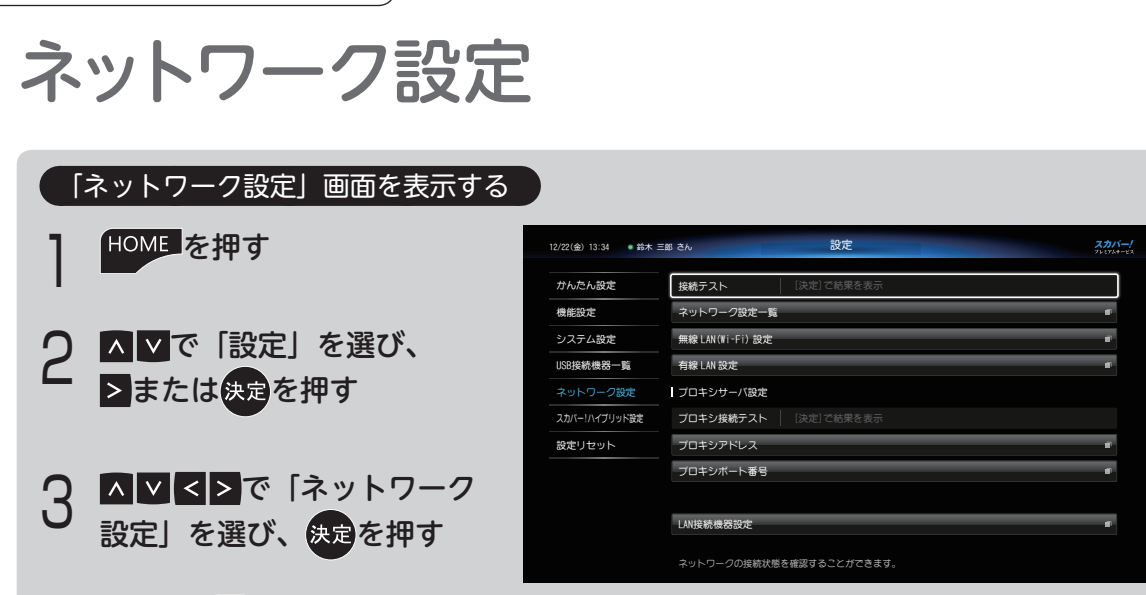

リモコンの → 「ネットワーク設定」でも表示できます。

## LAN 接続の<u>設定をする</u>

お持ちの環境にあわせた接続方法を選択してく ださい。

### ● 無線 LAN 環境をお持ちの場合

無線 LAN でネットワークに接続できます。

😑 「無線 LAN(Wi-Fi)設定」へ進む(➡次項)

## ● 無線 LAN 環境をお持ちでない場合や、 LAN 録画を利用される場合

有線 LAN でネットワークに接続してください。

ラ「有線 LAN 設定」へ進む(🔿 136 ページ)

#### 🛋 (お知らせ

● LAN 録画・LAN ダビング・LAN 視聴は、イン ターネット環境がなくてもご利用になれます。

## 無線 LAN(Wi-Fi) 設定

- | 「ネットワーク設定」を表示する
  - 表示のしかた(上記)
- 2 ▲▼で「無線 LAN(Wi-Fi)設定」を 選び、決定を押す

|   | 2/22(金) 13:34    | ● 鈴木 三郎 さん                        |                       | 無線LA        | N設定 |       |            |         |            | 761748-8X |
|---|------------------|-----------------------------------|-----------------------|-------------|-----|-------|------------|---------|------------|-----------|
|   | 接続可能な            | ネットワーク(SSID)ー                     | ñ.                    |             |     |       |            | I       |            |           |
|   | ネットワーク(          | (SS1D)                            | 無線方式                  | WPS         | 暗号  | 状態    |            |         |            |           |
| l | 00000-00000      | -0                                | 11ac (5GHz)           | ø           | ô   | Ŷ     |            |         | 再検索        |           |
|   | 00-00000-00      |                                   | 11a (5GHz)            | ø           | ô   | Ŷ     |            |         | IPアドレス/DM  | ıs        |
|   | 0000000-00       |                                   |                       |             | ô   |       |            |         |            |           |
|   | 00-0000000-      |                                   | 11n (2. 4GHz)         |             | ô   |       |            |         |            |           |
|   | 0-0-0000000      |                                   | 11n (2. 4GHz)         | ø           | ô   |       |            |         |            |           |
|   | 000-00-0000      | 00                                | 11g (2.4GHz)          | ø           | ô   |       |            |         |            |           |
|   | 0000-0000-0      | 000                               | 11ac (56Hz)           | ø           | ô   |       |            |         |            |           |
|   | ネットワーク<br>その他の接続 | ?(SSID)を選択して[決定]=<br>防法を選択する場合は、カ | =ーを押してくださ<br>ラーキーを押して | きい。<br>ください |     |       |            |         |            |           |
|   |                  |                                   |                       |             | ₹đ  | 0他接続方 | 法 🗐 1195(ブ | ッシュボタン) | 650 PIN⊐-K | 親 手動      |

- ネットワーク SSID の検索後、結果が表示 されます。
- ※ 検索結果の表示に時間がかかる場合がありま す。

● 接続したいネットワーク(SSID)が見つからない場合
 ▶ で画面右の「再検索」を選び、決定を押し

「再度検索を行ってください。 

●IP アドレス・DNS アドレスを手動で入力す る場合(⇒ 136 ページ)

▲ ▼で接続したいネットワーク 無線 LAN ルーターの機能に合わせていずれか (SSID) を選び、決定を押す の接続方式を選択し、設定を行ってください。 ●WPS (プッシュボタン)方式 暗号化キー(パスワード)入力 ● 暗号化キー入力方式 ネットワーク(SSID)0000-000000 に接続します。 接続機器の暗号化キー(バスワード)を入力してください。 ●WPS(PIN コード)方式 ●手動設定 暗号化キー 接続 WPS(プッシュボタン)方式の場合 無線 LAN ルーターに「WPS プッシュボタン」 暗号化キーの入力画面が表示されます。 が付いている場合はこの設定を行ってください。 ▲▼で「暗号化キー」を選び、決定を Δ ▲ ▼で接続したいネットワーク 押す (SSID) を選び、 👘 を押す 暗号化キー入力画面が表示されます。 接続する無線 LAN ルーターの暗号化 確認画面が表示されるので、内容を確 5 Д キー(パスワード)を入力する 認し、
く>で「はい」を選んで
決定を 押す ● 文字を入力する (➡ 65 ページ) ▲▼で「接続」を選び、決定を押す WPS(プッシュボタン) 接続機器の WPS ボタンを押して対応ランプが点減したことを確 接続設定がはじまります。 認してから、[決定]キーを押してください。 ネットワーク(SSID)への接続が完了する 接続する と、無線 LAN 設定確認画面が表示されます。 接続待機画面になります。 表示された内容を確認し、決定を押す 無線 LAN ルーターの「WPS」ボタン (→)「接続テスト」へ進む(→ 138 ページ)) を押す WPS (PIN コード)方式の場合 ※ 無線 LAN ルーターによって操作方法・ボタ ンの名称・形状などが異なります。 無線 IAN ルーター側の設定画面を見ることがで ボタンの名称が「AOSSI、「らくらくスター き、「PIN コード」の入力が可能な場合はこの設 ト などと表記されていても、WPS (プッシュ 定を行ってください。 ボタン)に対応している場合があります。詳 しくは、無線 LAN ルーターの取扱説明書を 「無線 LAN 設定」画面で 🚮 を押す ご確認ください。 決定を押す 確認画面が表示されるので、内容を確 4 接続設定がはじまります。 認し、< > で「はい」を選んで決定を ネットワーク(SSID)への接続が完了する 押す と、無線LAN 設定確認画面が表示されます。 WPS(PIN ¬-K) 表示された内容を確認し、決定を押す 接続機器に以下のPINコードを設定してください。 PINコードを設定後、[決定]キーを押してください。 🔁 「接続テスト」へ進む(➡ 138 ページ) PINコード:00000000 暗号化キー入力方式の場合 接続する

暗号化キー(パスワード)を直接入力する場合 本機の PIN コードが表示されます。 は以下の手順で行います。 接続したい無線 LAN ルーターに、表示さ

れた PIN コードを入力してください。

- 第7章 設 定
  - ※ 無線 LAN ルーターへの PIN コードの入力に ついては、無線 LAN ルーターの取扱説明書 をご覧ください。
  - 5 PIN コードの入力後、▲ ▲ で「接続」 を選び、決定を押す

接続設定がはじまります。 ネットワーク(SSID)への接続が完了する と、無線LAN 設定確認画面が表示されます。

6 表示された内容を確認し、決定を押す → [接続テスト」へ進む (+ 138 ページ)

## 手動設定の場合

無線LAN ルーターのネットワーク(SSID)や、 パスワード、認証方式、暗号化方式などをすべ て手動で設定する場合は、この設定を行ってく ださい。

**入** 「無線 LAN 設定」画面で 縁 を押す

4 確認画面が表示されるので、内容を確 認し、≤≥で「はい」を選んで決定を 押す

| 000-00000 | -000                        |                                                         |                                                             |
|-----------|-----------------------------|---------------------------------------------------------|-------------------------------------------------------------|
| WPA2-PSK  | WPA-PSK/WPA2-PSK            |                                                         |                                                             |
|           |                             |                                                         |                                                             |
| _         |                             | -                                                       | _                                                           |
|           | 000-00000<br>  WPA2-PSK<br> | 000-00000-000<br>  WPA2-PSK WPA-PSK/WPA2-PSK<br> <br>接続 | 000-00000-000<br>  WPA2-PSK WPA-PSK/WPA2-PSK WEP<br> <br>接続 |

手動設定画面が表示されます。 接続する無線 LAN ルーターなどのネット ワーク(SSID)、認証方式、暗号化方式、 暗号キーの各項目を ▲ ♥ < ▶ で選んで設 定してください。

※ 誤った入力を行うと接続できません。

- 5 ▲ ▼で「接続」を選び、決定を押す 接続設定がはじまります。 ネットワーク (SSID) への接続が完了する と、無線LAN 設定確認画面が表示されます。
- 6 表示された内容を確認し、決定を押す → 「接続テスト」へ進む (→次ページ)

## IP アドレス・DNS アドレスを手動で入 力する場合

- | 「ネットワーク設定」を表示する
  - 表示のしかた (➡ 134 ページ)
- 2 ▲▼で「無線 LAN(Wi-Fi)設定」を 選び、決定を押す

| 12/22(金  | 0 13:34      | ● 鈴木 三郎 さん                       | 9                     | 無線LAI      | 設定  |        |            |      |              | スカバー!<br>フレリンルサーヒス |
|----------|--------------|----------------------------------|-----------------------|------------|-----|--------|------------|------|--------------|--------------------|
| 接続       | 阿能な          | ネットワーク(SSID)ー                    | li.                   |            |     |        |            | I    |              |                    |
| ネッ       | トワーク(8       | IS1D)                            | 無線方式                  | WPS .      | 暗号  | 状態     |            |      |              |                    |
| 0000     | 00-0000-     | 0                                | 11ac (56Hz)           | ø          | ô   | ÷      |            |      | 再検索          |                    |
| 00-0     | 00-0000      |                                  | 11a (5GHz)            | ø          | ô   |        |            |      | IPアドレス       | /DNS               |
| 0000     | 000-00       |                                  | 11ac (5GHz)           |            | ô   |        |            |      |              |                    |
| 00-0     | 000000-0     |                                  | 11n (2. 4GHz)         |            | ô   |        |            |      |              |                    |
|          | -0000000     |                                  | 11n (2. 4GHz)         | ø          | ô   |        |            |      |              |                    |
|          | -00-00000    |                                  | 11g (2.4GHz)          | ø          | ô   |        |            |      |              |                    |
| 0000     | )-0000-00    | 00                               | 11ac (56Hz)           | ø          | ô   |        |            |      |              |                    |
| ネッ<br>その | トワーク<br>他の接続 | (SSID)を選択して[決定]4<br>方法を選択する場合は、カ | ーを押してくださ<br>ラーキーを押してく | い。<br>ください |     |        |            |      |              |                    |
|          |              |                                  |                       |            | ₹0, | D他接続方法 | . 🐻 IPS (7 | 「ッシュ | ボタン) 🚮 PINコー | ド(緑)手動)            |

ネットワーク SSID の検索後、結果が表示 されます。

3 ≥で「IP アドレス /DNS」を選び、 <sub>決定を押す</sub>

> IP アドレス /DNS 設定画面が表示されます。 設定方法については以下の各項をご覧くだ さい。

> ● IP アドレスを手動で入力する (→次ページ「IP アドレスを手動で入力する」 手順 5 以降参照)

> ● DNS アドレスを手動で入力する
>  (→次ページ「DNS アドレスを手動で入力する」 手順5 以降)

### 有線 LAN 設定

### IP アドレスを自動取得する

お客様のネットワーク環境に応じて IP アドレス を手動で設定することもできます。

- | 「ネットワーク設定」を表示する
  - 表示のしかた(➡ 134 ページ)
- ▲▼で「有線 LAN 設定」を選び、
   決定を押す

3 「IP アドレス自動取得」「DNS-IP 自動 取得」がそれぞれ「する」になってい ることを確認し、▲▼で「設定」を選び、 決定を押す

🔁 「接続テスト」へ進む(➡次ページ)

## IP アドレスを手動で入力する

決定を押す

ネットワーク機器の IP アドレスを個別に管理す る場合の設定方法です。

- 「ネットワーク設定」を表示する
   表示のしかた (➡ 134 ページ)
   2 ▲ ♥で「有線 LAN 設定」を選び、
- 3 ▲▼で「IP アドレス自動取得」を選び、 決定を押し、▲▶で「しない」を選び、 決定を押す
- 4 確認画面が表示されるので、内容を 確認し、決定を押す

| IP アドレス /DNS 設定 |                   |
|-----------------|-------------------|
| IPアドレス自動取得      | するしない             |
| IPアドレス          |                   |
| サブネットマスク        |                   |
| ゲートウェイアドレス      |                   |
|                 |                   |
| DNS-IP自動取得      |                   |
| プライマリDNS        |                   |
| セカンダリDNS        |                   |
| MACアドレス         | AB:00:00:00:00:00 |
|                 |                   |
|                 | 設定                |

各設定項目が選択できるようになります。

- 5 ▲▼で「IP アドレス」「サブネットマ スク」「ゲートウェイアドレス」をそれ ぞれ選び、決定を押す
- 6 ブロードバンドルーターの設定を確認 し、各アドレスを画面の指示に従って 入力する
  - ※ すでに入力されているアドレスを修正すると きは(黄)(1文字削除)で消去後、入力し てください。

- ※ アドレスが0~255の範囲外の場合は、エ ラーメッセージが表示されます。
- 7 ▲ ▼で「設定」を選び、決定を押す う「接続テスト」へ進む(→次項)

## DNS アドレスを手動で入力する

IP アドレス自動取得「する」の場合に設定できます。

- 「ネットワーク設定」を表示する
  - 表示のしかた(➡ 134 ページ)
- ▲ ▼で「有線 LAN 設定」を選び、
   <sub>決定</sub>を押す
- 3 ▲▼で「DNS-IP 自動取得」を選び、
  - ★定を押し、
     ★定を押す
- 4 確認画面が表示されるので、内容を 確認し、映定を押す

| IP アドレス /DNS 設定                                       |                          |
|-------------------------------------------------------|--------------------------|
| IPアドレス自動取得                                            | する しない                   |
|                                                       |                          |
|                                                       |                          |
|                                                       |                          |
|                                                       |                          |
| DNS-IP自動取得                                            | するしない                    |
| DNS-IP自動取得<br>プライマリDNSサーバー                            | する しない<br>               |
| DNS-IP自動取得<br>プライマリDNSサーバー<br>セカンダリDNSサーバー            | する しない<br> ,,<br> ,,     |
| DNS-IP自動取得<br>ブライマリDNSサーバー<br>セカンダリDNSサーバー<br>MACアドレス | する しない<br> ,,,<br> ,,, - |

各設定項目が選択できるようになります。

- 5 ▲▼で「プライマリ DNS サーバー」 「セカンダリ DNS サーバー」をそれぞ れ選び、決定を押す
  - ご加入のプロバイダーから指示された
     各アドレスを画面の指示に従って入力
     する

MAC アドレスが表示されます。

※ すでに入力されているアドレスを修正すると きは(黄)(1文字削除)で消去後、入力し てください。 ※ アドレスが0~255の範囲外の場合は、エ ラーメッセージが表示されます。

| 7 | ^ ∨ <b>ए</b> | 「設定」       | を選び、    | 決定を  | 押す    |
|---|--------------|------------|---------|------|-------|
|   |              | $\bigcirc$ | 「接続テスト」 | 」へ進む | (➡次項) |

#### 接続<u>テスト</u>

「接続テスト」を行って、ネットワークの接続・ 設定が正常か確認してください。

#### 「ネットワーク設定」画面から 🗛 🔽 で

## 「接続テスト」を選び、決定を押す

※結果が出るまで時間がかかる場合があります。

| ОК          | インターネットへの接続が完了                                    |
|-------------|---------------------------------------------------|
| 宅内機器<br>利用可 | 本機とホームネットワーク回線の接続が<br>完了(インターネットには接続されてい<br>ません。) |
| NG          | 接続に失敗                                             |

#### ● 「NG」 の場合

LAN ケーブルやネットワーク機器の接続をご 確認ください。

## プロキシサーバーを設定する

お客様のネットワーク環境に応じて設定することもできます。

#### ● プロキシアドレス

ブラウザの代わりに目的のサーバーに接続し、 ブラウザにデータを送る中継サーバーのアドレ スです。 ご加入のプロバイダーからの指定があるときの

み設定が必要です。(例:proxy.○○○.ne.jp)

### ● プロキシポート番号

プロキシアドレスと共に、ご加入のプロバイダー から指定される番号です。(例:8000)

## 「ネットワーク設定」を表示する

表示のしかた (➡ 134 ページ)

- 2 ▲▼で「プロキシサーバー設定」を 選び、決定を押す
- 3 ▲▼で「プロキシアドレス」を選び、 決定を押す

**| プロキシアドレスを入力し、**決定を押す

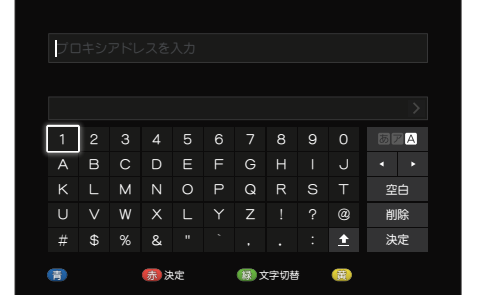

- 文字を入力する(➡ 65 ページ)
- 5 ≤で「はい」を選び、決定を押す
- ▲ ▼で「プロキシポート番号」を選び、 <sub>決定</sub>を押す
- 7 0<sup>1</sup>21 ~ 9<sup>1</sup>122 でポート番号を入力し、 <sub>決定</sub>を押す

#### ブロキシボート番号設定 リモコンの(0)~[9]にて、HTTPブロキシサーバーボート番号を入

♪し、「決定」キーを押してください。 何も入力しないで「決定」キーを押すと「0」で固定されます。
-----

🧛 🖪で「はい」を選び、 规を押す

## プロキシ接続テスト

プロキシサーバー設定済みの場合、ポータルサ イトに接続できるか確認できます。

- 【ネットワーク設定】を表示し、
   ▲ ▼で「プロキシサーバー設定」を 選び、決定を押す
  - 表示のしかた(➡ 134 ページ)
- 2 ▲▼で「接続テスト」を選び、決定を 押す
- ●接続テスト用サイトにつながり正常に接続されると「OK」が表示されたとき
  →正しく設定ができています。

# ●正しく接続されなかったとき →画面上にメッセージが表示されます。接続 と設定をご確認ください。(→ 32 ページ)

# 「スカパー!ハイブリッド」の設定

#### 「スカパー!ハイブリッド設定」画面を表示する

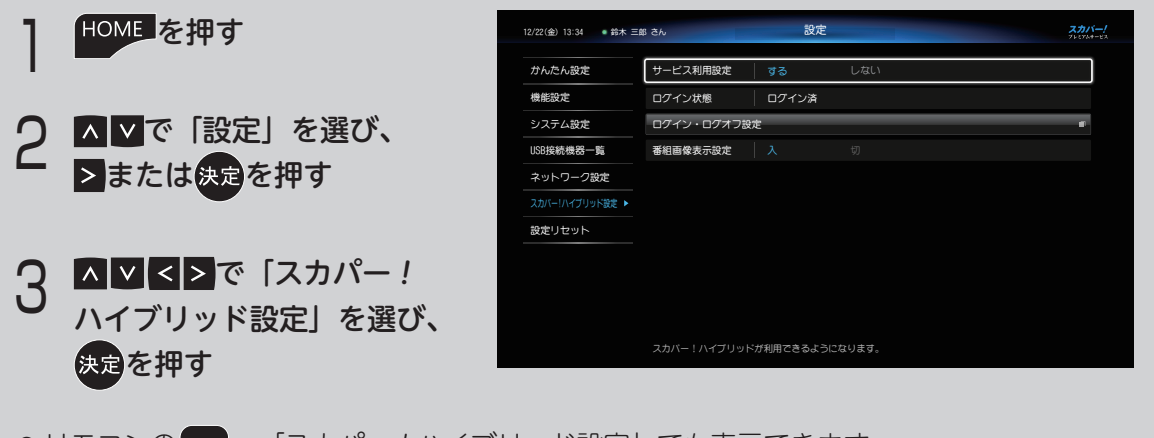

- リモコンの (m)→「スカパー!ハイブリッド設定」でも表示できます。
- ※「スカパー!ハイブリッド」サービスを利用するに はあらかじめインターネットへの接続が必要です (→ 134 ページ)。
- ※「スカパー!ハイブリッド」へログインするには、 あらかじめ「My スカパー!」へのご利用登録(無料)が必要です。 「スカパー!ハイブリッド」でご利用可能なサービ スにつきましては、下記「スカパー!番組配信サ イト」でご確認ください。

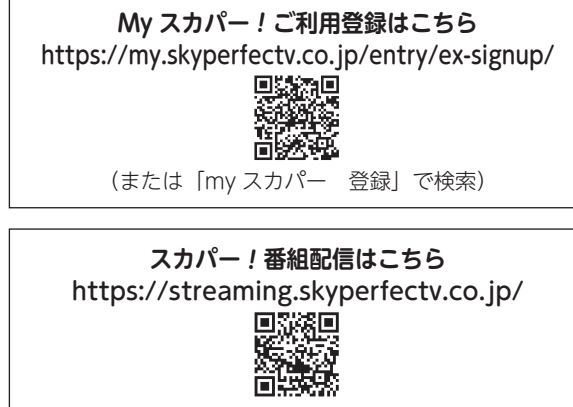

(または「スカパー 番組配信」で検索)

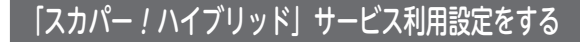

- 「スカパー!ハイブリッド設定」画面を 表示する
  - 表示のしかた(上記)
- ▲ ▼で「サービス利用設定」を選び、
   決定を押す
- 3 <≥で「する」を選び、決定を押す

## 「スカパー!ハイブリッド」サービスを利用する

「スカパー!ハイブリッド」サービスを利用する には、以下の手順に従いログインしてください。

## HOME を押す

- HOME 画面が表示されます。
- 2 ▲▼で「アプリ」を選び、≥または <sub>決定を押す</sub>

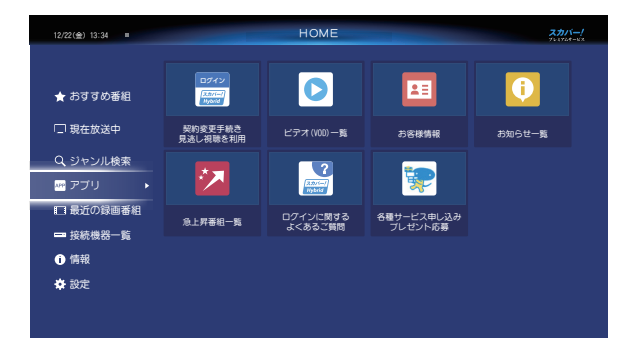

アプリー覧画面が表示されます。

3 ▲ ▲ ▲ ▲ ▲ ▼ 「契約変更手続き見逃し 視聴を利用」を選び、決定を押す

表示された画面の指示に従い、各種情報を 入力してください。

表示された内容に従い、

- お客様の生年月日
- お電話番号
- My スカパー!のパスワード

を入力します。

ログインが完了すると、アプリー覧画面が 表示され、登録されたログイン名が画面左 上に表示されます。

ログイン名

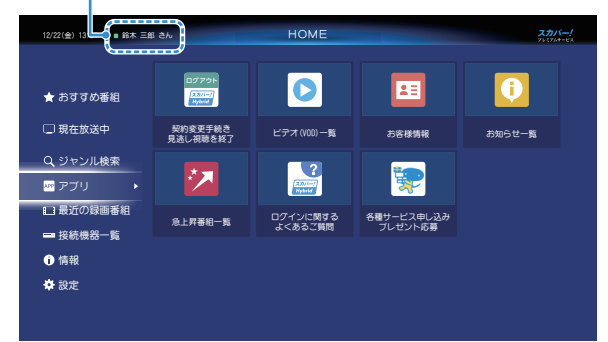

## 番組画像表示設定

番組によっては、番組表上にその番組の内容を 示すサムネイル画像が表示されます。 このサムネイル画像を表示する・しないを設定 します。

## 【スカパー!ハイブリッド設定」画面を 表示する

- 表示のしかた(前ページ)
- ) ▲ ▼で「番組画像表示設定」を選び、 - 決定を押す
- 3 ▲ ごで「入」または「切」を選び、 決定を押す

| <b>入</b><br>[工場出荷時] | サムネイル画像を表示する  |
|---------------------|---------------|
| 切                   | サムネイル画像を表示しない |

## 設定リセット

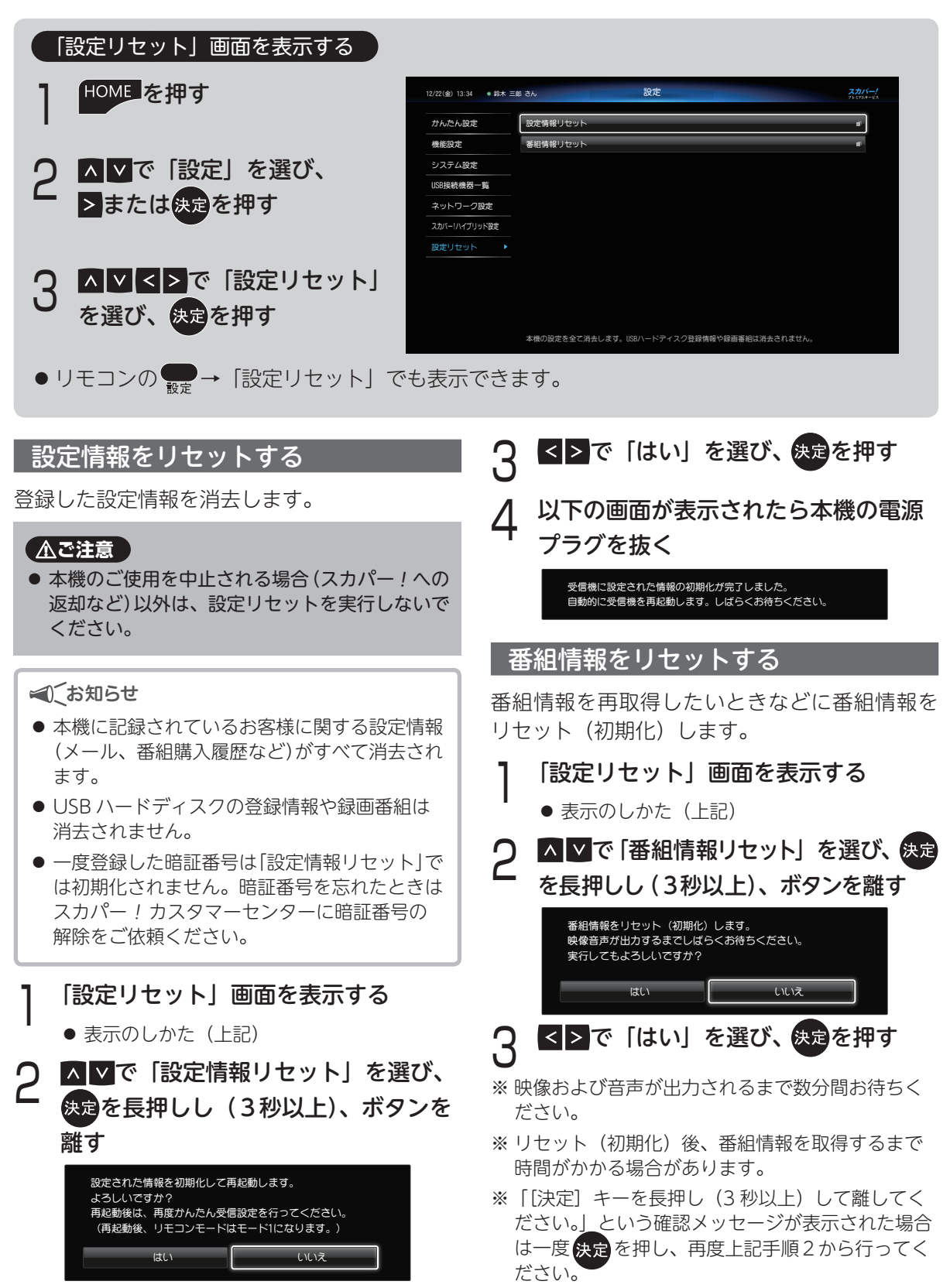

# 第8章 その他の情報

![](_page_141_Picture_1.jpeg)

本機は各表示画面上で、アイコンによって各種情報をお知らせします。

※番組情報に関するアイコンの場合、放送局から情報が送られてこないときなどに、正しいアイコンを表示で きないことがあります。

番組表

| 12/22            | (金) 13:34 • 鈴材                                               | < 三郎 さん                                       |                                                                                   | 番組表                                         | US8 /\-                          | ドディスク1: 残量 98                                            | x #9 1234h 70 1234h                     | 2                      |
|------------------|--------------------------------------------------------------|-----------------------------------------------|-----------------------------------------------------------------------------------|---------------------------------------------|----------------------------------|----------------------------------------------------------|-----------------------------------------|------------------------|
|                  | <mark>≱</mark> ∞ 005 doヂヤ                                    | ンネル こ                                         | フィッシュオン!!                                                                         | ザ・ワールド                                      |                                  |                                                          |                                         |                        |
| 12月<br>22<br>(金) | <u>ポルマ</u> 001<br>スタートチャンネル                                  | 003<br>(80つールド)                               | <mark>通</mark> 40 005<br>めチャンネル                                                   | 、読み <mark>の</mark> 006<br>SANLRAIチャンネル      | <mark>⊗ஊ</mark> 007<br>Cookチャンネル | <mark>0111</mark> 101<br>דרסדע                           | 102<br>ブライムチャンネル                        | ⊕1<br>⊐ル               |
|                  | <ul> <li>00 大弾原の小さな</li> <li>№ 約 シーズン6<br/>#3「家族」</li> </ul> |                                               |                                                                                   | 00 子連れ娘2 #26<br>◆北小路欣二<br>第26回「大            | 00 60の手習い~<br>オトコの台所~<br>#25     | 84データがありません。                                             |                                         | 00 TEH                 |
|                  | 00 ショッピング・<br>インフォメーシ<br>ヨン                                  | 00 [韓] グッド・ネ<br>イバース #11<br>第11話「カリス<br>マ教授の異 | <ul> <li>ジィッシュオン</li> <li>リザ・ワールド<br/>激売アマゾー・</li> </ul>                          | 00 大岡越後 第10<br>85 #21 ◆佐<br>藤剛<br>第21四 「劉」  | 00 絶品!グルメ食<br>べある記 #13           | <ul> <li>(0) 全日本クラシッ<br/>クストーナメン<br/>ト 最終日 前半</li> </ul> | 0) 俺の惑星:新世<br>紀【日本語吹替<br>版】             | 20 円<br>円<br>単9        |
| 14<br>15         | 30 ブリンス・ブレ<br>イク シーズン<br>2 #11<br>第11版「反                     | 00 ワールド・ミュ<br>■ ージックフェス<br>タ(字)<br>世界のトッ      | 00 レストア・マイ<br>スター ~アイ<br>パッハ約2~ #4                                                | 00 甘えん坊将軍Ⅲ<br>#96 ◆松同健<br>第96四「巻            | 00 デリシャス・キ<br>ッチン<br>特集!これ       |                                                          |                                         | ン)ド刊<br>「開<br>半日       |
|                  | 30 ブリンス・ブレ<br>イク シーズン<br>2 #12<br>年125 「兄                    | (0) [韓] 追懐のソナ<br>タ #16<br>最高視聴率45%<br>をただ声出   | 00 レストア・マイ                                                                        | 00 名奉行 近山の<br>銀さん 第7郎 #<br>5 ◆弘方松輝          | 00 世界の台所から<br>#25                |                                                          | 00 ミッション・ボ<br>ッシブル (劇場<br>版)<br>トミー・クルー | 10 新・<br>セカ            |
| 16<br>15         | 30 [二]ゴシップレ<br>ディ・シーズン<br>4 #19<br>第19話「彼                    | 00 世界旅日記 #40<br>19 ~ポストン~                     | לג םצם לג<br>ארפ−~ #5                                                             | 00 鬼平単語帳7 =<br>4 ◆海波正大郎<br>原作 中林吉左<br>衛門/高橋 | 00 サッと簡単!今<br>夜のレシビ #30          |                                                          |                                         | 30 連合                  |
|                  | 30 [二] ゴシップレ<br>ディ・シーズン<br>4 #20<br>第20話「二                   | 00 ザ・ドキュメン<br>タリー選~ボク<br>らの居場所~               | <ul> <li>0) ザ・ライフハッ</li> <li>□ カー</li> <li>3) ワールドトラベ</li> <li>□ ~世界温度</li> </ul> | 00 新感覚時代劇ア<br>二メ「疾風!幕<br>末純情伝」              | 15 ハラメシ!2nd<br>シーズン<br>サラリーマ     |                                                          |                                         | 30 特徴<br>ファ            |
|                  | 00 独占!ハリウッ<br>ドセレブ御用達                                        | 00 ザ・ドキュメン<br>タリー選~学校                         |                                                                                   | ● 録曲予約 7                                    | プション (5)前日 🌗                     | 3 登日 親 サイス                                               | ·変更 ( 🕕 0 的)表示                          | <sup>10</sup> 特徴<br>ファ |

| 予 | 録画予約(白色)<br>(LAN 録画対応機器への録画)  |  |
|---|-------------------------------|--|
| 予 | 録画予約(赤色)<br>(USB ハードディスクへの録画) |  |
| 予 | 見るだけ予約(青色)                    |  |
|   | 見逃し視聴(VOD)番組あり                |  |

## 番組詳細

![](_page_141_Picture_8.jpeg)

| 予約済      | 予約済みの番組       |
|----------|---------------|
| 放送中      | 現在放送中の番組      |
| 録画中      | 録画中の番組        |
| 未視聴      | 未視聴の録画番組      |
| 録画済      | 録画済みの番組       |
| 放送済      | 放送済みの番組       |
| ダビング登録済  | ダビング登録済みの録画番組 |
| ダビング中    | ダビング実行中の録画番組  |
| ダビング履歴参照 | ダビング異常発生      |

| 警告       | サービスが消滅するなどして予<br>約が無効となった |
|----------|----------------------------|
| 重複       | 他の予約と予約時間が重なって<br>いる       |
| 検索中      | 時間変更追従を実行中(時間確<br>認中)      |
| 予約履歴参照   | 予約が正常に終了しなかった              |
| プロテクト    | プロテクト済みの録画番組               |
| 契約済      | 契約済みの番組                    |
| 有料       | 有料放送                       |
| 購入済      | 購入済みの PPV 番組               |
| 未契約      | 未契約の番組                     |
| 録画不可     | コピー禁止番組                    |
| 制限COPY可  | コピー可能回数に制限がある              |
| ダビング不可   | ダビングができない録画コンテ<br>ンツ       |
| 〇回ダビング可  | 録画コンテンツの残りダビング<br>可能回数     |
| 0才~      | 年齢制限の設定値(4~20才)            |
| ビデオ(VOD) | 見逃し番組(VOD)の有無              |

## 予約一覧・繰り返し予約一覧・予約履歴一覧

| 12/22(金) 13:34 ● 鈴木 三郎 さん |            | 予約一覧                                                                | スカバー<br>76 0708-0 |
|---------------------------|------------|---------------------------------------------------------------------|-------------------|
| 予約一覧<br>繰り返し予約一覧          | START      | 001 12/23(土) 12:00-12:59                                            |                   |
| 予約履歷一覧                    | GOLDeintma | 103 12/23(土) 12:00-01:59 単純 P<br>粉雪の降る夜に(二)                         | PV                |
|                           | ⊗ on TV    | 202 12/22(金) 13:00-14:00 実行中 見る方行<br>最新洋来ヒットチャート▼マローン5 ブルーノ・アース ほか弱 |                   |
|                           |            |                                                                     |                   |
|                           |            |                                                                     |                   |
| 選択削除                      |            |                                                                     |                   |

| 実行中        | 録画予約の実行中                       |
|------------|--------------------------------|
| 警告         | LAN 録画で録画機器に予約情報<br>の登録ができていない |
| 番組名予約      | 番組名予約で予約した番組                   |
| 毎週予約       | 毎週予約で予約した番組                    |
| 時間指定予約(毎週) | 時間指定予約(毎週予約)で予<br>約した番組        |
| 見るだけ       | 見るだけ予約                         |
| LAN録画      | 録画予約(LAN 録画)                   |
| PPV        | PPV (ペイ・パー・ビュー)番組(有<br>料番組)    |
| 済/おしらせ     | 予約が実行されたが、何らかの<br>警告要因が発生した    |
| 済/取消       | 何らかの原因によって予約が実<br>行されなかった      |
| 済          | 予約実行済み                         |

#### 

-録画一覧・ダビング一覧・ダビング履歴一覧

| 20125年年         3-10・ド・・3-950×           すべて、、         111002 10/22(0) 22:00-23:40           マリアナ・グランド Livaコンサート in KNOTKーム         マリアナ・グランド Livaユンサート in KNOTKーム           すどつグ         1110202 10/22(0) 09:00-12:30           オレンクセッカ         1110202 10/22(0) 10:00-12:30           プロテクト・・         111020217/20218           プロテクト・・         11102017/20218           プロテクト・・         11102017/20218           プロテクト・・         11102017/20218           プロテクト・・         11102017/20218           プロテクト・・         11102017/20218           プロテクト・・         11102017/20218           プロテクト・・         11102017/20218           プロテクト・・         11102017/20218           プロテクト・         11102017/20218           プロテクト・         11102017/20218           プロテクト・         11102017/20218           プロテクト・         11102017/20218           プロテクト・         11102017/20218           プロテクト・         11102017/20218           プロテクト         11102017/20218           プロテクト         11102017/20218           プロテクト         11102017/20218           プロテクト         11102017/20218           プロークロークロークロークロークロークロークロークロークロークロークロークロークロ                                                                                                    | USB…ティスク1>     | 3 10/22 (⊟) 19:00-20:59                       |
|----------------------------------------------------------------------------------------------------|----------------|-----------------------------------------------|
| すべて →<br>メイソジャンル<br>すべて →<br>ま7、56h<br>デビング<br>フロテクト →<br>建築物験 → →<br>デビングー覧へ →<br>デビング<br>フロテクト →<br>建築物験 → →<br>デビングー覧へ →<br>デビング<br>フロテクト →<br>建築物験 → →<br>デビングー覧へ →<br>デビング<br>デビング<br>デジン<br>デビング<br>デビング<br>デビング<br>デビング<br>デビング<br>デビング<br>デビング<br>デジング<br>デビング<br>デジング<br>デング<br>デジング<br>デビング<br>デジン<br>デンン<br>デジン<br>デジン<br>デン<br>デジン<br>デンン<br>デジン<br>デン<br>デン<br>デジン<br>デジ | 絞り込み条件         |                                               |
|                                                                                                    | ₫^< <u>ट</u> > | 2:00-23:49                                    |
| EXF ##                                                                                                    | すべて >          | VUPF-VSVF LiveSVF-F in KYOIOF-G               |
| タビング<br>プロプクト →<br>選択版編                                                                                                    | 選択・操作          | <u>♦===</u> 202 10/24((k) 09:00-12:30         |
| プロラクト →<br>意形際 ジー 05 10/25(水) 15:00-17:49<br>フィッシュオン ! ザ・ワールド<br>デビングー覧へ 01 00:28(ホ) 01:00-03:59<br>ジネマンアラー「愛に落ちて」<br>デビングー覧へ ■                                                                                                    | ダビング           |                                               |
| 主発気法<br>フィッシュオン ! ヴ・ワールド<br>「○」 [03:10/26(A):01:00-03:59<br>シネマシアター [東に違ちて]                                                                                                    | ブロテクト >        | 10/25(水) 16:00-17:49                          |
|                                                                                                    | 選択削除           | フィッシュオン ! ザ・ワールド                              |
|                                                                                                    |                | ● 103 10/26(木) 01:00-03:59<br>シネマシアター 「愛に落ちて」 |
|                                                                                                    | ダビング一覧へ 🔳      |                                               |

| 予約履歴参照   | 予約が正常に終了しなかった                  |
|----------|--------------------------------|
| ダビング履歴参照 | ダビングが正常に終了しなかっ<br>た            |
| あとからダビング | あとからダビング登録中                    |
| 再実行      | あとからダビングが正常に実行<br>されず、再実行待ちの状態 |
| 異常終了     | ダビングが異常終了した                    |
| 正常終了     | ダビングが正常終了した                    |

## メール

![](_page_142_Picture_8.jpeg)

| $\sim$          | 未読メール           |
|-----------------|-----------------|
|                 | 既読メール           |
| ≥≤ <sub>6</sub> | プロテクト設定済メール(未読) |
|                 | プロテクト設定済メール(既読) |

## サーバー内コンテンツ一覧

| 地上D   | 地上波の録画番組                     |
|-------|------------------------------|
| BS    | BSの録画番組                      |
| CS    | CS の録画番組                     |
| С     | CATVの録画番組                    |
| スカパー! | スカパー!プレミアムサービス<br>の録画番組であること |
| 動画    | 上記以外の動画であること                 |

## 録画時間のめやす

- ●録画・LAN ダビングの録画可能時間の目安です。録画・LAN ダビングの録画可能時間を保証する ものではありません。
- ●録画・LAN ダビング録画可能時間は、録画する番組により異なります。
- LAN 録画・LAN ダビング対応機器側で録画時間の残量を表示する場合、表示の残量と実際の残量 は異なる場合があります。

■ USB ハードディスク/LAN 録画/LAN ダビング対応機器

| 容量 ※         | 8.0 TB                                 | 4.0 TB                                | 2.0 TB                              | 1.0 TB                              |
|--------------|----------------------------------------|---------------------------------------|-------------------------------------|-------------------------------------|
| 録画時間の<br>めやす | 約 2488 時間<br>(約 1300 時間~<br>約 3200 時間) | 約 1244 時間<br>(約 650 時間~<br>約 1600 時間) | 約 622 時間<br>(約 320 時間~<br>約 800 時間) | 約 311 時間<br>(約 160 時間〜<br>約 400 時間) |

#### ■ LAN ダビング対応機器(スマートフォン等)

| 容量 ※         | 128 GB                         | 64 GB                            | 32 GB                           |
|--------------|--------------------------------|----------------------------------|---------------------------------|
| 録画時間の<br>めやす | 40 時間<br>(約 20 時間~<br>約 60 時間) | 約 20 時間<br>(約 10 時間~<br>約 30 時間) | 約 10 時間<br>(約 5 時間~<br>約 15 時間) |

\* 録画に使用可能な領域
### 動作確認機器について

本機に関する最新情報は、下記のスカパー!公式サイトでご覧いただけます。

スカパー!受信機器ラインナップ

https://www.skyperfectv.co.jp/service/portal/kiki/

(または「スカパー 受信機器ラインナップ」で検索)

### ■ USB ハードディスク動作確認一覧 (推奨品)

| メーカー            | 機器名                | 品番                                                                                                    |
|-----------------|--------------------|----------------------------------------------------------------------------------------------------|
| 株式会社バッファロー      | 外付け<br>USB ハードディスク | HD-LE-B シリーズ, HD-PCGU3 シリーズ,<br>HD-LE-A シリーズ*, HD-LDS-A シリーズ*,<br>HD-LDU3 シリーズ*                                                       |
| 株式会社アイ・オー・データ機器 | 外付け<br>USB ハードディスク | HDPT-UTS シリーズ,HDD-UT シリーズ,<br>HDCZ-UTC シリーズ*,HDPT-UT シリーズ*,<br>HDCZ-UT シリーズ*                                                          |
| エレコム株式会社        | 外付け<br>USB ハードディスク | SGD-MZ シリーズ, SGP-MZ シリーズ,<br>SGD-LX シリーズ, SGP-LX シリーズ,<br>ELD-GTV シリーズ, SGD-MY シリーズ*,<br>SGP-MY シリーズ*, SGD-MX シリーズ*,<br>ELD-ETV シリーズ* |

\*は生産終了品です。(2023年3月現在)

- 上記の記載機種はスカパー!で録画/再生動作の確認を行ったものであり、動作を保証するものではありません。
- 本機で USB ハードディスクに録画した番組は、録画した機器でのみ再生できます。
- USB ハードディスクを本機に接続して録画用として登録すると、本機専用のハードディスクとしてフォー マット(初期化)します。 なおその場合、それまで USB ハードディスク内に保存していたデータはすべて消去されます。
- ●本機に接続・登録した USB ハードディスクをパソコン用として再利用する場合は、専用のフォーマッタが 必要となります。株式会社バッファロー、株式会社アイ・オー・データ機器の各ホームページで、専用のフォー マッタをダウンロードして初期化を行ってください。 なおその場合、それまで USB ハードディスク内に保存していたデータはすべて消去されます。

### ■ USB ハブ動作確認一覧 (推奨品)

| メーカー       | 機器名                  | 品番                                  |
|------------|----------------------|-------------------------------------|
| 株式会社バッファロー | USB 3.0 対応<br>USB ハブ | BSH4A120U3 シリーズ,<br>BSH4A08U3 シリーズ* |
| エレコム株式会社   | USB 3.0 対応<br>USB ハブ | U3H-A408S シリーズ,U3H-T410S シリーズ       |

\*は生産終了品です。(2023年3月現在)

- USB ハブに同時接続できる USB ハードディスクは 4 台までです。
- USB ハブをカスケード接続(多段接続)して使用しないでください。
- USB ハブ自体はセルフパワー(電源供給タイプ)/バスパワー(電源供給なし)機器共用ですが、本機での ご使用にあたっては、バスパワーの USB ハードディスクを接続して使用しないでください。

### 同時動作について

- ●以下で「USB」と表記している箇所は USB ハードディスクを指します。
- ネットワークを利用した機能の優先順位は以下の通りです。 LAN 録画 > LAN 視聴(DLNA 対応機器の番組視聴)> いますぐダビング

● 詳細は以下の表をご覧ください。 左列と上列の動作を同時に実行できる場合は「○」、同時に実行できない場合は「×」です。

|                   |                              |     |      | USB  |       |        | LAN                   |              |
|-------------------|------------------------------|-----|------|------|-------|--------|-----------------------|--------------|
| 次の動作              |                              | 視聴  | 即時録画 | 予約録画 | 再生    | LAN 録画 | DLNA<br>対応機器の<br>番組視聴 | いますぐ<br>ダビング |
| 視                 | 徳中                           | _   | 0    | ○*1  | X **2 | ○*1    | X *2                  | 0            |
|                   | 番組を録画中                       | ○*1 | ×    | ×    | 0     | ×      | 0                     | 0            |
| USB               | 再生中                          | ×   | ×    | 0    | ×     | 0      | ×                     | 0            |
|                   | LAN 録画実行中                    | O*1 | ×    | ×    | 0     | ×      | ○*4                   | ○*4          |
| LAN               | いますぐ<br>ダビング実行中              | 0   | 0    | 0    | ○*3   | ○*4    | ○*4                   | ×            |
| 複合動作              | USB 録画中 +<br>USB 再生中         | ×   | ×    | ×    | ×     | ×      | ×                     | ×            |
| (録画+再生)           | LAN 録画中 +<br>USB 再生中         | ×   | ×    | ×    | ×     | ×      | ×                     | ×            |
| 複合動作<br>(録画+ダビング) | USB 録画中 +<br>いますぐ<br>ダビング実行中 | ○*1 | ×    | ×    | ×     | ×      | ×                     | ×            |

\*1 録画中のチャンネルのみ選局できます。

\*2 視聴画面から、上列の動作画面に切り替わります。

\*3 いますぐダビング実行中の番組を再生する場合は、ダビングを停止します。

\*\*<sup>4</sup> 同一の対応機器への操作(次の動作)は、対応機器の仕様により実行できない場合があります。対応機器の取扱説明書をご確認ください。

### 故障かな?と思ったら

お問い合わせの前に、次の事項をもう一度確認してください。

また、まれに本体の操作ができなくなっている場合がありますので、その際はリセットボタンを押して本機をリセットしてください。(リセットボタン→8ページ)

それでも正常に動作しない場合は、アフターサービス (➡ 160 ページ) の問診票の内容をご確認の上、 スカパー!カスタマーセンターまでお問い合わせください。

スカパー!カスタマーセンター(総合窓口) 電話:0120-039-888 スカパー!カスタマーセンター(プレミアムサービス光窓口) 電話:0120-818-666

受付時間:10:00~20:00 <年中無休> (電話番号はお間違いのないようお願いいたします) ※ お電話いただく前に、プライバシーポリシー (https://www.skyperfectv.co.jp/policy/)の内容をご確認いただき、 同意の上ご連絡ください。

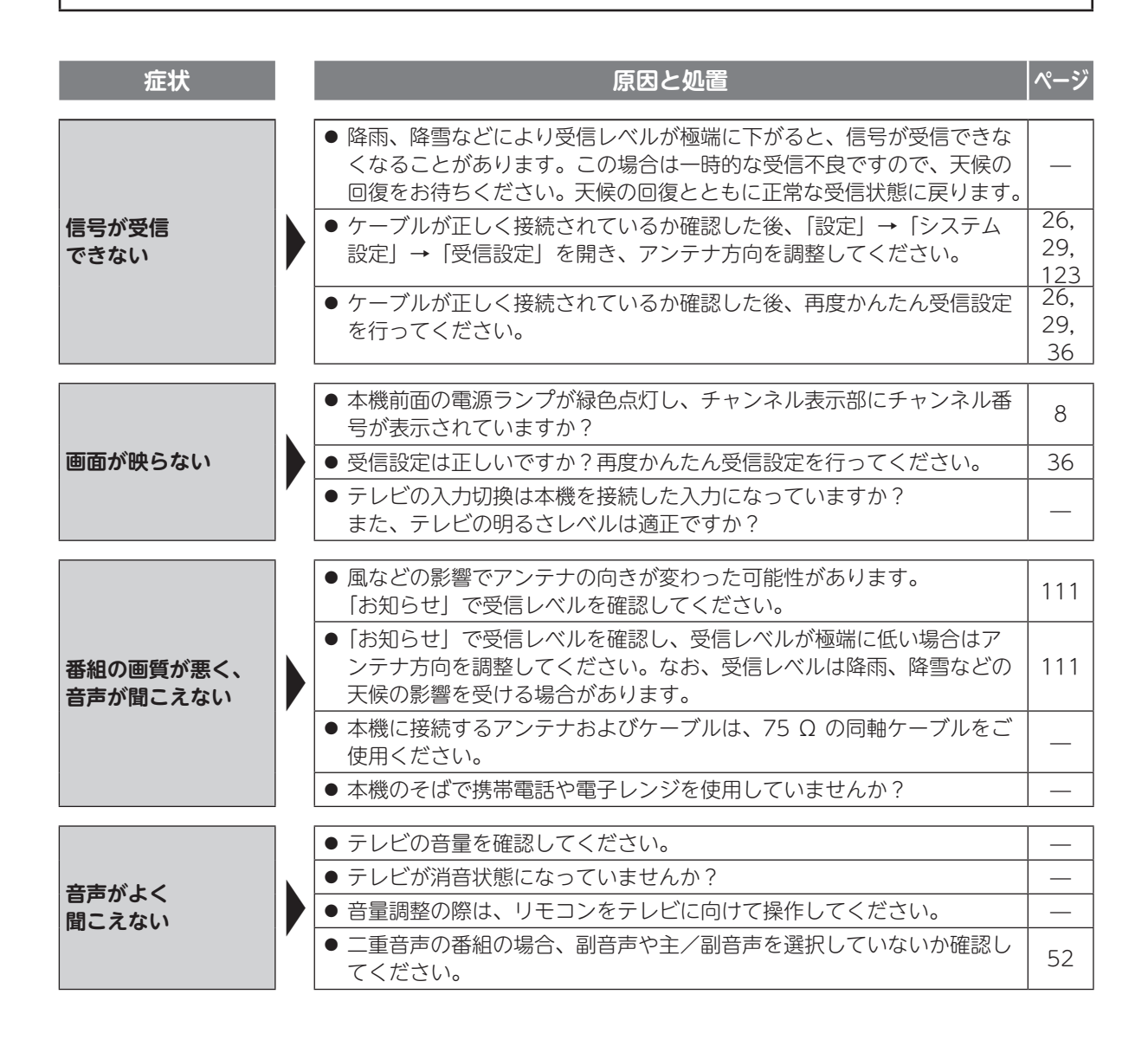

第8章 その他の情報

| 症状                              | 原因と処置                                                                                                    | ページ |
|---------------------------------|----------------------------------------------------------------------------------------------------|-----|
|                                 | ● ご覧の番組が 5.1 チャンネルサラウンドに対応しているか、番組詳細画<br>面で確認してください。                                                                                                    | 52  |
| 5.1 チャンネル<br>サラウンドの音声が<br>問こえない | ● 本機とオーディオ機器が正しく接続されているか、設定が正しいか確認<br>してください。                                                                                                    | 129 |
|                                 | ●「光デジタル音声出力」の設定を「自動」または「AAC」に変更してく<br>ださい。                                                                                                    | 129 |
|                                 | ● 番組表画面で「オプション」から「番組データ取得」を行ってください。                                                                                                    | 59  |
| 番組情報が<br>取得できない                 | <ul> <li>●ご視聴時以外は、なるべく電源を「切」にすることをおすすめします。<br/>ただし、電源コードは抜かないでください。番組情報は、主に受信機を<br/>使用していない時間帯(電源「切」時や深夜など)を利用して取得します。<br/>そのため、電源を常時オンの状態で使用した場合、番組情報を取得でき<br/>ないことがあります。</li> </ul> | _   |
|                                 | ● スカパー!IC カードが正しく差し込まれているか確認し、再度正しく差し込み直してください。                                                                                                    | 31  |
| スカパー!IC カード<br>のアクセスができな<br>い   | ● カードを差し込み直しても症状が改善されず、「IC カードに不具合があります」と表示される場合は、スカパー!カスタマーセンターへご連絡<br>ください。                                                                                                    | 裏表紙 |
|                                 | ● 本機とスカパー!IC カードはペアリングされています。機器に付属のス<br>カパー!IC カード以外で契約チャンネルを見ることはできません。                                                                                                    |     |
| PPV 番組の<br>購入ができない              | ● PPV 番組の購入にはインターネットへの接続が必要です。お使いのイ<br>ンターネット接続回線と本機が正しく接続されているか確認してくださ<br>い。                                                                                                    | 32  |
|                                 | ● リモコンの電池が古くなっていませんか?                                                                                                    | 6   |
|                                 | <ul> <li>● リモコンを本機のリモコン受信部に向けて操作してください。テレビの<br/>操作(音量など)はテレビのリモコン受信部に向けて操作してください。</li> </ul>                                                                                          | 8   |
| リモコンか                           | ● 本機およびリモコンのリモコンモードを確認してください。                                                                                                    | 126 |
|                                 | ● リモコンでテレビの操作ができない場合は、リモコンのテレビメーカー<br>設定を確認してください。                                                                                                    | 115 |
|                                 | ● 本体側面の IC カードカバーがきちんと閉じているか確認してください。                                                                                                    | 31  |
| 電源が入らない、                        | ● AC アダプター・電源プラグが正しく差し込まれているか確認してくだ<br>さい。                                                                                                    | _   |
| すぐ切れる                           | ● 本機の電源が入っているか確認してください(電源ランプ:緑色点灯)。                                                                                                    | 8   |
|                                 | ● アンテナ線の加工部で、線がショートしていないか確認してください。                                                                                                    |     |
| 受信機本体が<br>熱い                    | <ul> <li>● 本機が動作している状態のとき(電源ランプ:緑色点灯)は本体が熱くなりますが、故障ではありません。本機を使用しないときは電源を「切」にしてください。</li> <li>(電源ランプ:赤色点灯、または橙色点灯(クイック起動設定「オン」時)</li> </ul>                                           | 8   |
|                                 | ●本機を密閉したスペースに収納したり、他の機器と重ねたりしていませんか?本機は必ず風通しのよい場所に設置してください。                                                                                                    |     |
| 字幕が消えない                         | ● 番組の中に組み込まれた字幕は消すことができません。                                                                                                    | _   |

| 症状                                                   | 症状 |                                                                                                    | ページ                        |
|------------------------------------------------------|----|----------------------------------------------------------------------------------------------------|----------------------------|
| 字幕が出ない                                               |    | <ul> <li>         ・字幕の設定を「オン」にしてください。     </li> <li>         ・字幕がある番組か確認してください。字幕がある番組は、番組詳細画面に字幕情報が表示されています。     </li> </ul>                                                                                                    | 121<br>52                  |
| 予約録画が正常に<br>できない<br>(USB ハードディス<br>ク録画、LAN 録画<br>共通) |    | <ul> <li>番組のコピー制限により、録画されなかった可能性があります。予約履歴一覧で確認してください。</li> <li>予約録画時に降雨や降雪、停電などが発生したため、録画予約が正しく実行できなかった可能性があります。予約履歴一覧で確認してください。</li> <li>予約録画開始時にスカパー!ICカードが正しく挿入されていなかった可能性があります。予約履歴一覧で確認してください。</li> <li>予約録画開始時の契約状態により、正しく録画されなかった可能性があります。予約履歴一覧で確認してください。</li> </ul>                                                                                                    | 90<br>90<br>90<br>90       |
| 予約録画が正常に<br>できない(LAN 録画)                             |    | <ul> <li>予約開始時に対応機器の電源が入っていなかったため、LAN 録画を実行できなかった可能性があります。</li> <li>予約の開始前に、録画に使用する対応機器が録画可能な状態であることを確認してください。</li> <li>予約開始時に LAN が正常に動作せず、LAN 録画を実行できなかった可能性があります。LAN ケーブルの接続や設定に問題がないか確認してください。</li> </ul>                                                                                                    | -<br>75、<br>77             |
| 予約が正常に<br>できない (LAN 録画)                              |    | <ul> <li>対応機器と本機が正常に接続できていないと正しく予約ができません。<br/>LAN ケーブルの接続や対応機器の設定を確認してください。</li> <li>対応機器に重複する予約がある場合、正しく予約ができない場合があります。対応機器の予約を確認・変更し、再度予約してください。</li> <li>対応機器が異常状態になっている場合など、正しく予約ができないことがあります。対応機器を再起動し、再度予約してください。</li> </ul>                                                                                                    | 75、<br>77<br>—             |
| 対応機器が正常に<br>登録できない<br>(LAN 録画)                       |    | <ul> <li>対応機器の電源が「切」または異常状態になっている場合などは、正しく登録ができないことがあります。対応機器を再起動し、「設定」→「ネットワーク設定」→「LAN 接続機器設定」に表示されることを確認してから、再度登録を行ってください。</li> <li>対応機器と正常に接続できていないと正しく登録できません。LAN ケーブルの接続や対応機器の設定を確認してください。</li> <li>対応機器のサーバー機能が「入」になっていることを確認してください。</li> </ul>                                                                                                    | 77<br>75<br>—              |
| 予約録画が正常に<br>できない<br>(USB ハードディス<br>ク録画)              |    | <ul> <li>お使いの USB ハードディスクが推奨品(動作確認済機器)であるか確認してください。</li> <li>USB ハードディスクと本機が正しく接続されているか確認してください。</li> <li>USB ハードディスクが本機に機器登録されているか確認してください。</li> <li>予約開始時に USB ハードディスクの電源が入っていなかったため、録画を実行できなかった可能性があります。</li> <li>予約の開始前に、録画に使用する USB ハードディスクが録画可能な状態であることを確認してください。</li> <li>USB ハードディスクの容量が不足している場合は正しく録画できません。予約の開始前に、録画に使用する USB ハードディスクの空き容量が十分にあることを確認してください。</li> </ul> | 145<br>71<br>72<br>-<br>74 |

| 症状                            | 原因と処置                                                                                                    | ページ       |
|-------------------------------|----------------------------------------------------------------------------------------------------|-----------|
| 録画した番組が視聴<br>できない             | ● USB ハードディスクと本機が正しく接続され、USB ハードディスクの<br>電源が入っているか確認してください。                                                                  | _         |
| (USB ハードディス<br>ク録画)           | ● 機器登録を削除した USB ハードディスクに録画された番組は再生ができなくなります。                                                                                 | _         |
| LAN 録画した番組が                   | <ul> <li>●対応機器の電源が「切」または異常状態になっている場合、正しく視聴できないことがあります。対応機器の電源を「入」にし、再度確認してください。</li> </ul>                                   | _         |
| 祝聴 (COCO)<br>(LAN 視聴)         | <ul> <li>● 対応機器と正常に接続できていないと正しく視聴できません。対応機器<br/>との接続、および設定を確認してください。</li> </ul>                                              | 75、<br>77 |
|                               | ● 対応機器のサーバー機能が「入」になっていることを確認してください。                                                                                          | —         |
|                               | ● 対応機器の電源が「切」または異常状態になっている場合、正しく LAN<br>ダビングができません。対応機器の電源を「入」し、再度確認してくだ<br>さい。対応機器の動作仕様については、対応機器の取扱説明書をご覧く<br>ださい。         |           |
|                               | ● 対応機器と正常に接続できていないと正しく LAN ダビングができません。対応機器との接続、および設定を確認してください。                                                               | 75、<br>77 |
|                               | ●本機の優先動作や、対応機器側の状態(電源が「切」になっている、録<br>画機器側での予約録画が開始される等)によっては、LAN ダビングがで<br>きない場合や、ダビングを中止する場合があります。                          |           |
| IAN ダビングが                     | 本機わよび対応機器の状態を確認してくたさい。<br>・同時動作について                                                                                          | 146       |
| 正常にできない                       | ・タビンソー覚<br>  ・ダビング履歴                                                                                                    | 107       |
| (LAN ダビング) /                  | ● LAN ダビング時に停電などが発生したため、正しく LAN ダビングを実行できなかった可能性があります。ダビング履歴一覧で確認してください。                                                     | 109       |
|                               | ● LAN ダビング開始時にスカパー!IC カードが正しく挿入されていなかった可能性があります。ダビング履歴一覧で確認してください。                                                           | 109       |
|                               | ● LAN ダビングの画質設定によっては、転送が完了するまで録画時間と同等の時間を要する場合があります。                                                                         | _         |
|                               | ● レンタルチューナーをご利用の場合は、レンタル料金を滞納またはレン<br>タル契約を解約すると、LAN ダビングができなくなります。画面上に契<br>約が必要な旨が表示された場合には、スカパー!カスタマーセンターま<br>でお問い合わせください。 |           |
| LAN ダビング                      | ● 対応機器と本機が正常に接続できていないと正しく登録できません。<br>ネットワーク接続および設定を確認してください。                                                                 | 75、<br>77 |
| 対応機器を登録<br>できない<br>(LAN ダビング) | <ul> <li>● 対応機器側の動作制限(他の予約録画を実行しているなど)や、異常状態になっているなどの場合は、正しく対応機器の登録ができないことがあります。対応機器の動作仕様については、対応機器の取扱説明書をご覧ください。</li> </ul> | _         |

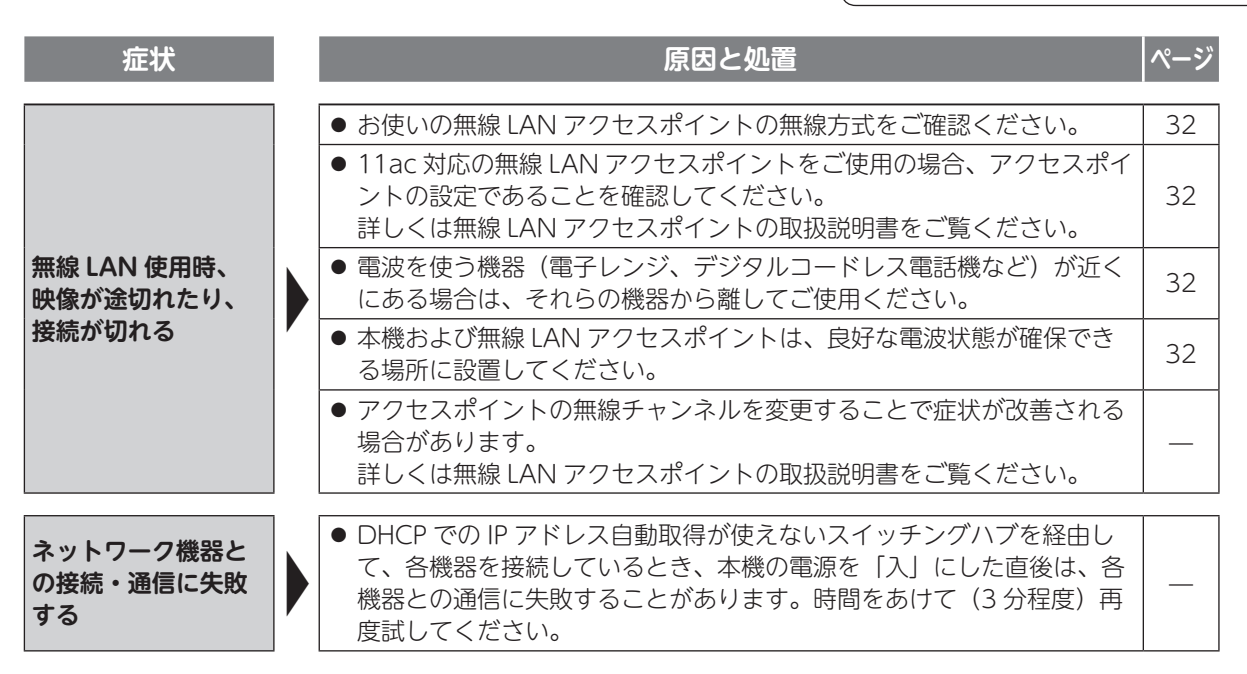

その他のよくあるお問い合わせについては、下記のサイトでご確認いただけます。

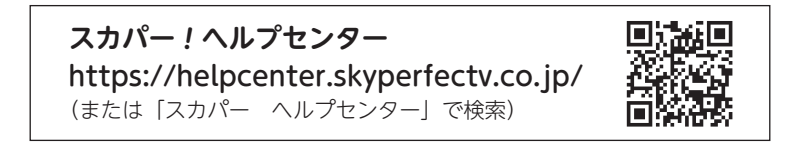

## メッセージ表示一覧

本機では、メールで送られてくる情報とは別に、状況に合わせて画面に「メッセージ」が表示されます。 主なメッセージと原因・対処のしかたについては以下の通りです。

| エラーコード              | メッセージ                                                                                                    | 原因・対処のしかた                                                                                                    |
|---------------------|----------------------------------------------------------------------------------------------------|----------------------------------------------------------------------------------------------------|
| ANT-001,<br>ANT-003 | (衛星で受信している場合)<br>天候の影響または停波のため放送電波が受信で<br>きていません。天候が悪い場合は、回復をお待<br>ちください。天候が回復しても視聴できない場<br>合は、アンテナの設定または設置状況をご確認<br>ください。<br>(光で受信している場合)<br>放送波が受信できていません。本体へのケーブ<br>ル接続状態をご確認ください。 | <ul> <li>想定される原因として、以下が考えられます。</li> <li>アンテナ方向の調整不足</li> <li>ケーブルなどの配線間違い</li> <li>お客様宅近辺での降雨による減衰</li> <li>送信局側での降雨による減衰</li> <li>メンテナンスによる停波</li> <li>機器の故障</li> <li>1日以上経過しても変化しない場合は、再度アンテナの方向調整やケーブル配線の点検などを行ってください。</li> <li>エラーコード「ANT-003」は、しばらくお待ちいただくと復旧する可能性が高い場合に表示されます。</li> </ul> |
| ANT-004             | アンテナとの接続に不具合があり、受信できま<br>せん。アンテナの接続状況をご確認の上、チュー<br>ナー本体のリセットボタンを押してください。                                                                                                    | アンテナの配線がショート(短絡)している可<br>能性があります。隙間ケーブルやF型コネクタ<br>部分にショートがないか確認してください。                                                                                                    |
| BRO-001             | このチャンネルは現在放送されていません。放<br>送スケジュールをご確認ください。                                                                                                    | 選局中のチャンネルが放送を休止しているため<br>視聴することができません。放送開始をお待ち<br>いただくか、他のチャンネルをお楽しみくださ<br>い。                                                                                                    |
| BRO-002             | このカードは、放送サービスに対応している<br>カードではありません。スカパー! IC カード<br>を挿入してください。                                                                                                    | スカパー ! IC カードを挿入し、他のチャンネ<br>ルを選局してください。                                                                                                    |
| BRO-004             | データが取得できません。アンテナの設定また<br>は設置状況をご確認ください。                                                                                                    | 番組表を表示するために必要な情報を取得でき<br>ていないため、表示できません。信号を正しく<br>受信できているかアンテナの設定や設置環境を<br>確認してください。正しく受信できている場合<br>は、情報の取得完了までしばらくお待ちくださ<br>い。                                                                                                    |
| BRO-005             | 接続されている機器には、コンテンツ保護の必<br>要な映像信号を出力できません。                                                                                                    | コンテンツ保護に対応している機器(テレビ)<br>を接続してください。                                                                                                    |
| BRO-006             | チャンネルが設定されていません。                                                                                                    | 「おこのみ&リモコン CH 設定」にてリモコン<br>CH を設定してください。                                                                                                    |
| HDD-002             | USB ハードディスクにエラーが発生しました。<br>チューナー本体のリセットボタンを押してくだ<br>さい。                                                                                                    | ハードディスクに何らかの異常が発生した可能<br>性があります。リセットボタンを押してもエ<br>ラーメッセージが表示され、正常に動作しない<br>場合はスカパー!カスタマーセンターまでお問<br>い合わせください。                                                                                                    |
| ICC-001             | スカパー!ICカードが確認できません。ICカードが正しい向きでしっかり奥まで挿入されているかをご確認ください。                                                                                                    | スカパー! IC カードが挿入されていないか、<br>奥まで挿入されていないため認識できません。<br>しっかりと奥まで挿し込み、挿入口のカバーを<br>閉じてください。(→ 31 ページ)                                                                                                    |

| エラーコード  | メッセージ                                                                                                    | 原因・対処のしかた                                                                                                    |
|---------|----------------------------------------------------------------------------------------------------|----------------------------------------------------------------------------------------------------|
| ICC-002 | スカパー ! IC カード挿入口が開いています。<br>挿入口のカバーをきちんと閉めてください。                                                         | スカパー! IC カード挿入口のカバーが開いた<br>ままになっています。このメッセージが表示さ<br>れなくなるように、カバーを閉じてください。<br>(→ 31 ページ)                                                     |
| ICC-004 | このカードは使用できません。スカパー! IC<br>カードを挿入してください。                                                                  | 挿入された IC カードは、スカパー! IC カード<br>ではありません。スカパー! IC カードを正し<br>く挿入してください。(→ 31 ページ)                                                               |
| ICC-005 | この IC カードは本チューナーで使用できませ<br>ん。スカパー! IC カードをご使用ください。                                                       | 挿入された IC カードは、スカパー! IC カード<br>ではありません。<br>スカパー! IC カードを挿入してください。<br>(➡ 31 ページ)                                                              |
| ICC-006 | チューナー本体のリセットボタンを押してくだ<br>さい。リセットボタンを押してもこのメッセー<br>ジが表示される場合には、スカパー!カスタ<br>マーセンターまでご連絡ください。               | 挿入された IC カードは正常に動作しない状態<br>となっています。リセットボタンを押してもエ<br>ラーメッセージが表示され、正常に動作しない<br>場合はスカパー!カスタマーセンターまでご連<br>絡ください。                                |
| ICC-007 | このスカパー ! IC カードは使用できません。<br>スカパー !カスタマーセンターまでご連絡く<br>ださい。                                                | 挿入されたスカパー! IC カードは使用できな<br>い状態となっています。リセットボタンを押し<br>てもエラーメッセージが表示され、正常に動作<br>しない場合はスカパー!カスタマーセンターま<br>でご連絡ください。                             |
| ICC-008 | 挿入されたスカパー! IC カードと本チュー<br>ナーの組み合わせでは、ご視聴頂けません。ス<br>カパー!カスタマーセンターまでご連絡くだ<br>さい。                           | 本機は、ご契約時に挿入されていたスカパー!<br>IC カードでのみ動作します。ご契約時に挿入<br>されていたスカパー! IC カード以外の IC カー<br>ドが挿入されていますので、ご契約時のスカ<br>パー! IC カードに差し換えてください。(→<br>31 ページ) |
| ICC-009 | お使いのスカパー! IC カードは故障している<br>可能性があります。IC カードの交換を行いま<br>すので、スカパー!カスタマーセンターまで<br>ご連絡下さい。                     | 「第8章 その他の情報 アフターサービス」の<br>内容をご確認の上、カスタマーセンターまでご<br>連絡ください。                                                                                  |
| NET-004 | インターネット接続が確認できないため、番組<br>購入履歴を更新できませんでした。接続を確認<br>して、もう一度番組購入履歴の更新を行なって<br>ください。                         | LAN 接続を確認して、もう一度番組購入履歴の<br>更新を行ってください。                                                                                                    |
| NET-005 | インターネット接続が確認できないため、番組<br>購入履歴を更新できませんでした。ネットワー<br>クの設定を確認して、もう一度番組購入履歴の<br>更新を行なってください。                  | 本機がインターネットへ接続できなかったた<br>め、番組購入履歴の更新に失敗しました。イン<br>ターネットへの接続が正しく行われているか、<br>ルーターの設定や本機の LAN 設定が正しいか<br>などをご確認ください。(→ 134 ページ)                 |
| NET-006 | センターとの接続ができないため、番組購入履<br>歴の更新ができませんでした。もう一度お試し<br>頂いてもこのメッセージが表示される場合に<br>は、スカパー!カスタマーセンターまでご連<br>絡ください。 | もう一度お試し頂いてもこのメッセージが表示される場合は、「第8章 その他の情報 アフターサービス」の内容をご確認の上、スカパー!<br>カスタマーセンターまでご連絡ください。                                                     |
| NET-007 | 必要な項目が設定されていません。正しい値を<br>設定してください。                                                                       | 正しい値を設定してもう一度お試しください。                                                                                                    |
| NET-009 | IP アドレスの重複を検出しました。本チュー<br>ナーおよび LAN 接続された他機器の設定を見<br>直して、重複を解消してください。                                    | 本チューナーおよび LAN 接続された他機器の<br>設定を見直して重複を解消し、もう一度お試し<br>ください。                                                                                   |

第8章 その他の情報

| エラーコード  | メッセージ                                                                                  | 原因・対処のしかた                                                                                                    |
|---------|----------------------------------------------------------------------------------------|----------------------------------------------------------------------------------------------------|
| NET-010 | インターネットへのゲートウェイが応答しませ<br>んでした。ルーターが正しく動作しているか、<br>もしくは設定をご確認ください。                      | ルーターが正しく動作しているか、もしくは設<br>定をご確認いただき、もう一度お試しください。                                                                                         |
| NET-011 | インターネットへの接続できませんでした。<br>ルーターが正しく動作しているか、もしくは設<br>定をご確認ください。                            | インターネットへの接続を確認できませんでした。インターネットへの接続が正しく行われているか、ルーターの設定や本機の LAN 設定が正しいかなどをご確認ください。(➡ 134 ページ)                                             |
| PLY-005 | 再生中はこの操作ができません。操作をするためには、再生を停止してから行なってください。                                            | 再生中には対応できない操作が実施されまし<br>た。<br>操作を実行するためには、停止ボタンでいった<br>ん再生を停止してから、再度操作してください。                                                           |
| REC-001 | 予約可能数を超えるため、予約できません。新<br>しく予約するには、他の予約を取り消してくだ<br>さい。                                  | 本機で予約可能な件数の上限に達したため、予<br>約に失敗しました。予約をするには、既存の予<br>約を取り消してから再度予約を行ってくださ<br>い。                                                            |
| REC-005 | 視聴契約が確認できないため、この番組の予約<br>ができません。契約済みのチャンネルの場合は、<br>スカパー!カスタマーセンターまでご連絡く<br>ださい。        | 予約に必要な視聴契約情報が確認できず、予約<br>できませんでした。必要な契約手続きがお済み<br>かご確認の上、手続き時に案内された時間が経<br>過しても視聴できない場合は、スカパー!カス<br>タマーセンターまでご連絡ください。                   |
| REC-006 | スカパー! IC カードが確認できないため予約<br>できません。IC カードを正しい向きでしっか<br>り挿入しているかご確認ください。                  | スカパー! IC カードの挿入が確認できず、予<br>約できませんでした。スカパー! IC カードが<br>矢印の方向で挿入されているか、奥まで挿入さ<br>れ、挿入口のカバーが閉じられているかをご確<br>認の上、再度予約を行ってください。(→31 ペー<br>ジ)  |
| REC-007 | この番組は録画不可の番組のため、録画予約で<br>きません。                                                         | 録画ができない番組のため、録画予約できませんでした。予約をするには、視聴予約に変更してください。                                                                                        |
| REC-009 | 録画先機器で予約が重複するため、登録できま<br>せんでした。                                                        | 録画先機器で予約が重複しています。<br>録画先機器の予約を確認して、重複を解消して<br>から再度録画登録を行ってください。                                                                         |
| REC-010 | 録画機器が起動していないなどの理由で通信で<br>きなかったため、予約できませんでした。                                           | 予約の対象となる録画機器が起動していない、<br>または LAN による通信ができなかったなどの<br>理由により予約ができませんでした。録画機器<br>を起動するか、LAN 環境などをご確認の上、再<br>度予約してください。                      |
| REC-012 | 保存可能な番組数を超えているため、録画でき<br>ません。不要な録画番組を削除してください。                                         | 不要な番組を削除してください。                                                                                                    |
| REC-013 | ハードディスクに必要な残容量がないため録画<br>を開始できません。十分な容量を確保できるま<br>で不要な録画番組を削除してから、もう一度録<br>画を行なってください。 | ハードディスクの容量一杯まで録画されたか、<br>録画可能番組数を超えているため、新たに録画<br>を開始することができません。録画された番組<br>の消去やプロテクト設定の解除を行い、新たな<br>録画に必要な容量を確保してください。<br>(→ 94、95 ページ) |

| エラーコード                          | メッセージ                                                                                                    | 原因・対処のしかた                                                                                                    |
|---------------------------------|----------------------------------------------------------------------------------------------------|----------------------------------------------------------------------------------------------------|
| REC-014                         | USB ハードディスクの空き容量がないか、最<br>大録画番組数を超えたため録画を停止しまし<br>た。不要な録画番組を削除してください。                                                                                            | ハードディスク上に録画に必要な空き容量がないか、録画可能番組数を超えたため録画を停止しました。録画された番組の消去やプロテクト設定の解除を行い、新たな録画に必要な容量を確保してください。(→94、95ページ)                                                                                                    |
| REC-015                         | この番組は、録画できません。                                                                                                    | 録画が制限され視聴のみが可能な番組のため、<br>この番組は録画できません。                                                                                                    |
| REC-016,<br>REC-060<br>~ REC071 | <ul> <li>予約の中止(取り消し)</li> <li>予約のお知らせ</li> <li>(上記のうちいずれかのタイトルの画面が表示<br/>されます。エラーコードにより本文のメッセージが異なります。</li> <li>予約履歴で録画実行中に発生した可能性のある<br/>事象が確認できます。)</li> </ul> | <ul> <li>録画動作の実行中に以下のような理由により録<br/>画が一時停止したか、停止した可能性がありま<br/>す。</li> <li>想定される原因として、以下が考えられます。</li> <li>□ピー制御情報が変更になった</li> <li>気象条件により放送信号の受信レベルが低下<br/>した</li> <li>ネットワーク機器、通信に問題が生じた</li> <li>IC カードカバーが開けられた</li> <li>録画機器が使用できない状態にあった</li> <li>(録画内容が一部不足するときの原因)</li> <li>LAN 録画で、連続する予約の準備のために<br/>前番組の最後で録画を早期終了した</li> <li>原因を解決しても症状が継続する場合は、再度<br/>LAN 環境や録画機器の取扱説明書をご確認の<br/>上、リセットボタンを押してください。</li> </ul> |
| REC-020                         | 録画中のため選局できません。録画を停止して<br>から選局を行なってください。                                                                                                    | 録画を実行しているチャンネル以外のチャンネ<br>ルの視聴には制限があり、選局できないことが<br>あります。録画中のチャンネル以外を選局した<br>い場合は、録画を停止してください。                                                                                                    |
| REC-024                         | 予約情報を削除しましたが、録画機器が起動し<br>ていないなどの理由で通信できなかったため、<br>録画機器側に予約情報が残っている可能性があ<br>ります。                                                                                  | 予約の削除時に、LAN 録画対応機器が起動して<br>いないもしくはLAN 環境の問題などの理由に<br>より、予約を正常に削除できなかった可能性が<br>あります。録画機器側の予約情報を削除する方<br>法については、録画機器の取扱説明書をご参照<br>ください。                                                                                                    |
| SUB-001                         | 番組購入手続きが完了しませんでした。チュー<br>ナー本体のリセットボタンを押してください。<br>リセットボタンを押してもこのメッセージが表<br>示される場合には、スカパー!カスタマーセ<br>ンターまでご連絡ください。                                                 | <ul> <li>PPV 番組の予約実行を開始しましたが、以下の<br/>理由により購入できず予約が実行されませんで<br/>した。</li> <li>視聴に必要な契約情報が確認できていない</li> <li>インターネットへの接続がされておらず番組<br/>購入履歴が更新されていない</li> <li>番組の購入可能時間が終了している<br/>症状が継続する場合は、インターネット接続環<br/>境を再度確認し、メニュー画面から番組購入履<br/>歴の更新を実行してください。</li> <li>それでも改善しない場合は、スカパー!カスタ<br/>マーセンターまでご連絡ください。</li> </ul>                                                                                                    |

### 第8章 その他の情報

メッセージ

エラーコード

|         | 現在のご契約状況では、ご視聴頂けません。ス                                                             | 必要な視聴契約情報が確認できず、視聴できま                                                                                                    |
|---------|-----------------------------------------------------------------------------------|----------------------------------------------------------------------------------------------------|
| SUB-002 | カパー!カスタマーセンターまでご連絡くだ<br>さい。                                                       | せん。必要な契約手続きがお済みかご確認の上、<br>手続き時に案内された時間が経過しても視聴で                                                                           |
|         |                                                                                   | きない場合は、スカパー!カスタマーセンター<br>までご連絡ください。                                                                                       |
|         | スカパー! IC カードを挿入してください。                                                            | スカパー!ICカードが挿入されないと視聴で                                                                                                    |
| 30B-003 |                                                                                   | ドを正しく挿入してください。                                                                                                    |
| SUB-004 | 番組購入手続きが完了しませんでした。イン<br>ターネットへの接続や設定を確認し、HOME<br>の情報メニューから番組購入履歴の更新を実行<br>してください。 | 番組購入履歴が正しく更新されておらず、PPV<br>の購入手続きが完了しませんでした。インター<br>ネット接続環境を再度確認し、メニュー画面か<br>ら番組購入履歴の更新を実行してください。そ<br>れでも改善しない場合は、スカパー!カスタ |
|         | この番組の購入可能時間は終了しました。                                                               | マーセンダーまぐこ連絡くたさい。<br>購入が制限された時間のため、PPV/の購入手続                                                                               |
| SUB-005 |                                                                                   | きは完了しませんでした。他のチャンネルをお<br>楽しみいただくか、次回放送をお待ちください。<br>(一部の PPV 番組は、番組開始から一定時間が<br>経過すると購入できない設定となっています)                      |
|         | チューナー本体のリセットボタンを押してくだ                                                             | 「第8章 その他の情報 アフターサービス」の                                                                                                    |
| SUB-006 | さい。リセットホダンを押してもこのメッセージが表示される場合には、スカパー!カスタ<br>マーセンターまでご連絡ください。                     | 内容をこ確認の上、スカバー!カスタマーセン <br> ターまでご連絡ください。                                                                                   |
|         | チューナー本体のリセットボタンを押してくだ                                                             | 「第8章 その他の情報 アフターサービス」の                                                                                                    |
| SUB-007 | ジが表示される場合には、スカパー!カスタマーセンターまでご連絡ください。                                              | ターまでご連絡ください。                                                                                                    |
|         | チューナー本体のリセットボタンを押してください。リセットボタンを押してくだ                                             | 「第8章 その他の情報 アフターサービス」の                                                                                                    |
| SUB-008 | ジが表示される場合には、スカパー!カスタマーセンターまでご連絡ください。                                              | ターまでご連絡ください。                                                                                                    |
|         | このチャンネルの視聴契約が確認できません。                                                             | 必要な視聴契約情報が確認できず、視聴できま                                                                                                    |
| SUB-009 | 契約済みの場合は、このまましはらくお付らください。それでも視聴できない場合は、スカ                                         | せん。<br>視聴に必要な契約手続きがお済みかご確認の                                                                                               |
| 300 009 | パー!カスタマーセンターまでご連絡くださ<br>い。                                                        | 上、手続き時に案内された時間が経過しても視<br>聴できない場合は、スカパー!カスタマーセン<br>ターまでご連絡ください。                                                            |
|         | このチャンネルの視聴契約が確認できません。                                                             | 「第8章 その他の情報 アフターサービス」の                                                                                                    |
| SUB-010 | ださい。それでも視聴できない場合は、スカ                                                              | ターまでご連絡ください。                                                                                                    |
|         | バー!カ人ダマーセンターまでご連絡くださ<br>い。                                                        |                                                                                                    |
|         | この番組をご覧頂くには、成人向け視聴番組の<br>組聴手続きが必要です。 既にお手続きされてい                                   | 成人向け視聴番組に必要な視聴契約情報が確認                                                                                                    |
| SUB-011 | る方は、このまましばらくお待ちください。                                                              | な手続きがお済みかご確認の上、手続き時に案                                                                                                    |
|         |                                                                                   | 内された時間が経過しても視聴できない場合<br> は、スカパー!カスタマーセンターまでご連絡                                                                            |

ください。

原因・対処のしかた

| エラーコード       | メッセージ                                                                                      | 原因・対処のしかた                                                                                                    |
|--------------|--------------------------------------------------------------------------------------------|----------------------------------------------------------------------------------------------------|
| SUB-012      | 視聴契約が確認できません。<br>契約済みの場合は、このまましばらくお待ちく<br>ださい。それでも視聴できない場合は、スカ<br>パー!カスタマーセンターまでご連絡ください。   | 必要な視聴契約情報が確認できず、視聴できま<br>せん。視聴に必要な契約手続きがお済みかご確<br>認の上、手続き時に案内された時間が経過して<br>も視聴できない場合は、スカパー!カスタマー<br>センターまでご連絡ください。 |
| SUB-014      | 番組購入手続きが完了しませんでした。スカ<br>パー!カスタマーセンターまでご連絡くださ<br>い。                                         | 「第8章 その他の情報 アフターサービス」の<br>内容をご確認の上、スカパー!カスタマーセン<br>ターまでご連絡ください。                                                    |
| SUB-015      | チューナー本体のリセットボタンを押してくだ<br>さい。リセットボタンを押してもこのメッセー<br>ジが表示される場合には、スカパー!カスタ<br>マーセンターまでご連絡ください。 | 「第8章 その他の情報 アフターサービス」の<br>内容をご確認の上、スカパー!カスタマーセン<br>ターまでご連絡ください。                                                    |
| SUB-017      | 視聴契約が確認できません。<br>契約済みの場合は、このまましばらくお待ちく<br>ださい。それでも視聴できない場合は、スカ<br>パー!カスタマーセンターまでご連絡ください。   | 「第8章 その他の情報 アフターサービス」の<br>内容をご確認の上、スカパー!カスタマーセン<br>ターまでご連絡ください。                                                    |
| WEB-023      | ネットワーク接続時にエラーが発生しました。<br>ネットワークの接続をご確認頂き、もう一度お<br>試しください。                                  | DNS の参照に問題があり、正しくページを表示できませんでした。インターネットへの接続が正しく行われているか、ルーターの設定や本機の LAN 設定が正しいかなどをご確認ください。(➡ 134 ページ)               |
| WEB-024      | サーバーへの接続時にエラーが発生しました。<br>一時的なネットワーク障害の可能性があるた<br>め、しばらく待ってからもう一度お試しくださ<br>い。               | ー時的なネットワーク障害の可能性があるため、しばらく待ってからもう一度お試しください。                                                                        |
| WEB-025<br>~ | サーバーへの接続時にエラーが発生しました。<br>一時的なネットワーク障害の可能性があるた<br>め、しばらく待ってからもう一度お試しください。                   | インターネットへの接続中に異常が発生したため、正しくページを表示できません。しばらく<br>待ってから表示してください。                                                       |

# Quick Reference Guide

- For more detailed instructions on the operation, points of caution, maintenance, what to do in case of malfunction, please contact the place of purchase.
- The instructions and illustrations indicated below are for the PT-SH700A.

### Names and functions

### Remote Control

- (1) Turn power on/off
- (2) Display help guide
- (3) Select the aired channel Input numbers or letters
- Change TV channels/ radio channels
  - (**→** see p.51)
- (5) Run through channels in order
- Instantly record the current program

(**→** see p.79)

- Detailed information button
- ⑧ Display HOME screen(⇒ see p.14)
- $({\bf 9})$  Make selection on screen
- (ii) Finalize selected item on screen
- ① Display recording list(⇒ see p.91)
- ② Display functions related to current screen (→ see p.53)
- Perform operations in accordance with on-screen instructions (color button)
- (④ Play USB hard disks and DLNA-support devices
   (➡ see p.92, 99)
- (5) Change audio to stereo/ 2 languages, etc.
   (⇒ see p.52)

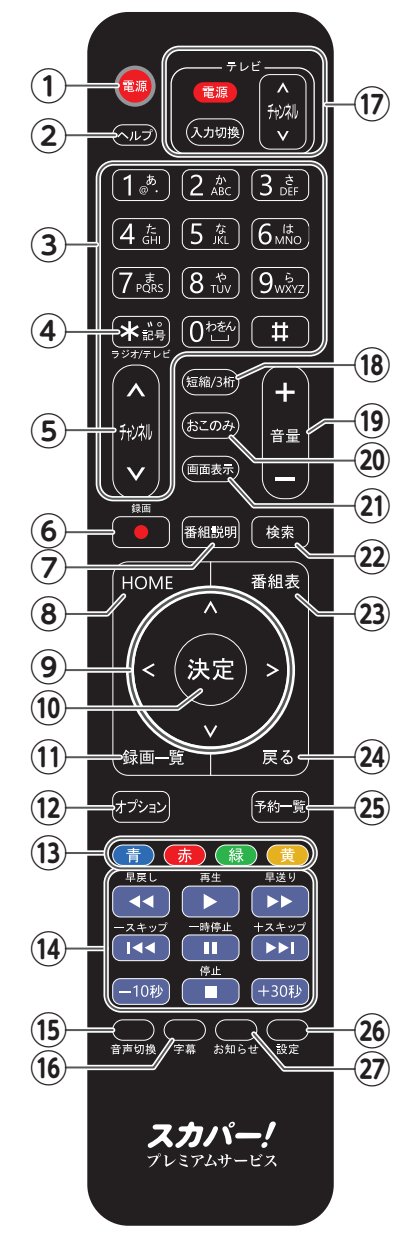

(6) Press to turn subtitles on and off

(⇒ see p.52)

- ⑦ Operate TV
   \*Need to set
   TV manufacturer setup
   (⇒ see p.115)
  - Turn power on/off
  - Change input
  - Select channel
- Remote control channels (abbreviated)
   Can also select with 3-digit channel numbers

(**→** see p.48)

- (19) Adjust TV volume
- Display the favorite channel selection screen

(**→** see p.48)

- ② Display the title, etc. of the program being viewed
- 22 Search programs

(**→** see p.61)

- (2) Display program list(⇒ see p.55)
- 24 Return to previous screen
- Display reserved program list

(**→** see p.89)

- 26 Display settings menu
- Display notifications screen

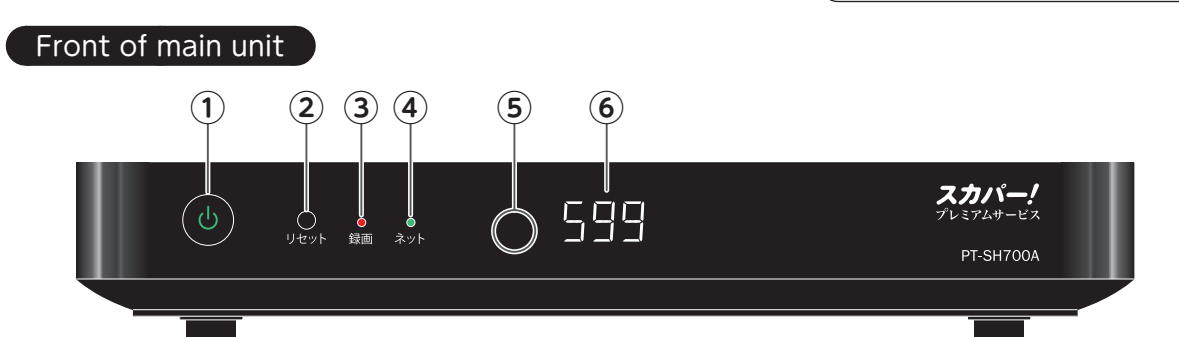

### 1 Power button/power lamp

Turn power on/off

About the power lamp display status

| Green   | Power ON                   |
|---------|----------------------------|
| Orango  | Power OFF                  |
| Oralige | (Quick start "ON" status)  |
| Pad     | Power OFF                  |
| Reu     | (Quick start "OFF" status) |

\* Quick start (→ see p.127)

#### (2) Reset button

Reset the main unit

Back of main unit

- Press if normal operations are no longer possible, such as operation of the remote control.
- \* Please DO NOT press using a pen or other pointy object. Doing so could cause damage or malfunction.

#### **③** Record status lamp

• Indicates the status of the main unit relevant to recording in accordance with the below table.

| Red    | Recording         |
|--------|-------------------|
| Blue   | Dubbing           |
| Purple | Updating software |

#### (4) Network status lamp

• Indicates the status of the connection status with the network line in accordance with the below table.

| Green  | Connected to internet                                                     |
|--------|---------------------------------------------------------------------------|
| Orange | Connected to home network<br>(status whereby home devices<br>can be used) |

### **(5)** Remote control sensor

#### **6** Channel display portion

- Displays the channel number
- Notifies if remote control mode is inconsistent

# См (10/100) См (10/100) Ф Ф Д/Ж ЛЛ Wi Fi HDMI USB緣面用 М (10/100) 1000 1000 1000 Ф Ф Ф Д/Ж ЛЛ НОМІ USB緣面用 1000 1000 1000 10 11 12

⑦ Premium service satellite/premium service Connects the optic coaxial cable

(⇒ see p.26) (⇒ see p.29)

(8) Connects an audio device with an optical digital audio input terminal

(**→** see p.129)

- (●) Connects to a TV with an HDMI input terminal
   (● see p.30)
- (1) Connects to a USB hard disk for recording (recommended item) (→ see p.71, 145)

(1) Connects to a LAN cable

(⇒ see p.34, 75, 76)

- \* When purchasing PPV programs or using SKY PerfecTV! HYBRID, it is necessary to use a device supporting SKY PerfecTV! PREMIUM SERVICE Link, or a network device.
- Connects the special-purpose AC adaptor (accessory component)

### アフターサービス

製品に異常が生じた場合は、まず「故障かな?と思ったら」(➡ 147 ~ 151 ページ)をご覧いただ き、故障かどうか点検してください。症状が改善されない場合は、スカパー!カスタマーセンター(総 合窓口)またはスカパー!カスタマーセンター(プレミアムサービス光 窓口)までご連絡ください。

スカパー!カスタマーセンター(総合窓口)電話:0120-039-888スカパー!カスタマーセンター(プレミアムサービス光窓口)電話:0120-818-666

受付時間:10:00~20:00 <年中無休> (電話番号はお間違いのないようお願いいたします) ※ お電話いただく前に、プライバシーポリシー (https://www.skyperfectv.co.jp/policy/)の内容をご確認いただき、 同意の上ご連絡ください。

製品の状態に異常がある場合、次の事項をご確認の上ご連絡ください。 (\*印の事項は必ずご確認ください)

| モデル名   |                           | PT-SH700A          |  |  |
|--------|---------------------------|--------------------|--|--|
| 故障症状。  | k                         |                    |  |  |
| (できるだ  | け詳しく)                     |                    |  |  |
| いつから。  | k                         |                    |  |  |
| 対象 CH  |                           |                    |  |  |
| エラーコー  | - K                       |                    |  |  |
| 機器情報   |                           |                    |  |  |
| ソフトウェ  | ェアバージョン                   |                    |  |  |
| (確認方法は | は下記※をご覧ください)              |                    |  |  |
| リセット   |                           | 実施・未実施             |  |  |
| スカパー   | !IC カード番号*                |                    |  |  |
| (16 桁) |                           |                    |  |  |
| ご使用の   | USB ハードディスク               |                    |  |  |
| 録画機器   | 「スカパー!プレミアムサービス Link」対応機器 |                    |  |  |
|        |                           | お客様番号:(10桁)        |  |  |
| その他    |                           |                    |  |  |
|        |                           | 製品シリアル番号:(製品底面に記載) |  |  |
|        |                           | 製品シリアル番号:(製品底面に記載) |  |  |

<問診票>

※ 機器情報/ソフトウェアバージョンを確認する方法は以下の通りです。(→ 111 ページ)

- ① HOME を押して HOME 画面にします。
- ② ∧ ∨で「情報」を選び、決定を押します。
- ③ ▲ ∨ < > で「お知らせ」を選び、決定を押します。

※リモコンの<sub>お知らせ</sub>ボタンでも表示できます。

本機の故障、誤動作、不具合あるいは受信障害や停電などの原因により放送や通信、視聴、録画な どの機会を逃した為に生じた障害については、スカパー!または ARRIS グループは一切の責任を負 いかねますのであらかじめご了承ください。

### 仕様

### 本体

| 品        | 名                                                                                                    | プレミアムサービスチューナー(衛星/光 両対応)                           |  |  |
|----------|----------------------------------------------------------------------------------------------------|----------------------------------------------------|--|--|
| 品        | 番                                                                                                    | PT-SH700A                                          |  |  |
| 使        | 用電源                                                                                                    | AC アダプター(別表参照)                                     |  |  |
|          |                                                                                                    | 電源オン時:15 W                                         |  |  |
| <u>ж</u> | <b>弗 帚 十</b>                                                                                                    | 電源オフ時:                                             |  |  |
| 仴        | 夏电刀                                                                                                    | 6.5 W(クイックスタート「オン」の場合)、0.5 W(クイックスタート「オフ」の場合)      |  |  |
|          |                                                                                                    | ※受信機の設定、端子接続状況により変わります。                            |  |  |
| 衛        | 受信衛星                                                                                                    | JCSAT-3、JCSAT-4                                    |  |  |
|          | 放送方式                                                                                                    | 衛星デジタル放送方式                                         |  |  |
|          | 受信周波数                                                                                                    | 950 MHz $\sim$ 2150 MHz                            |  |  |
|          | 変調 方式                                                                                                    | 8 PSK、QPSK                                         |  |  |
| 星        | 対応ローカル周波数                                                                                                    | 10.6 GHz ~ 11.3 GHz                                |  |  |
|          | 受信変調方式                                                                                                    | 64QAM                                              |  |  |
|          | 受信周波数                                                                                                    | 90 MHz $\sim$ 770 MHz                              |  |  |
| 米        | 入力レベル                                                                                                    | 49 $\sim$ 81 dB $\mu$ V (rms)                      |  |  |
| 76       | 受信変調方式                                                                                                    | Opticast 256QAM                                    |  |  |
|          | 受信周波数                                                                                                    | 90 MHz $\sim$ 770 MHz                              |  |  |
|          | 入力レベル                                                                                                    | 52 $\sim$ 81 dB $\mu$ V (rms)                      |  |  |
|          |                                                                                                    | ● 衛星 RF 入力/光 RF 入力 共用端子 (内部スイッチによる切り替え) F 型接栓、75 Ω |  |  |
|          |                                                                                                    | ● HDMI 映像・音声出力端子                                   |  |  |
|          |                                                                                                    | ● LAN(10/100BASE-T)端子                              |  |  |
| 接        | 続 端 子                                                                                                    | ● USB 端子(USB ハードディスク録画用)                           |  |  |
|          |                                                                                                    | USB2.0(DC 5 V、最大 1000 mA)                          |  |  |
|          |                                                                                                    | ● 光デジタル音声出力(光)端子:S/PDIF TOSLINK                    |  |  |
|          |                                                                                                    | ● 電源入力 DC 12 V (AC アダプターより給電)                      |  |  |
|          |                                                                                                    | DC 15 V、最大 4 W(水平偏波時)                              |  |  |
| CS :     | コンバーター電源供給                                                                                                    | DC 11 V、最大 3 W(垂直偏波時)                              |  |  |
|          | 衛星切換信号(JCSAT-3 / JCSAT-4):0 V [p-p] / 0.6 V [p-p](44 kHz)                                                                                                    |                                                    |  |  |
| 外        | おしん おうしん おうしん おうしん おうしん おうしん あんしん おうしん おうしん ボックス あんしん アイチャンプログロ あんしん アイチャンプログロン おうしん アイチャンプログロン おうしん アイチャンプログロン おうしん かくしん アイチャンプログロン おうしん アイチャンプログロン おうしん アイチャンプログロン かんしん アイチャンプログロン かんしん アイチャンプログロン アイチャンプログロン アイチャンプログレン アイチャンプログレン アイチャンプログレン アイチャンプログレン アイチャンプログレン アイチャンプログレン アイチャンプログレン アイチャンプログレン アイチャンプログレン アイチャンプログレン アイチャンプログレン アイチャンプログレン アイチャンプログレン アイチャンプログレン アイチャンプログレン アイチャンプログレン アイチャンプログレン アイチャンプログレン アイチャンプログレン アイチャンプレン アイチャンプログレン アイチャン アイチャンプレ アイチャンプレン アイチャン アイチャンプレン アイチャン アイチャンプレン アイチャンプレ アイチャンプレ アイチャンプレ アイチャンプレ アイチャンプレ アイチャンプレ アイチャンプレ アイチャンプレ アイチャンプレ アイチャン アイチャンプレ アイチャンプレ アイチャン アイチャン アイチャン アイチャンプレ アイチャン アイチャン アイチャン アイチャンプレ アイチャン アイチャンプレ アイチャンプレ アイチャン アイチャンプレ アイチャンプレ アイチャン アイチャンプレ アン アイチャン アイチャン アイチャン アイチャン アイチャン アイチャン アイチャン アイチャン アイチャン アイチャン アイチャン アイチャン アイチャン アイ アイチャン アイチャン アイチャン アイチャンプレ アイチャン アイチャン アン アイチャン アイチャン アイ アイチャ | 幅 21.5 cm ×高さ 3.6 cm(脚含む)×奥行 16.1 cm               |  |  |
| 質        |                                                                                                    | 約 470 g                                            |  |  |
| 晋        |                                                                                                    | 使用周囲温度範囲 0 ℃~ 40 ℃                                 |  |  |
| SR       |                                                                                                    | 許容相対湿度範囲 10 %~ 80 %(結露なきこと)                        |  |  |

### AC アダプター

| 8  |   |                                        | 番  | ADJ007                      |
|----|---|----------------------------------------|----|-----------------------------|
| 入  | カ | 電 圧 100 V AC (電圧範囲 90 V AC ~ 135 V AC) |    |                             |
| 出  | カ | 電                                      | 圧  | 12 V DC @ 2.5 A 30 W        |
| 入  | カ | 周波                                     | 数  | 50/60 Hz 両用                 |
| īæ | 눹 | 夂                                      | #  | 使用周囲温度範囲 0 ℃~ 40 ℃          |
| 瑔  | 児 | 禾                                      | 1+ | 許容相対湿度範囲 5 %~ 95 % (結露なきこと) |

### リモコン

| 使 |   | 用 | 電  |   | 源 | DC 3 V (単4形乾電池2個使用)                                   |
|---|---|---|----|---|---|-------------------------------------------------------|
| 操 | 作 | 距 | 離・ | 範 | 田 | 約 8 m(本体正面距離、新しい乾電池使用時)<br>約 3 m(左右各 22.5°、上下各 22.5°) |
| 質 |   |   |    |   | 量 | 約 117 g(乾電池含む)                                        |

※ 本機の仕様および外観は、改良のため予告なく変更することがありますのでご了承ください。

※ 本機を使用できるのは日本国内のみです。外国では放送方式、電源電圧が異なりますので使用できません。 (This set is designed for use in Japan only and can not be used in any other country.)

#### 商標などについて

- "「スカパー!プレミアムサービス Link」ロゴ"は、スカパー JSAT 株式会社の商標です。
- HDMI、High-Definition Multimedia Interface、および HDMI ロゴは、米国およびその他の国における HDMI Licensing Administrator, Inc. の商標または、登録商標です。
- 本製品は、AVC Patent Portfolio License に基づきライセンスされており、お客様が個人的かつ非営利 目的において以下に記載する行為に係る個人使用を除いてはライセンスされておりません。
  - AVC 規格に準拠する動画(以下、AVC ビデオ)を記録する場合
  - 個人的かつ非営利的活動に従事する消費者によって記録された AVC ビデオを再生する場合
  - ライセンスをうけた提供者から入手された AVC ビデオを再生する場合 詳細については米国法人 MPEG LA, LLC (http://www.mpegla.com) を参照ください。
- 天災、システム障害、放送局側の都合による変更などの事由により、電子番組表サービスが使用できない 場合があります。スカパー!および ARRIS グループは電子番組表サービスの使用に関わるいかなる損害、 損失に対しても責任を負いません。
- 日本語変換はオムロンソフトウェア(株)のモバイル Wnn を使用しています。 "Mobile Wnn"<sup>©</sup> OMRON SOFTWARE Co., Ltd. 1999-2002 All Rights Reserved.
- "Wi-Fi CERTIFIED"ロゴは、"Wi-Fi Alliance"の認証マークです。
- "Wi-Fi"、"Wi-Fi Protected Setup"、"WPA"、"WPA2"は "Wi-Fi Alliance"の商標または登録商標です。
- "WPS"は "Wi-Fi Protected SetupTM"の略です。
   なお、各社の商標および製品商標に対しては特に注記のない場合でも、これを尊重いたします。
- ●本製品に使用されているソフトウェアに関する情報は、「システム設定」の「ライセンス情報」で をご参照ください。

HOME を押す→「設定」→「システム設定」→「ライセンス情報」でご確認いただけます。

### お手入れについて

お手入れの際は、本体表面を傷つけないため、以下の点にご注意ください。

- 汚れは柔らかい布でふきとってください。汚れがひどいときは、水で薄めた台所用中性洗剤に浸した布を かたく絞ってふき取り、乾いた布で仕上げてください。
- 殺虫剤、ベンジン、シンナー、アルコールなど揮発性のものをかけないでください。変質したり、塗料が はげることがあります。
- ゴムやビニール製品などを長時間接触したままにしないでください。変質し、跡がつくことがあります。
- 化学ぞうきんをご使用の際は、その注意書きに従ってください。

### さくいん

#### 0~9

| 1080p, 720p,<br>2重録画防止<br>3桁チャンネル番                                                                                                    | 1080i,<br>号で選ぶ                    | 480p              | 40<br>85<br>48                                                                                        |
|----------------------------------------------------------------------------------------------------|-----------------------------------|-------------------|----------------------------------------------------------------------------------------------------|
| A~Z                                                                                                    |                                   |                   |                                                                                                    |
| AAC<br>HDMI 音声出力<br>HDMI 出力解像度<br>HDMI 端子<br>HDMI 電源連動<br>HDMI 電源連動<br>HOME 画面<br>IC カードテスト<br>IC カードカバー<br>LAN 録画<br>LAN 視聴<br>PCM<br>PPV (ペイ・パー・          | ₹<br>                             | 40,<br>40,<br>    | 129<br>129<br>40<br>9<br>.128<br>14<br>39<br>, 31<br>31<br>, 75<br>, 97<br>129<br>82                  |
| USB ハードディス                                                                                                    | クの取り                              | 外し                | ,                                                                                                    |
|                                                                                                    |                                   | 73,               | 132                                                                                                   |
| あ<br>アイコン一覧<br>アイコンガイド<br>あとからダビング<br>アフターサービス<br>アプリ<br>暗証番号<br>いますぐダビング<br>おこのみチャンネJ<br>おこのみチャンネJ<br>おこのみチャンネJ<br>お知らせ<br>オプション<br>オフタイマー<br>音声切換         | しで選ぶしを設定                          | 142~<br>41,<br>する | 143<br>59<br>.106<br>.139<br>122<br>.122<br>.104<br>48<br>.118<br>.111<br>52<br>54<br>52              |
| 画面キーボード入;<br>画面面表示の設定…<br>画面面表示の設定…<br>かんたんその設定…<br>かんたんスカパー<br>かんたんネットワー<br>関本ーワード一覧…<br>機器登録削除<br>起動設定(USB/<br>クイックスタート…<br>購入金額の制限…<br>故障かな?と思っ<br>コピー制限 | カ<br>! ハイブ<br>ーク設定<br>ヽードディ<br>とら |                   | , 67<br>120<br>54<br>定<br>46<br>元<br>46<br>42<br>133<br>72<br>133<br>72<br>.127<br>.122<br>151<br>103 |
| 再生中の操作<br>サイドカット                                                                                                    |                                   | 92                | , 99<br>54                                                                                            |

| サウンドナビ                                      |
|---------------------------------------------|
|                                             |
|                                             |
|                                             |
| 設定 (無線 LAN)<br>                             |
| 設定 (有線 LAN)                                 |
| 設定(有線LAN)<br>44~46,136~138<br>設定メニュー116,117 |
| 設定(有線LAN)<br>                               |

| 番組内容52,56<br>番組表55<br>番組表の表示切り換え57,58<br>光デジタル音声出力40,129<br>表示ランプ(ネット)8<br>表示ランプ(録画)8<br>表示ランプ(録画)8<br>付属品6<br>ヘルプガイド13<br>ボード111<br>ま                                       |
|----------------------------------------------------------------------------------------------------|
| まとめ番組86,95,120<br>マルチ音声52<br>無操作自動オフ121<br>メーカー設定(リモコン)115<br>メール111<br>メニュー一覧15,116~117<br>文字一覧68<br>文字スーパー121<br>文字入力65<br>文字入力方式を変更する119                                  |
|                                                                                                    |
| 予約 (確認・変更・取り消し)                                                                                                    |
| 6                                                                                                    |
| <ul> <li>ライセンス情報130</li> <li>リセット141</li> <li>リセットボタン8</li> <li>リモコン受信部8</li> <li>リモコンチャンネル(短縮ボタン)で<br/>選ぶ48</li> <li>リモコンチャンネル(短縮ボタン)を<br/>設定する119</li> </ul>               |
| リモコン電池6<br>リモコンボタン入力65,66<br>リモコンモード126<br>録画 (USB ハードディスク)71<br>録画 (LAN 録画対応機器)83<br>録画 (開始・終了時刻の調整)83<br>録画 (確認・変更・取り消し)89<br>録画 (時間指定予約)86<br>録画 (即時録画)76<br>録画 (プロテクト設定) |
|                                                                                                    |

### お問い合わせ

#### スカパー!公式サイトで、ご確認いただきたい情報を記載しております。

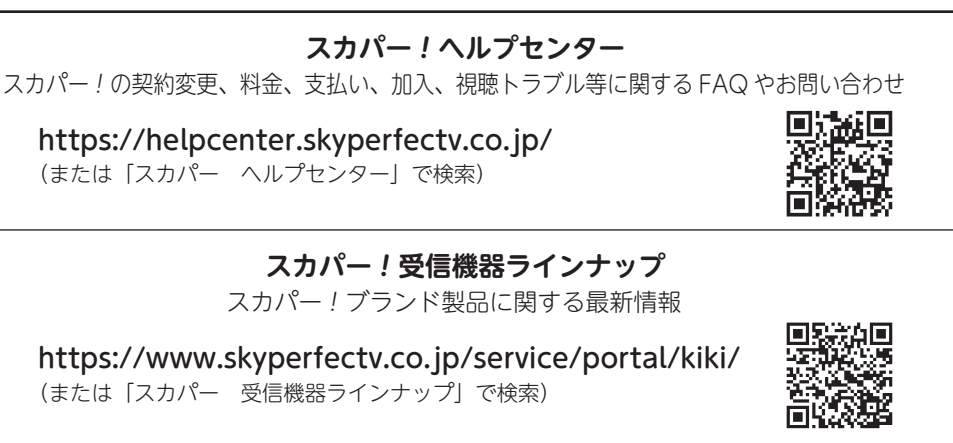

スカパー!プレミアムサービス Link 「スカパー!プレミアムサービス Link」および対応機器に関する最新情報

https://www.skyperfectv.co.jp/service/portal/enjoy/link/ (または「プレミアムサービス Link」で検索)

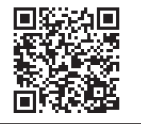

### ■本機以外の対応機器に関するお問い合わせ

本製品以外の対応機器の設定、操作に関するご質問は、お使いの対応機器メーカーにお問い合わせください。

### ■本機やスカパー!に関するお問い合わせ

本製品に関するお問い合わせの前に「故障かな?と思ったら」(⇒147~151ページ)を ご覧ください。

### スカパー!カスタマーセンター(総合窓口) 0120-039-888 スカパー!カスタマーセンター(プレミアムサービス光窓口) 0120-818-666 受付時間:10:00~20:00 < 年中無休 >

※ お電話いただく前に、各種約款(https://www.skyperfectv.co.jp/legal/)、プライバシーポリシー (https://www.skyperfectv.co.jp/policy/)の内容をご確認いただき、同意の上ご連絡ください。

### スカパー JSAT 株式会社

〒107-0052 東京都港区赤坂1丁目8番1号

製造元

### ARRIS Solutions Inc.

3871 Lakefield Drive, Suwanee, GA 30024